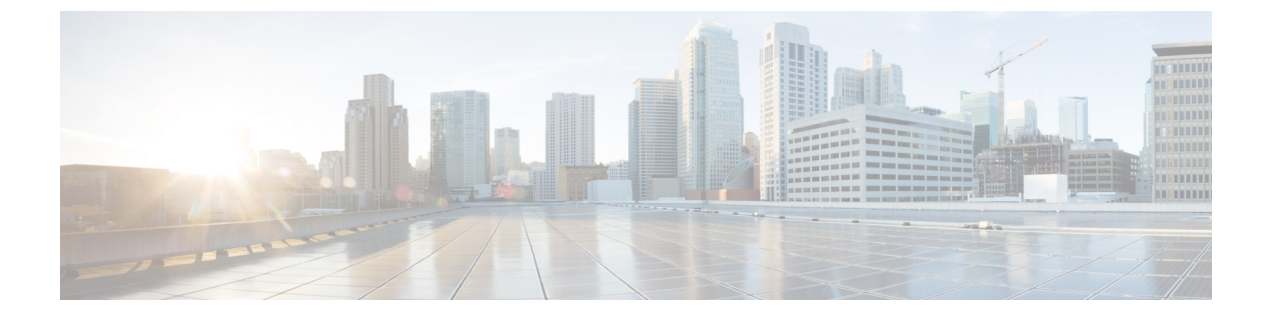

# インターフェイスおよびハードウェア コ マンド

- bluetooth pin  $(4 \sim ::)$
- debug ilpower  $(5 \sim \checkmark)$
- debug interface  $(6 \sim ::)$
- debug lldp packets  $(8 \sim \checkmark)$
- debug platform poe  $(9 \sim :)$
- debug platform software fed active punt packet-capture start  $(10 \sim \vec{y})$
- duplex (11 ページ)
- errdisable detect cause  $(13 \sim \checkmark)$
- errdisable recovery cause  $(16 \sim :)$
- errdisable recovery cause  $(19 \sim :)$
- hw-module beacon  $(22 \sim \checkmark)$
- hw-module slot upoe-plus  $(24 \sim )$
- hw-module subslot mode  $(25 \sim :)$
- interface (27 ページ)
- interface range  $(29 \sim ::)$
- lldp(インターフェイス コンフィギュレーション) (31 ページ)
- logging event power-inline-status  $(33 \sim :)$
- mode (電源スタックの設定) (34 ページ)
- network-policy  $(36 \sim \checkmark)$
- platform usb disable  $(38 \sim )$
- power efficient-ethernet auto  $(39 \sim :)$
- power-priority  $(40 \sim \checkmark)$
- power inline  $(42 \sim \checkmark)$
- power inline auto-shutdown  $(47 \sim )$
- power inline police  $(48 \sim :)$
- power supply  $(51 \sim \checkmark)$

- power supply autoLC shutdown  $(53 \sim :)$
- shell trigger  $(54 \sim \checkmark)$
- show beacon all  $(56 \sim \checkmark)$
- show eee (58 ページ)
- show env  $(62 \sim :)$
- show errdisable detect  $(65 \sim \checkmark)$
- show errdisable recovery  $(67 \sim \checkmark)$
- show hardware led  $(68 \sim \checkmark)$
- show hw-module subslot mode  $(71 \sim :)$
- show idprom fan-tray  $(72 \sim :)$
- show ip interface  $(73 \sim \checkmark)$
- show interfaces  $(79 \sim \checkmark)$
- show interfaces counters  $(86 \sim \checkmark)$
- show interfaces switchport  $(89 \sim :)$
- show interfaces transceiver  $(92 \sim \checkmark)$
- show inventory  $(96 \sim \checkmark)$
- show logg onboard slot  $(101 \sim )$
- show memory platform  $(102 \sim \checkmark)$
- show module  $(105 \sim \checkmark)$
- show mgmt-infra trace messages ilpower  $(107 \sim \checkmark)$
- show mgmt-infra trace messages ilpower-ha  $(109 \sim \checkmark)$
- show mgmt-infra trace messages platform-mgr-poe  $(110 \sim \checkmark)$
- show network-policy profile  $(111 \sim :)$
- show platform hardware bluetooth  $(112 \sim \checkmark)$
- show platform hardware fed active forward  $(113 \sim \checkmark)$
- show platform hardware fed forward interface  $(115 \sim \checkmark)$
- show platform hardware fed forward last summary  $(118 \sim :)$
- show platform hardware fed switch fwd-asic counters tla  $(121 \sim \vec{y})$
- show platform hardware iomd lc-portmap brief  $(125 \sim )$
- show platform hardware iomd portgroups  $(126 \sim )$
- show platform hardware fed active fwd-asic resource tcam utilization  $(128 \sim i)$
- show platform resources  $(130 \sim \checkmark)$
- show platform software audit  $(131 \sim )$
- show platform software fed active punt cpuq rates  $(135 \sim -3)$
- show platform software fed punt packet-capture display  $(138 \sim \checkmark)$
- show platform software fed switch punt packet-capture cpu-top-talker  $(140 \, \stackrel{\sim}{\sim} \, \stackrel{\checkmark}{\sim} \, \stackrel{\checkmark}{\sim})$
- show platform software ilpower  $(143 \sim \checkmark)$
- show platform software memory  $(145 \sim \checkmark)$
- show platform software process list  $(152 \sim \checkmark)$
- show platform software process memory  $(156 \sim \checkmark)$
- show platform software process slot switch  $(159 \sim \checkmark)$

- show platform software status control-processor  $(161 \sim \checkmark)$
- show platform software thread list  $(164 \sim \checkmark)$
- show platform usb status  $(166 \sim :)$
- show processes cpu platform  $(167 \sim :)$
- show processes cpu platform history  $(170 \sim \checkmark)$
- show processes cpu platform monitor  $(173 \sim \checkmark)$
- show processes memory  $(175 \sim \checkmark)$
- show processes memory platform  $(179 \sim \checkmark)$
- show processes platform  $(183 \sim \checkmark)$
- show power  $(186 \sim :)$
- show power inline priority  $(189 \sim :)$
- show power inline detail  $(191 \sim :)$
- show power inline upoe-plus  $(194 \sim )$
- show system mtu  $(196 \sim \checkmark)$
- show tech-support  $(197 \sim \checkmark)$
- show tech-support bgp  $(199 \sim )$
- show tech-support diagnostic  $(203 \sim \checkmark)$
- show tech-support poe  $(211 \sim )$
- speed (273 ページ)
- switchport block  $(275 \sim \checkmark)$
- system mtu (277 ページ)
- tlv-type(デバイス分類子の条件) (278 ページ)
- voice-signaling vlan (ネットワークポリシー コンフィギュレーション) (280 ページ)
- voice vlan (ネットワークポリシー コンフィギュレーション) (282 ページ)

# bluetooth pin

新しい Bluetooth PIN を設定するには、インターフェイス コンフィギュレーション モードまた はグローバル コンフィギュレーション モードで bluetooth pin コマンドを使用します。

bluetooth pin pin

| <br>構文の説明  | pin                                                                                                    | Bluetooth インターフェイスのペアリング PIN。   |
|------------|----------------------------------------------------------------------------------------------------|---------------------------------|
|            |                                                                                                    | PIN は4桁の番号です。                   |
| コマンドモード    | インターフェイス コンフィギュレーション(c<br>グローバル コンフィギュレーション(config)                                                                                                    | onfig-if)                       |
|            | リリース                                                                                                    |                                 |
|            | Cisco IOS XE Gibraltar 16.12.1                                                                                                    | このコマンドが導入されました。                 |
| 使用上のガイドライン | bluetooth pin コマンドは、インターフェイス コンフィギュレーション モードまたはグローバ<br>ル コンフィギュレーション モードで設定できます。シスコでは、Bluetooth PIN の設定にはグ<br>ローバル コンフィギュレーション モードを使用することを推奨しています。                        |                                 |
| 例          | 次に、 <b>bluctooth pin</b> コマンドを使用して新しい<br>す。<br>Device> <b>enable</b><br>Device# <b>configure terminal</b><br>Device(config)# <b>bluetooth pin 1111</b><br>Device(config)# | Bluetooth PIN を設定する例を示し ま       |
| <br>関連コマンド | コマンド                                                                                                    | 説明                              |
|            | show platform hardware bluetooth                                                                                                    | Bluetooth インターフェイスに関する情報を表示します。 |

EXEC コマンドを使用して、アクティブスイッチからのセッションを開始できます。次に、ス タック メンバのコマンドライン プロンプトで debug コマンドを入力します。最初にセッショ ンを開始せずにメンバスイッチのデバッグをイネーブルにするには、アクティブスイッチ上で

**remote command** *stack-member-number LINE* EXEC コマンドを使用します。

電源コントローラおよびPower over Ethernet (PoE) システムのデバッグをイネーブルにするに は、特権 EXEC モードで debug ilpower コマンドを使用します。デバッグをディセーブルにす るには、このコマンドの no 形式を使用します。

 $\begin{array}{c} debug \ \ ilpower \ \ cdp \ | \ event \ | \ ha \ | \ port \ | \ powerman \ | \ registries \ | \ scp \ \ | \ sense \\ no \ debug \ ilpower \ \ cdp \ | \ event \ | \ ha \ | \ port \ | \ powerman \ | \ registries \ | \ scp \ \ | \ sense \\ \end{array}$ 

| 構文の説明          | cdp                                | PoE Cisco Discovery Protocol (CDP) デバッグ           | メッセージを表示します。                                               |
|----------------|------------------------------------|---------------------------------------------------|------------------------------------------------------------|
|                | event                              | PoE イベント デバッグ メッセージを表示しま                          | す。                                                         |
|                | ha                                 | PoE ハイ アベイラビリティ メッセージを表示                          | します。                                                       |
|                | port                               | PoE ポート マネージャ デバッグ メッセージを                         | 表示します。                                                     |
|                | powerman PoE 電力管理デバッグ メッセージを表示します。 |                                                   |                                                            |
|                | registries                         | PoE レジストリ デバッグ メッセージを表示し                          | ます。                                                        |
|                | scp                                | PoE SCP デバッグ メッセージを表示します。                         |                                                            |
|                | sense                              | PoE sense デバッグ メッセージを表示します。                       |                                                            |
|                | デバッグし                              | はディセーブルです。                                        |                                                            |
| コマンドモード        | 特権 EXE                             | C                                                 |                                                            |
| コマンド履歴         | リリース                               |                                                   | 変更内容                                                       |
|                | Cisco IOS                          | XE Everest 16.6.1                                 | このコマンドが導入されまし<br>た。                                        |
| <br>使用上のガイドライン | このコマ、                              | ンドは、PoE 対応スイッチだけでサポートされて                          | こいます。                                                      |
|                | あるスイ :<br>イネーブ/                    | ッチ スタック上でデバッグをイネーブルにした:<br>レになります。スタックメンバのデバッグを有効 | 場合は、アクティブ スイッチでのみ<br>hにする場合は、 <b>session</b> switch-number |

構文の説明

### debug interface

インターフェイス関連アクティビティのデバッグをイネーブルにするには、特権EXECモード でdebug interface コマンドを使用します。デバッグをディセーブルにするには、このコマンド の no 形式を使用します。

**debug interface** *interface-id* | **counters exceptions** | **protocol memory** | **null** *interface-number* | **port-channel** *port-channel-number* | **states** | **vlan** *vlan-id* **no debug interface** *interface-id* | **counters exceptions** | **protocol memory** | **null** *interface-number* 

**port-channel** port-channel-number | states | vlan vlan-id

| interface-id                               | 物理インターフェイスの ID です。タイプ スイッチ番号/モジュール<br>番号/ポート(例:gigabitethernet 1/0/2)によって識別される指定さ<br>れた物理ポートのデバッグ メッセージを表示します。 |
|--------------------------------------------|----------------------------------------------------------------------------------------------------|
| null interface-number                      | ヌル インターフェイスのデバッグ メッセージを表示します。イン<br>ターフェイス番号は常に 0 です。                                                           |
| <b>port-channel</b><br>port-channel-number | 指定された EtherChannel ポートチャネルインターフェイスのデバッグメッセージを表示します。 $port$ -channel-number は 1 ~ 48 です。                        |
| vlanvlan-id                                | 指定した VLAN のデバッグ メッセージを表示します。指定できる<br>VLAN 範囲は 1 ~ 4094 です。                                                     |
| counters                                   | カウンタ デバッグ情報を表示します。                                                                                             |
| exceptions                                 | インターフェイス パケットおよびデータ レート統計情報の計算中<br>に回復可能な例外条件が発生したときにデバッグメッセージを表示<br>します。                                      |
| protocol memory                            | プロトコル カウンタのメモリ操作のデバッグ メッセージを表示し<br>ます。                                                                         |
| states                                     | インターフェイスの状態が移行するときに中間のデバッグメッセー<br>ジを表示します。                                                                     |

**コマンドデフォルト** デバッグはディセーブルです。

**コマンドモード** 特権 EXEC (#)

| コマンド履歴 | リリース                        | 変更内容                |
|--------|-----------------------------|---------------------|
|        | Cisco IOS XE Everest 16.6.1 | このコマンドが導入されまし<br>た。 |

使用上のガイドライン キーワードを指定しない場合は、すべてのデバッグメッセージが表示されます。

#### undebug interface コマンドは no debug interface コマンドと同じです。

あるスイッチスタック上でデバッグをイネーブルにした場合は、アクティブスイッチでのみ イネーブルになります。スタックメンバのデバッグを有効にする場合は、session switch-number EXEC コマンドを使用して、アクティブスイッチからのセッションを開始できます。次に、ス タックメンバのコマンドラインプロンプトで debug コマンドを入力します。最初にセッショ ンを開始せずにメンバスイッチのデバッグをイネーブルにするには、アクティブスイッチ上で remote command stack-member-number LINE EXEC コマンドを使用します。

## debug IIdp packets

Link Layer Discovery Protocol(LLDP)パケットのデバッグをイネーブルにするには、特権 EXEC モードで debug lldp packets コマンドを使用します。デバッグをディセーブルにするには、こ のコマンドの no 形式を使用します。

#### debug lldp packets no debug lldp packets

- **コマンドデフォルト** デバッグはディセーブルです。
- コマンドモード 特権 EXEC (#)

| コマンド履歴 | リリース                        | 変更内容                |
|--------|-----------------------------|---------------------|
|        | Cisco IOS XE Everest 16.6.1 | このコマンドが導入されまし<br>た。 |

使用上のガイドライン undebug lldp packets コマンドは no debug lldp packets コマンドと同じです。

あるスイッチスタック上でデバッグをイネーブルにした場合は、アクティブスイッチでのみイ ネーブルになります。スタックメンバのデバッグを有効にする場合は、session switch-number EXEC コマンドを使用して、アクティブスイッチからのセッションを開始できます。

9

## debug platform poe

Power over Ethernet (PoE) ポートのデバッグをイネーブルにするには、特権 EXEC モードで **debug platform poe** コマンドを使用します。デバッグを無効にするには、このコマンドの**no** 形 式を使用します。

debug platform poe [error | info] [switch switch-number] no debug platform poe [error | info] [switch switch-number]

| <br>構文の説明  | error                  | (任意)PoE 関連エラーのデバッグ メッセージを表示します。                         |
|------------|------------------------|---------------------------------------------------------|
|            |                        |                                                         |
|            | info                   | (任意)PoE 関連情報のデバッグ メッセージを表示します。                          |
|            | switch switch-number   | (任意)スタックメンバを指定します。このキーワードは、スタック<br>対応スイッチでのみサポートされています。 |
| コマンド デフォルト | デバッグはディセーブ             | ルです。                                                    |
| コマンドモード    | 特権 EXEC(#)             |                                                         |
| コマンド履歴     | リリース                   | 変更内容                                                    |
|            | Cisco IOS XE Everest 1 | 6.6.1 このコマンドが導入されました。                                   |
|            |                        |                                                         |

使用上のガイドライン undebug platform poe コマンドは no debug platform poe コマンドと同じです。

## debug platform software fed active punt packet-capture start

CPU 使用率が高いときのパケットのデバッグを有効にするには、特権 EXEC モードで debug platform software fed active punt packet-capture start コマンドを使用します。CPU 使用率が高いときのパケットのデバッグを無効にするには、特権 EXEC モードで debug platform software fed active punt packet-capture stop コマンドを使用します。

debug platform software fed active punt packet-capture start debug platform software fed active punt packet-capture stop

| 構文の説明      | active                                                                                                    | アクティブスイッチに関する情報を表示し<br>ます。         |  |
|------------|----------------------------------------------------------------------------------------------------|------------------------------------|--|
|            | punt                                                                                                    | パント情報を指定します。                       |  |
|            | packet-capture                                                                                                    | キャプチャされたパケットに関する情報を<br>指定します。      |  |
|            | start                                                                                                    | アクティブスイッチのデバッグを有効にし<br>ます。         |  |
|            | stop                                                                                                    | アクティブスイッチのデバッグを無効にし<br>ます。         |  |
| コマンドモード    | 特権 EXEC(#)                                                                                                    |                                    |  |
| コマンド履歴     | リリース                                                                                                    | 変更内容                               |  |
|            | Cisco IOS XE ジブラルタル 16.10.1                                                                                                    | このコマンドが導入されました。                    |  |
| 使用上のガイドライン | debug platform software fed active punt packet-capture start コマンドを設定すると、CPU 使用<br>率が高いときにパケットのデバッグが開始されます。バッファサイズが 4K を超えるとパケッ<br>トキャプチャが停止します。 |                                    |  |
| 例          | 次に、debug platform software fed active po<br>示します。                                                                                               | unt packet-capture start コマンドの出力例を |  |
|            | Device# <b>debug platform software fed active packet-capture start</b><br>Punt packet capturing started.                                        |                                    |  |
|            | 次に、debug platform software fed active punt packet-capture stop コマンドの出力例を<br>示します。                                                               |                                    |  |
|            | Device# <b>debug platform software fed active packet-capture stop</b><br>Punt packet capturing stopped. Captured 101 packet(s)                  |                                    |  |

### duplex

ポートのデュプレックスモードで動作するように指定するには、インターフェイス コンフィ ギュレーション モードで duplex コマンドを使用します。デフォルト値に戻すには、このコマ ンドの no 形式を使用します。

duplex auto | full | half no duplex auto | full | half

構文の説明

**auto** 自動によるデュプレックス設定をイネーブルにします。接続されたデバイスモードにより、ポートが自動的に全二重モードか半二重モードで動作すべきかを判断します。

full 全二重モードをイネーブルにします。

half 半二重モードをイネーブルにします (10 または 100 Mb/s で動作するインターフェイス に限る)。1000 Mb/s、10,000 Mb/s、2.5 Gb/s、5 Gb/s で動作するインターフェイスに対し ては半二重モードを設定できません。

**コマンドデフォルト** ギガビットイーサネット ポートのデフォルトは auto です。

二重オプションは、1000BASE-*x* または 10GBASE-*x* (-*x* は -BX、-CWDM、-LX、-SX、または -ZX) SFP モジュールではサポートされていません。

**コマンドモード** インターフェイス コンフィギュレーション

| コマンド履歴 | リリース                        | 変更内容                |
|--------|-----------------------------|---------------------|
|        | Cisco IOS XE Everest 16.6.1 | このコマンドが導入されまし<br>た。 |

使用上のガイドライン ギガビットイーサネットポートでは、接続装置がデュプレックスパラメータの自動ネゴシエー ションを行わない場合にポートを auto に設定すると、full を指定するのと同じ効果がありま す。

(注) デュプレックスモードが auto で接続されている装置が半二重で動作している場合、半二重モードはギガビット イーサネット インターフェイスでサポートされます。ただし、これらのインターフェイスを半二重モードで動作するように設定することはできません。

特定のポートを全二重または半二重のいずれかに設定できます。このコマンドの適用可能性は、スイッチが接続されているデバイスによって異なります。

両方のラインの終端が自動ネゴシエーションをサポートしている場合、デフォルトの自動ネゴ シエーションを使用することを強く推奨します。片方のインターフェイスが自動ネゴシエー 例

ションをサポートし、もう片方がサポートしていない場合、両方のインターフェイス上でデュ プレックスと速度を設定し、サポートされている側で auto の設定を使用してください。

速度が auto に設定されている場合、スイッチはもう一方のリンクの終端にあるデバイスと速度設定についてネゴシエートし、速度をネゴシエートされた値に強制的に設定します。デュプレックス設定はリンクの両端での設定が引き継がれますが、これにより、デュプレックス設定に矛盾が生じることがあります。

デュプレックス設定を行うことができるのは、速度が auto に設定されている場合です。

/!\

注意 インターフェイス速度とデュプレックスモードの設定を変更すると、再設定中にインターフェ イスがシャットダウンし、再びイネーブルになる場合があります。

設定を確認するには、show interfaces 特権 EXEC コマンドを入力します。

次の例では、インターフェイスを全二重動作に設定する方法を示します。

Device(config)# interface gigabitethernet1/0/1
Devic(config-if)# duplex full

12

### errdisable detect cause

特定の原因またはすべての原因に対して errdisable 検出をイネーブルにするには、グローバル コンフィギュレーション モードで errdisable detect cause コマンドを使用します。errdisable 検 出機能をディセーブルにするには、このコマンドの no 形式を使用します。

errdisable detect cause all | arp-inspection | bpduguard shutdown vlan | dhcp-rate-limit | dtp-flap | gbic-invalid | inline-power | link-flap | loopback | pagp-flap | pppoe-ia-rate-limit | psp shutdown vlan | security-violation shutdown vlan | sfp-config-mismatch

no errdisable detect cause all | arp-inspection | bpduguard shutdown vlan | dhcp-rate-limit | dtp-flap | gbic-invalid | inline-power | link-flap | loopback | pagp-flap | pppoe-ia-rate-limit | psp shutdown vlan | security-violation shutdown vlan | sfp-config-mismatch

| all                        | すべての errdisable の原因に対して、エラー検出をイネーブルにし<br>ます。                          |
|----------------------------|-----------------------------------------------------------------------|
| arp-inspection             | ダイナミックアドレス解決プロトコル(ARP)インスペクション<br>のエラー検出をイネーブルにします。                   |
| bpduguard shutdown<br>vlan | BPDU ガードで VLAN ごとに errdisable をイネーブルにします。                             |
| dhcp-rate-limit            | Dynamic Host Configuration Protocol(DHCP)スヌーピング用のエ<br>ラー検出をイネーブルにします。 |
| dtp-flap                   | ダイナミック トランキング プロトコル (DTP) フラップのエラー<br>検出をイネーブルにします。                   |
| gbic-invalid               | 無効なギガビットインターフェイスコンバータ(GBIC)モジュー<br>ル用のエラー検出をイネーブルにします。                |
|                            | (注) このエラーは、無効な Small Form-Factor Pluggable (SFP)<br>モジュールを意味します。      |
| inline-power               | Power over Ethernet (PoE)の errdisable 原因に対して、エラー検出<br>をイネーブルにします。     |
|                            | <ul><li>(注) このキーワードは、PoE ポートを備えたスイッチでのみ<br/>サポートされています。</li></ul>     |
| link-flap                  | リンクステートのフラップに対して、エラー検出をイネーブルに<br>します。                                 |
| loopback                   | 検出されたループバックに対して、エラー検出をイネーブルにし<br>ます。                                  |
| pagp-flap                  | ポート集約プロトコル (PAgP) フラップのerrdisable 原因のエラー<br>検出をイネーブルにします。             |

#### 構文の説明

コマンド履歴

| pppoe-ia-rate-limit                 | PPPoE 中継エージェントのレート制限 errdisable 原因に対して、エ<br>ラー検出をイネーブルにします。 |
|-------------------------------------|-------------------------------------------------------------|
| psp shutdown vlan                   | プロトコルストームプロテクション(PSP)のエラー検出をイネー<br>ブルにします。                  |
| security-violation<br>shutdown vlan | 音声認識 IEEE 802.1X セキュリティをイネーブルにします。                          |
| sfp-config-mismatch                 | SFP 設定の不一致によるエラー検出をイネーブルにします。                               |

**コマンドデフォルト** 検出はすべての原因に対してイネーブルです。VLAN ごとの errdisable を除くすべての原因に ついて、ポート全体をシャットダウンするように設定されます。

**コマンドモード** グローバル コンフィギュレーション

| リリース                        | 変更内容                |
|-----------------------------|---------------------|
| Cisco IOS XE Everest 16.6.1 | このコマンドが導入されまし<br>た。 |

使用上のガイドライン 原因(link-flap、dhcp-rate-limit など)は、errdisable ステートが発生した理由です。原因がイン ターフェイスで検出された場合、インターフェイスは errdisable ステートとなり、リンクダウ ンステートに類似した動作ステートとなります。

> ポートが errdisable になっているときは事実上シャットダウンし、トラフィックはポートで送 受信されません。ブリッジプロトコルデータユニット(BPDU)ガード、音声認識 802.1X セ キュリティ、およびポートセキュリティ機能の場合は、違反の発生時にポート全体をシャット ダウンする代わりに、ポートで問題となっている VLAN のみをシャットダウンするようにス イッチを設定できます。

> errdisable recovery グローバル コンフィギュレーション コマンドを入力して、原因の回復メカ ニズムを設定する場合は、すべての原因がタイムアウトになった時点で、インターフェイスは errdisable ステートから抜け出して、処理を再試行できるようになります。回復メカニズムを設 定しない場合は、まず shutdown コマンドを入力し、次に no shutdown コマンドを入力して、 インターフェイスを手動で errdisable ステートから回復させる必要があります。

> プロトコルストームプロテクションでは、最大2個の仮想ポートについて過剰なパケットが ドロップされます。**psp**キーワードを使用した仮想ポートの errdisable は、EtherChannel および Flexlink インターフェイスではサポートされません。

設定を確認するには、show errdisable detect 特権 EXEC コマンドを入力します。

次の例では、リンクフラップ errdisable 原因に対して errdisable 検出をイネーブルにす る方法を示します。

Device(config) # errdisable detect cause link-flap

次のコマンドでは、VLANごとの errdisable ステートで BPDU ガードをグローバルに設 定する方法を示します。

Device(config) # errdisable detect cause bpduguard shutdown vlan

次のコマンドでは、VLAN ごとの errdisable ステートで音声認識 802.1X セキュリティ をグローバルに設定する方法を示します。

Device(config) # errdisable detect cause security-violation shutdown vlan

設定を確認するには、show errdisable detect 特権 EXEC コマンドを入力します。

構文の説明

### errdisable recovery cause

特定の原因から回復するように errdisable メカニズムをイネーブルにするには、グローバル コ ンフィギュレーション モードで errdisable recovery cause コマンドを使用します。デフォルト 設定に戻すには、このコマンドの no 形式を使用します。

errdisable recovery cause all | arp-inspection | bpduguard | channel-misconfig | dhcp-rate-limit | dtp-flap | gbic-invalid | inline-power | link-flap | loopback | mac-limit | pagp-flap | port-mode-failure | pppoe-ia-rate-limit | psecure-violation | psp | security-violation | sfp-config-mismatch | storm-control | udld

no errdisable recovery cause all | arp-inspection | bpduguard | channel-misconfig | dhcp-rate-limit | dtp-flap | gbic-invalid | inline-power | link-flap | loopback | mac-limit | pagp-flap | port-mode-failure | pppoe-ia-rate-limit | psecure-violation | psp | security-violation | sfp-config-mismatch | storm-control | udld

| all               | すべての errdisable の原因から回復するタイマーをイネーブ<br>ルにします。                                   |
|-------------------|--------------------------------------------------------------------------------|
| arp-inspection    | アドレス解決プロトコル(ARP)検査による errdisable ス<br>テートから回復するためのタイマーをイネーブルにします。              |
| bpduguard         | ブリッジプロトコル データ ユニット(BPDU)ガード<br>errdisable ステートから回復するタイマーをイネーブルにし<br>ます。        |
| channel-misconfig | EtherChannel 設定の矛盾による errdisable ステートから回復<br>するタイマーをイネーブルにします。                 |
| dhcp-rate-limit   | DHCP スヌーピング errdisable ステートから回復するタイ<br>マーをイネーブルにします。                           |
| dtp-flap          | ダイナミック トランキング プロトコル (DTP) フラップ<br>errdisable ステートから回復するタイマーをイネーブルにし<br>ます。     |
| gbic-invalid      | ギガビットインターフェイスコンバータ(GBIC)モジュー<br>ルを無効な errdisable ステートから回復するタイマーをイ<br>ネーブルにします。 |
|                   | (注) このエラーは無効な Small Form-Factor Pluggable<br>(SFP)の errdisable ステートを意味します。     |
| inline-power      | Power over Ethernet (PoE)の errdisable ステートから回復す<br>るタイマーをイネーブルにします。            |
|                   | このキーワードは、PoE ポートを備えたスイッチでのみサ<br>ポートされています。                                     |

|            | link-flap                   | リンクフラップ errdisable ステートから回復するタイマーを<br>イネーブルにします。                |
|------------|-----------------------------|-----------------------------------------------------------------|
|            | loopback                    | ループバック errdisable ステートから回復するタイマーをイ<br>ネーブルにします。                 |
|            | mac-limit                   | MAC制限 errdisable ステートから回復するタイマーをイネー<br>ブルにします。                  |
|            | pagp-flap                   | ポート集約プロトコル(PAgP)フラップ errdisable ステート<br>から回復するタイマーをイネーブルにします。   |
|            | port-mode-failure           | ポートモードの変更失敗の errdisable ステートから回復する<br>タイマーをイネーブルにします。           |
|            | pppoe-ia-rate-limit         | PPPoE IA レート制限 errdisable ステートから回復するタイ<br>マーをイネーブルにします。         |
|            | psecure-violation           | ポートセキュリティ違反ディセーブルステートから回復す<br>るタイマーをイネーブルにします。                  |
|            | psp                         | プロトコルストームプロテクション(PSP)の errdisable ス<br>テートから回復するタイマーをイネーブルにします。 |
|            | security-violation          | IEEE 802.1X 違反ディセーブルステートから回復するタイ<br>マーをイネーブルにします。               |
|            | sfp-config-mismatch         | SFP設定の不一致によるエラー検出をイネーブルにします。                                    |
|            | storm-control               | ストーム制御エラーから回復するタイマーをイネーブルに<br>します。                              |
|            | udld                        | 単方向リンク検出(UDLD)errdisable ステートから回復す<br>るタイマーをイネーブルにします。          |
| コマンド デフォルト | - すべての原因に対して回復はディセーブルです。    |                                                                 |
| コマンドモード    | - グローバル コンフィギュレーション(config) |                                                                 |

| コマンド履歴 | IJ |
|--------|----|

| リリース                        | 変更内容                |
|-----------------------------|---------------------|
| Cisco IOS XE Everest 16.6.1 | このコマンドが導入されまし<br>た。 |

使用上のガイドライン 原因(all、BDPUガードなど)は、errdisableステートが発生した理由として定義されます。原 因がインターフェイスで検出された場合、インターフェイスは errdisable ステート(リンクダ ウンステートに類似した動作ステート)となります。

ポートが errdisable になっているときは事実上シャットダウンし、トラフィックはポートで送 受信されません。BPDUガード機能およびポートセキュリティ機能の場合は、違反の発生時に ポート全体をシャットダウンする代わりに、ポートで問題となっている VLAN だけをシャッ トダウンするようにスイッチを設定できます。

原因の回復をイネーブルにしない場合、インターフェイスは、shutdown および no shutdown インターフェイス コンフィギュレーション コマンドが入力されるまで errdisable ステートのま まです。原因の回復をイネーブルにした場合、インターフェイスは errdisable ステートから回 復し、すべての原因がタイムアウトになったときに処理を再開できるようになります。

原因の回復をイネーブルにしない場合、まず shutdown コマンドを入力し、次に no shutdown コマンドを入力して、手動でインターフェイスを errdisable ステートから回復させる必要があります。

設定を確認するには、show errdisable recovery 特権 EXEC コマンドを入力します。

次の例では、BPDUガード errdisable 原因に対して回復タイマーをイネーブルにする方 法を示します。

Device# Device#configure terminal Device(config)# errdisable recovery cause bpduguard

### errdisable recovery cause

特定の原因から回復するように errdisable メカニズムをイネーブルにするには、グローバル コ ンフィギュレーション モードで errdisable recovery cause コマンドを使用します。デフォルト 設定に戻すには、このコマンドの no 形式を使用します。

errdisable recovery cause all | arp-inspection | bpduguard | channel-misconfig | dhcp-rate-limit | dtp-flap | gbic-invalid | inline-power | link-flap | loopback | mac-limit | pagp-flap | port-mode-failure pppoe-ia-rate-limit | psecure-violation | psp | security-violation | sfp-config-mismatch | storm-control udld

no errdisable recovery cause all | arp-inspection | bpduguard | channel-misconfig | dhcp-rate-limit | dtp-flap | gbic-invalid | inline-power | link-flap | loopback | mac-limit | pagp-flap | port-mode-failure pppoe-ia-rate-limit | psecure-violation | psp | security-violation | sfp-config-mismatch | storm-control udld

| 文の説明 | all               | すべての errdisable の原因から回復するタイマーをイネーブ<br>ルにします。                                                      |  |
|------|-------------------|---------------------------------------------------------------------------------------------------|--|
|      | arp-inspection    | アドレス解決プロトコル(ARP)検査による errdisable ス<br>テートから回復するためのタイマーをイネーブルにします。                                 |  |
|      | bpduguard         | ブリッジプロトコル データ ユニット(BPDU)ガード<br>errdisable ステートから回復するタイマーをイネーブルにし<br>ます。                           |  |
|      | channel-misconfig | EtherChannel 設定の矛盾による errdisable ステートから回復<br>するタイマーをイネーブルにします。                                    |  |
|      | dhcp-rate-limit   | DHCP スヌーピング errdisable ステートから回復するタイ<br>マーをイネーブルにします。                                              |  |
|      | dtp-flap          | ダイナミック トランキング プロトコル(DTP)フラップ<br>errdisable ステートから回復するタイマーをイネーブルにし<br>ます。                          |  |
|      | gbic-invalid      | ギガビットインターフェイスコンバータ(GBIC)モジュー<br>ルを無効な errdisable ステートから回復するタイマーをイ<br>ネーブルにします。                    |  |
|      |                   | <ul><li>(注) このエラーは無効な Small Form-Factor Pluggable</li><li>(SFP)の errdisable ステートを意味します。</li></ul> |  |
|      | inline-power      | Power over Ethernet (PoE)の errdisable ステートから回復す<br>るタイマーをイネーブルにします。                               |  |
|      |                   | このキーワードは、PoE ポートを備えたスイッチでのみサ<br>ポートされています。                                                        |  |

| link-flap           | リンクフラップ errdisable ステートから回復するタイマーを<br>イネーブルにします。                |
|---------------------|-----------------------------------------------------------------|
| loopback            | ループバック errdisable ステートから回復するタイマーをイ<br>ネーブルにします。                 |
| mac-limit           | MAC制限 errdisable ステートから回復するタイマーをイネー<br>ブルにします。                  |
| pagp-flap           | ポート集約プロトコル (PAgP) フラップ errdisable ステート<br>から回復するタイマーをイネーブルにします。 |
| port-mode-failure   | ポートモードの変更失敗の errdisable ステートから回復する<br>タイマーをイネーブルにします。           |
| pppoe-ia-rate-limit | PPPoE IA レート制限 errdisable ステートから回復するタイ<br>マーをイネーブルにします。         |
| psecure-violation   | ポートセキュリティ違反ディセーブルステートから回復す<br>るタイマーをイネーブルにします。                  |
| psp                 | プロトコルストームプロテクション(PSP)のerrdisableス<br>テートから回復するタイマーをイネーブルにします。   |
| security-violation  | IEEE 802.1X 違反ディセーブルステートから回復するタイ<br>マーをイネーブルにします。               |
| sfp-config-mismatch | SFP設定の不一致によるエラー検出をイネーブルにします。                                    |
| storm-control       | ストーム制御エラーから回復するタイマーをイネーブルに<br>します。                              |
| udld                | 単方向リンク検出(UDLD)errdisable ステートから回復す<br>るタイマーをイネーブルにします。          |

**コマンドデフォルト** すべての原因に対して回復はディセーブルです。

#### **コマンドモード** グローバル コンフィギュレーション (config)

| リリース                        | 変更内容                |
|-----------------------------|---------------------|
| Cisco IOS XE Everest 16.6.1 | このコマンドが導入されまし<br>た。 |

使用上のガイドライン 原因(all、BDPUガードなど)は、errdisableステートが発生した理由として定義されます。原 因がインターフェイスで検出された場合、インターフェイスは errdisable ステート(リンクダ ウンステートに類似した動作ステート)となります。

コマンド履歴

例

ポートが errdisable になっているときは事実上シャットダウンし、トラフィックはポートで送 受信されません。BPDUガード機能およびポートセキュリティ機能の場合は、違反の発生時に ポート全体をシャットダウンする代わりに、ポートで問題となっている VLAN だけをシャッ トダウンするようにスイッチを設定できます。

原因の回復をイネーブルにしない場合、インターフェイスは、shutdown および no shutdown インターフェイス コンフィギュレーション コマンドが入力されるまで errdisable ステートのま まです。原因の回復をイネーブルにした場合、インターフェイスは errdisable ステートから回 復し、すべての原因がタイムアウトになったときに処理を再開できるようになります。

原因の回復をイネーブルにしない場合、まず shutdown コマンドを入力し、次に no shutdown コマンドを入力して、手動でインターフェイスを errdisable ステートから回復させる必要があります。

設定を確認するには、show errdisable recovery 特権 EXEC コマンドを入力します。

次の例では、BPDUガード errdisable 原因に対して回復タイマーをイネーブルにする方 法を示します。

Device# Device#configure terminal Device(config)# errdisable recovery cause bpduguard

21

## hw-module beacon

デバイス上でビーコン LED を制御するには、特権 EXEC モードで hw-module beacon コマン ドを使用します。

hw-module beacon {rp {active | standby } | fan-tray | power-supply *ps-slot-number* | slot*slot-number* } { on | off | status }

| 構文の説明          | rp {active   standby}                                                                                                    | 制御対象のアクティブスーパバイザまたはス<br>タンバイスーパバイザを指定します。                                                                                                    |
|----------------|----------------------------------------------------------------------------------------------------|----------------------------------------------------------------------------------------------------|
|                | fan-tray                                                                                                    | 制御対象のファントレイビーコンを指定しま<br>す。                                                                                                    |
|                | power-supply ps-slot-number                                                                                                    | 制御対象の電源ビーコンを指定します。                                                                                                    |
|                | slot slot-num                                                                                                    | 制御対象のスロットを指定します。                                                                                                    |
|                | on                                                                                                    | ビーコンをオンにします。                                                                                                    |
|                | off                                                                                                    | ビーコンをオフにします。                                                                                                    |
|                | status                                                                                                    | ビーコンのステータスを表示します。                                                                                                    |
| <br>コマンド デフォルト | このコマンドには、デフォルト設定が                                                                                                    | ありません。                                                                                                    |
| コマンドモード        | 特権 EXEC(#)                                                                                                    |                                                                                                    |
| コマンド履歴         | リリース                                                                                                    | 変更内容                                                                                                    |
|                | Cisco IOS XE Fuji 16.8.1a                                                                                                    | このコマンドが導入されました。                                                                                                    |
| 使用上のガイドライン     | ビーコン LED をオンまたはオフにする<br>ぞれのビーコン LED をオンにすること<br>およびスーパバイザ装置をモニタでき<br>して、これらの装置のステータスを確<br>ンにすると、シャーシ上の装置を管理                                 | 5には、hw-module beacon コマンドを使用します。それ<br>で、電源装置、ファントレイ、ラインカードスロット、<br>ます。また、hw-module beacon status コマンドを使用<br>認することもできます。それぞれのビーコン LED をオ<br>!目的で識別するのに役立ちます。                          |
|                | モジュールスロットLEDを有効または無効にし、そのステータスも確認するには、hw-module beacon slot <i>slot-number</i> コマンドを使用します。BLUE はスロット LED が点灯していることを示し、BLACK は消灯していることを示します。 |                                                                                                    |
|                | アクティブスーパバイザ LED を有効。<br>off} コマンドを使用します。同様に、<br>standby {on   off } コマンドを使用してス<br>タスは、hw-module beacon rp {active   s                       | または無効にするには、 <b>hw-module beacon rp active {on</b>  <br>スタンバイスーパバイザ LED は、 <b>hw-module beacon rp</b><br>オンまたはオフにできます。スーパバイザ LED のステー<br>s <b>tandby} status</b> コマンドを使用して確認できます。BLUE |

はスーパバイザ LED が点灯していることを示し、BLACK はスーパバイザ LED が消灯していることを示します。

ファントレイ LED を有効または無効にする、またはファントレイ LED のステータスを確認するには、hw-module beacon fan-try {on | off | status} コマンドを使用します。BLUE はファントレイ LED が点灯していることを示し、BLACK は消灯していることを示します。

特定の電源 LED を有効または無効にする、またはそのステータスを確認するには、hw-module beacon power-supply *ps-slot-number* {on | off | status} コマンドを使用します。BLUE は電源 LED が点灯していることを示し、BLACK は電源 LED が消灯していることを示します。

### hw-module slot upoe-plus

デバイスで 802.3bt モードを有効にするには、グローバル コンフィギュレーション モードで hw-module slot upoe-plus コマンドを使用します。802.3bt モードの構成を解除するには、この コマンドの no 形式を使用します。

hw-module slot *slot-number* upoe-plus no hw-module slot *slot-number* upoe-plus

- **コマンドデフォルト** デバイスは 802.3at モードになっています。
- コマンドモード グローバル コンフィギュレーション (config)

| コマンド履歴 | リリース                           | 変更内容                |
|--------|--------------------------------|---------------------|
|        | Cisco IOS XE Gibraltar 16.11.1 | このコマンドが導入されまし<br>た。 |

使用上のガイドライン ラインカードが起動すると、デフォルトで 802.3at 準拠モードになります。802.3bt モードを有 効にしてデバイスを 802.3bt 準拠にするには、hw-module slotslot-num upoe-plus コマンドを使用 します。このコマンドを実行すると、802.3bt 準拠を有効にするためにラインカードの電源が 再投入されます。

> 次に、デバイスのスロット番号4にあるラインカードで802.3btモードを有効にするコ マンドを示します。

Device> enable
Device# configure terminal
Device(config)# hw-module slot 4 upoe-plus
Performing oir to update poe fw on chassis 1 slot 4
Device#
\*Mar 21 05:39:36.215: %IOSXE\_OIR-6-REMSPA: SPA removed from subslot 4/0, interfaces
disabled

## hw-module subslot mode

デバイスの加入者線インターフェイス(SLI)のトラフィックレートを制御するには、グロー バルコンフィギュレーションモードでhw-module subslot mode コマンドを使用します。デフォ ルトのモードに戻すには、このコマンドの no 形式を使用します。

Cisco IOS XE Gibraltar 16.10.x 以前のリリース

hw-module subslot *slot/subslot* mode [dynamic | performance] no hw-module subslot *slot/subslot* mode

Cisco IOS XE Gibraltar 16.11.1以降のリリース

hw-module subslot *slot/subslot* mode [dynamic | performance | static] no hw-module subslot *slot/subslot* mode

| 構文の説明      | slot                                                                                           | スロット番号範囲は0~10です                                                                                 | F.,                                                                                                    |
|------------|------------------------------------------------------------------------------------------------|-------------------------------------------------------------------------------------------------|----------------------------------------------------------------------------------------------------|
|            | サブスロッ サブスロット番号。範囲は0~0です。<br>ト                                                                  |                                                                                                 |                                                                                                    |
|            | dynamic                                                                                        | (任意)ラインカードの動作モ                                                                                  | ードを動的モードに設定します。                                                                                        |
|            | performance                                                                                    | : (任意)ラインカードの動作モー                                                                               | ードをパフォーマンスモードに設定します。                                                                                   |
|            | static                                                                                         | (任意)ラインカードの動作モ                                                                                  | ードを静的モードに設定します。                                                                                        |
| コマンド デフォルト | ・Cisco IOS XE Gibraltar 16.10.x リリースまでは、デフォルトは静的モードです。                                         |                                                                                                 |                                                                                                    |
|            | • Cisco IO                                                                                     | S XE Gibraltar 16.11.1 リリース以降                                                                   | 律は、アフォルトは動的モートです。                                                                                      |
| コマンドモード    | グローバル:                                                                                         | コンフィギュレーション (config)                                                                            |                                                                                                    |
| コマンド履歴     | リリース                                                                                           |                                                                                                 | 変更内容                                                                                                   |
|            | Cisco IOS XI                                                                                   | E Everest 16.6.1                                                                                | このコマンドが導入されまし<br>た。                                                                                    |
| 使用上のガイドライン | <ul> <li>・パフォーマンスモード:限られた数の前面パネルインターフェイスが64バイト10Gフルレートで動作し、それ以外のインターフェイスは無効状態になります。</li> </ul> |                                                                                                 |                                                                                                    |
|            | 7 スロッ<br>がアクラ<br>合、5つ<br>動作しま                                                                  | トシャーシの場合、8 つの 10G/M<br><sup>-</sup> ィブになり、64 バイト 10G フル<br>の前面パネルインターフェイスが<br>ミす。それ以外のライン カード イ | Gig ラインカード前面パネルインターフェイス<br>レートで動作します。10 スロットシャーシの場<br>アクティブになり、64バイト10Gフルレートで<br>ンターフェイスは無効になり、リンクアップし |

ません。無効な前面パネルインターフェイスについてはLEDがオレンジ色に点灯し、show interfaces コマンドでハードウェアが無効な状態として表示されます。

 動的モード:システムソフトウェアで前面パネルポートのリンクステータスに基づいてア クティブなSLIリンクの数をモニタし、SLIリンクの64バイトパケットの最大トラフィッ ク帯域幅を動的に設定します。

7スロットシャーシの場合、アクティブな SLI リンクの数が 8 個を超えると、12 個のすべ ての SLI について、64 バイトパケットのトラフィックレートが 7.5G に制限されます。10 スロットシャーシの場合、アクティブな SLI リンクの数が 5 個を超えると、8 個のすべて の SLI について、64 バイトパケットのトラフィックレートが 6.25G に制限されます。それ 以外の場合は、アクティブな SLI で 64 バイトパケットの 10G フルレートのトラフィック が許可されます。

静的モード:7スロットシャーシと10スロットシャーシの両方でSLIのトラフィックレートが7.5Gに固定されます。

次に、ラインカードモードをパフォーマンスモードに設定する例を示します。

Device> enable Device# configure terminal Device(config)# hw-module subslot 1/0 mode performance

| コマンド                                         | 説明                                 |
|----------------------------------------------|------------------------------------|
| show hw-module subslot mode                  | プラットフォームのラインカードモードを表<br>示します。      |
| show platform hardware iomd portgroups       | プラットフォームのポートグループ情報を表示します。          |
| show platform hardware iomd lc-portmap brief | プラットフォームのラインカードポートマッ<br>プ情報を表示します。 |

26

例

関連コマンド

## interface

インターフェイスを設定するには、interface コマンドを使用します。 interface Auto-Template interface-number | FortyGigabitEthernet switch-number/slot-number/port-number | GigabitEthernet switch-number/slot-number/port-number | Group VI Group VI interface number | Internal Interface Internal Interface number | Loopback interface-number Null interface-number Port-channel interface-number TenGigabitEthernet switch-number/slot-number/port-number Tunnel interface-number Vlan interface-number 構文の説明 Auto-Template interface-number 自動テンプレートインターフェイスを設定できます。範 囲は1~999です。 FortyGigabitEthernet 40 ギガビット イーサネット インターフェイスを設定で switch-number/slot-number/port-number きます。 • switch-number:スイッチID。有効な範囲は1~8で す。 • slot-number: スロット番号。値は1です。 • port-number: ポート番号。有効な範囲は1~2で す。 GigabitEthernet ギガビットイーサネット IEEE 802.3z インターフェイス *switch-number/slot-number/port-number* を設定できます。 • switch-number:スイッチID。有効な範囲は1~8で す。 slot-number:スロット番号。値の範囲は0~1で す。 port-number: ポート番号。有効な範囲は1~48で す。 **Group VI** Group VI interface number Group VI インターフェイスを設定できます。範囲は0~ 9です。 Internal Interface Internal Interface 内部インターフェイスを設定できます。 Loopback interface-number ループバックインターフェイスを設定できます。指定で きる範囲は0~2147483647です。 Null interface-number ヌルインターフェイスを設定できます。デフォルト値は 0です。

I

|            | Port-channel interface-number                                      | ポートチャネルインターフェイスを設定できます。有効<br>な範囲は1~128です。                                    |
|------------|--------------------------------------------------------------------|------------------------------------------------------------------------------|
|            | <b>TenGigabitEthernet</b><br>switch-number/slot-number/port-number | 10 ギガビットイーサネットインターフェイスを設定で<br>きます。                                           |
|            |                                                                    | • switch-number:スイッチID。有効な範囲は1~8で<br>す。                                      |
|            |                                                                    | • slot-number                                                                |
|            |                                                                    | :スロット番号。値の範囲は0~1です。<br>• <i>port-number</i> :ポート番号。範囲は1~24 および 37<br>~48 です。 |
|            |                                                                    |                                                                              |
|            | Tunnel interface-number                                            | トンネルインターフェイスを設定できます。指定できる<br>範囲は 0 ~ 2147483647 です。                          |
|            | Vlan interface-number                                              | スイッチ VLAN を設定できます。指定できる範囲は 1<br>~ 4094 です。                                   |
| コマンド デフォルト | なし                                                                 |                                                                              |
| コマンドモード    | グローバル コンフィギュレーション                                                  | (config)                                                                     |
| コマンド履歴     |                                                                    |                                                                              |
|            | Cisco IOS XE Everest 16.6.1 このコマ                                   | ンドが導入されました。                                                                  |
| 使用上のガイドライン | <b>イン</b> このコマンドは「no」形式を使用できません。                                   |                                                                              |
|            | 次に、トンネルインターフェイスを                                                   | 設定する例を示します。                                                                  |
|            | Device# interface Tunnel 15                                        |                                                                              |

## interface range

インターフェイス範囲を設定するには、interface range コマンドを使用します。

interface range Auto-Template interface-number | FortyGigabitEthernet switch-number/slot-number/port-number | GigabitEthernet switch-number/slot-number/port-number | Group VI Group VI interface number | Internal Interface Internal Interface number | Loopback interface-number Null interface-number Port-channel interface-number TenGigabitEthernet switch-number/slot-number/port-number Tunnel interface-number Vlan interface-number

| 構文の説明 | Auto-Template interface-number                                       | 自動テンプレートインターフェイスを設定で<br>きます。範囲は1~999です。                         |
|-------|----------------------------------------------------------------------|-----------------------------------------------------------------|
|       | <b>FortyGigabitEthernet</b><br>switch-number/slot-number/port-number | 40ギガビットイーサネットインターフェイス<br>を設定できます。                               |
|       |                                                                      | • <i>switch-number</i> :スイッチ ID。有効な範囲<br>は1~8です。                |
|       |                                                                      | • slot-number:スロット番号。値は1です。                                     |
|       |                                                                      | <ul> <li><i>port-number</i>:ポート番号。有効な範囲は<br/>1~2です。</li> </ul>  |
|       | <b>GigabitEthernet</b><br>switch-number/slot-number/port-number      | ギガビットイーサネットIEEE 802.3zインター<br>フェイスを設定できます。                      |
|       |                                                                      | • <i>switch-number</i> :スイッチ ID。有効な範囲<br>は1~8です。                |
|       |                                                                      | <ul> <li><i>slot-number</i>:スロット番号。値の範囲は<br/>0~1です。</li> </ul>  |
|       |                                                                      | <ul> <li><i>port-number</i>:ポート番号。有効な範囲は<br/>1~48です。</li> </ul> |
|       | Group VI Group VI interface number                                   | Group VI インターフェイスを設定できます。<br>範囲は 0 ~ 9 です。                      |
|       | Internal Interface Internal Interface                                | 内部インターフェイスを設定できます。                                              |
|       | Loopback interface-number                                            | ループバック インターフェイスを設定できま<br>す。指定できる範囲は0~2147483647 です。             |
|       | Null interface-number                                                | ヌルインターフェイスを設定できます。デフォ<br>ルト値は0です。                               |
|       |                                                                      |                                                                 |

|            | Port-channel interface-number                                      | ポートチャネル インターフェイスを設定でき<br>ます。有効な範囲は 1 ~ 128 です。                          |
|------------|--------------------------------------------------------------------|-------------------------------------------------------------------------|
|            | <b>TenGigabitEthernet</b><br>switch-number/slot-number/port-number | • <i>switch-number</i> :スイッチ ID。有効な範囲<br>は1~8です。                        |
|            |                                                                    | <ul> <li><i>slot-number</i>:スロット番号。値の範囲は<br/>0~1です。</li> </ul>          |
|            |                                                                    | <ul> <li><i>port-number</i>:ポート番号。有効な範囲は<br/>1~24および37~48です。</li> </ul> |
|            |                                                                    | 10ギガビットイーサネットインターフェイス<br>を設定できます。                                       |
|            | Tunnel interface-number                                            | トンネルインターフェイスを設定できます。<br>指定できる範囲は0~2147483647 です。                        |
|            | Vlan interface-number                                              | スイッチ VLAN を設定できます。指定できる<br>範囲は 1 ~ 4094 です。                             |
| コマンド デフォルト | なし                                                                 |                                                                         |
| コマンドモード    | -<br>グローバル コンフィギュレーション                                             |                                                                         |
| コマンド履歴     | - 表1:                                                              |                                                                         |
|            | リリース                                                               | 変更内容                                                                    |
|            | Cisco IOS XE Everest 16.6.1                                        | このコマンドが導入されました。                                                         |
|            |                                                                    |                                                                         |

#### 例

次に、設定する一連の VLAN インターフェイスを選択する例を示します。

Device(config)# interface range vlan 1-100

# Ildp (インターフェイス コンフィギュレーション)

インターフェイスのLink Layer Discovery Protocol (LLDP) をイネーブルにするには、インター フェイス コンフィギュレーション モードで lldp コマンドを使用します。インターフェイスで LLDP をディセーブルにするには、このコマンドの no 形式を使用します。

lldp med-tlv-select tlv | receive | tlv-select power-management | transmit no lldp med-tlv-select tlv | receive | tlv-select power-management | transmit

| 構文の説明     | med-tlv-select                                                                                                    | LLDP Media Endpoint Discovery(LLDP-MED)の Time Leng<br>Value(TLV)要素を送信するように選択します。 |  |                                         |
|-----------|----------------------------------------------------------------------------------------------------|----------------------------------------------------------------------------------|--|-----------------------------------------|
|           | tlv                                                                                                    | TLV 要素を特定するストリング。有効な値は次のとおりです。                                                   |  |                                         |
|           | <ul> <li>inventory-management : LLDP MED インベントTLV。</li> <li>location : LLDP MED ロケーション TLV。</li> <li>network-policy : LLDP MED ネットワーク ポリミ</li> </ul> |                                                                                  |  |                                         |
|           |                                                                                                    |                                                                                  |  |                                         |
|           |                                                                                                    |                                                                                  |  | • power-management : LLDP MED 電源管理 TLV。 |
|           | receive                                                                                                    | LLDP 伝送を受信するようにインターフェイスをイネーブルに<br>します。                                           |  |                                         |
|           | tlv-select                                                                                                    | 送信する LLDP TLV を選択します。                                                            |  |                                         |
|           | power-management                                                                                                    | LLDP 電源管理 TLV を送信します。                                                            |  |                                         |
|           | transmit                                                                                                    | インターフェイスで LLDP 伝送をイネーブルにします。                                                     |  |                                         |
| コマンドデフォルト | LLDP はディセーブルです。                                                                                                    |                                                                                  |  |                                         |
| コマンドモード   | インターフェイス コンフィ                                                                                                    | ギュレーション (config-if)                                                              |  |                                         |
| コマンド履歴    | リリース                                                                                                    | 変更内容                                                                             |  |                                         |
|           | Cisco IOS XE Everest 16.6.1                                                                                                    | このコマンドが導入されまし<br>た。                                                              |  |                                         |
|           | このコマンドは、802.1 メディア タイプでサポートされています。                                                                                                    |                                                                                  |  |                                         |
|           | インターフェイスがトンネルポートに設定されていると、LLDPは自動的にディセーブルにな<br>ります。                                                                                                  |                                                                                  |  |                                         |
|           | インターフェイスの LLDP 伝                                                                                                    | 云送をディセーブルにする例を示します。                                                              |  |                                         |

Device(config)# interface gigabitethernet1/0/1
Device(config-if)# no lldp transmit

インターフェイスの LLDP 伝送をイネーブルにする例を示します。

Device(config)# interface gigabitethernet1/0/1
Device(config-if)# lldp transmit

## logging event power-inline-status

Power over Ethernet (PoE) イベントのロギングをイネーブルにするには、インターフェイスコ ンフィギュレーション モードで logging event power-inline-status コマンドを使用します。PoE ステータスイベントのロギングをディセーブルにするには、このコマンドの no 形式を使用し ます。

logging event power-inline-status no logging event power-inline-status

| <br>構文の説明  | -<br>このコマンドには引数またはキーワードはありません。                |                     |  |
|------------|-----------------------------------------------|---------------------|--|
| コマンド デフォルト | - PoE イベントのロギングはイネーブルです。                      |                     |  |
| コマンドモード    | - インターフェイス コンフィギュレーション(config-if)             |                     |  |
| コマンド履歴     | リリース                                          | 変更内容                |  |
|            | Cisco IOS XE Everest 16.6.1                   | このコマンドが導入されまし<br>た。 |  |
|            | このコマンドの no 形式を使用しても、PoE エラーイベントはディセーブルになりません。 |                     |  |

()[円-

例

次の例では、ポート上で PoE イベントのロギングをイネーブルにする方法を示しま す。

Device(config-if) # interface gigabitethernet1/0/1 Device(config-if) # logging event power-inline-status Device(config-if)#

## mode(電源スタックの設定)

設定内容 電源スタックの電源スタックモードを設定するには、電源スタックコンフィギュレー ション モードで mode コマンドを使用します。デフォルト設定に戻すには、このコマンドの no 形式を使用します。

mode power-shared | redundant [strict] no mode

| 構文の説明<br>構文の説明 | power-shared                                                                                                    | 電源スタックが電源共有モードで動作するよう、設定します。こ<br>れはデフォルトです。                                                |  |  |  |
|----------------|----------------------------------------------------------------------------------------------------|--------------------------------------------------------------------------------------------|--|--|--|
|                | redundant                                                                                                    | 電源スタックが冗長モードで動作するよう、設定します。他の電<br>源の1つに障害が発生した場合のバックアップ電源として使用す<br>るため、最大の電源が電源プールから削除されます。 |  |  |  |
|                | strict                                                                                                    | (任意)電力バジェットが正確に実行されるよう、電源スタック<br>モードを設定します。スタック電力は、使用可能電力を超えるこ<br>とができません。                 |  |  |  |
| <br>コマンド デフォルト | ンドデフォルト デフォルトモードは power-shared および nonstrict です。                                                                                              |                                                                                            |  |  |  |
| コマンドモード        | - 電源スタック コンフィギュレーション(config-stackpower)                                                                                                    |                                                                                            |  |  |  |
| コマンド履歴         | リリース                                                                                                    | 変更内容                                                                                       |  |  |  |
|                | Cisco IOS XE Everest 16.6.1                                                                                                    | このコマンドが導入されまし<br>た。                                                                        |  |  |  |
| 使用上のガイドライン     | <br>このコマンドは、IP Base または IP Services フィーチャ セットが実行されているスイッチ ス<br>タックでのみ使用できます。                                                                  |                                                                                            |  |  |  |
|                | 電源スタック コンフィギュレーション モードにアクセスするには、stack-power stack power stack name グローバル コンフィギュレーション コマンドを入力します。                                              |                                                                                            |  |  |  |
|                | <b>no mode</b> コマンドを入力すると、スイッチが、デフォルトの <b>power-shared</b> モードおよび non-strict<br>モードに設定されます。                                                   |                                                                                            |  |  |  |
|                |                                                                                                    |                                                                                            |  |  |  |
| (注)            | スタック電源の場合、使用可能電力は、PoEで使用できる、電源スタックのすべての電源から<br>の合計電力です。使用可能電力は、スタックのPoEポートに接続されているすべての受電デ<br>バイスに割り当てられている電力です。消費電力は、受電デバイスで実際に消費される電力で<br>す。 |                                                                                            |  |  |  |

power-shared モードでは、すべての入力電力を負荷に使用でき、使用可能な合計電力は1つの 大きな電源として扱われます。電力バジェットには、すべての電源から供給されるすべての電 力が含まれます。電源障害の場合に除外される電力はありません。電源に障害が発生した場 合、負荷制限(受電デバイスまたはスイッチのシャットダウン)が発生する場合があります。

redundant モードでは、他の電源の1つに障害が発生した場合のバックアップ電源として使用 するため、最大の電源が電源プールから削除されます。使用可能な電力バジェットは、合計電 力から最大の電源を差し引いたものです。これによって、スイッチおよび受電デバイスのプー ルで使用できる電力が減少しますが、障害または過剰な電力負荷が発生した場合に、スイッチ または受電デバイスのシャットダウンの必要性が小さくなります。

strict モードでは、電源に障害が発生し、使用可能な電力が電力バジェットを下回った場合、 システムによって、実際の電力が使用可能な電力よりも少ないかのように、受電デバイスの負 荷制限を介してバジェットのバランスがとられます。nonstrict モードでは、電源スタックは割 り当て超過状態で実行でき、実際の電力が使用可能な電力を超過しない限り、安定していま す。このモードでは、受電デバイスが通常の電力を超えて電力を引き出すと、電源スタックが 負荷制限を開始することがあります。ほとんどの装置は全出力電力では実行されないため、こ れは、通常、問題ではありません。スタック内で同時に最大電力を必要とする複数の受電デバ イスが存在する可能性は、小さいからです。

strict モードと nonstrict モードの両方とも、電力バジェットに使用可能な電力がなくなった時点で、電力は拒否されます。

次に、powerlという名前のスタックの電源スタックモードを、電力バジェットを strict にした power-shared に設定する例を示します。スタック内のすべての電力は共有され ますが、使用可能な電力全体が割り当てられた場合、電力を使用できる余分な装置は なくなります。

Device(config)# stack-power stack power1
Device(config-stackpower)# mode power-shared strict
Device(config-stackpower)# exit

次に、power2 という名前のスタックの電源スタックモードを redundant に設定する例 を示します。スタック内の最大の電源は電源プールから削除され、他の電源の1つが 発生した場合に冗長性が提供されます。

Device(config)# stack-power stack power2
Device(config-stackpower)# mode redundant
Device(config-stackpower)# exit

### network-policy

インターフェイスにネットワークポリシー プロファイルを適用するには、インターフェイス コンフィギュレーションモードで network-policy コマンドを使用します。ポリシーを削除する には、このコマンドの no 形式を使用します。

**network-policy** *profile-number* **no network-policy** 

| 構文の説明      | profile-number インターフェイスに適用するネットワークポリシープロファイル番号 |                     |  |
|------------|------------------------------------------------|---------------------|--|
| コマンド デフォルト | -<br>ネットワークポリシー プロファイルは適用されません。                |                     |  |
| コマンドモード    | - インターフェイス コンフィギュレーション(config-if)              |                     |  |
| コマンド履歴     | リリース                                           | 変更内容                |  |
|            | Cisco IOS XE Everest 16.6.1                    | このコマンドが導入されまし<br>た。 |  |

使用上のガイドライン インターフェイスにプロファイルを適用するには、network-policy profile number インターフェ イス コンフィギュレーション コマンドを使用します。

最初にネットワークポリシープロファイルを設定する場合、インターフェイスに switchport voice vlan コマンドを適用できません。ただし、switchport voice vlan vlan-id がすでにインターフェイス上に設定されている場合、ネットワークポリシープロファイルをインターフェイス上に適用できます。その後、インターフェイスは、適用された音声または音声シグナリング VLAN ネットワークポリシー プロファイルを使用します。

次の例では、インターフェイスにネットワークポリシー プロファイル 60 を適用する 方法を示します。

Device(config)# interface gigabitethernet1/0/1
Device(config-if)# network-policy 60
# network-policyprofile (グローバルコンフィギュレーション)

ネットワークポリシー プロファイルを作成し、ネットワークポリシー コンフィギュレーショ ンモードを開始するには、グローバル コンフィギュレーションモードで network-policy profile コマンドを使用します。ポリシーを削除して、グローバル コンフィギュレーション モードに 戻るには、このコマンドの no 形式を使用します。

#### **network-policy profile** profile-number **no network-policy profile** profile-number

| 構文の説明<br>profile-number ネットワークポリシー プロファイル番号。指定できる範囲は 1 ~ 429496725<br>です。<br>コマンドデフォルト<br>ネットワークポリシー プロファイルは定義されていません。<br>グローバル コンフィギュレーション (config)<br>コマンド履歴<br>リリース<br>変更内容<br>Cisco IOS XE Everest 16.6.1<br>プロファイルを作成し、ネットワークポリシー プロファイル コンフィギュレーション モー<br>を開始するには、network-policy profile グローバル コンフィギュレーション コマンドを使り<br>します。<br>ネットワークポリシー プロファイル コンフィギュレーション コマンドを使り<br>します。<br>ネットワークポリシー プロファイル コンフィギュレーション モード<br>戻る場合は、exit コマンドを入力します。<br>ネットワークポリシー プロファイル コンフィギュレーション モードの場合、VLAN、Class<br>Service (CoS)、Diffserv コードポイント (DSCP)の値、およびタギングモードを指定す<br>ことで、音声および音声シグナリング用のプロファイルを作成することができます。<br>これらのプロファイルの属性は、Link Layer Discovery Protocol for Media Endpoint Devices<br>(LLDP-MED)の network-policy Time Length Value (TLV)に含まれます。<br>次の例では、ネットワークポリシー プロファイル 60 を作成する方法を示します。 |                |                                                                                                    |                                                         |  |  |
|----------------------------------------------------------------------------------------------------|----------------|----------------------------------------------------------------------------------------------------|---------------------------------------------------------|--|--|
| コマンドデフォルトネットワークボリシープロファイルは定義されていません。コマンドモードグローバル コンフィギュレーション (config)コマンド履歴リリース変更内容ビisco IOS XE Everest 16.6.1このコマンドが導入されました。使用上のガイドラインプロファイルを作成し、ネットワークポリシープロファイル コンフィギュレーション モーを開始するには、network-policy profile グローバル コンフィギュレーション コマンドを使りします。<br>ネットワークポリシープロファイル コンフィギュレーション モードから特権 EXEC モード<br>戻る場合は、exit コマンドを入力します。<br>ネットワークポリシープロファイル コンフィギュレーション モードの場合、VLAN、Class<br>Service (CoS)、Diffserv コード ポイント (DSCP) の値、およびタギング モードを指定するとた、音声および音声シグナリング用のプロファイルを作成することができます。<br>これらのプロファイルの属性は、Link Layer Discovery Protocol for Media Endpoint Devices (LLDP-MED) の network-policy Time Length Value (TLV) に含まれます。<br>次の例では、ネットワークポリシープロファイル 60 を作成する方法を示します。                                                                                                    | 構文の説明          | <i>profile-number</i> ネットワークポリシー プロファイル番号。指定できる範囲は1~4294967295<br>です。                                                                                      |                                                         |  |  |
| コマンドモードグローバル コンフィギュレーション (config)コマンド履歴リリース変更内容Cisco IOS XE Everest 16.6.1このコマンドが導入されました。使用上のガイドラインプロファイルを作成し、ネットワークポリシー プロファイル コンフィギュレーションモーを開始するには、network-policy profile グローバル コンフィギュレーション コマンドを使用します。<br>ネットワークポリシー プロファイル コンフィギュレーション モードから特権 EXEC モード 戻る場合は、exit コマンドを入力します。<br>ネットワークポリシー プロファイル コンフィギュレーション モードの場合、VLAN、Class Service (CoS)、Differv コード ポイント (DSCP)の値、およびタギング モードを指定すことで、音声および音声シグナリング用のプロファイルを作成することができます。<br>これらのプロファイルの属性は、Link Layer Discovery Protocol for Media Endpoint Devices (LLDP-MED)の network-policy Time Length Value (TLV) に含まれます。<br>次の例では、ネットワークポリシー プロファイル 60 を作成する方法を示します。                                                                                                    | <br>コマンド デフォルト | ネットワークポリシー プロファイルは定義                                                                                                    | 奏されていません。                                               |  |  |
| コマンド履歴リリース変更内容Cisco IOS XE Everest 16.6.1このコマンドが導入されますた。使用上のガイドラインプロファイルを作成し、ネットワークポリシープロファイル コンフィギュレーションモーを開始するには、network-policy profile グローバル コンフィギュレーション コマンドを使けします。ネットワークポリシープロファイル コンフィギュレーション モードから特権 EXEC モード 戻る場合は、exit コマンドを入力します。ネットワークポリシープロファイル コンフィギュレーション モードの場合、VLAN、Class Service (CoS)、Diffserv コードポイント (DSCP)の値、およびタギング モードを指定すことで、音声および音声シグナリング用のプロファイルを作成することができます。これらのプロファイルの属性は、Link Layer Discovery Protocol for Media Endpoint Devices (LLDP-MED)の network-policy Time Length Value (TLV) に含まれます。次の例では、ネットワークポリシープロファイル 60 を作成する方法を示します。                                                                                                    | コマンドモード        | グローバル コンフィギュレーション(config)                                                                                                    |                                                         |  |  |
| Cisco IOS XE Everest 16.6.1このコマンドが導入されますた。使用上のガイドラインプロファイルを作成し、ネットワークポリシー プロファイル コンフィギュレーション モーション モー<br>を開始するには、network-policy profile グローバル コンフィギュレーション コマンドを使け<br>します。<br>ネットワークポリシー プロファイル コンフィギュレーション モードから特権 EXEC モート<br>戻る場合は、exit コマンドを入力します。<br>ネットワークポリシー プロファイル コンフィギュレーション モードの場合、VLAN、Class<br>Service (CoS)、Diffserv コード ボイント (DSCP)の値、およびタギング モードを指定することで、音声および音声シグナリング用のプロファイルを作成することができます。<br>これらのプロファイルの属性は、Link Layer Discovery Protocol for Media Endpoint Devices<br>(LLDP-MED)の network-policy Time Length Value (TLV)に含まれます。<br>次の例では、ネットワークポリシー プロファイル 60 を作成する方法を示します。                                                                                                    | コマンド履歴         | リリース                                                                                                    | 変更内容                                                    |  |  |
| <ul> <li>使用上のガイドライン</li> <li>プロファイルを作成し、ネットワークポリシープロファイル コンフィギュレーション モーを開始するには、network-policy profile グローバル コンフィギュレーション コマンドを使用します。</li> <li>ネットワークポリシープロファイル コンフィギュレーション モードから特権 EXEC モード 戻る場合は、exit コマンドを入力します。</li> <li>ネットワークポリシープロファイル コンフィギュレーション モードの場合、VLAN、Class Service (CoS)、Diffserv コードポイント (DSCP)の値、およびタギング モードを指定す ことで、音声および音声シグナリング用のプロファイルを作成することができます。</li> <li>これらのプロファイルの属性は、Link Layer Discovery Protocol for Media Endpoint Devices (LLDP-MED)の network-policy Time Length Value (TLV)に含まれます。</li> <li>次の例では、ネットワークポリシープロファイル 60 を作成する方法を示します。</li> </ul>                                                                                                    |                | Cisco IOS XE Everest 16.6.1                                                                                                    | このコマンドが導入されまし<br>た。                                     |  |  |
| ネットワークポリシー プロファイル コンフィギュレーション モードから特権 EXEC モート<br>戻る場合は、exit コマンドを入力します。<br>ネットワークポリシー プロファイル コンフィギュレーション モードの場合、VLAN、Class<br>Service (CoS) 、Diffserv コード ポイント (DSCP) の値、およびタギング モードを指定す<br>ことで、音声および音声シグナリング用のプロファイルを作成することができます。<br>これらのプロファイルの属性は、Link Layer Discovery Protocol for Media Endpoint Devices<br>(LLDP-MED) の network-policy Time Length Value (TLV) に含まれます。<br>次の例では、ネットワークポリシー プロファイル 60 を作成する方法を示します。                                                                                                    | 使用上のガイドライン     | プロファイルを作成し、ネットワークポリ<br>を開始するには、 <b>network-policy profile</b> グ<br>します。                                                                                    | 「シー プロファイル コンフィギュレーション モード<br>`ローバル コンフィギュレーション コマンドを使用 |  |  |
| ネットワークポリシー プロファイル コンフィギュレーション モードの場合、VLAN、Class<br>Service (CoS) 、Diffserv コード ポイント (DSCP) の値、およびタギング モードを指定す<br>ことで、音声および音声シグナリング用のプロファイルを作成することができます。<br>これらのプロファイルの属性は、Link Layer Discovery Protocol for Media Endpoint Devices<br>(LLDP-MED) の network-policy Time Length Value (TLV) に含まれます。<br>次の例では、ネットワークポリシー プロファイル 60 を作成する方法を示します。                                                                                                    |                | ネットワークポリシー プロファイル コンフィギュレーション モードから特権 EXEC モードに<br>戻る場合は、exit コマンドを入力します。                                                                                  |                                                         |  |  |
| これらのプロファイルの属性は、Link Layer Discovery Protocol for Media Endpoint Devices<br>(LLDP-MED)の network-policy Time Length Value(TLV)に含まれます。<br>次の例では、ネットワークポリシー プロファイル 60 を作成する方法を示します。                                                                                                    |                | ネットワークポリシー プロファイル コンフィギュレーション モードの場合、VLAN、Class of<br>Service (CoS) 、Diffserv コード ポイント (DSCP)の値、およびタギング モードを指定する<br>ことで、音声および音声シグナリング用のプロファイルを作成することができます。 |                                                         |  |  |
| 次の例では、ネットワークポリシー プロファイル 60 を作成する方法を示します。                                                                                                    |                | これらのプロファイルの属性は、Link Layer Discovery Protocol for Media Endpoint Devices<br>(LLDP-MED)の network-policy Time Length Value(TLV)に含まれます。                        |                                                         |  |  |
|                                                                                                    |                | 次の例では、ネットワークポリシー プロス                                                                                                    | ファイル 60 を作成する方法を示します。                                   |  |  |

Device(config)# network-policy profile 60
Device(config-network-policy)#

# platform usb disable

|                | アバイスの USB ホートをすべて無効化するには、クローバル コンフィギュレーション モード<br>で platform usb disable コマンドを使用します。デバイスのすべての USB ポートを再度有効に<br>するには、no platform usb disable コマンドを使用します。                                                      |                                                       |  |
|----------------|----------------------------------------------------------------------------------------------------|-------------------------------------------------------|--|
|                | platform usb disable<br>no platform usb disable                                                                                                    |                                                       |  |
| <br>コマンド デフォルト | デフォルトでは、すべての USB ポートが無効になっています。                                                                                                    |                                                       |  |
| コマンドモード        | グローバル コンフィギュレーション (config)                                                                                                    |                                                       |  |
| コマンド履歴         | <br>リリース 変更内容                                                                                                    |                                                       |  |
|                | Cisco IOS XE Bengaluru 17.5.1                                                                                                    | このコマンドが導入されました。                                       |  |
| <br>使用上のガイドライン | platform usb disable コマンドは、スタックデバ<br>の USB ポートを無効にしますが、USB ポート<br>ん。                                                                                                    | イスとスタンドアロンデバイスの両方ですべて<br>に接続された Bluetooth ドングルは無効にしませ |  |
| <br>例          | 次に、デバイスの USB ポートを無効にする例を示します。                                                                                                    |                                                       |  |
|                | Device> enable<br>Device# configure terminal<br>Device(config)# platform usb disable<br>This config cli may cause data corruption i<br>device. Do you want to proceed [confirm]?<br>Y<br>Device(config)# end | f there is some ongoing operation on usb              |  |
| <br>関連コマンド     | コマンド                                                                                                    | 説明                                                    |  |
|                | show platform usb status                                                                                                    | デバイス上の USB ポートの状態を表示しま<br>す。                          |  |

# power efficient-ethernet auto

インターフェイスの Energy Efficient Ethernet (EEE) をイネーブルにするには、インターフェ イス コンフィギュレーション モードで power efficient-ethernet auto コマンドを使用します。 インターフェイスで EEE をディセーブルにするには、このコマンドの no 形式を使用します。

# power efficient-ethernet auto<br/>no power efficient-ethernet auto構文の説明このコマンドには引数またはキーワードはありません。コマンドデフォルトEEE はディセーブルになっています。コマンドモードインターフェイス コンフィギュレーション (config-if)コマンド履歴リリース変更内容Cisco IOS XE Everest 16.6.1このコマンドが導入されまし<br/>た。

使用上のガイドライン 低電力アイドル(LPI)モードをサポートするデバイスでEEEをイネーブルにできます。この ようなデバイスは、低い使用率のときにLPIモードを開始して、電力を節約できます。LPIモー ドでは、リンクの両端にあるシステムは、特定のサービスをシャットダウンして、電力を節約 できます。EEEは上位層プロトコルおよびアプリケーションに対して透過的であるように、 LPIモードに移行したり、LPIモードから移行する必要があるプロトコルを提供します。

> インターフェイスが EEE に対応している場合にのみ、power efficient-ethernet auto コマンドを 使用できます。インターフェイスが EEE に対応しているかどうかを確認するには、show eee capabilities EXEC コマンドを使用します。

> EEE がイネーブルの場合、デバイスはリンク パートナーに EEE をアドバタイズし、自動ネゴ シエートします。インターフェイスの現在の EEE ステータスを表示するには、show eee status EXEC コマンドを使用します。

このコマンドにライセンスは必要ありません。

次に、インターフェイスで EEE を有効にする例を示します。

Device(config-if) # power efficient-ethernet auto
Device(config-if) #

次に、インターフェイスで EEE を無効にする例を示します。

Device(config-if) # no power efficient-ethernet auto
Device(config-if) #

# power-priority

電源スタックのスイッチと高プライオリティおよび低プライオリティ PoE ポートに対して、 Cisco StackPowerの電源プライオリティ値を設定するには、スイッチスタック電源コンフィギュ レーションモードで power-priority コマンドを使用します。デフォルト設定に戻すには、この コマンドの no 形式を使用します。

**power-priority high** *value* | **low** *value* | **switch** *value* no power-priority high | **low** | **switch** 

| 構文の説明          | <b>high</b> value ポートの電力プライオリティを高プライオリティ ポートとして設定します。値<br>は1~27です。1が最高のプライオリティです。highの値は、低プライオリティ<br>ポートに設定する値よりも小さく、スイッチに設定する値よりも大きくする必<br>要があります。 |                                                                   |                                                       |  |
|----------------|----------------------------------------------------------------------------------------------------|-------------------------------------------------------------------|-------------------------------------------------------|--|
|                | low value                                                                                                    | ポートの電力プライオリティを低プラ<br>囲は1~27です。low の値は、高プラ<br>された値よりも大きくする必要があり    | <br>イオリティ ポートとして設定します。範<br>イオリティポートおよびスイッチに設定<br>ます。  |  |
|                | <b>switch</b><br>value                                                                                                    | スイッチの電力プライオリティを設定<br>は、低プライオリティポートおよび高<br>りも小さくする必要があります。         | します。範囲は1~27です。 <b>switch</b> の値<br>プライオリティポートに設定された値よ |  |
|                | 値が設定されていない場合、電源スタックでは、デフォルトプライオリティがランダムに決定<br>されます。                                                                                                 |                                                                   |                                                       |  |
|                | デフォルトの範囲は、スイッチで1~9、高プライオリティ ポートで 10 ~ 18、低プライオリ<br>ティ ポートで 19 ~ 27 です。                                                                              |                                                                   |                                                       |  |
|                | 非 PoE スイ                                                                                                    | ッチでは、(ポートプライオリティの)                                                | 高い値と低い値は、影響がありません。                                    |  |
| コマンドモード        | スイッチスク                                                                                                    | タック電源コンフィギュレーション(con                                              | nfig-stack)                                           |  |
| コマンド履歴         | リリース                                                                                                    |                                                                   | 変更内容                                                  |  |
|                | Cisco IOS X                                                                                                    | E Everest 16.6.1                                                  | このコマンドが導入されまし<br>た。                                   |  |
| <br>使用上のガイドライン | スイッチスク<br>switch-numbe                                                                                                    | タック電源コンフィギュレーションモー<br>pr グローバル コンフィギュレーション コ                      | ドにアクセスするには、 <b>stack-power switch</b><br>ュマンドを入力します。  |  |
|                | Cisco StackP<br>のスイッチ<br>す。最も高い                                                                                                    | ower の電源プライオリティ値によって、<br>ヒポートのシャットダウンの順序が決定<br>い数が最初にシャットダウンされます。 | 電源が失われ、負荷制限が発生した場合<br>されます。プライオリティ値は1~27で             |  |

各スイッチ、その高プライオリティポート、および低プライオリティポートでは、異なるプ ライオリティ値を設定して、電源が失われている間に一度にシャットダウンされる装置数を制 限することを推奨します。同じ電源スタックの異なるスイッチに同じプライオリティ値を設定 しようとすると、設定は許可されますが、警告メッセージが表示されます。

(注)

このコマンドは、IP Base または IP Services フィーチャ セットが実行されているスイッチス タックでのみ使用できます。

例

次に、電源スタックの switch 1 の電源プライオリティを 7 に、高プライオリティ ポートを 11 に、低プライオリティ ポートを 20 に設定する例を示します。

```
Device(config)# stack-power switch 1
Device(config-switch-stackpower)# stack-id power_stack_a
Device(config-switch-stackpower)# power-priority high 11
Device(config-switch-stackpower)# power-priority low 20
Device(config-switch-stackpower)# power-priority switch 7
Device(config-switch-stackpower)# exit
```

# power inline

PoEポートで電源管理モードを設定するには、インターフェイスコンフィギュレーションモー ドで power inline コマンドを使用します。デフォルト設定に戻すには、このコマンドの no 形 式を使用します。

**power inline auto** [max max-wattage] | **consumption** max-wattage | **never** | **port** 1-event | 2-event | **priority** value | **static** [max max-wattage] no power inline auto | **consumption** | **never** | **port** 1-event | 2-event | **priority** | **static** 

| 構文の説明 | auto            | 受電装置の検出をイネーブル<br>にします。十分な電力がある<br>場合は、装置の検出後に PoE<br>ポートに電力を自動的に割り<br>当てます。割り当ては、検出<br>された順序で行われます。 |
|-------|-----------------|----------------------------------------------------------------------------------------------------|
|       | max max-wattage | (任意)ポートに供給される<br>電力を制限します。指定でき<br>る範囲は4000 ~ 30000 mW で<br>す。値を指定しない場合は、<br>最大電力が供給されます。            |
|       | never           | 装置の検出とポートへの電力<br>供給をディセーブルにしま<br>す。                                                                 |
|       | port            | ポートの電源プライオリティ<br>を設定します。                                                                            |
|       | 1-event         | 1イベント分類をイネーブルに<br>します。これは、ポートが<br>Universal Power over<br>Ethernet-Plus (UPOE) モード<br>の場合にのみ適用されます。 |
|       | 2-event         | 2イベント分類をイネーブルに<br>します。                                                                              |

|            | priority value                                      | ポートの電源プライオリティ<br>を設定します。電源に障害が<br>発生した場合には、最低プラ<br>イオリティ(7)として設定さ<br>れているポートが最初にオフ<br>になり、最高プライオリティ<br>(0)として設定されたポート<br>は最後にオフになります。指<br>定できる範囲は0~7です。 |
|------------|-----------------------------------------------------|----------------------------------------------------------------------------------------------------|
|            | static                                              | 受電装置の検出をイネーブル<br>にします。スイッチが受電デ<br>バイスを検出する前に、ポー<br>トへの電力を事前に割り当て<br>ます(確保します)。このア<br>クションによって、インター<br>フェイスに接続されたデバイ<br>スで十分な電力を受け取るこ<br>とができます。         |
| コマンドデフォルト  | -<br>デフォルトは auto(イネーブル)です。<br>最大ワット数は、30.000 mW です。 |                                                                                                    |
|            | デフォルトの PoE ポートプライオリティは 0 です。                        |                                                                                                    |
| コマンド デフォルト | - インターフェイス コンフィギュレーション(config-if)                   |                                                                                                    |
| コマンド履歴     | リリース                                                | 変更内容                                                                                                    |
|            | Cisco IOS XE Everest 16.6.1                         | このコマンドが導入されまし<br>た。                                                                                                    |
|            | Cisco IOS XE Amsterdam 17.3.1                       | ポートプライオリティ値は、<br>PoE ポートの電力プライオリ<br>ティを設定するために導入さ<br>れました。                                                                                              |
|            |                                                     |                                                                                                    |

使用上のガイドライン このコマンドは、PoE対応ポートだけでサポートされています。PoEがサポートされていない ポートでこのコマンドを入力すると、次のエラーメッセージが表示されます。

Device(config)# interface gigabitethernet1/0/1
Device(config-if)# power inline auto

% Invalid input detected at '^' marker.

スイッチスタックでは、このコマンドはPoEをサポートしているスタックの全ポートでサポー トされます。

max max-wattage オプションを使用して、受電デバイスの電力が制限を超えないようにします。 この設定によって、受電デバイスが最大ワット数より多い電力を要求する Cisco Discovery Protocol メッセージを送信すると、スイッチはポートへ電力を供給しません。受電装置のIEEE クラスの最大値が最大ワット数を超えると、スイッチは装置に電力を供給しません。電力は、 グローバル電力バジェットに送られます。

(注) power inline max max-wattage コマンドが 30 W 未満に設定されている場合、スイッチは Class 0 または Class 3 装置に電力を供給しません。

スイッチが受電デバイスへの電力供給を拒否する場合(受電デバイスが Cisco Discovery Protocol メッセージを通じて制限を超えた電力を要求する場合、またはIEEEクラスの最大値が最大ワッ ト数を超えている場合)、PoEポートは power-deny ステートになります。スイッチはシステム メッセージを生成し、show power inline コマンド出力の Oper カラムに *power-deny* が表示され ます。

ポートに高いプライオリティを与えるには、power inline static max コマンドを使用します。ス イッチは、auto モードに設定されたポートに電力を割り当てる前に、static モードに設定され たポートにPoEを割り当てます。スイッチは、装置検出より優先的に設定されている場合に、 スタティックポートの電力を確保します。接続された装置がない場合は、ポートがシャットダ ウン状態か否かに関係なく、スタティックポートの電力が確保されます。スイッチは、設定さ れた最大ワット数をポートに割り当てます。その値は、IEEE クラスまたは受電デバイスから の Cisco Discovery Protocol メッセージによって調節されることはありません。電力が事前割り 当てされているので、最大ワット数以下の電力を使用する受電デバイスは、スタティックポー トに接続されていれば電力が保証されます。ただし、受電デバイスの IEEE クラスが最大ワッ ト数を超えると、スイッチは装置に電力を供給しません。Cisco Discovery Protocol メッセージ を通じて受電デバイスが最大ワット数を超えた量を要求していることをスイッチが認識する と、受電デバイスがシャットダウンします。

ポートが static モードの場合にスイッチが電力を事前割り当てできない場合(たとえば、電力 バジェット全体がすでに別の自動ポートまたはスタティック ポートに割り当てられているな ど)、次のメッセージが表示されます。

Command rejected: power inline static: pwr not available.

ポートの設定は、そのまま変更されません。

power inline auto または power inline static コマンドを使用してポートを設定すると、ポートは 設定された速度とデュプレックス設定を使用して自動ネゴシエーションします。これは、受電 デバイスであるかどうかに関係なく、接続された装置の電力要件を判別するのに必要です。電 力要件が判別された後、スイッチはインターフェイスをリセットすることなく、設定された速 度とデュプレックス設定を使用してインターフェイスをハードコードします。

power inline never コマンドを使用してポートを設定すると、ポートは設定された速度とデュプレックス設定に戻ります。

ポートにシスコ製の受電デバイスが接続されている場合は、power inline never コマンドでポートを設定しないでください。不正なリンクアップが生じ、ポートが errdisable ステートになる可能性があります。

power inline port priority コマンドを使用して、PoE ポートの電源プライオリティを設定しま す。電力が不足した場合には、低いポートプライオリティでポートに接続されている受電デバ イスが、まず、シャットダウンされます。

設定を確認するには、show power inline コマンドを入力します。

次の例では、スイッチ上で受電デバイスの検出をイネーブルにし、PoE ポートに自動 的に電力を供給する方法を示します。

Device> enable Device# configure terminal Device(config)# interface gigabitethernet1/0/2 Device(config-if)# power inline auto

次に、Class 1 または Class2 の受電デバイスを受け入れるように、スイッチ上で PoE ポートを設定する例を示します。

Device> enable Device# configure terminal Device(config)# interface gigabitethernet1/0/2 Device(config-if)# power inline auto max 7000

次の例では、受電装置の検出をディセーブルにし、スイッチ上で PoE ポートへの電力 供給を停止する方法を示します。

Device> enable
Device# configure terminal
Device(config)# interface gigabitethernet1/0/2
Device(config-if)# power inline never

PoE ポートのプライオリティを最高に設定して、電源障害が発生したときに最後に シャットダウンされるポートの1つにする例を示します。

Device> enable
Device# configure terminal
Device(config)# interface gigabitethernet1/0/1
Device(config-if)# power inline port priority 0

#### 関連コマンド

| コマンド             | 説明                                            |
|------------------|-----------------------------------------------|
| power inline max | ポートに接続されているデバイスが消費でき<br>る最大電力量をミリワット単位で指定します。 |

I

| コマンド                       | 説明                                   |
|----------------------------|--------------------------------------|
| power inline static        | システムの電力プールからスイッチポートに<br>電力を割り当てます。   |
| power inline auto          | デバイス検出プロトコルをオンにして、デバ<br>イスに電力を供給します。 |
| power inline never         | スイッチポートのインラインパワーをオフモー<br>ドに設定します。    |
| power inline port priority | PoE ポートのポートプライオリティを設定します。            |
| show power inline          | 指定したポートまたはすべてのポートの電源<br>ステータスを表示します。 |

47

# power inline auto-shutdown

電力不足時にPower over Ethernet (PoE) ポートで自動シャットダウン制御を有効にするには、 グローバル コンフィギュレーション モードで power inline auto-shutdown コマンドを使用しま す。PoE ポートで自動シャットダウン制御をディセーブルにするには、 このコマンドの no 形 式を使用します。

#### power inline auto-shutdown no power inline auto-shutdown

| 構文の説明      | このコマンドには引数またはキーワードはありません。                                                                                                  |                               |  |
|------------|----------------------------------------------------------------------------------------------------|-------------------------------|--|
| コマンド デフォルト | PoE ポートの自動シャットダウン制御はディセーブルになっています。                                                                                         |                               |  |
| コマンドモード    | グローバル コンフィギュレーション(config)                                                                                                  |                               |  |
| コマンド履歴     | リリース                                                                                                    | 変更内容                          |  |
|            | Cisco IOS XE Amsterdam 17.3.1                                                                                              | このコマンドが導入されまし<br>た。           |  |
| 使用上のガイドライン | power inline port priority コマンドを有効にするには、 このコマンドを設定する必要がありま<br>す。power inline port priority コマンドは、PoE ポートのポートプライオリティを設定します。 |                               |  |
| 例          | 次に、PoE ポートで自動シャットダウン制御をイネーブルにする例を示します。                                                                                     |                               |  |
|            | Device> enable<br>Device# configure terminal<br>Device(config)# power inline auto-shutdown                                 |                               |  |
| 関連コマンド     | コマンド                                                                                                    | 説明                            |  |
|            | power inline port priority                                                                                                 | PoE ポートのポートプライオリティを設定し<br>ます。 |  |

# power inline police

受電デバイスでリアルタイム電力消費のポリシングをイネーブルにするには、インターフェイス コンフィギュレーション モードで power inline police コマンドを使用します。この機能を ディセーブルにするには、このコマンドの no 形式を使用します。

power inline police [action errdisable | log] no power inline police

| 構文の説明          | action<br>errdisable                                                                                                    | (任意)リアルタイムの電<br>合、ポートへの電力をオフ<br>フォルトのアクションにな                                                             | カ消費がポートの最大電力割り当てを超<br>にするよう、デバイスを設定します。こ<br>ります。                 | <br>3過した場<br>これがデ     |
|----------------|----------------------------------------------------------------------------------------------------|----------------------------------------------------------------------------------------------------|------------------------------------------------------------------|-----------------------|
|                | action log                                                                                                    | (任意)リアルタイムの電<br>合、接続されているデバイ<br>メッセージを生成するよう                                                             | カ消費がポートの最大電力割り当てを超<br>スへの電力を供給しながら、デバイスた<br>に設定します。              | 3過した場<br>ぷ syslog     |
| コマンドデフォルト      | 受電デバイス                                                                                                    | のリアルタイムの電力消費のホ                                                                                           | 、<br>リシングは、 ディセーブルです。                                            |                       |
| コマンドモード        | インターフェ                                                                                                    | イスコンフィギュレーション                                                                                            | (config-if)                                                      |                       |
| コマンド履歴         | リリース                                                                                                    |                                                                                                    | 変更内容                                                             |                       |
|                | Cisco IOS XE                                                                                                    | Everest 16.6.1                                                                                           | このコマンドが導入<br>た。                                                  | されまし                  |
| <br>使用上のガイドライン | このコマンド<br>ポートしてい<br>示されます。                                                                                                    | は、Power of Ethernet(PoE)対<br>ないデバイスまたはポートでこ                                                              | <sup>:</sup> 応ポートのみでサポートされています。<br>のコマンドを入力すると、エラーメッ†            | PoEをサ<br>セージが表        |
|                | スイッチスタックでは、このコマンドは、PoEおよびリアルタイム電力消費モニタリングをサ<br>ポートしているスタックの全スイッチまたはポートでサポートされます。                                              |                                                                                                    |                                                                  |                       |
|                | リアルタイムの電力消費のポリシングがイネーブルである場合、受電デバイスが割り当てられ<br>た最大電力より多くの量を消費すると、デバイスが対処します。                                                   |                                                                                                    |                                                                  |                       |
|                | PoEがイネーブルである場合、デバイスは受電デバイスのリアルタイムの電力消費を検知しま<br>す。この機能は、パワー モニタリングまたはパワー センシングといわれます。また、デバイ<br>スはパワーポリシング機能を使用して消費電力をポリシングします。 |                                                                                                    |                                                                  |                       |
|                | パワーポリシングがイネーブルである場合、デバイスは次の順のいずれかの方式でPoEポート<br>のカットオフ電力として、これらの値の1つを使用します。                                                    |                                                                                                    |                                                                  |                       |
|                | 1. power inli<br>たは powe<br>ドを入力                                                                                              | <b>ne auto max</b> <i>max-wattage</i> インタ<br>er inline static max <i>max-wattage</i> -<br>したときにポート上で許可され | ーフェイス コンフィギュレーション コ<br>インターフェイス コンフィギュレーショ<br>る電力を制限するユーザ定義の電力レー | ≀マンドま<br>ョンコマン<br>ベル。 |

2. デバイスでは、CDPパワーネゴシエーションまたはIEEE分類およびLLPD電力ネゴシエー ションを使用して、装置の消費使用量が自動的に設定されます。

カットオフ電力量の値を手動で設定しない場合、デバイスは、CDP電力ネゴシエーションまた はデバイスの IEEE 分類と LLDP 電力ネゴシエーションを使用して自動的に値を決定します。 CDP または LLDP がイネーブルでない場合は、デフォルト値の 30 W が適用されます。ただ し、CDP または LLDP がない場合は、15400 ~ 30000 mW の値が CDP 要求または LLDP 要求 だけに基づいて割り当てられるため、デバイスで 15.4 W を超える電力の消費がデバイスから 許可されません。受電デバイスが CDP または LLDP のネゴシエーションなしに 15.4 W を超え る電力を消費する場合、装置は最大電流 *Imax* の制限に違反し、最大値を超える電流が供給さ れるという *Icut* 障害が発生する可能性があります。再び電源を入れるまで、ポートは障害状態 のままになります。ポートが継続的に 15.4 W を超えて給電されると、サイクルが繰り返されま す。

PoE+ ポートに接続されている受電デバイスが再起動し、電力 TLV で CDP パケットまたは LLDP パケットが送信される場合、デバイスは最初のパケットの電力ネゴシエーションプロト コルをロックし、その他のプロトコルからの電力要求に応答しません。たとえば、デバイスが CDP にロックされている場合、LLDP 要求を送信するデバイスに電力を供給しません。デバイ スが CDP にロックされた後で CDP がディセーブルになった場合、デバイスは LLDP 電源要求 に応答せず、アクセサリの電源がオンにならなくなります。この場合、受電デバイスを再起動 する必要があります。

パワーポリシングがイネーブルである場合、デバイスはリアルタイムの電力消費をPoEポート に割り当てられた最大電力と比較して、消費電力をポリシングします。装置が最大電力割り当 て(またはカットオフ電力)を超える電力をポートで使用している場合、スイッチでは、ポー トへの電力供給がオフにされるか、または装置に電力を供給しながらsyslogメッセージが生成 されて LED(ポート LED はオレンジ色に点滅)が更新されます。

- ポートへの電力供給をオフにして、ポートを error-disabled ステートとするようデバイスを 設定するには、power inline police インターフェイス コンフィギュレーション コマンドを 使用します。
- 装置に電力を供給しながら、syslogメッセージを生成するようデバイスを設定するには、 power inline police action log コマンドを使用します。

action log キーワードを入力しない場合のデフォルトのアクションは、ポートのシャット ダウン、ポートへの電力供給のオフ、およびポートを PoE error-disabled ステートに移行になります。PoE ポートを error-disabled ステートから自動的に回復するよう設定するには、errdisable detect cause inline-power グローバル コンフィギュレーション コマンドを使用して、PoE 原因に対する error-disabled 検出をイネーブルにして、errdisable recovery cause inline-power interval *interval* グローバル コンフィギュレーション コマンドを使用して、PoE error-disabled 原因の回復タイマーをイネーブルにします。

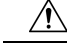

注意 ポリシングがディセーブルである場合、受電デバイスがポートに割り当てられた最大電力より 多くの量を消費しても対処されないため、デバイスに悪影響を与える場合があります。 設定を確認するには、show power inline police 特権 EXEC コマンドを入力します。

例

次の例では、電力消費のポリシングをイネーブルにして、デバイスの PoE ポートで syslog メッセージを生成するようデバイスを設定する方法を示します。

Device(config)# interface gigabitethernet1/0/2
Device(config-if)# power inline police action log

# power supply

スイッチの内部電源を設定および管理するには、特権 EXEC モードで power supply コマンド を使用します。

power supply stack-member-number slot A | B off | on

| 構文の説明      | stack-member-number                                                                    | 内部電源を設定するスタックメンバ番号。指定できる範<br>囲は、スタック内のスイッチの数に応じて1~9です。 |  |
|------------|----------------------------------------------------------------------------------------|--------------------------------------------------------|--|
|            |                                                                                        | このパラメータは、スタック対応スイッチだけで使用で<br>きます。                      |  |
|            | slot                                                                                   | 設定するスイッチの電源を選択します。                                     |  |
|            | A                                                                                      | スロットAの電源を選択します。                                        |  |
|            | В                                                                                      | スロットBの電源を選択します。                                        |  |
|            |                                                                                        | (注) 電源スロットBは、スイッチの外側エッジに<br>最も近いスロットです。                |  |
|            | off                                                                                    | スイッチの電源をオフに設定します。                                      |  |
|            | on                                                                                     | スイッチの電源をオンに設定します。                                      |  |
| コマンドデフォルト  | -<br>スイッチの電源がオンになりま                                                                    | す。                                                     |  |
| コマンドモード    | 特権 EXEC                                                                                |                                                        |  |
| コマンド履歴     | リリース                                                                                   | 変更内容                                                   |  |
|            | Cisco IOS XE Everest 16.6.1                                                            | このコマンドが導入されまし<br>た。                                    |  |
| 使用上のガイドライン | power supply コマンドは、スイ<br>イッチスタックに適用されます                                                |                                                        |  |
|            | 同じプラットフォームスイッチを含むスイッチスタックでは、slot {A   B} off または on キー<br>ワードの入力前にスタックメンバを指定する必要があります。 |                                                        |  |
|            | デフォルト設定に戻すには、power supply stack-member-number on コマンドを使用します。                           |                                                        |  |
|            | 設定を確認するには、show env power 特権 EXEC コマンドを入力します。                                           |                                                        |  |
| <br>例      | 次に、スロット A の電源装置を                                                                       | オフに設定する例を示します。                                         |  |

Device> power supply 2 slot A off
Disabling Power supply A may result in a power loss to PoE devices and/or switches ...
Continue? (yes/[no]): yes
Device
Jun 10 04:52:54.389: %PLATFORM\_ENV-6-FRU\_PS\_OIR: FRU Power Supply 1 powered off
Jun 10 04:52:56.717: %PLATFORM ENV-1-FAN NOT PRESENT: Fan is not present

次に、スロットAの電源装置をオンに設定する例を示します。

Device> power supply 1 slot B on Jun 10 04:54:39.600: %PLATFORM\_ENV-6-FRU\_PS\_OIR: FRU Power Supply 1 powered on

次に、show env power コマンドの出力例を示します。

#### Device> show env power

| SW | PID              | Serial#     | Status | Sys Pwr | PoE Pwr | Watts   |
|----|------------------|-------------|--------|---------|---------|---------|
|    |                  |             |        |         |         |         |
| 1A | PWR-1RUC2-640WAC | DCB1705B05B | OK     | Good    | Good    | 250/390 |
| 1B | Not Present      |             |        |         |         |         |

#### power supply autoLC shutdown

ラインカードの自動シャットダウン制御をイネーブルにするには、グローバルコンフィギュ レーションモードでコマンドを使用します。power supply autoLC shutdown このコマンドはデ フォルトでイネーブルになっており、ディセーブルにはできません。ディセーブルにしようと すると、[AutoLC shutdown cannot be disabled] というメッセージが表示されます。

#### power supply autoLC shutdown no power supply autoLC shutdown

このコマンドには引数またはキーワードはありません。

コマンドモード グローバル コンフィギュレーション (config)

| コマンド履歴 | リリース                        | 変更内容                |
|--------|-----------------------------|---------------------|
|        | Cisco IOS XE Everest 16.6.1 | このコマンドが導入されまし<br>た。 |

例

構文の説明

次に、ラインカードで自動シャットダウンをイネーブルにする例を示します。

Device> enable Device# configure terminal Device(config)# power supply autoLC shutdown

# shell trigger

イベントトリガーを作成するには、グローバル コンフィギュレーション モードで shell trigger コマンドを使用します。トリガーを削除するには、このコマンドの no 形式を使用します。

shell trigger identifier description

no shell trigger identifier description

| 構文の説明          | identifier イベントトリガー ID を指定します。こ<br>場合は、文字間にスペースやハイフンを<br>い。 |                                                           |                                             |  |  |
|----------------|-------------------------------------------------------------|-----------------------------------------------------------|---------------------------------------------|--|--|
|                | description                                                 | イベント トリガーの                                                | イベント トリガーの説明文を指定します。                        |  |  |
| コマンド デフォルト     | システム定義のイベント ト!                                              | リガー                                                       |                                             |  |  |
|                | • CISCO_DMP_EVENT                                           |                                                           |                                             |  |  |
|                | • CISCO_IPVSC_AUTO_E                                        | VENT                                                      |                                             |  |  |
|                | • CISCO_PHONE_EVENT                                         |                                                           |                                             |  |  |
|                | • CISCO_SWITCH_EVENT                                        |                                                           |                                             |  |  |
|                | • CISCO_ROUTER_EVENT                                        |                                                           |                                             |  |  |
|                | • CISCO_WIRELESS_AP_EVENT                                   |                                                           |                                             |  |  |
|                | • CISCO_WIRELESS_LIGHTWEIGHT_AP_EVENT                       |                                                           |                                             |  |  |
| コマンドモード        | グローバル コンフィギュレー                                              | $-\dot{\succ}$ = $\succ$ (config)                         |                                             |  |  |
| コマンド履歴         | リリース                                                        |                                                           | 変更内容                                        |  |  |
|                | Cisco IOS XE Everest 16.6.1                                 |                                                           | このコマンドが導入されまし<br>た。                         |  |  |
| <br>使用上のガイドライン | <b>macro auto device</b> および <b>ma</b><br>使用するためのユーザ定義イ     | <b>cro auto execute</b> グローバル<br>イベントトリガーを作成する            | コンフィギュレーション コマンドで<br>には、このコマンドを使用します。       |  |  |
|                | IEEE 802.1X 認証を使用して<br>は、シスコの属性と値のペア                        | いる場合にダイナミックディ<br><sup>*</sup> auto-smart-port=event trigg | バイス検出に対応できるようにするに<br>er をサポートするように RADIUS 認 |  |  |

#### 例

次の例では、RADIUS\_MAB\_EVENT というユーザ定義のイベント トリガーを作成す る方法を示します。

証サーバを設定します。

Device(config)# shell trigger RADIUS\_MAB\_EVENT MAC\_AuthBypass Event
Device(config)# end

#### show beacon all

デバイス上のビーコン LED のステータスを表示するには、特権 EXEC モードで show beacon all コマンドを使用します。

show beacon {rp {active | standby } | fan-tray | power-supply ps-slot-number | slot slot-number
} | all }

| 構文の説明      | <b>rp</b> {active   standby} | ビーコン LED のステータスを表示するアク<br>ティブまたはスタンバイのスーパバイザを指<br>定します。 |  |  |
|------------|------------------------------|---------------------------------------------------------|--|--|
|            | slot slot-num                | ビーコン LED のステータスを表示するスロッ<br>トを指定します。                     |  |  |
|            | fan-tray                     | ファントレイビーコンのステータスを表示す<br>るように指定します。                      |  |  |
|            | power-supply ps-slot-number  | ビーコンLEDのステータスを表示する電源を<br>指定します。                         |  |  |
|            | all                          | すべてのビーコン LED のステータスを表示し<br>ます。                          |  |  |
| コマンド履歴     | リリース                         | 変更内容                                                    |  |  |
|            | Cisco IOS XE Fuji 16.9.1     | このコマンドが導入されまし<br>た。                                     |  |  |
| コマンド デフォルト | _<br>このコマンドには、デフォルト設定が       | ありません。                                                  |  |  |
| コマンドモード    | - 特権 EXEC(#)                 |                                                         |  |  |

使用上のガイドライン すべてのビーコンLEDのステータスを確認するには、show beacon all コマンドを使用します。

7スロットデバイスでの show beacon all コマンドの出力例。

| Device#show beacon all |               |  |  |  |
|------------------------|---------------|--|--|--|
| Slot#                  | Beacon Status |  |  |  |
|                        |               |  |  |  |
| 1                      | OFF           |  |  |  |
| 2                      | OFF           |  |  |  |
| 3                      | OFF           |  |  |  |
| * 4                    | OFF           |  |  |  |
| 5                      | OFF           |  |  |  |
| 6                      | OFF           |  |  |  |
| 7                      | OFF           |  |  |  |
|                        |               |  |  |  |

| Power-Supply#              | Beacon Status |
|----------------------------|---------------|
| 4<br>8                     | OFF<br>OFF    |
| FANTRAY BEACON:<br>Switch# | OFF           |

次に、7スロットデバイスでの show beacon rp コマンドの出力例を示します。

| Device#:                  | show bea                  | acon 1 | rp              | active  |
|---------------------------|---------------------------|--------|-----------------|---------|
| Slot#                     | Beacon                    | Statu  | us              |         |
|                           |                           |        |                 |         |
| 3                         |                           |        | ON              | 1       |
|                           |                           |        |                 |         |
| Switch#:                  | show bea                  | acon 1 | rp              | standby |
| Switch# <b>:</b><br>Slot# | <b>show bea</b><br>Beacon | statı  | <b>rp</b><br>us | standby |
| Switch#:<br>Slot#         | <b>show bea</b><br>Beacon | Stati  | <b>rp</b><br>us | standby |

次に、ファントレイのステータスを表示する例を示します。

Device#**show beacon fantray** -------FANTRAY BEACON: ON Switch#

#### show eee

インターフェイスの Energy Efficient Ethernet (EEE) 情報を表示するには、EXEC モードで show eee コマンドを使用します。

show eeecapabilities | counters | statusinterfaceinterface-id

| 構文の説明          | capabilities                | 指定インターフェイスの EEE 機能を表示しま<br>す。               |
|----------------|-----------------------------|---------------------------------------------|
|                | counters                    | 指定したインターフェイスの EEE 機能を表示<br>します。             |
|                | status                      | 指定したインターフェイスの EEE ステータス<br>情報を表示します。        |
|                | interface interface-id      | EEE 機能またはステータス情報を表示するた<br>めのインターフェイスを指定します。 |
| <br>コマンド デフォルト | -<br>なし                     |                                             |
| コマンドモード        | ー<br>ユーザ EXEC               |                                             |
|                | 特権 EXEC                     |                                             |
| コマンド履歴         | リリース                        | 変更内容                                        |
|                | Cisco IOS XE Everest 16.6.1 | このコマンドが導入されまし<br>た。                         |
|                |                             |                                             |

 使用上のガイドライン
 低電力アイドル(LPI)モードをサポートするデバイスで EEE をイネーブルにできます。この ようなデバイスは、低い電力使用率のときにLPIモードを開始して、電力を節約できます。LPI モードでは、リンクの両端にあるシステムは、特定のサービスをシャットダウンして、電力を 節約できます。EEE は上位層プロトコルおよびアプリケーションに対して透過的であるよう に、LPIモードに移行したり、LPIモードから移行する必要があるプロトコルを提供します。
 インターフェイスが EEE に対応しているかどうかを確認するには、show eee capabilities コマンドを使用します。power efficient-ethernet auto インターフェイス コンフィギュレーションコ マンドを使用して、EEE に対応しているインターフェイス コンフィギュレーションコ マンドを使用して、EEE に対応しているインターフェイスで EEE をイネーブルにできます。

インターフェイスの EEE カウンタを表示するには、show eee counters コマンドを使用します。

# 

(注) Cisco IOS XE Gibraltar 16.12.1 では、マルチギガビットイーサネットポート(mGig)を搭載したラインカードについては show eee counters interface interface-id コマンドはサポートされません。

次の例では、EEE がイネーブルのインターフェイスの show eee capabilities コマンドの 出力を示します。

```
Device# show eee capabilities interface gigabitethernet1/0/1
Gi1/0/1
EEE(efficient-ethernet): yes (100-Tx and 1000T auto)
Link Partner : yes (100-Tx and 1000T auto)
```

次の例では、EEE がイネーブルでないインターフェイスの show eee capabilities コマン ドの出力を示します。

```
Device# show eee capabilities interface gigabitethernet2/0/1
Gi2/0/1
EEE(efficient-ethernet): not enabled
Link Partner : not enabled
```

次の例では、EEE がイネーブルで機能しているインターフェイスの show eee status コ マンドの出力を示します。次の表に、この出力で表示されるフィールドについて説明 します。

```
Device# show eee status interface gigabitethernet1/0/4
Gi1/0/4 is up
EEE(efficient-ethernet): Operational
Rx LPI Status : Received
Tx LPI Status : Received
```

次の例では、EEE が機能していて、ポートが節電モードであるインターフェイスの show eee status コマンドの出力を示します。

```
Device# show eee status interface gigabitethernet1/0/3
Gi1/0/3 is up
EEE(efficient-ethernet): Operational
Rx LPI Status : Low Power
Tx LPI Status : Low Power
Wake Error Count : 0
```

次の例では、リモートリンクパートナーが EEE と互換性がないために、EEE がイネー ブルでないインターフェイスの show eee status コマンドの出力を示します。

```
Device# show eee status interface gigabitethernet1/0/3
Gi1/0/3 is down
EEE(efficient-ethernet): Disagreed
Rx LPI Status : None
Tx LPI Status : None
```

Wake Error Count : 0

次に、show eee counters コマンドの出力例を示します。

```
Device# show eee counters interface gigabitEthernet 2/0/1
LP Active Tx Time (10us) : 66649648
LP Transitioning Tx : 462
LP Active Rx Time (10us) : 64911682
LP Transitioning Rx : 153
```

#### 表 2: show eee status のフィールドの説明

| フィールド                    | Description                                                                                                    |
|--------------------------|----------------------------------------------------------------------------------------------------|
| EEE (efficient-ethernet) | インターフェイスの EEE ステータス。この<br>フィールドには、次のいずれかの値を使用でき<br>ます。                                                                                |
|                          | •N/A:ポートは EEE に対応できません。                                                                                                    |
|                          | • Disabled : ポートの EEE はディセーブルで<br>す。                                                                                                  |
|                          | <ul> <li>Disagreed: リモート リンク パートナーが<br/>EEE に互換性がない可能性があるため、<br/>ポートの EEE は設定されていません。EEE<br/>対応でないか、EEEの設定に互換性があり<br/>ません。</li> </ul> |
|                          | • Operational:ポートのEEEがイネーブルで<br>機能しています。                                                                                              |
|                          | インターフェイスの速度が10 Mbpsとして設定<br>されていると、EEEは内部的にディセーブルに<br>なります。インターフェイスの速度が auto、<br>100 Mbps または1000 Mbps に戻ると、EEE は<br>再びアクティブになります。    |

I

| フィールド            | Description                                                                                                    |
|------------------|----------------------------------------------------------------------------------------------------|
| Rx/Tx LPI Status | リンク パートナーの低電力アイドル(LPI)ス<br>テータス。このフィールドには、次のいずれか<br>の値を使用できます。                                                       |
|                  | • N/A : ポートは EEE に対応できません。                                                                                           |
|                  | • Interrupted : リンク パートナーは低電力<br>モードへの移行中です。                                                                         |
|                  | • Low Power:リンクパートナーは低電力<br>モードにあります。                                                                                |
|                  | • None: EEE がディセーブルであるか、リ<br>ンク パートナー側で対応できません。                                                                      |
|                  | • Received : リンク パートナーは低電力モー<br>ドにあり、トラフィック アクティビティ<br>があります。                                                        |
|                  | インターフェイスが半二重として設定されてお<br>り、LPI ステータスが「None」の場合、イン<br>ターフェイスが全二重として設定されるまで、<br>インターフェイスは低電力モードにすることは<br>できないことを意味します。 |
| Wake Error Count | 発生した PHY wake-up エラーの数EEE がイネー<br>ブルで、リンク パートナーへの接続が切断さ<br>れた場合に、wake-up エラーが発生します。                                  |
|                  | この情報は、PHY のデバッグに役立ちます。<br>                                                                                           |

### show env

ファン、温度、および電源の情報を表示するには、EXEC モードで show env コマンドを使用 します。

**show env all** | **fan** | **power** [**all** | **switch** [*stack-member-number*]] | **stack** [*stack-member-number*] | **temperature** [**status**]

| 構文の説明 | all                 | ファンおよび温度の環境ステータスおよび内部電源装置のス<br>テータスを表示します。                                                                               |  |  |  |  |
|-------|---------------------|----------------------------------------------------------------------------------------------------|--|--|--|--|
|       | fan                 | スイッチのファンの状態を表示します。                                                                                                    |  |  |  |  |
|       | power               | アクティブスイッチの内部電源の状態を表示します。                                                                                                 |  |  |  |  |
|       | all                 | (任意)スイッチでコマンドが入力された場合、スタンドアロ<br>ンスイッチのすべての内部電源の状態が表示されます。アク<br>ティブスイッチでコマンドが入力された場合は、すべてのス<br>タックメンバのすべての内部電源の状態が表示されます。 |  |  |  |  |
|       | switch              | (任意)スタック内の各スイッチまたは指定したスイッチの<br>部電源装置のステータスを表示します。                                                                        |  |  |  |  |
|       |                     | このキーワードは、スタック構成対応スイッチでだけ使用でき<br>ます。                                                                                      |  |  |  |  |
|       | stack-member-number | (任意)内部電源または環境ステータスの状態を表示するス<br>タック メンバの数。                                                                                |  |  |  |  |
|       |                     | 指定できる範囲は1~9です。                                                                                                    |  |  |  |  |
|       | stack               | スタックの各スイッチまたは指定されたスイッチのすべて<br>境ステータスを表示します。                                                                              |  |  |  |  |
|       |                     | このキーワードは、スタック構成対応スイッチでだけ使用でき<br>ます。                                                                                      |  |  |  |  |
|       | temperature         | スイッチの温度ステータスを表示します。                                                                                                    |  |  |  |  |
|       | status              | (任意)スイッチの内部温度(外部温度ではなく)およびしき<br>い値を表示します。                                                                                |  |  |  |  |

#### \_\_\_\_\_ コマンドデフォルト なし

コマンドモード ユーザ EXEC (>)

特権 EXEC (#)

I

| コマンド履歴         | リリース 変更内容                                                                                                    |                                                                                                    |                                        |                    |             |                  |  |
|----------------|----------------------------------------------------------------------------------------------------|----------------------------------------------------------------------------------------------------|----------------------------------------|--------------------|-------------|------------------|--|
|                | Cisco IOS XE Everest 16.                                                                                                    | 6.1                                                                                                    |                                        | こた                 | のコマン<br>。   | ドが導入されまし         |  |
| <br>使用上のガイドライン | アクセスされているスイッチ(スタンドアロンスイッチまたはアクティブスイッチ)の情報を<br>表示するには、show env EXEC コマンドを使用します。stack および switch キーワードとと<br>もにこのコマンドを使用すると、スタックまたは指定されたスタックメンバのすべての情報が<br>表示されます。                                                                                                    |                                                                                                    |                                        |                    |             |                  |  |
|                | show env temperature status コマンドを入力すると、コマンド出力にスイッチの温度状態と<br>しきい値レベルが表示されます。                                                                                                    |                                                                                                    |                                        |                    |             |                  |  |
|                | show env temperature コ<br>コマンド出力では、GRE<br>と表示します。show env<br>status コマンド出力と同                                                                                                    | show env temperature コマンドを使用して、スイッチの温度状態を表示することもできます。<br>コマンド出力では、GREEN およびYELLOW ステートを <i>OK</i> と表示し、RED ステートを <i>FAULTY</i><br>と表示します。show env all コマンドを入力した場合のコマンド出力は、show env temperature<br>status コマンド出力と同じです。 |                                        |                    |             |                  |  |
| <br>例          | 次に、show env all コマ                                                                                                    | マンドの出力例                                                                                                    | を示します。                                 |                    |             |                  |  |
|                | Device>show env all<br>Switch 1 FAN 1 is OK<br>Switch 1 FAN 2 is OK<br>Switch 1 FAN 3 is OK<br>FAN PS-1 is NOT PRESENT<br>FAN PS-2 is OK<br>Switch 1: SYSTEM TEMPERATURE is OK<br>Inlet Temperature Value: 25 Degree Celsius<br>Temperature State: GREEN<br>Yellow Threshold : 46 Degree Celsius<br>Red Threshold : 56 Degree Celsius<br>Hotspot Temperature Value: 35 Degree Celsius<br>Temperature State: GREEN<br>Yellow Threshold : 105 Degree Celsius |                                                                                                    |                                        |                    |             |                  |  |
|                | SW PID                                                                                                    | Serial#<br>                                                                                                    | Status                                 | Sys Pwr<br>        | PoE Pwr<br> | Watts<br><br>235 |  |
|                | 1B PWR-C1-350WAC                                                                                                    | DCB2137H04P                                                                                                    | OK                                     | Good               | Good        | 350              |  |
|                | Device# show env fan<br>Switch 1 FAN 1 is OK<br>Switch 1 FAN 2 is OK<br>Switch 1 FAN 3 is OK<br>FAN PS-1 is NOT PRESENT<br>FAN PS-2 is OK                                                                                                    | T<br>コマンドの出                                                                                                    | 力例を示します。                               |                    |             |                  |  |
|                | Device>show env power                                                                                                    |                                                                                                    | ,,,,,,,,,,,,,,,,,,,,,,,,,,,,,,,,,,,,,, |                    |             |                  |  |
|                | SW PID                                                                                                    | Serial#<br>                                                                                                    | No Input Power                         | Sys Pwr<br><br>Bad | PoE Pwr<br> | Watts<br><br>235 |  |
|                | TA UIIKIIOWII                                                                                                    | UIKIIOWII                                                                                                    | NO INPUL FOWER                         | Dau                | Dau         | 233              |  |

350

1B PWR-C1-350WAC DCB2137H04P OK Good Good

```
> show env stack
```

SWITCH: 1
Switch 1 FAN 1 is OK
Switch 1 FAN 2 is OK
Switch 1 FAN 3 is OK
FAN PS-1 is NOT PRESENT
FAN PS-2 is OK
Switch 1: SYSTEM TEMPERATURE is OK
Inlet Temperature Value: 25 Degree Celsius
Temperature State: GREEN
Yellow Threshold : 46 Degree Celsius
Red Threshold : 56 Degree Celsius

Hotspot Temperature Value: 35 Degree Celsius Temperature State: GREEN Yellow Threshold : 105 Degree Celsius Red Threshold : 125 Degree Celsius

次に、スタックの温度値、状態、およびしきい値を表示する例を示します。

```
# show env stack
```

System Temperature Value: 41 Degree Celsius System Temperature State: GREEN Yellow Threshold : 66 Degree Celsius Red Threshold : 76 Degree Celsius

次に、show env temperature コマンドの出力例を示します。

```
Device> show env temperature
Switch 1: SYSTEM TEMPERATURE is OK
Inlet Temperature Value: 25 Degree Celsius
Temperature State: GREEN
Yellow Threshold : 46 Degree Celsius
Red Threshold : 56 Degree Celsius
```

Hotspot Temperature Value: 35 Degree Celsius Temperature State: GREEN Yellow Threshold : 105 Degree Celsius Red Threshold : 125 Degree Celsius

表 3: show env temperature status コマンド出力のステート

| 状態   | Description                                               |
|------|-----------------------------------------------------------|
| グリーン | スイッチの温度が正常な動作範囲にあります。                                     |
| イエロー | 温度が警告範囲にあります。スイッチの外の周辺温度を確認する必要があります。                     |
| レッド  | 温度がクリティカル範囲にあります。温度がこの範囲にある場合、スイッチが正常<br>に実行されない可能性があります。 |

#### show errdisable detect

errdisable 検出ステータスを表示するには、EXEC モードで show errdisable detect コマンドを使用します。

#### show errdisable detect

構文の説明 このコマンドには引数またはキーワードはありません。

コマンドデフォルト なし

 $\exists$ 

コマンドモード ユーザ EXEC (>)

特権 EXEC(#)

| マンド履歴 | リリース                        | 変更内容                |
|-------|-----------------------------|---------------------|
|       | Cisco IOS XE Everest 16.6.1 | このコマンドが導入されまし<br>た。 |

**使用上のガイドライン** gbic-invalid エラーの理由は、無効な Small Form-Factor Pluggable (SFP) モジュールを意味しま す。

コマンド出力内の errdisable の理由がアルファベット順に表示されます。Mode 列は、errdisable が機能ごとにどのように設定されているかを示します。

errdisable 検出は次のモードで設定できます。

- ・ポートモード:違反が発生した場合、物理ポート全体が errdisable になります。
- VLAN モード:違反が発生した場合、VLAN が errdisable になります。
- ポート/VLANモード:一部のポートでは物理ポート全体がerrdisableになり、その他のポートでは VLAN ごとに errdisable になります。

次に、show errdisable detect コマンドの出力例を示します。

| Devices Show errars | abre detect |      |
|---------------------|-------------|------|
| ErrDisable Reason   | Detection   | Mode |
|                     |             |      |
| arp-inspection      | Enabled     | port |
| bpduguard           | Enabled     | vlar |
| channel-misconfig   | Enabled     | port |
| community-limit     | Enabled     | port |
| dhcp-rate-limit     | Enabled     | port |
| dtp-flap            | Enabled     | port |
| gbic-invalid        | Enabled     | port |
| inline-power        | Enabled     | port |
| invalid-policy      | Enabled     | port |
| 12ptguard           | Enabled     | port |
| link-flap           | Enabled     | port |

Devices show errdisable detect

| Enabled | port                                                                                            |
|---------|-------------------------------------------------------------------------------------------------|
| Enabled | port                                                                                            |
| Enabled | port                                                                                            |
| Enabled | port/vlan                                                                                       |
| Enabled | port                                                                                            |
| Enabled | port                                                                                            |
| Enabled | port                                                                                            |
| Enabled | port                                                                                            |
| Enabled | port                                                                                            |
|         | Enabled<br>Enabled<br>Enabled<br>Enabled<br>Enabled<br>Enabled<br>Enabled<br>Enabled<br>Enabled |

# show errdisable recovery

errdisable 回復タイマー情報を表示するには、EXEC モードで show errdisable recovery コマン ドを使用します。

#### show errdisable recovery

| <br>構文の説明  | このコマンドには引数またはキーワードは                              | ありません。                                  |
|------------|--------------------------------------------------|-----------------------------------------|
| コマンド デフォルト | なし                                               |                                         |
| コマンドモード    | ユーザ EXEC (>)                                     |                                         |
|            | 特権 EXEC(#)                                       |                                         |
| コマンド履歴     | リリース                                             | 変更内容                                    |
|            | Cisco IOS XE Everest 16.6.1                      | このコマンドが導入されまし<br>た。                     |
| 使用上のガイドライン | gbic-invalid error-disableの理由は、無効な Sr<br>を意味します。 | nall Form-Factor Pluggable(SFP)インターフェイス |
|            |                                                  |                                         |
| (注)        | unicast-flood フィールドは、出力に表示はさ                     | れますが無効です。                               |

# show hardware led

デバイス上のハードウェアコンポーネントのステータスを表示するには、特権 EXEC モードで show hardware led コマンドを使用します。

**show hardware led** [port [FortyGigabitEthernet *interface-number* | TenGigabitEthernet *interface-number* | GigabitEthernet *interface-number* | status ] ]

| 構文の説明      | FortyGigabitEthernet interface-number                                                               | LED ステータスが表示される FortyGigabit イ<br>ンターフェイスを指定します。                                                              |  |  |  |  |  |
|------------|----------------------------------------------------------------------------------------------------|----------------------------------------------------------------------------------------------------|--|--|--|--|--|
|            | TenGigabitEthernet interface-number                                                                 | LED ステータスが表示される Tengigabit イン<br>ターフェイスを指定します。                                                                |  |  |  |  |  |
|            | GigabitEthernet interface-number                                                                    | LED ステータスが表示される1 ギガビットイ<br>ンターフェイスを指定します。                                                                     |  |  |  |  |  |
|            | status                                                                                              | デバイス上のポートの状態を表示します。                                                                                           |  |  |  |  |  |
| コマンド履歴     | リリース                                                                                                | 変更内容                                                                                                    |  |  |  |  |  |
|            | Cisco IOS XE Fuji 16.8.1a                                                                           | このコマンドが導入されまし<br>た。                                                                                           |  |  |  |  |  |
| コマンドデフォルト  | このコマンドには、デフォルト設定があり                                                                                 | )ません。                                                                                                    |  |  |  |  |  |
| コマンドモード    | 特権 EXEC(#)                                                                                          |                                                                                                    |  |  |  |  |  |
| 使用上のガイドライン | show hardware led コマンドは、ラインカ<br>PowerSupplyおよびファントレイモジュー<br>スを表示します。                                | ードおよびスーパバイザのポートのステータス、<br>ルのステータス、および RJ45 コンソールのステータ                                                         |  |  |  |  |  |
|            | スーパバイザには、4 つの PORT SET ENA<br>します。ポート番号1~4 はグループ1(<br>ト番号9 はグループ3(G3)、ポート番号<br>タンバイ スーパバイザの各グループのスラ | BLED LED があり、それぞれポートのグループを表<br>G1)、ポート番号 5 ~ 8 はグループ 2(G2)、ポー<br>号 10 はグループ 4(G4)です。アクティブまたはス<br>テータスが表示されます。 |  |  |  |  |  |
|            | このコマンドは、PORT LED のステータスを示す次の色を表示します。                                                                |                                                                                                    |  |  |  |  |  |
|            | • GREEN:インターフェイスが起動していることを示します。                                                                     |                                                                                                    |  |  |  |  |  |
|            | •BLACK:インターフェイスがダウン                                                                                 | していることを示します。                                                                                                  |  |  |  |  |  |
|            | • AMBER : インターフェイス管理がダ                                                                              | ウンしていることを示します。                                                                                                |  |  |  |  |  |
|            | このコマンドは、ライン カード(LC)の                                                                                | ステータスを示す次の色を表示します。                                                                                            |  |  |  |  |  |
|            | •AMBER:LC が起動中であることを示                                                                               | 示します。                                                                                                    |  |  |  |  |  |

- GREEN: LC が起動して動作していることを示します。
- RED: LC に問題があるか、または無効になっていることを示します。

ファントレイ、電源、ライン カード、およびスーパバイザ モジュール用の BEACON LED の ステータスは、次の色で示されます。

- BLUE:ビーコン LED が点灯していることを示します。
- BLACK:ビーコン LED が消灯していることを示します。

SYSTEM LED のステータスは、次の色で示されます。

- •GREEN: すべてのコンポーネントが起動して動作していることを示します。
- RED:温度が臨界温度またはシャットダウンしきい値を超えている、またはファントレイ が取り外されているか、ファントレイに障害が発生していることを示します。
- ORANGE: 温度が警告しきい値を超えている、ファントレイの一部で障害が発生している、またはアクティブな電源装置に障害が発生していることを示します。

LED の詳細については、『Cisco Catalyst 9400 Series Switches Hardware Installation Guide』を参照してください。

#### show hardware led コマンドの出力例

Device#show hardware led

SWITCH: C9407R

SYSTEM: GREEN

#### Line Card : 1

PORT STATUS: (24) Te1/0/1:BLACK Te1/0/2:BLACK Te1/0/3:BLACK Te1/0/4:BLACK Te1/0/5:BLACK Te1/0/6:BLACK Te1/0/7:BLACK Te1/0/8:BLACK Te1/0/9:BLACK Te1/0/10:BLACK Te1/0/11:BLACK Te1/0/12:BLACK Te1/0/13:BLACK Te1/0/14:BLACK Te1/0/15:BLACK Te1/0/16:BLACK Te1/0/17:BLACK Te1/0/18:BLACK Te1/0/19:BLACK Te1/0/20:BLACK Te1/0/21:BLACK Te1/0/22:BLACK Te1/0/23:BLACK Te1/0/24:BLACK BEACON: BLUE

STATUS: GREEN

#### Line Card : 2

PORT STATUS: (48) Gi2/0/1:ACT\_GREEN Gi2/0/2:ACT\_GREEN Gi2/0/3:BLACK Gi2/0/4:BLACK Gi2/0/5:BLACK Gi2/0/6:BLACK Gi2/0/7:BLACK Gi2/0/8:BLACK Gi2/0/9:BLACK Gi2/0/10:BLACK Gi2/0/11:BLACK Gi2/0/12:BLACK Gi2/0/13:BLACK Gi2/0/14:BLACK Gi2/0/15:BLACK Gi2/0/16:BLACK Gi2/0/17:BLACK Gi2/0/18:BLACK Gi2/0/19:BLACK Gi2/0/20:BLACK Gi2/0/21:BLACK Gi2/0/22:BLACK Gi2/0/23:ACT\_GREEN Gi2/0/24:BLACK Gi2/0/25:ACT\_GREEN Gi2/0/26:BLACK Gi2/0/27:BLACK Gi2/0/28:BLACK Gi2/0/29:BLACK Gi2/0/30:BLACK Gi2/0/31:BLACK Gi2/0/32:BLACK Gi2/0/33:BLACK Gi2/0/34:BLACK Gi2/0/35:BLACK Gi2/0/36:BLACK Gi2/0/37:BLACK Gi2/0/38:BLACK Gi2/0/39:BLACK Gi2/0/40:BLACK Gi2/0/41:BLACK Gi2/0/42:BLACK Gi2/0/43:BLACK Gi2/0/44:BLACK Gi2/0/45:ACT\_GREEN Gi2/0/46:BLACK Gi2/0/47:BLACK Gi2/0/48:BLACK Gi2/0/48:BLACK

STATUS: GREEN

RJ45 CONSOLE: GREEN FANTRAY STATUS: GREEN FANTRAY BEACON: BLUE POWER-SUPPLY 1 BEACON: BLUE POWER-SUPPLY 2 BEACON: BLUE

STATUS: GREEN

70

STATUS: GREEN Line Card : 7 PORT STATUS: (48) Gi7/0/1:BLACK Gi7/0/2:BLACK Gi7/0/3:BLACK Gi7/0/4:BLACK Gi7/0/5:BLACK Gi7/0/6:BLACK Gi7/0/7:BLACK Gi7/0/8:BLACK Gi7/0/9:BLACK Gi7/0/10:BLACK Gi7/0/11:BLACK Gi7/0/12:BLACK Gi7/0/13:BLACK Gi7/0/14:BLACK Gi7/0/15:BLACK Gi7/0/16:BLACK Gi7/0/17:BLACK Gi7/0/18:BLACK Gi7/0/19:BLACK Gi7/0/20:BLACK Gi7/0/21:BLACK Gi7/0/22:BLACK Gi7/0/23:BLACK Gi7/0/24:BLACK Te7/0/25:BLACK Te7/0/26:BLACK Te7/0/27:BLACK Te7/0/28:BLACK Te7/0/29:BLACK Te7/0/30:BLACK Te7/0/31:BLACK Te7/0/32:BLACK Te7/0/33:BLACK Te7/0/34:BLACK Te7/0/35:BLACK Te7/0/36:BLACK Te7/0/37:BLACK Te7/0/38:BLACK Te7/0/39:BLACK Te7/0/40:BLACK Te7/0/41:BLACK Te7/0/42:BLACK Te7/0/43:BLACK Te7/0/44:BLACK Te7/0/45:BLACK Te7/0/46:BLACK Te7/0/47:BLACK Te7/0/48:BLACK BEACON: BLUE

Gi5/0/40:BLACK Gi5/0/41:ACT GREEN Gi5/0/42:BLACK Gi5/0/43:BLACK Gi5/0/44:BLACK Gi5/0/45:ACT GREEN Gi5/0/46:BLACK Gi5/0/47:BLACK Gi5/0/48:ACT GREEN BEACON: BLUE STATUS: GREEN Line Card : 6 PORT STATUS: (48) Gi6/0/1:BLACK Gi6/0/2:BLACK Gi6/0/3:BLACK Gi6/0/4:BLACK Gi6/0/5:BLACK Gi6/0/6:BLACK Gi6/0/7:BLACK Gi6/0/8:BLACK Gi6/0/9:BLACK Gi6/0/10:BLACK Gi6/0/11:BLACK Gi6/0/12:BLACK Gi6/0/13:BLACK Gi6/0/14:BLACK Gi6/0/15:BLACK Gi6/0/16:BLACK Gi6/0/17:BLACK Gi6/0/18:BLACK Gi6/0/19:BLACK Gi6/0/20:BLACK Gi6/0/21:BLACK Gi6/0/22:BLACK Gi6/0/23:BLACK Gi6/0/24:BLACK Gi6/0/25:BLACK Gi6/0/26:BLACK Gi6/0/27:BLACK Gi6/0/28:BLACK Gi6/0/29:BLACK Gi6/0/30:BLACK Gi6/0/31:BLACK Gi6/0/32:BLACK Gi6/0/33:BLACK Gi6/0/34:BLACK Gi6/0/35:BLACK Gi6/0/36:BLACK Gi6/0/37:BLACK Gi6/0/38:BLACK Gi6/0/39:BLACK Gi6/0/40:BLACK Gi6/0/41:ACT GREEN Gi6/0/42:BLACK Gi6/0/43:BLACK Gi6/0/44:BLACK Gi6/0/45:BLACK Gi6/0/46:BLACK Gi6/0/47:BLACK Gi6/0/48:BLACK BEACON: BLUE

GROUP LED: UPLINK-G1:BLACK UPLINK-G2:BLACK UPLINK-G3:GREEN UPLINK-G4:BLACK

Gi5/0/18:BLACK Gi5/0/19:BLACK Gi5/0/20:BLACK Gi5/0/21:BLACK Gi5/0/22:BLACK Gi5/0/23:ACT GREEN Gi5/0/24:BLACK Gi5/0/25:ACT GREEN Gi5/0/26:BLACK Gi5/0/27:BLACK Gi5/0/28:BLACK Gi5/0/29:BLACK Gi5/0/30:BLACK Gi5/0/31:BLACK Gi5/0/32:BLACK Gi5/0/33:BLACK Gi5/0/34:BLACK Gi5/0/35:BLACK Gi5/0/36:BLACK Gi5/0/37:BLACK Gi5/0/38:BLACK Gi5/0/39:BLACK

BEACON: BLUE

SUPERVISOR: STANDBY PORT STATUS: (10) Te4/0/1:BLACK Te4/0/2:BLACK Te4/0/3:BLACK Te4/0/4:BLACK Te4/0/5:BLACK Te4/0/6:BLACK Te4/0/7:BLACK Te4/0/8:BLACK Fo4/0/9:BLACK Fo4/0/10:BLACK

PORT STATUS: (48) Gi5/0/1:BLACK Gi5/0/2:BLACK Gi5/0/3:BLACK Gi5/0/4:BLACK Gi5/0/5:BLACK Gi5/0/6:BLACK Gi5/0/7:BLACK Gi5/0/8:BLACK Gi5/0/9:BLACK Gi5/0/10:BLACK Gi5/0/11:BLACK Gi5/0/12:BLACK Gi5/0/13:BLACK Gi5/0/14:BLACK Gi5/0/15:BLACK Gi5/0/16:BLACK Gi5/0/17:BLACK

GROUP LED: UPLINK-G1:GREEN UPLINK-G2:BLACK UPLINK-G3:BLACK UPLINK-G4:BLACK

BEACON: BLUE

Line Card : 5

SUPERVISOR: ACTIVE PORT STATUS: (10) Te3/0/1:BLACK Te3/0/2:BLACK Te3/0/3:BLACK Te3/0/4:BLACK Te3/0/5:BLACK Te3/0/6:BLACK Te3/0/7:BLACK Te3/0/8:BLACK Fo3/0/9:BLACK Fo3/0/10:BLACK

71

# show hw-module subslot mode

プラットフォームのラインカードモードを表示するには、特権 EXEC モードで show hw-module subslot mode コマンドを使用します。

show hw-module subslot slot/subslot mode

| 構文の説明   | slot スロッ                       | <i>slot</i> スロット番号範囲は 0 ~ 10 です。 |  |  |  |  |
|---------|--------------------------------|----------------------------------|--|--|--|--|
|         | サブスロッ サブスロ<br>ト                | コット番号。範囲は0~0です。                  |  |  |  |  |
| コマンドモード | 特権 EXEC(#)                     |                                  |  |  |  |  |
| コマンド履歴  | リリース                           | 変更内容                             |  |  |  |  |
|         | Cisco IOS XE Everest<br>16.6.1 | このコマンドが導入されました。                  |  |  |  |  |
| 例       | 次に、show hw-module              | e subslot mode コマンドの出力例を示)       |  |  |  |  |

Device# show hw-module subslot 1/0 mode

subslot [1/0] mode: dynamic

# show idprom fan-tray

ファントレイコンポーネントおよびシャーシのシリアル番号を表示するには、特権 EXEC モードで show idprom fan-tray コマンドを使用します。

show idprom fan-tray

|         | _       |     |
|---------|---------|-----|
| コマンドモード | 特権 EXEC | (#) |

#### コマンド履歴

| _ |                             |                                             |
|---|-----------------------------|---------------------------------------------|
|   | リリース                        | 変更内容                                        |
|   | Cisco IOS XE Everest 16.6.1 | このコマンドが導入されました。                             |
|   | Cisco IOS XE Fuji 16.8.1a   | コマンドの出力が拡張され、シャーシのシリアル<br>番号が出力されるようになりました。 |

次に、show idprom fan-tray コマンドの出力例を示します。

Device#show idprom fan tray Fan Tray Idprom:

| Controller Type          | : | 319 | 96   |      |     |    |    |    |    |
|--------------------------|---|-----|------|------|-----|----|----|----|----|
| Hardware Revision        | : | 0.1 | L    |      |     |    |    |    |    |
| Top Assy. Revision       | : | 24  |      |      |     |    |    |    |    |
| Deviation Number         | : | 0   |      |      |     |    |    |    |    |
| PCB Serial Number        | : | FXS | 5200 | 0601 | L8в |    |    |    |    |
| Chassis Serial Number    | : | FXS | 5200 | )9Q( | )9Z |    |    |    |    |
| RMA Test History         | : | 00  |      |      |     |    |    |    |    |
| RMA Number               | : | 0-0 | )-0- | -0   |     |    |    |    |    |
| RMA History              | : | 00  |      |      |     |    |    |    |    |
| CLEI Code                | : | 0   |      |      |     |    |    |    |    |
| ECI Number               | : | 0   |      |      |     |    |    |    |    |
| Product Identifier (PID) | : | WS- | -XF7 | AN7  |     |    |    |    |    |
| Version Identifier (VID) | : | V00 | )    |      |     |    |    |    |    |
| Manufacturing Test Data  | : | 00  | 00   | 00   | 00  | 00 | 00 | 00 | 00 |
| Field Diagnostics Data   | : | 00  | 00   | 00   | 00  | 00 | 00 | 00 | 00 |
| Environment Monitor Data | : | 03  | 00   | 00   | 00  | 15 | Ε1 | 5E | 00 |
|                          |   | Α9  |      |      |     |    |    |    |    |
| Environment Monitor Data | : | 00  | 06   | 00   | FA  |    |    |    |    |

インターフェイスおよびハードウェア コマンド
# show ip interface

IPに設定されているインターフェイスのユーザビリティステータスを表示するには、特権EXEC モードで show ip interface コマンドを使用します。

show ip interface [type number] [brief]

| <br>構文の説明      | type (仟音) インタ                                                                                                    | ーフェイスタイプ       |                     |  |  |
|----------------|----------------------------------------------------------------------------------------------------|----------------|---------------------|--|--|
|                | ····································                                                                                                    |                |                     |  |  |
|                | brief (任意) 各イン                                                                                                    | ターフェイスのユーザビリテ  | ティステータスの概要を表示します。   |  |  |
| コマンドデフォルト      | IPに設定されているすべて<br>ます。                                                                                                    | てのインターフェイスの完全: | なユーザビリティステータスが表示され  |  |  |
| コマンドモード        | 特権 EXEC(#)                                                                                                    |                |                     |  |  |
| コマンド履歴         | リリース                                                                                                    |                | 変更内容                |  |  |
|                | Cisco IOS XE Everest 16.6.                                                                                                    | .1             | このコマンドが導入されまし<br>た。 |  |  |
| <br>使用上のガイドライン | インターフェイスが使用可能な場合(つまりパケットの送受信が可能な場合)、Cisco IOS ソフトウェアは、直接接続されているルートをルーティングテーブルに自動的に入力します。インターフェイスが使用可能でない場合は、直接接続されているルーティングエントリがルーティングテーブルから削除されます。エントリを削除することにより、ソフトウェアはダイナミック ルーティング プロトコルを使用してネットワークへのバックアップルートを決定できます(存在する場合)。 |                |                     |  |  |
|                | インターフェイスが双方向通信を提供できる場合、回線プロトコルは「up」とマークされま<br>す。インターフェイスのハードウェアが使用できる場合、インターフェイスは up とマークさ<br>れます。                                                                                                    |                |                     |  |  |
|                | オプションでインターフェイスタイプを指定すると、その特定のインターフェイスに関する情報が表示されます。省略可能な引数を指定しない場合は、すべてのインターフェイスに関する<br>情報が表示されます。                                                                                                    |                |                     |  |  |
|                | PPP またはシリアル ライン インターネット プロトコル (SLIP) によって非同期インターフェ<br>イスがカプセル化されると、IP 高速スイッチングがイネーブルになります。show ip interface<br>コマンドを PPP または SLIP でカプセル化された非同期インターフェイスで実行すると、IP<br>ファストスイッチングがイネーブルであることを示すメッセージが表示されます。                           |                |                     |  |  |
|                | <b>show ip interface brief</b> コマンドを使用すると、デバイスインターフェイスのサマリーを表示で<br>きます。このコマンドでは、IPアドレス、インターフェイスのステータス、およびその他の情<br>報が表示されます。                                                                                                    |                |                     |  |  |
|                |                                                                                                    |                |                     |  |  |

show ip interface brief コマンドでは、ユニキャスト RPF に関連する情報は表示されません。

次に、ギガビットイーサネットインターフェイス 1/0/1 のインターフェイス情報の例 を示します。

#### Device# show ip interface gigabitethernet 1/0/1

GigabitEthernet1/0/1 is up, line protocol is up Internet address is 10.1.1.1/16 Broadcast address is 255.255.255.255 Address determined by setup command MTU is 1500 bytes Helper address is not set Directed broadcast forwarding is disabled Outgoing access list is not set Inbound access list is not set Proxy ARP is enabled Local Proxy ARP is disabled Security level is default Split horizon is enabled ICMP redirects are always sent ICMP unreachables are always sent ICMP mask replies are never sent IP fast switching is enabled IP fast switching on the same interface is disabled IP Flow switching is disabled IP CEF switching is enabled IP Feature Fast switching turbo vector IP VPN Flow CEF switching turbo vector IP multicast fast switching is enabled IP multicast distributed fast switching is disabled IP route-cache flags are Fast, CEF Router Discovery is disabled IP output packet accounting is disabled IP access violation accounting is disabled TCP/IP header compression is disabled RTP/IP header compression is disabled Policy routing is enabled, using route map PBR Network address translation is disabled BGP Policy Mapping is disabled IP Multi-Processor Forwarding is enabled IP Input features, "PBR", are not supported by MPF and are IGNORED IP Output features, "NetFlow", are not supported by MPF and are IGNORED

次に、特定の VLAN のユーザビリティステータスを表示する例を示します。

#### Device# show ip interface vlan 1

Vlan1 is up, line protocol is up Internet address is 10.0.0.4/24 Broadcast address is 255.255.255 Address determined by non-volatile memory MTU is 1500 bytes Helper address is not set Directed broadcast forwarding is disabled Outgoing access list is not set Inbound access list is not set Proxy ARP is enabled

インターフェイスおよびハードウェア コマンド

Local Proxy ARP is disabled Security level is default Split horizon is enabled ICMP redirects are always sent ICMP unreachables are always sent ICMP mask replies are never sent IP fast switching is enabled IP fast switching on the same interface is disabled IP Flow switching is disabled IP CEF switching is enabled IP Fast switching turbo vector IP Normal CEF switching turbo vector IP multicast fast switching is enabled IP multicast distributed fast switching is disabled IP route-cache flags are Fast, CEF Router Discovery is disabled IP output packet accounting is disabled IP access violation accounting is disabled TCP/IP header compression is disabled RTP/IP header compression is disabled Probe proxy name replies are disabled Policy routing is disabled Network address translation is disabled WCCP Redirect outbound is disabled WCCP Redirect inbound is disabled WCCP Redirect exclude is disabled BGP Policy Mapping is disabled Sampled Netflow is disabled IP multicast multilayer switching is disabled Netflow Data Export (hardware) is enabled

次の表で、この出力に表示される重要なフィールドを説明します。

| フィールド                         | Description                                                              |
|-------------------------------|--------------------------------------------------------------------------|
| Broadcast address is          | ブロードキャストアドレス。                                                            |
| Peer address is               | ピアアドレス。                                                                  |
| MTU is                        | インターフェイスに設定されている MTU 値(バイト)。                                             |
| Helper address                | ヘルパーアドレス(設定されている場合)。                                                     |
| Directed broadcast forwarding | ダイレクトブロードキャスト転送がイネーブルであるかどうかを<br>示します。                                   |
| Outgoing access list          | インターフェイスに発信アクセスリストが設定されているかどう<br>かを示します。                                 |
| Inbound access list           | インターフェイスに着信アクセスリストが設定されているかどう<br>かを示します。                                 |
| Proxy ARP                     | インターフェイスに対してプロキシ Address Resolution Protocol<br>(ARP)がイネーブルであるかどうかを示します。 |

#### 表 4: show ip interface のフィールドの説明

| フィールド                              | Description                                                                                                    |
|------------------------------------|----------------------------------------------------------------------------------------------------|
| Security level                     | このインターフェイスに対して設定されている IP Security Option<br>(IPSO) セキュリティ レベル。                                                                                                    |
| Split horizon                      | スプリットホライズンがイネーブルであるかどうかを示します。                                                                                                    |
| ICMP redirects                     | このインターフェイスでリダイレクトメッセージが送信されるか<br>どうかを示します。                                                                                                    |
| ICMP unreachables                  | このインターフェイスで到達不能メッセージが送信されるかどう<br>かを示します。                                                                                                    |
| ICMP mask replies                  | このインターフェイスでマスク応答が送信されるかどうかを示し<br>ます。                                                                                                    |
| IP fast switching                  | このインターフェイスに対してファストスイッチングがイネーブ<br>ルであるかどうかを示します。通常、このようなシリアルイン<br>ターフェイスではイネーブルになります。                                                                                                    |
| IP Flow switching                  | このインターフェイスに対してフロースイッチングがイネーブル<br>であるかどうかを示します。                                                                                                    |
| IP CEF switching                   | インターフェイスに対して Cisco Express Forwarding スイッチング<br>がイネーブルであるかどうかを示します。                                                                                                    |
| IP multicast fast switching        | インターフェイスに対してマルチキャスト ファスト スイッチン<br>グがイネーブルであるかどうかを示します。                                                                                                    |
| IP route-cache flags are Fast      | インターフェイスでNetFlowがイネーブルであるかどうかを示し<br>ます。インターフェイスでNetFlowがイネーブルになっている場<br>合は、「Flow init」と表示されます。ip flow ingress コマンドを使<br>用してサブインターフェイスでNetFlow がイネーブルになってい<br>る場合は、「Ingress Flow」と表示されます。ip route-cache flow<br>コマンドを使用してメインインターフェイスでNetFlow がイネー<br>ブルになっている場合は、「Flow」と表示されます。 |
| Router Discovery                   | このインターフェイスに対して探索プロセスがイネーブルである<br>かどうかを示します。通常、シリアルインターフェイスではディ<br>セーブルになります。                                                                                                    |
| IP output packet accounting        | このインターフェイスに対して IP アカウンティングがイネーブ<br>ルであるかどうかとしきい値(エントリの最大数)を示します。                                                                                                    |
| TCP/IP header compression          | 圧縮がイネーブルであるかどうかを示します。                                                                                                    |
| WCCP Redirect outbound is disabled | インターフェイスで受信されたパケットがキャッシュエンジンに<br>リダイレクトされるかどうかのステータスを示します。<br>「enabled」または「disabled」のいずれかが表示されます。                                                                                                    |

| フィールド                                        | Description                                                                                          |
|----------------------------------------------|----------------------------------------------------------------------------------------------------|
| WCCP Redirect exclude is disabled            | インターフェイスへ向かうパケットがキャッシュエンジンへのリ<br>ダイレクトから除外されるかどうかのステータスを示します。<br>「enabled」または「disabled」のいずれかが表示されます。 |
| Netflow Data Export<br>(hardware) is enabled | インターフェイスの NetFlow データエクスポート(NDE)ハード<br>ウェア フロー ステータス。                                                |

次に、各インターフェイスのユーザビリティステータス情報のサマリーを表示する例 を示します。

### Device# show ip interface brief

| Interface            | IP-Address | OK? | Method | Status           |      | Protocol |
|----------------------|------------|-----|--------|------------------|------|----------|
| Vlan1                | unassigned | YES | NVRAM  | administratively | down | down     |
| GigabitEthernet0/0   | unassigned | YES | NVRAM  | down             |      | down     |
| GigabitEthernet1/0/1 | unassigned | YES | NVRAM  | down             |      | down     |
| GigabitEthernet1/0/2 | unassigned | YES | unset  | down             |      | down     |
| GigabitEthernet1/0/3 | unassigned | YES | unset  | down             |      | down     |
| GigabitEthernet1/0/4 | unassigned | YES | unset  | down             |      | down     |
| GigabitEthernet1/0/5 | unassigned | YES | unset  | down             |      | down     |
| GigabitEthernet1/0/6 | unassigned | YES | unset  | down             |      | down     |
| GigabitEthernet1/0/7 | unassigned | YES | unset  | down             |      | down     |

<output truncated>

### 表 5: show ip interface brief のフィールドの説明

| フィールド      | Description                                                        |
|------------|--------------------------------------------------------------------|
| Interface  | インターフェイスのタイプ。                                                      |
| IP-Address | インターフェイスに割り当てられている IP アドレス。                                        |
| OK?        | 「Yes」は、その IP アドレスが有効であることを意味します。「No」は、その<br>IP アドレスが有効でないことを意味します。 |

| フィールド    | Description                                                                                                    |
|----------|----------------------------------------------------------------------------------------------------|
| Method   | Method フィールドの値は次のとおりです。                                                                                                 |
|          | • RARP または SLARP: Reverse Address Resolution Protocol (RARP) または<br>Serial Line Address Resolution Protocol (SLARP) 要求。 |
|          | • BOOTP:ブートストラッププロトコル。                                                                                                  |
|          | •TFTP:TFTP サーバから取得したコンフィギュレーション ファイル。                                                                                   |
|          | • manual : コマンドライン インターフェイスでの手動変更。                                                                                      |
|          | • NVRAM: NVRAM のコンフィギュレーション ファイル。                                                                                       |
|          | ・ IPCP: ip address negotiated コマンド。                                                                                     |
|          | • DHCP : <b>ip address dhcp</b> コマンド。                                                                                   |
|          | • unset:未設定。                                                                                                    |
|          | • other:不明。                                                                                                    |
| Status   | インターフェイスのステータスを示します。有効な値とその意味は次のとおりで<br>す。                                                                              |
|          | •up:インターフェイスはアップ状態です。                                                                                                   |
|          | • down: インターフェイスはダウン状態です。                                                                                               |
|          | • administratively down : インターフェイスは管理上の目的でダウンしています。                                                                     |
| Protocol | このインターフェイス上のルーティングプロトコルの稼働ステータスを示します。                                                                                   |

### 関連コマンド

| Command               | Description                                                                                  |
|-----------------------|----------------------------------------------------------------------------------------------|
| ip interface          | Secure Socket Layer Virtual Private Network (SSL VPN) ゲートウェイの仮<br>想ゲートウェイ IP インターフェイスを設定します。 |
| show interface status | インターフェイスの状態が表示されます。                                                                          |

# show interfaces

すべてのインターフェイスまたは指定したインターフェイスの管理ステータスおよび動作ス テータスを表示するには、EXEC モードで show interfaces コマンドを使用します。

show interfaces [interface-id | vlan vlan-id ] [accounting | capabilities [module number ] | description | etherchannel | flowcontrol | link [module number ] | pruning | stats | status [ err-disabled ] | trunk | [platform ]]

| 構文の説明 | interface-id  | (任意) インターフェイスの ID です。有効なインター<br>フェイスには、物理ポート(タイプ、スタック構成可能<br>なスイッチのスタック メンバ、モジュール、およびポー<br>ト番号を含む)やポート チャネルが含まれます。                                |
|-------|---------------|----------------------------------------------------------------------------------------------------|
|       |               | 指定できるポートチャネルは1~252です。                                                                                                    |
|       | vlan vlan-id  | (任意)VLAN ID です。指定できる範囲は 1 ~ 4094 で<br>す。                                                                                                    |
|       | accounting    | (任意)インターフェイスのアカウント情報(アクティ<br>ブ プロトコル、入出力のパケット、オクテットを含む)<br>を表示します。                                                                                |
|       |               | <ul><li>(注) ソフトウェアで処理されたパケットだけが表示<br/>されます。ハードウェアでスイッチングされる<br/>パケットは表示されません。</li></ul>                                                           |
|       | capabilities  | <ul> <li>(任意) すべてのインターフェイスまたは指定されたインターフェイスの性能(機能、インターフェイス上で設定可能なオプションを含む)を表示します。このオプションはコマンドラインのヘルプに表示されますが、VLAN</li> <li>ID に使用できません。</li> </ul> |
|       | module number | (任意)スイッチまたは指定されたスタック メンバのす<br>べてのインターフェイスの機能を表示します。                                                                                               |
|       |               | このオプションは、特定のインターフェイス ID を入力し<br>たときは利用できません。                                                                                                    |
|       | description   | (任意) インターフェイスに設定された管理ステータス<br>および説明を表示します。                                                                                                    |
|       | etherchannel  | (任意)インターフェイス EtherChannel 情報を表示しま<br>す。                                                                                                    |
|       | flowcontrol   | (任意) インターフェイスのフロー制御情報を表示しま<br>す。                                                                                                    |

|            | link [modulenumber]                                   | <br>(任意)インターフェイスのアップタイムとダウンタイ<br>ムを表示します。                                                                                                    |
|------------|-------------------------------------------------------|----------------------------------------------------------------------------------------------------|
|            | pruning                                               | (任意)インターフェイスのトランク VTP プルーニング<br>情報を表示します。                                                                                                    |
|            | stats                                                 | (任意)インターフェイスのパスを切り替えることによ<br>る入出力パケットを表示します。                                                                                                    |
|            | status                                                | (任意) インターフェイスのステータスを表示します。<br>Type フィールドの unsupported のステータスは、他社製<br>の Small Form-Factor Pluggable (SFP) モジュールがモ<br>ジュール スロットに装着されていることを示していま<br>す。 |
|            | err-disabled                                          | (任意)errdisable ステートのインターフェイスを表示し<br>ます。                                                                                                    |
|            | trunk                                                 | (任意)インターフェイス トランク情報を表示します。<br>インターフェイスを指定しない場合は、アクティブなト<br>ランキング ポートの情報だけが表示されます。                                                                   |
|            | platform                                              | (任意) インターフェイスステータス、コントロールス<br>テータス、およびプラットフォーム情報を表示します。                                                                                             |
|            |                                                       |                                                                                                    |
| (注)        | crb、fair-queue、irb、mac-accor<br>キーワードはコマンドラインの-<br>ん。 | <b>inting、precedence、random-detect、rate-limit、</b> および <b>shape</b><br>ヽルプ ストリングに表示されますが、サポートされていませ                                                 |
| コマンド デフォルト | なし                                                    |                                                                                                    |
| コマンドモード    | 特権 EXEC(#)                                            |                                                                                                    |
| コマンド履歴     | リリース                                                  | 変更内容                                                                                                    |
|            | Cisco IOS XE Everest 16.6.1                           | このコマンドが導入されまし<br>た。                                                                                                    |
|            | Cisco IOS XE Gibraltar 16.12.1                        | <br>link キーワードが導入されま<br>した。                                                                                                    |

platform キーワードが導入さ Cisco IOS XE Amsterdam 17.2.1 れました。

使用上のガイドライン show interfaces capabilities コマンドに異なるキーワードを指定することで、次のような結果に なります。

- show interface capabilities module *number* コマンドを使用して、スタックのスイッチ上の すべてのインターフェイスの機能を表示します。スタック内に該当するモジュール番号を 持つスイッチがない場合、出力はありません。
- 指定されたインターフェイスの機能を表示するには、show interfaces interface-id capabilities を使用します。
- スタック内のすべてのインターフェイスの機能を表示するには、show interfaces capabilities
   を使用します(モジュール番号またはインターフェイス ID の指定なし)。

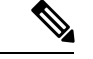

(注) コマンド出力に表示される Last Input フィールドは、最後のパケットがインターフェイスに よって正常に受信され、デバイスの CPU によって処理されてから経過した時間、分、および 秒数を示します。この情報は、デッドインターフェイスに障害が発生した時間を知るために使 用できます。

Last Input は、ファーストスイッチングされたトラフィックでは更新されません。

コマンド出力に表示される output フィールドは、最後のパケットがインターフェイスによっ て正常に送信されてから経過した時間、分、および秒数を示します。このフィールドによって 示される情報は、デッドインターフェイスに障害が発生した時間を知るために役立ちます。

show interfaces link コマンドに異なるキーワードを指定することで、次のような結果が得られます。

show interface link module number コマンドを使用して、スタック内のスイッチ上のすべてのインターフェイスのアップタイムとダウンタイムを表示します。スタック内に該当するモジュール番号を持つスイッチがない場合、出力はありません。

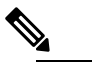

注 スタンドアロンスイッチでは、module number はスロッ ト番号を表します。

- 指定したインターフェイスのアップタイムとダウンタイムを表示するには、show interfaces interface-id link を使用します。
- スタック内のすべてのインターフェイスのアップタイムとダウンタイムを表示するには、 show interfaces link を使用します(モジュール番号またはインターフェイス ID の指定なし)。
- インターフェイスがアップ状態の場合、アップタイムには時間(時、分、秒)が表示され、ダウンタイムには 00:00:00 が表示されます。
- インターフェイスがダウン状態の場合、ダウンタイムには時間(時、分、秒)が表示されます。

次の例では、description インターフェイスコンフィギュレーションコマンドを使用して、インターフェイスを *Connects to Marketing* として指定した場合の show interfaces *interface* description コマンドの出力を示します。

Device# show interfaces gigabitethernet1/0/2 description

| Interface | Status | Protocol | Description |           |
|-----------|--------|----------|-------------|-----------|
| Gi1/0/2   | up     | down     | Connects to | Marketing |

次の例では、VTP ドメイン内でプルーニングがイネーブルの場合の show interfaces *interface-id* pruning コマンドの出力を示します。

Device# show interfaces gigabitethernet1/0/2 pruning

Port Vlans pruned for lack of request by neighbor Gi1/0/2 3,4 Port Vlans traffic requested of neighbor Gi1/0/2 1-3

次の例では、指定した VLAN インターフェイスの show interfaces stats コマンドの出力 を示します。

Device# show interfaces vlan 1 stats

| Switching path | Pkts In | Chars In  | Pkts Out | Chars Out |
|----------------|---------|-----------|----------|-----------|
| Processor      | 1165354 | 136205310 | 570800   | 91731594  |
| Route cache    | 0       | 0         | 0        | 0         |
| Total          | 1165354 | 136205310 | 570800   | 91731594  |

次に、**show interfaces status err-disabled** コマンドの出力例を示します。errdisable ス テートのインターフェイスのステータスを表示します。

Device# show interfaces status err-disabled

| Port    | Name | Status       | Reason       |
|---------|------|--------------|--------------|
| Gi1/0/2 |      | err-disabled | gbic-invalid |
| Gi2/0/3 |      | err-disabled | dtp-flap     |

次の例では、show interfaces interface-id pruning コマンドの出力を示します。

Device# show interfaces gigabitethernet1/0/2 pruning

Port Vlans pruned for lack of request by neighbor

Device# show interfaces gigabitethernet1/0/1 trunk

| Port<br>Gil/0/1 | Mode<br>on             | Encapsulation<br>802.1q | Status<br>other | Native vlan<br>10 |
|-----------------|------------------------|-------------------------|-----------------|-------------------|
| Port<br>Gil/0/1 | Vlans allowed on none  | trunk                   |                 |                   |
| Port<br>Gil/0/1 | Vlans allowed and none | d active in mana        | agement domain  |                   |
| Port            | Vlans in spanning      | g tree forwardin        | ng state and no | ot pruned         |

Gi1/0/1 none

次に、Cisco Catalyst 9400 シリーズスイッチでの show interfaces *interface-id* capabilities コマンドの出力例を示します。

| Device# show interface fi2/0/1 capabilities |                                                     |  |  |
|---------------------------------------------|-----------------------------------------------------|--|--|
| FiveGigabitEthernet2/0/                     | 1                                                   |  |  |
| Model:                                      | C9400-LC-48HN                                       |  |  |
| Туре:                                       | 100/1000/2.5G/5GBaseTX                              |  |  |
| Speed:                                      | 100,1000,2500,5000,auto                             |  |  |
| Duplex:                                     | full,auto                                           |  |  |
| Trunk encap. type:                          | 802.1Q                                              |  |  |
| Trunk mode:                                 | on,off,desirable,nonegotiate                        |  |  |
| Channel:                                    | yes                                                 |  |  |
| Broadcast suppression:                      | percentage(0-100)                                   |  |  |
| Unicast suppression:                        | percentage(0-100)                                   |  |  |
| Multicast suppression:                      | percentage(0-100)                                   |  |  |
| Flowcontrol:                                | <pre>rx-(off,on,desired),tx-(none)</pre>            |  |  |
| Fast Start:                                 | yes                                                 |  |  |
| QoS scheduling:                             | <pre>rx-(not configurable on per port basis),</pre> |  |  |
|                                             | tx-(2p6q3t)                                         |  |  |
| CoS rewrite:                                | yes                                                 |  |  |
| ToS rewrite:                                | yes                                                 |  |  |
| UDLD:                                       | yes                                                 |  |  |
| Inline power:                               | yes                                                 |  |  |
| SPAN:                                       | source/destination                                  |  |  |
| PortSecure:                                 | yes                                                 |  |  |
| Dot1x:                                      | yes                                                 |  |  |
| Diagnostic Monitoring:                      | N/A                                                 |  |  |
| Breakout Support:                           | not applicable                                      |  |  |

次に、Cisco Catalyst 9400 シリーズ スイッチでの show interfaces statusmodule コマン ドの出力例を示します。

| Device# show interface st | tatus module 2 |      |                   |
|---------------------------|----------------|------|-------------------|
| Port Name                 | Status         | Vlan | Duplex Speed Type |
| Fi2/0/1                   | connected      | 1    | a-full a-5000     |
| 100/1000/2.5G/5GBaseTX    |                |      |                   |
| Fi2/0/2                   | connected      | 1    | a-full a-5000     |
| 100/1000/2.5G/5GBaseTX    |                |      |                   |
| Fi2/0/3                   | connected      | 1    | a-full a-5000     |
| 100/1000/2.5G/5GBaseTX    |                |      |                   |
| Fi2/0/4                   | connected      | 1    | a-full a-5000     |
| 100/1000/2.5G/5GBaseTX    |                |      |                   |
| Fi2/0/5                   | connected      | 1    | a-full a-5000     |
| 100/1000/2.5G/5GBaseTX    |                |      |                   |
| Fi2/0/6                   | connected      | 1    | a-full a-5000     |
| 100/1000/2.5G/5GBaseTX    |                |      |                   |
| Fi2/0/7                   | connected      | 1    | a-full a-5000     |
| 100/1000/2.5G/5GBaseTX    |                |      |                   |
| Fi2/0/8                   | connected      | 1    | a-full a-5000     |
| 100/1000/2.5G/5GBaseTX    |                |      |                   |
| Fi2/0/9                   | connected      | 1    | a-full a-5000     |
| 100/1000/2.5G/5GBaseTX    |                |      |                   |
| Fi2/0/10                  | connected      | 1    | a-full a-5000     |
| 100/1000/2.5G/5GBaseTX    |                |      |                   |
| Fi2/0/11                  | connected      | 1    | a-full a-5000     |
| 100/1000/2.5G/5GBaseTX    |                |      |                   |
| Fi2/0/12                  | connected      | 1    | a-full a-5000     |
| 100/1000/2.5G/5GBaseTX    |                |      |                   |
| Fi2/0/13                  | connected      | 1    | a-full a-5000     |

100/1000/2.5G/5GBaseTX Fi2/0/14 100/1000/2.5G/5GBaseTX Fi2/0/15 100/1000/2.5G/5GBaseTX Fi2/0/16 100/1000/2.5G/5GBaseTX Fi2/0/17 100/1000/2.5G/5GBaseTX Fi2/0/18 100/1000/2.5G/5GBaseTX Fi2/0/19 100/1000/2.5G/5GBaseTX Fi2/0/20 100/1000/2.5G/5GBaseTX Fi2/0/21 100/1000/2.5G/5GBaseTX Fi2/0/22 100/1000/2.5G/5GBaseTX Fi2/0/23 100/1000/2.5G/5GBaseTX Fi2/0/24 100/1000/2.5G/5GBaseTX Fi2/0/25 100/1000/2.5G/5GBaseTX Fi2/0/26 100/1000/2.5G/5GBaseTX Fi2/0/27 100/1000/2.5G/5GBaseTX Fi2/0/28 100/1000/2.5G/5GBaseTX Fi2/0/29 100/1000/2.5G/5GBaseTX Fi2/0/30 100/1000/2.5G/5GBaseTX Fi2/0/31 100/1000/2.5G/5GBaseTX Fi2/0/32 100/1000/2.5G/5GBaseTX Fi2/0/33 100/1000/2.5G/5GBaseTX Fi2/0/34 100/1000/2.5G/5GBaseTX Fi2/0/35 100/1000/2.5G/5GBaseTX Fi2/0/36 100/1000/2.5G/5GBaseTX Fi2/0/37 100/1000/2.5G/5GBaseTX Fi2/0/38 100/1000/2.5G/5GBaseTX Fi2/0/39 100/1000/2.5G/5GBaseTX Fi2/0/40 100/1000/2.5G/5GBaseTX Fi2/0/41 100/1000/2.5G/5GBaseTX Fi2/0/42 100/1000/2.5G/5GBaseTX Fi2/0/43 100/1000/2.5G/5GBaseTX Fi2/0/44 100/1000/2.5G/5GBaseTX Fi2/0/45

| connected | 1 | a-full | a-5000 |
|-----------|---|--------|--------|
| connected | 1 | a-full | a-5000 |
| connected | 1 | a-full | a-5000 |
| connected | 1 | a-full | a-5000 |
| connected | 1 | a-full | a-5000 |
| connected | 1 | a-full | a-5000 |
| connected | 1 | a-full | a-5000 |
| connected | 1 | a-full | a-5000 |
| connected | 1 | a-full | a-5000 |
| connected | 1 | a-full | a-5000 |
| connected | 1 | a-full | a-5000 |
| connected | 1 | a-full | a-5000 |
| connected | 1 | a-full | a-5000 |
| connected | 1 | a-full | a-5000 |
| connected | 1 | a-full | a-5000 |
| connected | 1 | a-full | a-5000 |
| connected | 1 | a-full | a-5000 |
| connected | 1 | a-full | a-5000 |
| connected | 1 | a-full | a-5000 |
| connected | 1 | a-full | a-5000 |
| connected | 1 | a-full | a-5000 |
| connected | 1 | a-full | a-5000 |
| connected | 1 | a-full | a-5000 |
| connected | 1 | a-full | a-5000 |
| connected | 1 | a-full | a-5000 |
| connected | 1 | a-full | a-5000 |
| connected | 1 | a-full | a-5000 |
| connected | 1 | a-full | a-5000 |
| connected | 1 | a-full | a-5000 |
| connected | 1 | a-full | a-5000 |
| connected | 1 | a-full | a-5000 |
| connected | 1 | a-full | a-5000 |
|           |   |        |        |

| 100/1000/2.5G/5GBaseTX |           |   |               |
|------------------------|-----------|---|---------------|
| Fi2/0/46               | connected | 1 | a-full a-5000 |
| 100/1000/2.5G/5GBaseTX |           |   |               |
| Fi2/0/47               | connected | 1 | a-full a-5000 |
| 100/1000/2.5G/5GBaseTX |           |   |               |
| Fi2/0/48               | connected | 1 | a-full a-5000 |
| 100/1000/2.5G/5GBaseTX |           |   |               |

### 次に、show interfaces link コマンドの出力例を示します。

| Device> enable          |           |         |
|-------------------------|-----------|---------|
| Device# show interfaces | link      |         |
| Port Name               | Down Time | Up Time |
| Gi1/0/1                 | 6w0d      |         |
| Gi1/0/2                 | 6w0d      |         |
| Gi1/0/3                 | 00:00:00  | 5w3d    |
| Gi1/0/4                 | 6w0d      |         |
| Gi1/0/5                 | 6w0d      |         |
| Gi1/0/6                 | 6w0d      |         |
| Gi1/0/7                 | 6w0d      |         |
| Gi1/0/8                 | 6w0d      |         |
| Gi1/0/9                 | 6w0d      |         |
| Gi1/0/10                | 6w0d      |         |
| Gi1/0/11                | 2d17h     |         |
| Gi1/0/12                | 6w0d      |         |
| Gi1/0/13                | 6w0d      |         |
| Gi1/0/14                | 6w0d      |         |
| Gi1/0/15                | 6w0d      |         |
| Gi1/0/16                | 6w0d      |         |
| Gi1/0/17                | 6w0d      |         |
| Gi1/0/18                | 6w0d      |         |
| Gi1/0/19                | 6w0d      |         |
| Gi1/0/20                | 6w0d      |         |
| Gi1/0/21                | 6w0d      |         |

# show interfaces counters

スイッチまたは特定のインターフェイスのさまざまなカウンタを表示するには、特権 EXEC モードで show interfaces counters コマンドを使用します。

**show interfaces** [*interface-id*] **counters** [**errors** | **etherchannel** | **module** *member-number* | **protocol status** | **trunk**]

| 構文の説明      | interface-id                               | (任意)物理インターフェイスのID(タイプ、スタックメンバ(ス<br>タック構成可能なスイッチのみ)、モジュール、ポート番号を含<br>む)。                     |  |  |  |
|------------|--------------------------------------------|---------------------------------------------------------------------------------------------|--|--|--|
|            | errors                                     | (任意)エラー カウンタを表示します。                                                                         |  |  |  |
|            | etherchannel                               | (任意)送受信されたオクテット、ブロードキャストパケット、マ<br>ルチキャスト パケット、およびユニキャスト パケットなど、<br>EtherChannel カウンタを表示します。 |  |  |  |
|            | module member-number                       | (任意) 指定されたメンバのカウンタを表示します。                                                                   |  |  |  |
|            | protocol status                            | <ul><li>(任意) インターフェイスでイネーブルになっているプロトコルの</li><li>ステータスを表示します。</li></ul>                      |  |  |  |
|            | trunk                                      | (任意)トランク カウンタを表示します。                                                                        |  |  |  |
|            |                                            |                                                                                             |  |  |  |
| (注)        | vlan vlan-id キーワードは<br>れていません。             | は、コマンドラインのヘルプ文字列には表示されますが、サポートさ                                                             |  |  |  |
| コマンド デフォルト | -<br>なし                                    |                                                                                             |  |  |  |
| コマンドモード    | - 特権 EXEC(#)                               |                                                                                             |  |  |  |
| コマンド履歴     | リリース                                       | 変更内容                                                                                        |  |  |  |
|            | Cisco IOS XE Everest 16.6                  | 5.1 このコマンドが導入されました。                                                                         |  |  |  |
| 使用上のガイドライン | _<br>, キーワードを入力しない:<br>す。                  | 場合は、すべてのインターフェイスのすべてのカウンタが表示されま                                                             |  |  |  |
|            | 次の例では、 <b>show interf</b> a<br>すべてのカウンタが表示 | nces counters コマンドの出力の一部を示します。スイッチの<br>されます。                                                |  |  |  |
|            |                                            |                                                                                             |  |  |  |

Device# show interfaces counters

| Port    | InOctets | InUcastPkts | InMcastPkts | InBcastPkts |
|---------|----------|-------------|-------------|-------------|
| Gi1/0/1 | 0        | 0           | 0           | 0           |
| Gi1/0/2 | 0        | 0           | 0           | 0           |
| Gi1/0/3 | 95285341 | 43115       | 1178430     | 1950        |
| Gi1/0/4 | 0        | 0           | 0           | 0           |

<output truncated>

次の例では、モジュール2に対する show interfaces counters module コマンドの出力の 一部を示します。モジュール内の指定したスイッチのすべてのカウンタが表示されま す。

#### Device# show interfaces counters module 2

| Port    | InOctets | InUcastPkts | InMcastPkts | InBcastPkts |
|---------|----------|-------------|-------------|-------------|
| Gi1/0/1 | 520      | 2           | 0           | 0           |
| Gi1/0/2 | 520      | 2           | 0           | 0           |
| Gi1/0/3 | 520      | 2           | 0           | 0           |
| Gi1/0/4 | 520      | 2           | 0           | 0           |

<output truncated>

次の例では、すべてのインターフェイスに対する show interfaces counters protocol status コマンドの出力の一部を示します。

#### Device# show interfaces counters protocol status

Protocols allocated: Vlan1: Other, IP Vlan20: Other, IP, ARP Vlan30: Other, IP, ARP Vlan40: Other, IP, ARP Vlan50: Other, IP, ARP Vlan60: Other, IP, ARP Vlan70: Other, IP, ARP Vlan80: Other, IP, ARP Vlan90: Other, IP, ARP Vlan900: Other, IP, ARP Vlan3000: Other, IP Vlan3500: Other, IP GigabitEthernet1/0/1: Other, IP, ARP, CDP GigabitEthernet1/0/2: Other, IP GigabitEthernet1/0/3: Other, IP GigabitEthernet1/0/4: Other, IP GigabitEthernet1/0/5: Other, IP GigabitEthernet1/0/6: Other, IP GigabitEthernet1/0/7: Other, IP GigabitEthernet1/0/8: Other, IP GigabitEthernet1/0/9: Other, IP GigabitEthernet1/0/10: Other, IP, CDP

<output truncated>

次に、**show interfaces counters trunk** コマンドの出力例を示します。すべてのインター フェイスのトランク カウンタが表示されます。

| Device# | show interfaces cou | inters trunk  |            |
|---------|---------------------|---------------|------------|
| Port    | TrunkFramesTx       | TrunkFramesRx | WrongEncap |
| Gi1/0/1 | 0                   | 0             | C          |
| Gi1/0/2 | 0                   | 0             | C          |
| Gi1/0/3 | 80678               | 0             | C          |

| Gi1/0/4 | 82320 | 0 | 0 |
|---------|-------|---|---|
| Gi1/0/5 | 0     | 0 | 0 |

<output truncated>

## show interfaces switchport

Voice VLAN: none

Administrative private-vlan host-association: none

Administrative private-vlan trunk native VLAN: none

Administrative private-vlan mapping: none

ポートブロッキング、ポート保護設定など、スイッチング(非ルーティング)ポートの管理ス テータスおよび動作ステータスを表示するには、特権 EXEC モードで show interfaces switchport コマンドを使用します。

構文の説明 interface-id (任意) インターフェイスの ID です。有効なインターフェイスには、物理 ポート(タイプ、スタック構成可能なスイッチのスタックメンバ、モジュー ル、およびポート番号を含む)やポート チャネルが含まれます。指定でき るポートチャネルは1~48です。 module number (任意) スイッチまたは指定されたスタックメンバのすべてのインターフェ イスのスイッチポート設定を表示します。 このオプションは、特定のインターフェイス ID を入力したときは利用でき ません。 なし コマンド デフォルト 特権 EXEC(#) コマンドモード コマンド履歴 リリース 変更内容 Cisco IOS XE Everest 16.6.1 このコマンドが導入されまし た。 使用上のガイドライン スタックのスイッチ上のすべてのインターフェイスのスイッチポート特性を表示するには、 show interface switchport module number コマンドを使用します。スタック内に該当するモジュー ル番号を持つスイッチがない場合、出力はありません。 次の例では、ポートの show interfaces switchport コマンドの出力を示します。次の表 に、この出力で表示されるフィールドについて説明します。 Device# show interfaces gigabitethernet1/0/1 switchport Name: Gi1/0/1 Switchport: Enabled Administrative Mode: trunk Operational Mode: down Administrative Trunking Encapsulation: dot1q Negotiation of Trunking: On Access Mode VLAN: 1 (default) Trunking Native Mode VLAN: 10 (VLAN0010) Administrative Native VLAN tagging: enabled

**show interfaces** [*interface-id*] **switchport** [module *number*]

```
Administrative private-vlan trunk Native VLAN tagging: enabled
Administrative private-vlan trunk encapsulation: dotlq
Administrative private-vlan trunk normal VLANs: none
Administrative private-vlan trunk associations: none
Administrative private-vlan trunk mappings: none
Operational private-vlan: none
Trunking VLANs Enabled: 11-20
Pruning VLANs Enabled: 2-1001
Capture Mode Disabled
Capture VLANs Allowed: ALL
```

```
Protected: false
Unknown unicast blocked: disabled
Unknown multicast blocked: disabled
Appliance trust: none
```

| フィールド                                                                                                  | Description                                                                                   |
|----------------------------------------------------------------------------------------------------|-----------------------------------------------------------------------------------------------|
| Name                                                                                                   | ポート名を表示します。                                                                                   |
| Switchport                                                                                             | ポートの管理ステータスおよび動作ステータ<br>スを表示します。この出力の場合、ポートは<br>スイッチポート モードです。                                |
| Administrative Mode                                                                                    | 管理モードおよび動作モードを表示します。                                                                          |
| Operational Mode                                                                                       |                                                                                               |
| Administrative Trunking Encapsulation<br>Operational Trunking Encapsulation<br>Negotiation of Trunking | 管理上および運用上のカプセル化方式、およ<br>びトランキング ネゴシエーションがイネーブ<br>ルかどうかを表示します。                                 |
| Access Mode VLAN                                                                                       | ポートを設定する VLAN ID を表示します。                                                                      |
| Trunking Native Mode VLAN<br>Trunking VLANs Enabled<br>Trunking VLANs Active                           | ネイティブ モードのトランクの VLAN ID を<br>一覧表示します。トランク上の許可 VLAN を<br>一覧表示します。トランク上のアクティブ<br>VLAN を一覧表示します。 |
| Pruning VLANs Enabled                                                                                  | プルーニングに適格な VLAN を一覧表示します。                                                                     |
| Protected                                                                                              | インターフェイス上で保護ポートがイネーブ<br>ル(True)であるかまたはディセーブル<br>(False)であるかを表示します。                            |
| Unknown unicast blocked                                                                                | 不明なマルチキャストおよび不明なユニキャ                                                                          |
| Unknown multicast blocked                                                                              | スト トラフィックがインターフェイス上でブ<br>ロックされているかどうかを表示します。                                                  |
| Voice VLAN                                                                                             | 音声 VLAN がイネーブルである VLAN ID を<br>表示します。                                                         |

| フィールド           | Description                                    |
|-----------------|------------------------------------------------|
| Appliance trust | IP Phone のデータ パケットのサービス クラス<br>(CoS) 設定を表示します。 |

# show interfaces transceiver

Small Form-Factor Pluggable (SFP) モジュールインターフェイスの物理インターフェイスを表示するには、EXEC モードで show interfaces transceiver コマンドを使用します。

**show interfaces** [*interface-id*] **transceiver** [**detail** | **module** *number* | **properties** | **supported-list** | **threshold-table**]

| 構文の説明      | interface-id                                                            | (任意)物理インターフェイスの ID<br>構成可能なスイッチのみ)、モジュー                                                                                                    | (タイプ、スタック メンバ(スタック<br>ル、ポート番号を含む)。                     |  |  |  |
|------------|-------------------------------------------------------------------------|----------------------------------------------------------------------------------------------------|--------------------------------------------------------|--|--|--|
|            | detail                                                                  | <ul><li>(任意) (スイッチにインストールされ</li><li>(DoM) 対応トランシーバの高低値や</li><li>を表示します。</li></ul>                                                                        | れている場合)Digital Optical Monitoring<br>アラーム情報などの、調整プロパティ |  |  |  |
|            | module number                                                           | (任意)スイッチのモジュールのイン                                                                                                    | ターフェイスへの表示を制限します。                                      |  |  |  |
|            |                                                                         | このオプションは、特定のインターフ<br>ません。                                                                                                    | ェイス ID を入力したときは利用でき                                    |  |  |  |
|            | properties                                                              | (任意)インターフェイスの速度、デ<br>ワー設定を表示します。                                                                                                    | ュプレックス、およびインライン パ                                      |  |  |  |
|            | supported-list                                                          | (任意)サポートされるトランシーバをすべて表示します。                                                                                                    |                                                        |  |  |  |
|            | threshold-table                                                         | (任意)アラームおよび警告しきい値                                                                                                    | テーブルを表示します。                                            |  |  |  |
| コマンドモード    | <br>ユーザ EXEC (>)<br>特権 EXEC(#)                                          | )                                                                                                    |                                                        |  |  |  |
| <br>コマンド履歴 | リリース                                                                    |                                                                                                    | 変更内容                                                   |  |  |  |
|            | Cisco IOS XE Ev                                                         | verest 16.6.1                                                                                                    | このコマンドが導入されまし<br>た。                                    |  |  |  |
| 例          | 次の例では、 <b>sh</b> e<br>す。                                                | ow interfaces interface-id transceiver prop                                                                                                    | <b>erties</b> コマンドの出力を示しま                              |  |  |  |
|            | Device# show interfaces transceiver                                     |                                                                                                    |                                                        |  |  |  |
|            | If device is ex<br>++ : high alarm<br>NA or N/A: not<br>mA: milliampere | ternally calibrated, only calibrated<br>a, + : high warning, - : low warning<br>applicable, Tx: transmit, Rx: receive<br>es, dBm: decibels (milliwatts). | values are printed.<br>g, : low alarm.<br>e.           |  |  |  |
|            | Temp<br>Port (Cel                                                       | Optical<br>Derature Voltage Current Tx Power<br>Lsius) (Volts) (mA) (dBm)                                                                                | Optical<br>Rx Power<br>(dBm)                           |  |  |  |

| Gi5/1/2 | 42.9 | 3.28 | 22.1 | -5.4 | -8.1 |
|---------|------|------|------|------|------|
| Te5/1/3 | 32.0 | 3.28 | 19.8 | 2.4  | -4.2 |

Device# show interfaces gigabitethernet1/1/1 transceiver properties Name : Gi1/1/1 Administrative Speed: auto Operational Speed: auto Administrative Duplex: auto Administrative Power Inline: enable Operational Duplex: auto Administrative Auto-MDIX: off Operational Auto-MDIX: off

次の例では、show interfaces interface-id transceiver detail コマンドの出力を示します。

#### Device # show interfaces gigabitethernet1/1/1 transceiver detail

ITU Channel not available (Wavelength not available), Transceiver is internally calibrated. mA:milliamperes, dBm:decibels (milliwatts), N/A:not applicable. ++:high alarm, +:high warning, -:low warning, -- :low alarm. A2D readouts (if they differ), are reported in parentheses. The threshold values are uncalibrated.

| Port                        | Temperature<br>(Celsius)                                            | High Alarm<br>Threshold<br>(Celsius)                          | High Warn<br>Threshold<br>(Celsius)                              | Low Warn<br>Threshold<br>(Celsius)                              | Low Alarm<br>Threshold<br>(Celsius)                               |
|-----------------------------|---------------------------------------------------------------------|---------------------------------------------------------------|------------------------------------------------------------------|-----------------------------------------------------------------|-------------------------------------------------------------------|
| Gi1/1/1                     | 29.9                                                                | 74.0                                                          | 70.0                                                             | 0.0<br>Low Warp                                                 | -4.0                                                              |
| Port                        | Voltage<br>(Volts)                                                  | Threshold<br>(Volts)                                          | Threshold<br>(Volts)                                             | Threshold<br>(Volts)                                            | Threshold<br>(Volts)                                              |
| Gi1/1/1                     | 3.28                                                                | 3.60                                                          | 3.50                                                             | 3.10                                                            | 3.00                                                              |
|                             | Optical                                                             | High Alarm                                                    | High Warn                                                        | Low Warn                                                        | Low Alarm                                                         |
| Port                        | Transmit Power<br>(dBm)                                             | Threshold<br>(dBm)                                            | Threshold<br>(dBm)                                               | Threshold<br>(dBm)                                              | Threshold<br>(dBm)                                                |
| Port<br><br>Gi1/1/1         | Transmit Power<br>(dBm)<br>1.8                                      | Threshold<br>(dBm)<br><br>7.9                                 | Threshold<br>(dBm)<br><br>3.9                                    | Threshold<br>(dBm)<br><br>0.0                                   | Threshold<br>(dBm)<br>                                            |
| Port<br><br>Gi1/1/1<br>Port | Transmit Power<br>(dBm)<br>1.8<br>Optical<br>Receive Power<br>(dBm) | Threshold<br>(dBm)<br>7.9<br>High Alarm<br>Threshold<br>(dBm) | Threshold<br>(dBm)<br><br>3.9<br>High Warn<br>Threshold<br>(dBm) | Threshold<br>(dBm)<br><br>0.0<br>Low Warn<br>Threshold<br>(dBm) | Threshold<br>(dBm)<br><br>-4.0<br>Low Alarm<br>Threshold<br>(dBm) |

#### Device# show interfaces transceiver supported-list

| Transceiver Type | Cisco p/n min version<br>supporting DOM |
|------------------|-----------------------------------------|
|                  |                                         |
| DWDM GBIC        | ALL                                     |
| DWDM SFP         | ALL                                     |
| RX only WDM GBIC | ALL                                     |
| DWDM XENPAK      | ALL                                     |
| DWDM X2          | ALL                                     |
| DWDM XFP         | ALL                                     |
| CWDM GBIC        | NONE                                    |
| CWDM X2          | ALL                                     |
|                  |                                         |

| CWDM XFP                         | ALL        |
|----------------------------------|------------|
| XENPAK ZR                        | ALL        |
| X2 ZR                            | ALL        |
| XFP ZR                           | AT.T.      |
| Bx only WDM XENPAK               | AT.T.      |
| AENDYR ED                        | 10-1888-04 |
| VO ED                            | 10 1000 04 |
| X2_ER                            | ALL<br>    |
| XF.D_EK                          | ALL        |
| XENPAK_LR                        | 10-1838-04 |
| X2_LR                            | ALL        |
| XFP_LR                           | ALL        |
| XENPAK LW                        | ALL        |
| X2 LW                            | ALL        |
| XFP LW                           | NONE       |
| XENPAK SR                        | NONE       |
| X2 SB                            | AT.T.      |
| VED CD                           |            |
| AFF SK                           | ALL        |
| XENPAK LX4                       | NONE       |
| X2 LX4                           | NONE       |
| XFP LX4                          | NONE       |
| XENPAK CX4                       | NONE       |
| X2 CX4                           | NONE       |
| XFP CX4                          | NONE       |
| SX GBIC                          | NONE       |
| LX GBIC                          | NONE       |
| ZX GBIC                          | NONE       |
| CWDM SEP                         | AT.T.      |
| Ry only WDM SEP                  | NONE       |
| gy gFD                           | ATT        |
| IN OFF                           | TIT        |
| LA_SFF                           | ALL        |
| ZX_SEP                           | ALL<br>    |
| EX_SFP                           | ALL        |
| SX SFP                           | NONE       |
| LX SFP                           | NONE       |
| ZX SFP                           | NONE       |
| GIGE BX U SFP                    | NONE       |
| GigE BX D SFP                    | ALL        |
| X2 LRM                           | ALL        |
| SR SFPP                          | ALL        |
| LR SFPP                          | ALL        |
| LRM SFPP                         | AT.T.      |
| ER SFPP                          | AT.T.      |
| ZR SEPP                          | ΔΤ.Τ.      |
| DWDM SEDD                        |            |
| CIAE BY AND GED                  | TIT        |
| GIGE BX 400 SFP                  | ALL        |
| GIGE BX 40D SFP                  | ALL        |
| GIGE BX 40DA SEP                 | ALL        |
| GIgE BX 80U SFP                  | ALL        |
| GigE BX 80D SFP                  | ALL        |
| GIG BXU_SFPP                     | ALL        |
| GIG BXD_SFPP                     | ALL        |
| GIG BX40U SFPP                   | ALL        |
| GIG BX40D SFPP                   | ALL        |
| GigE Dual Rate LX SFP            | ALL        |
| CWDM SFPP                        | ALL        |
| CPAK SR10                        | ALL        |
| CPAK LR4                         | AT.T.      |
| OSED IR                          | ΔΤ.Τ.      |
| COLD OD<br>ADIE <sup>TE</sup> TE |            |
| Antt nu                          | цпп        |

次に、show interfaces transceiver threshold-table コマンドの出力例を示します。

Device# show interfaces transceiver threshold-table

|             | Optical Tx | Optical Rx | Temp | Laser Bias<br>current | Voltage |
|-------------|------------|------------|------|-----------------------|---------|
|             |            |            |      |                       |         |
| DWDM GBIC   |            |            |      |                       |         |
| Min1        | -4.00      | -32.00     | -4   | N/A                   | 4.65    |
| Min2        | 0.00       | -28.00     | 0    | N/A                   | 4.75    |
| Max2        | 4.00       | -9.00      | 70   | N/A                   | 5.25    |
| Max1        | 7.00       | -5.00      | 74   | N/A                   | 5.40    |
| DWDM SFP    |            |            |      |                       |         |
| Minl        | -4.00      | -32.00     | -4   | N/A                   | 3.00    |
| Min2        | 0.00       | -28.00     | 0    | N/A                   | 3.10    |
| Max2        | 4.00       | -9.00      | 70   | N/A                   | 3.50    |
| Max1        | 8.00       | -5.00      | 74   | N/A                   | 3.60    |
| RX only WDM | GBIC       |            |      |                       |         |
| Min1        | N/A        | -32.00     | -4   | N/A                   | 4.65    |
| Min2        | N/A        | -28.30     | 0    | N/A                   | 4.75    |
| Max2        | N/A        | -9.00      | 70   | N/A                   | 5.25    |
| Max1        | N/A        | -5.00      | 74   | N/A                   | 5.40    |
| DWDM XENPAK |            |            |      |                       |         |
| Min1        | -5.00      | -28.00     | -4   | N/A                   | N/A     |
| Min2        | -1.00      | -24.00     | 0    | N/A                   | N/A     |
| Max2        | 3.00       | -7.00      | 70   | N/A                   | N/A     |
| Max1        | 7.00       | -3.00      | 74   | N/A                   | N/A     |
| DWDM X2     |            |            |      |                       |         |
| Min1        | -5.00      | -28.00     | -4   | N/A                   | N/A     |
| Min2        | -1.00      | -24.00     | 0    | N/A                   | N/A     |
| Max2        | 3.00       | -7.00      | 70   | N/A                   | N/A     |
| Max1        | 7.00       | -3.00      | 74   | N/A                   | N/A     |
| DWDM XFP    |            |            |      |                       |         |
| Min1        | -5.00      | -28.00     | -4   | N/A                   | N/A     |
| Min2        | -1.00      | -24.00     | 0    | N/A                   | N/A     |
| Max2        | 3.00       | -7.00      | 70   | N/A                   | N/A     |
| Max1        | 7.00       | -3.00      | 74   | N/A                   | N/A     |
| CWDM X2     |            |            |      |                       |         |
| Min1        | N/A        | N/A        | 0    | N/A                   | N/A     |
| Min2        | N/A        | N/A        | 0    | N/A                   | N/A     |
| Max2        | N/A        | N/A        | 0    | N/A                   | N/A     |
| Max1        | N/A        | N/A        | 0    | N/A                   | N/A     |

<output truncated>

関連コマンド

| コマンド                 | 説明                                  |
|----------------------|-------------------------------------|
| transceiver type all | トランシーバタイプ コンフィギュレーション<br>モードを開始します。 |
| monitoring           | デジタルオプティカルモニタリングを有効に<br>します。        |

## show inventory

ネットワーキングデバイスに取り付けられているすべてのシスコ製品の製品インベントリリス トを表示するには、ユーザ EXEC モードまたは特権 EXEC モードで show inventory コマンド を使用します。

show inventory fru | oid | raw [entity]

| fru    | (任意)シスコのネットワーキングデバイスに取り付けられているすべての現場交換<br>可能ユニット(FRU)に関する情報を取得します。                                                                                           |
|--------|----------------------------------------------------------------------------------------------------|
| oid    | (任意)オブジェクト識別子(OID)と呼ばれるベンダー固有のハードウェア登録ID<br>に関する情報を取得します。                                                                                                    |
|        | OID によって、MIB 階層内における MIB オブジェクトの位置が識別され、複数の管理対象デバイスのネットワーク内にある MIB オブジェクトにアクセスする方法が提供されます。                                                                   |
| raw    | (任意)シスコのネットワーキングデバイスに取り付けられているすべてのシスコ製品(エンティティ)に関する情報を取得します。製品 ID(PID)値、固有デバイス識別子(UDI)、その他の物理 ID がないエンティティもすべて含まれます。                                         |
| entity | (任意)シスコエンティティ(シャーシ、バックプレーン、モジュール、スロットな<br>ど)の名前。引用符で囲まれた文字列を使用すると、より限定的なUDI情報を表示で<br>きます。たとえば、「sfslot 1」と指定すると、sfslot という名前のエンティティのス<br>ロット1の UDI 情報が表示されます。 |

### コマンドモード 特権 EXEC (#)

コマンド履歴

| リリース                        | 変更内容            |
|-----------------------------|-----------------|
| Cisco IOS XE Everest 16.6.1 | このコマンドが導入されました。 |

使用上のガイドライン show inventory コマンドを使用すると、各シスコ製品に関するインベントリ情報が取得され、 UDI 形式で表示されます。UDI は、製品 ID (PID)、バージョン ID (VID)、シリアル番号 (SN)という3つの別個のデータ要素を結合したものです。

PIDは製品を発注するための名前で、従来は「製品名」または「部品番号」と呼ばれていました。これは、正しい交換部品を発注するために使用される ID です。

VIDは製品のバージョンです。製品が改訂されるたびに、VIDは増加します。VIDは、製品変更の通知を管理する業界のガイドラインである、Telcordia GR-209-CORE から取得された厳格なプロセスに従って増加されます。

SN はベンダー固有の製品の通し番号です。それぞれの製造済み製品には、現場では変更でき ない固有のシリアル番号が工場で割り当てられます。この番号は、製品の特定のインスタンス を個々に識別するための手段です。 UDIでは各製品をエンティティと呼びます。シャーシなどの一部のエンティティには、スロットのようなサブエンティティがあります。各エンティティは、シスコエンティティごとに階層的に配置された論理的な表示順で別々の行に表示されます。

オプションを指定せずに show inventory コマンドを使用すると、ネットワーキングデバイスに 取り付けられており、PID が割り当てられているシスコエンティティのリストが表示されま す。

次に、show inventory コマンドの出力例を示します。

Device# show inventory NAME: "Chassis", DESCR: "Cisco Catalyst 9400 Series 7 Slot Chassis" PID: C9407R , VID: V01 , SN: FXS2128Q13X NAME: "Slot 2 - Linecard", DESCR: "Cisco Catalyst 9400 Series 48-Port UPOE 10/100/1000 (BJ-45)" , VID: V01 , SN: JAE213102KS PTD: C9400-LC-48U NAME: "Slot 5 - Linecard", DESCR: "Cisco Catalyst 9400 Series 48-Port UPOE 10/100/1000 (RJ-45)" , VID: V01 , SN: JAE2132070M PID: C9400-LC-48U NAME: "Slot 3 - Supervisor", DESCR: "Cisco Catalyst 9400 Series Supervisor 1 Module" PID: C9400-SUP-1 , VID: , SN: NAME: "TenGigabitEthernet3/0/1", DESCR: "10GE CU5M" PID: N/A , VID: T , SN: TED2116C4SV NAME: "Slot 4 - Supervisor", DESCR: "Cisco Catalyst 9400 Series Supervisor 1 Module" PID: C9400-SUP-1 , VID: V01 , SN: JAE221703LD NAME: "TenGigabitEthernet4/0/1", DESCR: "10GE CU5M" PTD: N/A , VID: T , SN: TED2116C4EG NAME: "Power Supply Module 1", DESCR: "Cisco Catalyst 9400 Series 3200W AC Power Supply" PID: C9400-PWR-3200AC , VID: V01 , SN: DTM212200X2 NAME: "Fan Tray", DESCR: "Cisco Catalyst 9400 Series 7 Slot Chassis Fan Tray" , VID: V01 , SN: FXS212206DG PTD: C9407-FAN この出力例は、Cisco Catalyst 9400 シリーズの 10 スロットシャーシに取り付けられて いるすべてのシスコエンティティの一覧です。 Device# show inventory NAME: "Chassis", DESCR: "Cisco Catalyst 9400 Series 10 Slot Chassis" , VID: V00 , SN: FXS2118Q1GM PID: C9410R NAME: "Slot 1 Linecard", DESCR: "Cisco Catalyst 9400 Series 48-Port UPOE w/ 24p mGig 24p RJ-45" PID: C9400-LC-48UX , VID: V01 , SN: JAE2229053D NAME: "Slot 2 Linecard", DESCR: "Cisco Catalyst 9400 Series 48-Port 5Gig/mGig 90W BT (RJ-45)" PID: C9400-LC-48HN , VID: V00 , SN: JAE24530BF3 NAME: "Slot 3 Linecard", DESCR: "Cisco Catalyst 9400 Series 48-Port UPOE w/ 24p mGig 24p RJ-45" PID: C9400-LC-48UX , VID: V00 , SN: JAE2128068Z

NAME: "Slot 4 Linecard", DESCR: "Cisco Catalyst 9400 Series 48-Port 5Gig/mGig 90W BT (RJ-45)" PID: C9400-LC-48HN , VID: VOO , SN: JAE24241WAY NAME: "Slot 7 Linecard", DESCR: "Cisco Catalyst 9400 Series 48-Port UPOE w/ 24p mGig 24p RJ-45" PID: C9400-LC-48UX , VID: V01 , SN: JAE2229055N NAME: "Slot 8 Linecard", DESCR: "Cisco Catalyst 9400 Series 48-Port UPOE w/ 24p mGig 24p R.T-45" , VID: V01 , SN: JAE22280DBU PID: C9400-LC-48UX NAME: "Slot 9 Linecard", DESCR: "Cisco Catalyst 9400 Series 48-Port UPOE w/ 24p mGig 24p BJ-45" PID: C9400-LC-48UX , VID: VOO , SN: JAE22080BWS NAME: "Slot 10 Linecard", DESCR: "Cisco Catalyst 9400 Series 48-Port UPOE w/ 24p mGig 24p BJ-45" PID: C9400-LC-48UX , VID: V02 , SN: JAE230707YP NAME: "Slot 5 Supervisor", DESCR: "Cisco Catalyst 9400 Series Supervisor 1 Module" PTD: C9400-SUP-1 , VID: V02 , SN: JAE22280PL8 NAME: "TenGigabitEthernet5/0/1", DESCR: "10G AOC1M" PID: SFP-10G-AOC1M , VID: V01 , SN: FIW222201SM-B NAME: "TenGigabitEthernet5/0/2", DESCR: "10GE ACU10M" PID: SFP-H10GB-ACU10M , VID: V02 , SN: TED2108U099 NAME: "TenGigabitEthernet5/0/3", DESCR: "GE SX" PID: GLC-SX-MMD , VID: V01 , SN: FNS22420G8V NAME: "TenGigabitEthernet5/0/4", DESCR: "10GE CU3M" PID: SFP-H10GB-CU3M , VID: V03 , SN: TED2235B5HC NAME: "Slot 6 Supervisor", DESCR: "Cisco Catalyst 9400 Series Supervisor 1 Module" PID: C9400-SUP-1 , VID: V02 , SN: JAE22280PHT NAME: "TenGigabitEthernet6/0/1", DESCR: "10GE CU5M" , VID: VO3 , SN: LRM211491F1 PID: SFP-H10GB-CU5M NAME: "TenGigabitEthernet6/0/2", DESCR: "10GE CU5M" PID: SFP-H10GB-CU5M , VID: V03 , SN: MOC2114A6KH NAME: "TenGigabitEthernet6/0/3", DESCR: "GE SX" , VID: V01 , SN: FNS22420G8G PTD: GLC-SX-MMD NAME: "TenGigabitEthernet6/0/4", DESCR: "10GE CU3M" PID: SFP-H10GB-CU3M , VID: V03 , SN: TED2235B3RE NAME: "Power Supply Module 1", DESCR: "Cisco Catalyst 9400 Series 3200W AC Power Supply" PID: C9400-PWR-3200AC , VID: V01 , SN: DTM214003L1 NAME: "Power Supply Module 2", DESCR: "Cisco Catalyst 9400 Series 3200W AC Power Supply" PID: C9400-PWR-3200AC , VID: V00 , SN: LIT23083MLE NAME: "Power Supply Module 3", DESCR: "Cisco Catalyst 9400 Series 3200W AC Power Supply" PID: C9400-PWR-3200AC , VID: V01 , SN: DTM214003LL NAME: "Power Supply Module 4", DESCR: "Cisco Catalyst 9400 Series 3200W AC Power Supply" PID: C9400-PWR-3200AC , VID: V01 , SN: DTM214003G8 NAME: "Power Supply Module 5", DESCR: "Cisco Catalyst 9400 Series 3200W AC Power Supply" PID: C9400-PWR-3200AC , VID: V01 , SN: DTM214003L2

NAME: "Power Supply Module 6", DESCR: "Cisco Catalyst 9400 Series 3200W AC Power Supply" PID: C9400-PWR-3200AC , VID: V01 , SN: DTM21370321

NAME: "Power Supply Module 7", DESCR: "Cisco Catalyst 9400 Series 3200W AC Power Supply" PID: C9400-PWR-3200AC , VID: V01 , SN: DTM214003K0

NAME: "Power Supply Module 8", DESCR: "Cisco Catalyst 9400 Series 3200W AC Power Supply" PID: C9400-PWR-3200AC , VID: V01 , SN: DTM213702YJ

NAME: "Fan Tray", DESCR: "Cisco Catalyst 9400 Series 10 Slot Chassis Fan Tray" PID: C9410-FAN , VID: V00 , SN: FXS2118Q1F2

表 6: show inventory のフィールドの説明

| フィールド | 説明                                                                                                    |
|-------|----------------------------------------------------------------------------------------------------|
| NAME  | シスコエンティティに割り当てられた物理名(テキストストリング)。たとえば、コンソールまたは「1」などの簡易コンポーネント番号(ポートまたはモジュールの番号)など、デバイスの物理コンポーネント命名構文に応じて異なります。 |
| DESCR | オブジェクトを特徴付けるシスコエンティティの物理的な説明。物理的な説明<br>には、ハードウェアのシリアル番号やハードウェアのリビジョンが含まれます。                                   |
| PID   | エンティティ製品 ID。RFC 2737 の entPhysicalModelName MIB 変数に相当します。                                                     |
| VID   | エンティティのバージョン番号。RFC 2737の entPhysicalHardwareRev MIB 変数に<br>相当します。                                             |
| SN    | エンティティのシリアル番号。RFC 2737 の entPhysicalSerialNum MIB 変数に相当<br>します。                                               |

診断のために、show inventory コマンドで raw キーワードを使用すると、PID、UDI、 その他の物理 ID がないエンティティを含む、すべての RFC 2737 エンティティが表示 されます。

Ø

(注)

**raw** キーワード オプションの主な目的は、**show inventory** コマンド自体の問題をトラ ブルシューティングすることです。

ネットワーキングデバイスに取り付けられている特定のタイプのシスコエンティティ のUDI 情報を表示するには、*entity* 引数値を指定して show inventory コマンドを入力し ます。この例では、sfslot という引数文字列に一致するシスコエンティティのリストが 表示されます。引用符で囲まれた *entity* 引数値を使用すると、より限定的な UDI 情報 を要求できます。 9407R#show inv "Slot 2 Linecard" NAME: "Slot 2 Linecard", DESCR: "Cisco Catalyst 9400 Series 48-Port UPOE 10/100/1000 (RJ-45)" PID: C9400-LC-48U , VID: V01 , SN: JAE213102KS

# show logg onboard slot

ラインカードのステータスを表示するには、グローバル コンフィギュレーション モードで show logg onboard slot *slot-num* state コマンドを使用します。

show logg onboard slot slot-num state

| 構文の説明     | slot-num                  | ライン カードを指定します。       |
|-----------|---------------------------|----------------------|
|           | state                     | ライン カードのステータスを表示します。 |
| コマンドデフォルト | -<br>このコマンドには、デフォルト設定     | がありません。              |
| コマンドモード   | - 特権 EXEC(#)              |                      |
| コマンド履歴    | リリース                      | 変更内容                 |
|           | Cisco IOS XE Fuji 16.8.1a | このコマンドが導入されまし<br>た。  |
|           |                           |                      |

使用上のガイドライン このコマンドを使用して、ラインカードの状態をモニタします。ラインカードの起動中はス テータスが AMBER です。ラインカードが無効になっているとき、または問題があるときは RED になります。ラインカードが起動して動作しているときは GREEN になります。

# show memory platform

プラットフォームのメモリ統計情報を表示するには、特権 EXEC モードで show memory platform コマンドを使用します。

show memory platform [compressed-swap | information | page-merging]

| 構文の説明 | compressed-swap | (任意)プラットフォーム メモリの圧縮スワップ情報を表示します。  |
|-------|-----------------|-----------------------------------|
|       | information     | (任意) プラットフォームに関する一般的な情報を表示します。    |
|       | page-merging    | (任意)プラットフォームメモリのページマージング情報を表示します。 |

**コマンドモード** 特権 EXEC (#)

| コマンド履歴 | リリース                           | 変更内容            |  |  |
|--------|--------------------------------|-----------------|--|--|
|        | Cisco IOS XE Everest<br>16.6.1 | このコマンドが導入されました。 |  |  |

使用上のガイドライン 空きメモリは正確に計算されて、コマンド出力の Free Memory フィールドに表示されます。

例

次に、show memory platform コマンドの出力例を示します。

Switch# show memory platform

| Virtual memory :  | 1 | 2874653696 |
|-------------------|---|------------|
| Pages resident    | : | 627041     |
| Major page faults | : | 2220       |
| Minor page faults | : | 2348631    |
| Architecture      | : | mips64     |
| Memory (kB)       |   |            |
| Physical          | : | 3976852    |
| Total             | : | 3976852    |
| Used              | : | 2761276    |
| Free              | : | 1215576    |
| Active            | : | 2128196    |
| Inactive          | : | 1581856    |
| Inact-dirty       | : | 0          |
| Inact-clean       | : | 0          |
| Dirty             | : | 0          |
| AnonPages         | : | 1294984    |
| Bounce            | : | 0          |
| Cached            | : | 1978168    |
| Commit Limit      | : | 1988424    |
| Committed As      | : | 3343324    |
| High Total        | : | 0          |
| High Free         | : | 0          |
| Low Total         | : | 3976852    |
| Low Free          | : | 1215576    |
| Mapped            | : | 516316     |
| NFS Unstable      | : | 0          |
| Page Tables       | : | 17124      |
|                   |   |            |

| Slab            | : | 0          |
|-----------------|---|------------|
| VMmalloc Chunk  | : | 1069542588 |
| VMmalloc Total  | : | 1069547512 |
| VMmalloc Used   | : | 2588       |
| Writeback       | : | 0          |
| HugePages Total | : | 0          |
| HugePages Free  | : | 0          |
| HugePages Rsvd  | : | 0          |
| HugePage Size   | : | 2048       |
|                 |   |            |
| Swap (kB)       |   |            |
| Total           | : | 0          |
| Used            | : | 0          |
| Free            | : | 0          |
| Cached          | : | 0          |
|                 |   |            |
| Buffers (kB)    | : | 437136     |
|                 |   |            |
| Load Average    |   |            |
| 1-Min           | : | 1.04       |
| 5-Min           | : | 1.16       |
| 15-Min          | : | 0.94       |

### 次に、show memory platform information コマンドの出力例を示します。

Device# show memory platform information

| Virtual memory :  | 1 | 2870438912 |
|-------------------|---|------------|
| Pages resident    | : | 626833     |
| Major page faults | : | 2222       |
| Minor page faults | : | 2362455    |
|                   |   |            |
| Architecture      | : | mips64     |
| Memory (kB)       |   |            |
| Physical          | : | 3976852    |
| Total             | : | 3976852    |
| Used              | : | 2761224    |
| Free              | : | 1215628    |
| Active            | : | 2128060    |
| Inactive          | : | 1584444    |
| Inact-dirty       | : | 0          |
| Inact-clean       | : | 0          |
| Dirty             | : | 284        |
| AnonPages         | : | 1294656    |
| Bounce            | : | 0          |
| Cached            | : | 1979644    |
| Commit Limit      | : | 1988424    |
| Committed As      | : | 3342184    |
| High Total        | : | 0          |
| High Free         | : | 0          |
| Low Total         | : | 3976852    |
| Low Free          | : | 1215628    |
| Mapped            | : | 516212     |
| NFS Unstable      | : | 0          |
| Page Tables       | : | 17096      |
| Slab              | : | 0          |
| VMmalloc Chunk    | : | 1069542588 |
| VMmalloc Total    | : | 1069547512 |
| VMmalloc Used     | : | 2588       |
| Writeback         | : | 0          |
| HugePages Total   | : | 0          |
| HugePages Free    | : | 0          |

| HugePages Rsvd | : | 0      |
|----------------|---|--------|
| HugePage Size  | : | 2048   |
|                |   |        |
| Swap (kB)      |   |        |
| Total          | : | 0      |
| Used           | : | 0      |
| Free           | : | 0      |
| Cached         | : | 0      |
|                |   |        |
| Buffers (kB)   | : | 438228 |
| Load Average   |   |        |
| 1 Min          |   | 1 5 4  |
|                | : | 1.54   |
| 5-Min          | : | 1.27   |
| 15-Min         | : | 0.99   |
|                |   |        |

show module [switch-num]

# show module

スイッチ番号、モデル番号、シリアル番号、ハードウェアリビジョン番号、ソフトウェアバー ジョン、MAC アドレスなどのモジュール情報を表示するには、ユーザ EXEC モードまたは特 権 EXEC モードで、このコマンドを使用します。

| 構文の説明      | swit                                                   | tch-ni                                                          | um (f                                                                                                    | 壬意)スイ                                                                                                    | 、ッチの番号                                                        | •<br>•                                                                                                    |                                                                                                    |  |
|------------|--------------------------------------------------------|-----------------------------------------------------------------|----------------------------------------------------------------------------------------------------|----------------------------------------------------------------------------------------------------|---------------------------------------------------------------|----------------------------------------------------------------------------------------------------|----------------------------------------------------------------------------------------------------|--|
| コマンド デフォルト | なし                                                     | /                                                               |                                                                                                    |                                                                                                    |                                                               |                                                                                                    |                                                                                                    |  |
|            | ユー                                                     | -ザE                                                             | XEC (>)                                                                                                    |                                                                                                    |                                                               |                                                                                                    |                                                                                                    |  |
|            | 特権                                                     | EXI                                                             | EC (#)                                                                                                    |                                                                                                    |                                                               |                                                                                                    |                                                                                                    |  |
|            | <u>.</u><br>יו                                         | J-7                                                             | ζ                                                                                                    |                                                                                                    |                                                               | 変更内容                                                                                                    |                                                                                                    |  |
|            | Cise                                                   | co IO                                                           | S XE Everest 16.6.1                                                                                                    |                                                                                                    |                                                               | このコマ<br>た。                                                                                                    | ンドが導入されまし                                                                                                    |  |
| 使用上のガイドライン | -<br>swite<br>を入                                       | ch-nu<br>、力し                                                    | <i>m</i> 引数を指定せずに <b>show</b><br>た場合と同じ結果になり                                                                                                    | <b>module</b><br>ます。                                                                                              | コマンドを                                                         | 入力した場合、shc                                                                                                    | ow module all コマント                                                                                                    |  |
|            | 次に<br>を示                                               | 次に、Cisco Catalyst 9400 シリーズ スイッチのすべてのモジュールの情報を表示する例<br>を示します。   |                                                                                                    |                                                                                                    |                                                               |                                                                                                    |                                                                                                    |  |
|            | Device# <b>show module</b><br>Chassis Type: C9410R     |                                                                 |                                                                                                    |                                                                                                    |                                                               |                                                                                                    |                                                                                                    |  |
|            | Mod                                                    | Port                                                            | s Card Type                                                                                                    |                                                                                                    |                                                               | Model                                                                                                    | Serial No.                                                                                                    |  |
|            | 1<br>2<br>3<br>4<br>5<br>6<br>7<br>8<br>9<br>10<br>Mod | 48<br>48<br>48<br>11<br>11<br>48<br>48<br>48<br>48<br>48<br>MAC | 48-Port UPOE w/ 24p mG<br>48-Port 5Gig/mGig 90W<br>48-Port UPOE w/ 24p mG<br>48-Port 5Gig/mGig 90W<br>Supervisor 1 Module<br>Supervisor 1 Module<br>48-Port UPOE w/ 24p mG<br>48-Port UPOE w/ 24p mG<br>48-Port UPOE w/ 24p mG<br>48-Port UPOE w/ 24p mG | ig 24p RJ<br>BT (RJ-45<br>ig 24p RJ<br>BT (RJ-45<br>ig 24p RJ<br>ig 24p RJ<br>ig 24p RJ<br>ig 24p RJ<br>ig 24p RJ | -45<br>)<br>-45<br>)<br>-45<br>-45<br>-45<br>-45<br>-45<br>Fw | C9400-LC-48UX<br>C9400-LC-48HN<br>C9400-LC-48UX<br>C9400-SUP-1<br>C9400-SUP-1<br>C9400-SUP-1<br>C9400-LC-48UX<br>C9400-LC-48UX<br>C9400-LC-48UX<br>C9400-LC-48UX | JAE2229053D<br>JAE24530BF3<br>JAE21280682<br>JAE24241WAY<br>JAE22280PL8<br>JAE22280PHT<br>JAE2229055N<br>JAE22280DBU<br>JAE22280DBU<br>JAE22080BWS<br>JAE230707YP<br>Status |  |
|            | +<br>1<br>2<br>3<br>4<br>5<br>6<br>7<br>8              | BC26<br>ECCE<br>E4AA<br>A0B4<br>2C5A<br>2C5A<br>BC26<br>BC26    | .C7A4.E738 to BC26.C7A4<br>.13E2.B670 to ECCE.13E2<br>.5D59.A868 to E4AA.5D59<br>.3982.43C0 to A0B4.3982<br>.0F1C.1EEC to 2C5A.0F1C<br>.0F1C.1EF6 to 2C5A.0F1C<br>.C7A4.D820 to BC26.C7A4<br>.C772.E91C to BC26.C772                                     | .E767 1.0<br>.B69F 1.0<br>.A897 1.0<br>.43EF 1.0<br>.1EF6 2.0<br>.1F00 2.0<br>.D84F 1.0<br>.E94B 1.0              | -+                                                            | 17.05.01<br>17.05.01<br>17.05.01<br>17.05.01<br>17.05.01<br>17.05.01<br>17.05.01<br>17.05.01<br>17.05.01                                                         | ok<br>ok<br>ok<br>ok<br>ok<br>ok<br>ok<br>ok<br>ok                                                                                                    |  |

| 9   | 707D.B9C8.B5F8 to   | 707D.B9C8.B627 2.1 | l 17.5.1r       | 17.05.01          | ok |
|-----|---------------------|--------------------|-----------------|-------------------|----|
| 10  | 70EA.1ADB.7E74 to 7 | 70EA.1ADB.7EA3 3.0 | ) 17.5.1r       | 17.05.01          | ok |
|     |                     |                    |                 |                   |    |
| Mod | Redundancy Role     | Operating Mode     | Configured Mode | Redundancy Status |    |
| +   | +                   | -+                 | ++              |                   |    |
| 5   | Active              | SSO                | SSO             | Active            |    |
| 6   | Standby             | SSO                | SSO             | Standby Hot       |    |
|     |                     |                    |                 |                   |    |

Chassis MAC address range: 44 addresses from 2c5a.0flc.lec0 to 2c5a.0flc.leeb

### show mgmt-infra trace messages ilpower

トレースバッファ内のインラインパワーのメッセージを表示するには、特権 EXEC モードで show mgmt-infra trace messages ilpower コマンドを使用します。 show mgmt-infra trace messages ilpower [switch stack-member-number] (任意) トレースバッファ内のインラインパワーのメッセージ 構文の説明 switch stack-member-number を表示するスタックメンバ番号を指定します。 なし コマンド デフォルト コマンドモード 特権 EXEC (#) コマンド履歴 リリース 変更内容 Cisco IOS XE Everest 16.6.1 このコマンドが導入されまし た。

次に、show mgmt-infra trace messages ilpower コマンドの出力例を示します。

```
Device# show mgmt-infra trace messages ilpower
[10/23/12 14:05:10.984 UTC 1 3] Initialized inline power system configuration fo
r slot 1.
[10/23/12 14:05:10.984 UTC 2 3] Initialized inline power system configuration fo
r slot 2.
[10/23/12 14:05:10.984 UTC 3 3] Initialized inline power system configuration fo
r slot 3.
[10/23/12 14:05:10.984 UTC 4 3] Initialized inline power system configuration fo
r slot 4.
[10/23/12 14:05:10.984 UTC 5 3] Initialized inline power system configuration fo
r slot 5.
[10/23/12 14:05:10.984 UTC 6 3] Initialized inline power system configuration fo
r slot 6.
[10/23/12 14:05:10.984 UTC 7 3] Initialized inline power system configuration fo
r slot 7.
[10/23/12 14:05:10.984 UTC 8 3] Initialized inline power system configuration fo
r slot 8.
[10/23/12 14:05:10.984 UTC 9 3] Initialized inline power system configuration fo
r slot 9.
[10/23/12 14:05:10.984 UTC a 3] Inline power subsystem initialized.
[10/23/12 14:05:18.908 UTC b 264] Create new power pool for slot 1
[10/23/12 14:05:18.909 UTC c 264] Set total inline power to 450 for slot 1
[10/23/12 14:05:20.273 UTC d 3] PoE is not supported on .
[10/23/12 14:05:20.288 UTC e 3] PoE is not supported on .
[10/23/12 14:05:20.299 UTC f 3] PoE is not supported on .
[10/23/12 \ 14:05:20.311 \ \text{UTC} \ 10 \ 3] PoE is not supported on .
[10/23/12 14:05:20.373 UTC 11 98] Inline power process post for switch 1
[10/23/12 14:05:20.373 UTC 12 98] PoE post passed on switch 1
[10/23/12 14:05:20.379 UTC 13 3] Slot #1: PoE initialization for board id 16387
[10/23/12 14:05:20.379 UTC 14 3] Set total inline power to 450 for slot 1
[10/23/12 14:05:20.379 UTC 15 3] Gi1/0/1 port config Initialized
[10/23/12 14:05:20.379 UTC 16 3] Interface Gi1/0/1 initialization done.
```

[10/23/12 14:05:20.380 UTC 17 3] Gi1/0/24 port config Initialized

[10/23/12 14:05:20.380 UTC 18 3] Interface Gi1/0/24 initialization done. [10/23/12 14:05:20.380 UTC 19 3] Slot #1: initialization done. [10/23/12 14:05:50.440 UTC 1a 3] Slot #1: PoE initialization for board id 16387 [10/23/12 14:05:50.440 UTC 1b 3] Duplicate init event
# show mgmt-infra trace messages ilpower-ha

トレースバッファ内のインラインパワーのハイアベイラビリティのメッセージを表示するに は、特権 EXEC モードで show mgmt-infra trace messages ilpower-ha コマンドを使用します。

show mgmt-infra trace messages ilpower-ha [switch stack-member-number]

| 構文の説明      | switch stack-member-number  | er (任意)トレース バッファウ<br>ジを表示するスタック メンバ | 1のインライン パワーのメッセー<br>「番号を指定します。 |
|------------|-----------------------------|-------------------------------------|--------------------------------|
| コマンド デフォルト | -<br>なし                     |                                     |                                |
| コマンドモード    | - 特権 EXEC(#)                |                                     |                                |
| コマンド履歴     | リリース                        | 変更内容                                | _                              |
|            | Cisco IOS XE Everest 16.6.1 | このコマンドが導入されました。                     | -                              |
|            | 次に、show mgmt-infra tra      | ce messages ilpower-ha コマンドの        | -<br>)出力例を示します。                |

Device# show mgmt-infra trace messages ilpower-ha [10/23/12 14:04:48.087 UTC 1 3] NG3K\_ILPOWER\_HA: Created NGWC ILP CF client succ essfully.

# show mgmt-infra trace messages platform-mgr-poe

トレースバッファ内のプラットフォームマネージャのPower over Ethernet (PoE) メッセージを 表示するには、show mgmt-infra trace messages platform-mgr-poe 特権 EXEC コマンドを使用し ます。

show mgmt-infra trace messages platform-mgr-poe [switch stack-member-number]

| 構文の説明      | <b>switch</b> <i>stack-member-number</i> (任意) トレースバッファ内<br>メンバ番号を指定します。                                                                                                    | )のメッセージを表示するスタック                                                                                                    |
|------------|----------------------------------------------------------------------------------------------------|----------------------------------------------------------------------------------------------------|
| コマンド デフォルト | - なし                                                                                                    |                                                                                                    |
| コマンドモード    | _ 特権 EXEC(#)                                                                                                    |                                                                                                    |
|            | リリース                                                                                                    | 変更内容                                                                                                    |
|            | Cisco IOS XE Everest 16.6.1                                                                                                    | このコマンドが導入されまし<br>た。                                                                                                    |
|            | 次の例では、 <b>show mgmt-infra trace messages platform-mgr-</b><br>を示します。                                                                                                    | poe コマンドの出力の一部                                                                                                    |
|            | Device# show mgmt-infra trace messages platform-mgr-poe<br>[10/23/12 14:04:06.431 UTC 1 5495] PoE Info: get power<br>[10/23/12 14:04:06.431 UTC 2 5495] PoE Info: POE_SHUT s<br>[10/23/12 14:04:06.431 UTC 3 5495] PoE Info: POE_SHUT s<br>[10/23/12 14:04:06.431 UTC 4 5495] PoE Info: POE_SHUT s<br>[10/23/12 14:04:06.431 UTC 5 5495] PoE Info: POE_SHUT s<br>[10/23/12 14:04:06.431 UTC 6 5495] PoE Info: POE_SHUT s<br>[10/23/12 14:04:06.431 UTC 7 5495] PoE Info: POE_SHUT s<br>[10/23/12 14:04:06.431 UTC 8 5495] POE Info: POE_SHUT s<br>[10/23/12 14:04:06.431 UTC 9 5495] POE Info: POE_SHUT s<br>[10/23/12 14:04:06.431 UTC 9 5495] POE Info: POE_SHUT s<br>[10/23/12 14:04:06.431 UTC a 5495] POE Info: POE_SHUT s<br>[10/23/12 14:04:06.431 UTC b 5495] POE Info: POE_SHUT s<br>[10/23/12 14:04:06.431 UTC b 5495] POE Info: POE_SHUT s<br>[10/23/12 14:04:06.431 UTC c 5495] POE Info: POE_SHUT s<br>[10/23/12 14:04:06.431 UTC c 54 | controller param sent:<br>ent for port 1 (0:0)<br>ent for port 2 (0:1)<br>ent for port 3 (0:2)<br>ent for port 4 (0:3)<br>ent for port 5 (0:4)<br>ent for port 5 (0:4)<br>ent for port 6 (0:5)<br>ent for port 7 (0:6)<br>ent for port 8 (0:7)<br>ent for port 9 (0:8)<br>ent for port 10 (0:9)<br>ent for port 11 (0:10)<br>ent for port 12 (0:11)<br>ent for port 13 (e:0)<br>ent for port 14 (e:1)<br>sent for port 15 (e:2)<br>sent for port 16 (e:3)<br>sent for port 17 (e:4)<br>sent for port 18 (e:5)<br>sent for port 19 (e:6)<br>sent for port 20 (e:7)<br>sent for port 21 (e:8)<br>sent for port 22 (e:9) |

# show network-policy profile

ネットワークポリシープロファイルを表示するには、特権 EXEC モードで show network policy profile コマンドを使用します。

show network-policy profile [profile-number] [detail]

| 構文の説明      | profile-number | (任意) ネットワークポリシープロファイル番<br>が入力されていない場合、すべてのネットワー<br>示されます。 | 号を表示します。プロファイル<br>ク ポリシー プロファイルが表 |
|------------|----------------|-----------------------------------------------------------|-----------------------------------|
|            | detail         | (任意) 詳細なステータスと統計情報を表示し                                    | ます。                               |
| コマンド デフォルト | なし             |                                                           |                                   |
| コマンドモード    | 特権 EXEC(#      | <i>ŧ</i> )                                                |                                   |
| コマンド履歴     | リリース           |                                                           | 変更内容                              |
|            | Cisco IOS XE   | Everest 16.6.1                                            | このコマンドが導入されまし<br>た。               |

次に、show network-policy profile コマンドの出力例を示します。

```
Device# show network-policy profile
Network Policy Profile 10
   voice vlan 17 cos 4
   Interface:
    none
Network Policy Profile 30
   voice vlan 30 cos 5
   Interface:
    none
Network Policy Profile 36
   voice vlan 4 cos 3
   Interface:
   Interface id
```

# show platform hardware bluetooth

Bluetooth インターフェイスに関する情報を表示するには、特権 EXEC モードで show platform hardware bluetooth コマンドを使用します。

show platform hardware bluetooth

| コマンド デフォルト     | なし                                                                                                    |                                 |  |
|----------------|----------------------------------------------------------------------------------------------------|---------------------------------|--|
| コマンドモード        | - 特権 EXEC(#)                                                                                                    |                                 |  |
| <br>コマンド履歴     | リリース                                                                                                    | 変更内容                            |  |
|                | Cisco IOS XE Gibraltar 16.12.1                                                                                                    | このコマンドが導入されました。                 |  |
| <br>使用上のガイドライン | show platform hardware bluetooth コマンドは<br>されている場合に使用します。                                                                                                    | t、外部 USB Bluetooth ドングルがデバイスに接続 |  |
| 例              | 次に、 <b>show platform hardware bluetooth</b> コマンドを使用して Bluetooth インターフェイ<br>スの情報を表示する例を示します。                                                                     |                                 |  |
|                | Device> enable<br>Device# show platform hardware bluetooth<br>Controller: 0:1a:7d:da:71:13<br>Type: Primary<br>Bus: USB<br>State: DOWN<br>Name:<br>HCI Version: |                                 |  |

# show platform hardware fed active forward

デバイス固有のハードウェア情報を表示するには、show platform hardware fed active コマンドを使用します。

このトピックでは、転送特有のオプション、つまり show platform hardware fed {active | standby } forward コマンドで使用可能なオプションのみについて詳しく説明します。

show platform hardware fed active forward の出力には、パケットに対して下された転送決定に 関するすべての詳細が表示されます。

show platform hardware fed active | standby forward

| 構文の説明      | {   active   standb                                                                                                    | y 情報を表示するスイッチ。次のオ                               | プションがあります。                           |  |
|------------|----------------------------------------------------------------------------------------------------|-------------------------------------------------|--------------------------------------|--|
|            |                                                                                                    | • active : アクティブなスイッラ                           | 「に関する情報を表示します。                       |  |
|            |                                                                                                    | • standby : 存在する場合、スタ<br>表示します。                 | マンバイスイッチに関する情報を                      |  |
|            | forward                                                                                                    | パケット転送の情報を表示します                                 | o                                    |  |
| コマンドモード    | 特権 EXEC(#)                                                                                                    |                                                 |                                      |  |
| コマンド履歴     | リリース                                                                                                    |                                                 | 変更内容                                 |  |
|            | Cisco IOS XE Everest 1                                                                                                    | 6.6.1                                           | このコマンドが導入されまし<br>た。                  |  |
| 使用上のガイドライン | テクニカルサポート担<br>い。このコマンドは、<br>ください。                                                                                                    | !当者がこのコマンドの使用を推奨した<br>テクニカルサポート担当者とともに問         | -場合以外には使用しないでくださ<br>]題解決を行う場合にだけ使用して |  |
|            | コマンド出力に表示されるフィールドついて、以下で説明します。                                                                                                    |                                                 |                                      |  |
|            | • Station Index (スラ<br>果で、以下を表示                                                                                                    | テーションインデックス) : Station Ind<br>するステーション記述子にポイントし | lex は、レイヤ2 ルックアップの結<br>、ます。          |  |
|            | <ul> <li>Destination Index (接続先インデックス):パケットを送信する出力ポートを決定します。グローバルポート番号(GPN)は、接続先インデックスとして使用できます。15<br/>から12ビットの接続先インデックスのセットは、使用されるGPNを示します。たと<br/>えば、接続先インデックス 0xF04EはGPN - 78(0x4e)に対応します。</li> </ul> |                                                 |                                      |  |
|            | • Rewrite Index<br>決定します。                                                                                                    | (書き換えインデックス) :パケット<br>レイヤ2スイッチングの場合、通常に         | で何が実行される必要があるかを<br>tブリッジング アクションです。  |  |

- Flexible Lookup Pipeline Stages (FPS) (フレキシブル ルックアップ パイプライン ステージ):パケットのルーティングまたはブリッジングのために下された転送判断を示します。
- Replication Bit Map(複製ビットマップ):パケットを CPU またはスタックに送信す る必要があるかどうかを決定します。
  - ・ローカルデータコピー=1
  - ・リモートデータコピー=0
  - ローカル CPU コピー=0
  - リモート CPU コピー=0

### show platform hardware fed forward interface

転送情報をデバッグし、ハードウェアのフォワーディングプレーンのパケットパスをトレース するには、show platform hardware fed forward interface コマンドを使用します。このコマンド は、ユーザ定義のパケットをシミュレートし、ハードウェアのフォワーディングプレーンから 転送情報を取得します。このコマンドで指定したパケットパラメータに基づいて、入力ポート でパケットが生成されます。PCAP ファイルに格納されているキャプチャされたパケットから 完全なパケットを提供することもできます。

このトピックでは、インターフェイス転送特有のオプション、つまり show platform hardware fed {active | standby } forward interface コマンドで使用可能なオプションのみについて詳しく説明します。

**show platform hardware fed active** | **standby forward interface** *interface-type interface-number* **source-mac-address** *destination-mac-address protocol-number* | **arp** | **cos** | **ipv4** | **ipv6** | **mpls** 

**show platform hardware fed active** | **standby forward interface** *interface-type interface-number* **pcap** *pcap-file-name* **number** *packet-number* **data** 

show platform hardware fed active | standby forward interface interface-type interface-number vlan vlan-id source-mac-address destination-mac-addressprotocol-number | arp | cos | ipv4 | ipv6 | mpls

| 構文の説明 {active   stan | {active   standby }                                     | パケットのトレースをスケジュールするスイッチ。このスイッチ<br>で入力ポートが使用可能である必要があります。次のオプション<br>があります。 |  |
|----------------------|---------------------------------------------------------|--------------------------------------------------------------------------|--|
|                      |                                                         | • active:入力ポートが存在するアクティブスイッチを示します。                                       |  |
|                      |                                                         | • standby:入力ポートが存在するスタンバイスイッチを示します。                                      |  |
|                      |                                                         | <ul><li>(注) このキーワードはサポートされていません。</li></ul>                               |  |
|                      | <b>interface</b> <i>interface-type interface-number</i> | パケットのトレースをシミュレートする入力インターフェイス。                                            |  |
|                      | source-mac-address                                      | シミュレートするパケットの送信元 MAC アドレス。                                               |  |
|                      | destination-mac-address                                 | 宛先インターフェイスの 16 進形式の MAC アドレス。                                            |  |
|                      | protocol-number                                         | いずれかのL3 プロトコルに割り当てられた番号。                                                 |  |
|                      | arp                                                     | Address Resolution Protocol (ARP) のパラメータ。                                |  |
|                      | ipv4                                                    | IPv4 パケットのパラメータ。                                                         |  |
|                      | ipv6                                                    | IPv6 パケットのパラメータ。                                                         |  |

|   | mpls                 | マルチプロトコル ラベル スイッチング(MPLS)ラベルのパラ<br>メータ。                      |
|---|----------------------|--------------------------------------------------------------|
|   | cos                  | プライオリティを設定する0~7のサービスクラス(CoS)値。                               |
|   | pcap pcap-file-name  | 内部フラッシュ(flash:)にある PCAP ファイルの名前。                             |
|   |                      | ファイルが flash:にすでに存在していることを確認してください。                           |
|   | number packet-number | PCAP ファイル内のパケット番号を指定します。                                     |
|   | vlan vlan-id         | シミュレートされるパケットの dot1q ヘッダーの VLAN ID。指定<br>できる範囲は 1 ~ 4096 です。 |
| ۴ | <br>特権 EXEC          |                                                              |

リリース 変更内容 Cisco IOS XE Everest 16.6.1 このコマンドが導入されまし た。 Cisco IOS XE Fuji 16.9.1 このコマンドが拡張され、 MPLS/ARP/VxLANパケットの パラメータと PCAP ファイル でキャプチャされたパケット のトレースがサポートされる ようになりました。 Cisco IOS XE Gibraltar 16.10.1 このコマンドが拡張され、ス タック全体のデータのキャプ チャがサポートされるように なりました。

使用上のガイドライン テクニカルサポート担当者がこのコマンドの使用を推奨した場合以外には使用しないでください。 このコマンドは、テクニカルサポート担当者とともに問題解決を行う場合にだけ使用して ください。

- このコマンドでサポートされるパケットタイプは次のとおりです。
  - ・いずれかのL3プロトコルを使用する非IPパケット
  - ARP パケット
  - •いずれかの L4 プロトコルを使用する IPv4 パケット
  - •TCP/UDP/IGMP/ICMP/SCTP ペイロードで構成される IPv4 パケット
  - VxLAN パケット
  - ・最大3つのラベルとメタデータで構成される MPLS パケット

コマン

コマンド履歴

- ・IPv4/IPv6 ペイロードで構成される MPLS パケット
- •TCP/UDP/IGMP/ICMP/SCTP ペイロードで構成される IPv6 パケット

スタック環境では、スタックメンバの数やトポロジに関係なく、スタック全体のパケットをトレースできます。show platform hardware fed forward interface interface-type interface-number コマンドは、入力スイッチのすべてのスタックメンバのパケット転送情報を統合します。これを実現するために、interface-number 引数が入力スイッチの番号であることを確認してください。

PCAP ファイルに格納されているキャプチャされたパケットから特定のパケットをトレースするには、**show platform hardware fed forward interface** *interface-type interface-number* **pcap** *pcap-file-name number packet-number* **data** コマンドを使用します。

### 例

次に、show platform hardware fed {active | standby} forward interface コマンドの 出力例を示します。

Show forward is running in the background. After completion, syslog will be generated.

\*Sep 24 05:57:36.614: %SHFWD-6-PACKET\_TRACE\_DONE: Switch 1 R0/0: fed: Packet Trace Complete: Execute (show platform hardware fed <> forward last summary|detail) \*Sep 24 05:57:36.614: %SHFWD-6-PACKET\_TRACE\_FLOW\_ID: Switch 1 R0/0: fed: Packet Trace Flow id is 150323855361

| コマンド                      | 説明                                                                                                   |
|---------------------------|----------------------------------------------------------------------------------------------------|
| monitor capture interface | 接続ポイントおよびパケットフロー方向を指<br>定して、モニタキャプチャポイントを設定し<br>ます。                                                  |
| monitor capture start     | トラフィック トレース ポイントでパケット<br>データのバッファへのキャプチャを開始しま<br>す。                                                  |
| monitor capture stop      | トラフィック トレース ポイントでパケット<br>データのキャプチャを停止します。                                                            |
| monitor capture export    | キャプチャされたパケットをバッファに保存<br>します。                                                                         |
|                           | このコマンドは、show forward でpcapの入力<br>として使用できる flash: 内の PCAP ファイルに<br>モニタキャプチャバッファをエクスポートす<br>るために使用します。 |

### 関連コマンド

## show platform hardware fed forward last summary

スイッチまたはスタック内のスイッチからのパケットトレースデータの要約を表示するには、 show platform hardware fed forward last summary コマンドを使用します。

show platform hardware fed forward last summary コマンドの出力には、show forward コマンドの前回の実行後にパケットに対して下された転送決定に関するすべての詳細が表示されます。

show platform hardware fed active | standby forward last summary

| 構文の説明   | active   standby                      | ポートのパケットキャプチャる<br>ションがあります。 | をスケジュールするスイッチ。次のオプ                                                           |  |
|---------|---------------------------------------|-----------------------------|------------------------------------------------------------------------------|--|
|         |                                       | • active:入力ポートが存在           | するアクティブスイッチを示します。                                                            |  |
|         |                                       | • standby : 入力ポートが存         | 在するスタンバイスイッチを示します。                                                           |  |
|         |                                       | (注) このキーワード(                | <b>は</b> サポートされていません。                                                        |  |
|         | forward last summary パケット転送の情報を表示します。 |                             |                                                                              |  |
| コマンドモード | —— 特権 EXEC(#)                         |                             |                                                                              |  |
| コマンド履歴  | リリース                                  |                             | 変更内容                                                                         |  |
|         | Cisco IOS XE Evere                    | st 16.6.1                   | このコマンドが導入されまし<br>た。                                                          |  |
|         | Cisco IOS XE Evere                    | st 16.6.1 以降のリリース           | <b>summary</b> キーワードのサポー<br>トが廃止されました。                                       |  |
|         | Cisco IOS XE Fuji 1                   | 6.9.1                       | last キーワードと summary<br>キーワードのサポートが導入<br>されました。                               |  |
|         | Cisco IOS XE Gibra                    | ltar 16.10.1                | コマンドの出力が拡張され、<br>パケットのすべてのコピーと<br>それらに対応する発信ポート<br>に関する詳細が表示されるよ<br>うになりました。 |  |

使用上のガイドライン テクニカルサポート担当者がこのコマンドの使用を推奨した場合以外には使用しないでください。このコマンドは、テクニカルサポート担当者とともに問題解決を行う場合にだけ使用してください。

Cisco IOS XE Gibraltar 16.10.1 では、show platform hardware fed forward last summary コマン ドの機能が次のように拡張されています。

- ・着信ポートおよびパケットをシミュレートするために、CPUからデバッグパケットが挿入 されます。
- ルックアップ、隣接関係、リライト情報、ドロップの決定、発信ポートなどの転送の詳細 を提供するために、デバッグパケットを使用してハードウェアデータパスのパケットがト レースされます。
- ・発信ポートにパケットを送信しないように、出力で元のパケットがドロップされます。
- ・すべてのパケットのコピーが CPU に送信され、パケットトレース出力に詳細が表示されます。

### 例

次に、show platform hardware fed {active | standby } forward last summary コマ ンドの出力例を示します。

```
\vec{\mathcal{T}} \vec{\mathcal{T}} \vec{\mathcal{T}} \# \texttt{show platform hardware fed active forward last summary}
Input Packet Details:
###[ Ethernet ]###
 dst
       = 01:00:5e:01:01:02
         = 00:00:00:03:00:05
 src
 type
        = 0 \times 0
###[ Raw ]###
   load
           Ingress:
                      : GigabitEthernet1/0/11
  Port
  Global Port Number
                      : 11
  Local Port Number
                      : 11
  Asic Port Number
                      : 10
  Asic Instance
                      : 1
                      : 20
  Vlan
  Mapped Vlan ID
                      : 6
  STP Instance
                      : 4
                      : 0
  BlockForward
  BlockLearn
                      : 0
                      : 39
  L3 Interface
     IPv4 Routing
                      : enabled
     IPv6 Routing
                      : enabled
     Vrf Id
                      : 0
  Adjacency:
     Station Index
                     : 3
                              [SI DIET L2]
     Destination Index
                      : 18
     Rewrite Index
                      : 2
     Replication Bit Map : 0x15 ['localData', 'remoteData', 'coreData']
  Decision:
                      : 24
     Destination Index
                              [DI DIET L2]
     Rewrite Index
                      : 2
                              [RI L2]
     Dest Mod Index
                      : 9
                              [DMI IGMP CTRL Q]
     CPU Map Index
                     : 0
                            [CMI NULL]
     Forwarding Mode
                     : 0
                             [Bridging]
     Replication Bit Map :
                              ['localData', 'remoteData', 'coreData']
```

| Winner                                  | : L2DESTMACVLAN LOOKUP                  |
|-----------------------------------------|-----------------------------------------|
| Qos Label                               | : 65                                    |
| SGT                                     | : 0                                     |
| DGTID                                   | : 0                                     |
| Egress:                                 |                                         |
| Possible Replication                    | :                                       |
| Port                                    | : GigabitEthernet1/0/11                 |
| Port                                    | : GigabitEthernet1/0/22                 |
| Port                                    | : GigabitEthernet2/0/1                  |
| Output Port Data                        | :                                       |
| Port                                    | : GigabitEthernet1/0/22                 |
| Global Port Numbe                       | er : 22                                 |
| Local Port Number                       | : 22                                    |
| Asic Port Number                        | : 21                                    |
| Asic Instance                           | : 0                                     |
| Unique RI                               | : 2                                     |
| Rewrite Type                            | : 1 [L2 BRIDGE]                         |
| Mapped Rewrite Ty                       | rpe : 1 [L2 BRIDGE]                     |
| Vlan                                    | : 20                                    |
| Mapped Vlan ID                          | : 6                                     |
| Port                                    | : GigabitEthernet2/0/1                  |
| Global Port Numbe                       | er : 97                                 |
| Local Port Number                       | : 1                                     |
| Asic Port Number                        | : 0                                     |
| Asic Instance                           | : 1                                     |
| Unique RI                               | : 2                                     |
| Rewrite Type                            | : 1 [L2_BRIDGE]                         |
| Mapped Rewrite Ty                       | rpe : 1 [L2_BRIDGE]                     |
| Vlan                                    | : 20                                    |
| Mapped Vlan ID                          | : 6                                     |
| Output Packet Details:                  |                                         |
| Port                                    | : GigabitEthernet1/0/22                 |
| ###[ Ethernet ]###                      |                                         |
| dst = 01:00:5e:0                        | 1:01:02                                 |
| src = 00:00:00:0                        | 3:00:05                                 |
| type = 0x0                              |                                         |
| ###[ Raw ]###                           |                                         |
| load = '00 00                           | 00 00 00 00 00 00 00 00 00 00 00 00 00  |
| 00 00 00 00 00 00 00                    | 0 00 00 00 00 00 00 00 00 00 00 00 00 0 |
| 00 00 00 00 00 00 00                    | 0 00 00 00 00 00 00 00 00 00 00 00 00 0 |
| 00 00 00 00 00 00 00                    | 0 00 00 00 00 00 00 00 00 00 00 00 00 0 |
| Port                                    | : GigabitEthernet2/0/1                  |
| ###[ Ethernet ]###                      |                                         |
| dst = 01:00:5e:0                        | 1:01:02                                 |
| src = 00:00:00:0                        | 3:00:05                                 |
| type $= 0 \times 0$                     |                                         |
| ###[ Raw ]###                           |                                         |
| load = '00 00                           | 00 00 00 00 00 00 00 00 00 00 00 00 00  |
| 00 00 00 00 00 00 00                    | 0 00 00 00 00 00 00 00 00 00 00 00 00 0 |
| 00 00 00 00 00 00 00                    | 0 00 00 00 00 00 00 00 00 00 00 00 00 0 |
| 00 00 00 00 00 00 00                    | 0 00 00 00 00 00 00 00 00 00 00 00 00 0 |
| * * * * * * * * * * * * * * * * * * * * | ****                                    |

# show platform hardware fed switch fwd-asic counters tla

転送 ASIC からのカウンタのレジスタ情報を表示するには、特権 EXEC モードで show platform hardware fed switch fwd-asic counters tla コマンドを使用します。

**show platform hardware fed switch** *switch\_num* | **active** | **standby fwd-asic counters tla** *tla\_counter***detail** | **drop** | **statistics** [**asic** *asic\_num*] **output** *location:filename* 

| 構文の説明          | switch<br>{switch_num  <br>active | 情報を表示するスイッチ。次のオプションがあります。               |
|----------------|-----------------------------------|-----------------------------------------|
| {:<br>ac<br>st |                                   | • <i>switch_num</i> :スイッチの ID。          |
|                | standby }                         | • active : アクティブスイッチに関する情報を表示します。       |
|                |                                   | • standby:存在する場合、スタンバイスイッチに関する情報を表示します。 |

121

| tlatla_counter | <i>tla_counter</i> は、次の3文字の頭字語(TLA)カウンタのいずれかです。                      |
|----------------|----------------------------------------------------------------------|
|                | • AQM: Active Queue Management (アクティブキュー管理)                          |
|                | • ASE: ACL Search Engine(ACL 検索エンジン)                                 |
|                | • DPP : DopplerE Point to Point (DopplerE ポイントツーポイント)                |
|                | • EGR: Egress Global Resolution (出力グローバル解決)                          |
|                | • EPF: Egress Port FIFO (出力ポート FIFO)                                 |
|                | • ESM: Egress Scheduler Module(出力スケジューラモジュール)                        |
|                | • EQC: Egress Queue Controller (出力キューコントローラ)                         |
|                | • FPE: Flexible Parser (フレキシブルパーサー)                                  |
|                | • FPS: Flexible Pipe Stage (フレキシブルパイプステージ)                           |
|                | • FSE Fib Search Engine(Fib 検索エンジン)                                  |
|                | • IGR: Ingress Global Resolution (出力グローバル解決)                         |
|                | • IPF: Ingress Port FIFO (入力ポートFIFO)                                 |
|                | • IQS: Ingress Queues and Scheduler (入力キューとスケジューラ)                   |
|                | • MSC: Macsec Engine (Macsec エンジン)                                   |
|                | • NFL : Netflow                                                      |
|                | • NIF: Network Interface(ネットワーク インターフェイス)                            |
|                | • PBC: Packet Buffer Complex (パケットバッファ複合)                            |
|                | • PIM: Protocol Independent Multicast (プロトコル独立マルチキャスト)               |
|                | ・PLC:Policer (ポリサー)                                                  |
|                | • RMU: Recirculation Multiplexer Unit (再循環マルチプレクサユニット)               |
|                | • RRE : Reassembly Engine(再構成エンジン)                                   |
|                | • RWE: Rewrite Engine (書き換えエンジン)                                     |
|                | • SEC : Security Engine (セキュリティエンジン)                                 |
|                | • SIF: Stack Interface (スタックインターフェイス)                                |
|                | • SPQ: Supervisor Packet Queuing Engine (スーパーバイザパケットキュー<br>イング エンジン) |
|                | • SQS : Stack Queues And Scheduler (スタック キューとスケジューラ)                 |
|                | • SUP : Supervisor Interface (スーパーバイザインターフェイス)                       |

|                | detail                                                                                                    | ゼロ以外のカウンタのレジス    | タの内容をすべて表示します。                                                                         |  |  |  |  |  |  |
|----------------|----------------------------------------------------------------------------------------------------|------------------|----------------------------------------------------------------------------------------|--|--|--|--|--|--|
|                | detail       ゼロ以外のカウンタのレジスタの内容をすべて表示します。         drop       ゼロ以外のドロップカウンタのレジスタの内容をすべての表示しま         statistics       ゼロ以外の統計カウンタのレジスタの内容をすべて表示します。         asci asic_num       (任意) ASIC を指定します。         output<br>location:filename       カウンタレジスタの内容をダンプする出力ファイルを指定します。         特権 EXEC (#)       ソリース         変更内容       このコマンドが導入さた。         Cisco IOS XE Everest 16.6.1       ニのコマンドが導入さた。         Cisco IOS XE Amsterdam 17.3.1       コマンド出力が、読み<br>能な表形式に変更され<br>た。出力ファイルのサ<br>も、値がゼロのフィー |                  |                                                                                        |  |  |  |  |  |  |
|                | statistics                                                                                                    | ゼロ以外の統計カウンタのレ    | ジスタの内容をすべて表示します。                                                                       |  |  |  |  |  |  |
|                | asci asic_num                                                                                                    | (任意)ASIC を指定します。 |                                                                                        |  |  |  |  |  |  |
|                | output<br>location:filename                                                                                                    | カウンタレジスタの内容をダ    | ンプする出力ファイルを指定します。                                                                      |  |  |  |  |  |  |
| コマンドモード        | 特権 EXEC(#)                                                                                                    |                  |                                                                                        |  |  |  |  |  |  |
| <br><br>コマンド履歴 | リリース                                                                                                    |                  | 変更内容                                                                                   |  |  |  |  |  |  |
|                | Cisco IOS XE Ev                                                                                                    | erest 16.6.1     | このコマンドが導入されまし<br>た。                                                                    |  |  |  |  |  |  |
|                | Cisco IOS XE An                                                                                                    | nsterdam 17.3.1  | コマンド出力が、読み取り可<br>能な表形式に変更されまし<br>た。出力ファイルのサイズ<br>も、値がゼロのフィールドを<br>出力しないことで削減されま<br>した。 |  |  |  |  |  |  |
|                |                                                                                                    |                  | <b>change</b> キーワードは推奨しま<br>せん。                                                        |  |  |  |  |  |  |

使用上のガイドライン テクニカルサポート担当者がこのコマンドの使用を推奨した場合以外には使用しないでください。このコマンドは、テクニカルサポート担当者とともに問題解決を行う場合にだけ使用して ください。

(注)

TLAによっては、これらのドロップまたは統計レジスタがないため、ドロップまたは統計オプ ションの一部として表示するレジスタがない場合があります。このような場合は、[No <detail|drop|statistics> counters to display for tla <TLA\_NAME>]という メッセージが表示され、出力ファイルは生成されません。

### 例

次に、show platform hardware fed active fwd-asic counters tla aqm コマンドの出力例を 示します。

Device#show platform hardware fed active fwd-asic counters tla aqm detail output flash:aqm command to get counters for tla AQM succeeded Device# Device# more flash:aqm

| asic | core | Register Name                                           | Fields                                               | value                      |
|------|------|---------------------------------------------------------|------------------------------------------------------|----------------------------|
| 0    | 0    | AqmRepTransitUsageCnt[0][0]                             | totalCntHighMark                                     | : 0x4                      |
| 0    | 1    |                                                         | transitWait4DoneHighMark                             | : 0x2                      |
| 0    | Ţ    | AqmkepiransitUsagecht[U][U]                             | totalCntHighMark<br>transitWait4DoneHighMark         | : 0x2<br>: 0x2             |
| asic | core | Register Name                                           | Fields                                               | value                      |
| 0    | 0    | AqmGlobalHardBufCnt[0][0]                               | highWaterMark                                        | : 0x3                      |
|      |      |                                                         |                                                      |                            |
| asic | core | Register Name  <br>==================================== | Fields                                               | value                      |
| 0    | 0    | AqmRedQueueStats[0][673]                                | acceptByteCnt2                                       | : 0x4e44e                  |
| 0    | 0    | AqmRedQueueStats[0][674]                                | acceptFrameCnt2                                      | : 0x5e1<br>: 0x88          |
|      |      |                                                         | acceptByteCnt2<br>acceptFrameCnt1<br>acceptFrameCnt2 | : 0xa7c<br>: 0x2<br>: 0x16 |
| 0    | 0    | AqmRedQueueStats[0][676]                                | acceptByteCnt2                                       | : 0xfbf06                  |
| 0    | 0    | AqmRedQueueStats[0][677]                                | acceptFrameCnt2                                      | : 0x2440                   |
| 0    | 0    | AqmRedQueueStats[0][687]                                | acceptByteCnt2<br>acceptFrameCnt2                    | : 0xcc<br>: 0x3            |
|      |      |                                                         | acceptByteCnt2                                       | : 0x2caea0                 |
| 0    | 0    | AqmRedQueueStats[0][691]                                | acceptFrameCnt2                                      | : 0xa836                   |
| 0    | 0    | AqmRedQueueStats[0][692]                                | acceptByteCnt2<br>acceptFrameCnt2                    | : 0x2dc<br>: 0x6           |
|      |      |                                                         | acceptByteCnt2<br>acceptFrameCnt2                    | : 0xc518<br>: 0x2e6        |

# show platform hardware iomd lc-portmap brief

プラットフォームのラインカードポートマップ情報を表示するには、特権 EXEC モードで show platform hardware iomd lc-portmap brief コマンドを使用します。

show platform hardware iomd slot/card lc-portmap brief

| 構文の説明   | slot スロット番号範囲に                 | ±0∼10です。        |
|---------|--------------------------------|-----------------|
|         | card カード番号。範囲                  | は0~0です。         |
| コマンドモード | 特権 EXEC(#)                     |                 |
| コマンド履歴  | リリース                           | 変更内容            |
|         | Cisco IOS XE Everest<br>16.6.1 | このコマンドが導入されました。 |
|         |                                |                 |

例

次に、show platform hardware iomd lc-portmap brief コマンドの出力例を示します。

### Device# show platform hardware iomd 1/0 lc-portmap brief

| id | 1  | asic | 0 | port | 0  | intl | _port_ | _sup0 | 8  | intl | _port | _sup1 | 0 | max | _speed | DEV | PORT | SPEED | _10G |
|----|----|------|---|------|----|------|--------|-------|----|------|-------|-------|---|-----|--------|-----|------|-------|------|
| id | 2  | asic | 0 | port | 1  | intl | _port_ | _sup0 | 8  | intl | _port | _sup1 | 0 | max | _speed | DEV | PORT | SPEED | _10G |
| id | 3  | asic | 0 | port | 2  | intl | _port  | _sup0 | 8  | intl | _port | _sup1 | 0 | max | speed  | DEV | PORT | SPEED | _10G |
| id | 4  | asic | 0 | port | 3  | intl | _port_ | _sup0 | 10 | intl | _port | _sup1 | 2 | max | _speed | DEV | PORT | SPEED | _10G |
| id | 5  | asic | 0 | port | 4  | intl | _port  | _sup0 | 10 | intl | _port | _sup1 | 2 | max | speed  | DEV | PORT | SPEED | _10G |
| id | 6  | asic | 0 | port | 5  | intl | port   | sup0  | 10 | intl | _port | _sup1 | 2 | max | speed  | DEV | PORT | SPEED | _10G |
| id | 7  | asic | 1 | port | 6  | intl | _port  | _sup0 | 9  | intl | _port | _sup1 | 1 | max | speed  | DEV | PORT | SPEED | _10G |
| id | 8  | asic | 1 | port | 7  | intl | port   | _sup0 | 9  | intl | _port | _sup1 | 1 | max | speed  | DEV | PORT | SPEED | _10G |
| id | 9  | asic | 1 | port | 8  | intl | _port  | _sup0 | 9  | intl | _port | _sup1 | 1 | max | speed  | DEV | PORT | SPEED | _10G |
| id | 10 | asic | 1 | port | 9  | intl | port   | _sup0 | 10 | intl | _port | _sup1 | 2 | max | speed  | DEV | PORT | SPEED | _10G |
| id | 11 | asic | 1 | port | 10 | intl | _port  | _sup0 | 10 | intl | _port | _sup1 | 2 | max | speed  | DEV | PORT | SPEED | _10G |
| id | 12 | asic | 1 | port | 11 | intl | _port  | _sup0 | 10 | intl | _port | _sup1 | 2 | max | speed  | DEV | PORT | SPEED | _10G |
| id | 13 | asic | 2 | port | 12 | intl | port   | _sup0 | 8  | intl | _port | _sup1 | 0 | max | speed  | DEV | PORT | SPEED | _10G |
| id | 14 | asic | 2 | port | 13 | intl | _port  | _sup0 | 8  | intl | _port | _sup1 | 0 | max | speed  | DEV | PORT | SPEED | _10G |
| id | 15 | asic | 2 | port | 14 | intl | port   | _sup0 | 8  | intl | _port | _sup1 | 0 | max | speed  | DEV | PORT | SPEED | _10G |
| id | 16 | asic | 2 | port | 15 | intl | _port  | _sup0 | 10 | intl | _port | _sup1 | 2 | max | speed  | DEV | PORT | SPEED | _10G |
| id | 17 | asic | 2 | port | 16 | intl | _port  | _sup0 | 10 | intl | _port | _sup1 | 2 | max | speed  | DEV | PORT | SPEED | _10G |
| id | 18 | asic | 2 | port | 17 | intl | _port  | _sup0 | 10 | intl | _port | _sup1 | 2 | max | speed  | DEV | PORT | SPEED | _10G |
| id | 19 | asic | 3 | port | 18 | intl | _port  | _sup0 | 8  | intl | _port | _sup1 | 0 | max | speed  | DEV | PORT | SPEED | _10G |
| id | 20 | asic | 3 | port | 19 | intl | port   | _sup0 | 8  | intl | _port | _sup1 | 0 | max | speed  | DEV | PORT | SPEED | _10G |
| id | 21 | asic | 3 | port | 20 | intl | _port  | _sup0 | 8  | intl | _port | _sup1 | 0 | max | speed  | DEV | PORT | SPEED | _10G |
| id | 22 | asic | 3 | port | 21 | intl | _port  | _sup0 | 10 | intl | _port | _sup1 | 2 | max | speed  | DEV | PORT | SPEED | _10G |
| id | 23 | asic | 3 | port | 22 | intl | port   | sup0  | 10 | intl | _port | _sup1 | 2 | max | speed  | DEV | PORT | SPEED | _10G |
| id | 24 | asic | 3 | port | 23 | intl | port   | sup0  | 10 | intl | port  | sup1  | 2 | max | speed  | DEV | PORT | SPEED | 10G  |

# show platform hardware iomd portgroups

プラットフォームのポートグループ情報を表示するには、特権 EXEC モードで show platform hardware iond portgroups コマンドを使用します。

show platform hardware iomd *slot/card* portgroups

- 構文の説明 *slot* スロット番号範囲は0~10です。
  - *card* カード番号。範囲は0~0です。

コマンドモード 特権 EXEC (#)

コマンド履歴

リリース変更内容Cisco IOS XE Everestこのコマンドが導入されました。16.6.1

例

### 次に、show platform hardware iomd portgroups コマンドの出力例を示します。

### Device# show platform hardware iomd 1/0 portgroups

| Port<br>Grou | Interface<br>0           | Status | Interface<br>Bandwith | Group Max<br>Bandwidth |
|--------------|--------------------------|--------|-----------------------|------------------------|
| 1            | TenGigabitEthernet1/0/1  | up     | 10G                   |                        |
| 1            | TenGigabitEthernet1/0/2  | up     | 10G                   |                        |
| 1            | TenGigabitEthernet1/0/3  | down   | 10G                   | 10G                    |
| 2            | TenGigabitEthernet1/0/4  | up     | 10G                   |                        |
| 2            | TenGigabitEthernet1/0/5  | down   | 10G                   |                        |
| 2            | TenGigabitEthernet1/0/6  | down   | 10G                   | 10G                    |
| 3            | TenGigabitEthernet1/0/7  | up     | 10G                   |                        |
| 3            | TenGigabitEthernet1/0/8  | down   | 10G                   |                        |
| 3            | TenGigabitEthernet1/0/9  | down   | 10G                   | 10G                    |
| 4            | TenGigabitEthernet1/0/10 | up     | 10G                   |                        |
| 4            | TenGigabitEthernet1/0/11 | down   | 10G                   |                        |
| 4            | TenGigabitEthernet1/0/12 | down   | 10G                   | 10G                    |
| 5            | TenGigabitEthernet1/0/13 | up     | 10G                   |                        |
| 5            | TenGigabitEthernet1/0/14 | down   | 10G                   |                        |
| 5            | TenGigabitEthernet1/0/15 | down   | 10G                   | 10G                    |
| 6            | TenGigabitEthernet1/0/16 | down   | 10G                   |                        |
| 6            | TenGigabitEthernet1/0/17 | up     | 10G                   |                        |
| 6            | TenGigabitEthernet1/0/18 | down   | 10G                   | 10G                    |
| 7            | TenGigabitEthernet1/0/19 | down   | 10G                   |                        |
| 7            | TenGigabitEthernet1/0/20 | down   | 10G                   |                        |
| 7            | TenGigabitEthernet1/0/21 | down   | 10G                   | 10G                    |
| 8            | TenGigabitEthernet1/0/22 | down   | 10G                   |                        |
| 8            | TenGigabitEthernet1/0/23 | down   | 10G                   |                        |

8 TenGigabitEthernet1/0/24 down 10G 10G

# show platform hardware fed active fwd-asic resource tcam utilization

TCAM(Ternary Content Addressable Memory)の使用状況に関するハードウェア情報を表示するには、特権 EXEC モードで show platform hardware fed active fwd-asic resource tcam utilization コマンドを使用します。

show platform hardware fed active fwd-asic resource tcam utilization[asic-number]

| 構文の説明   | asic-number                   | ASIC 番号。有効な値の範囲は<br>0 ~ 7 です。                                |
|---------|-------------------------------|--------------------------------------------------------------|
| コマンドモード | - 特権 EXEC(#)                  |                                                              |
| コマンド履歴  | リリース                          |                                                              |
|         | Cisco IOS XE Amsterdam 17.2.1 | このコマンドは Cisco IOS XE Amsterdam 17.2.1 よ<br>りも前のリリースで導入されました。 |

使用上のガイドライン スタッカブルスイッチでは、このコマンドに switch キーワード、show platform hardware fed switch active fwd-asic resource tcam utilization があります。非スタッカブルスイッチでは、switch キーワードは使用できません。

### 例

次に、**show platform hardware fed active fwd-asic resource tcam utilization** コマンドの 出力例を示します。

Device# show platform hardware fed active fwd-asic resource tcam utilization

Codes: EM - Exact Match, I - Input, O - Output, IO - Input & Output, NA - Not Applicable

| CAM Utiliz<br>Table<br>MPLS | zation for ASI<br>Other | C [0]<br>Subtype | Dir | Max  | Used | %Used | V4 | V6 |
|-----------------------------|-------------------------|------------------|-----|------|------|-------|----|----|
| OPENFLOW                    | Table0                  | TCAM             | I   | 5000 | 5    | 0%    | 3  | 0  |
| 0<br>OPENFLOW               | 2<br>Table0 Ext.        | EM               | I   | 8192 | 3    | 0%    | 0  | 0  |
| 0<br>OPENFLOW               | 3<br>Table1             | TCAM             | I   | 3600 | 1    | 0%    | 1  | 0  |
| 0<br>OPENFLOW               | Table1 Ext.             | EM               | I   | 8192 | 1    | 0%    | 0  | 0  |
| OPENFLOW                    | Table2                  | TCAM             | I   | 3500 | 1    | 0%    | 1  | 0  |
| OPENFLOW<br>0               | Table2 Ext.             | EM               | I   | 8192 | 1    | 0%    | 0  | 0  |

| OPENFLOW<br>0 | Table3 Ext. | EM | I | 8192 | 0 | 0% | 0 | 0 |
|---------------|-------------|----|---|------|---|----|---|---|
| OPENFLOW      | Table4 Ext. | EM | I | 8192 | 0 | 0% | 0 | 0 |
| OPENFLOW<br>0 | Table5 Ext. | EM | I | 8192 | 0 | 0% | 0 | 0 |
| OPENFLOW      | Table6 Ext. | EM | I | 8192 | 0 | 08 | 0 | 0 |
| OPENFLOW<br>0 | Table7 Ext. | EM | I | 8192 | 0 | 0% | 0 | 0 |

下の表に、ディスプレイ内に表示される重要なフィールドのリストを示します。

表 7: show platform hardware fed active fwd-asic resource tcam utilization フィールドの説明

| フィールド   | 説明                             |
|---------|--------------------------------|
| Table   | OpenFlow テーブル番号。               |
| Subtype | 使用可能なサブタイプにはどのようなものが<br>ありますか? |
| Dir     |                                |
| Max     |                                |
| Used    |                                |
| %Used   |                                |
| V4      |                                |
| V6      |                                |
| MPLS    |                                |
| Other   |                                |

Critical

\_\_\_\_\_

95%

95%

# show platform resources

プラットフォームのリソース情報を表示するには、特権 EXEC モードで show platform reources コマンドを使用します。

### show platform resources

このコマンドには引数またはキーワードはありません。

コマンドモード 特権 EXEC (#)

コマンド履歴リリース変更内容Cisco IOS XE Everest 16.6.1このコマンドが導入されました。

使用上のガイドライン このコマンドの出力には、総メモリから正確な空きメモリを引いた値である使用メモリが表示 されます。

### 例

次に、show platform resources コマンドの出力例を示します。 Switch# show platform resources \*\*State Acronym: H - Healthy, W - Warning, C - Critical Warning Resource Usage Max State \_\_\_\_\_ Control Processor 100% 90% 7.20% Η DRAM 2701MB(69%) 3883MB 90% Η

# show platform software audit

SE Linux 監査ログを表示するには、特権 EXEC モードで show platform software audit コマンド を使用します。

| 構文の説明   | all                            | すべてのスロットからの監査ログを表示しま<br>す。                             |
|---------|--------------------------------|--------------------------------------------------------|
|         | summary                        | すべてのスロットからの監査ログの要約カウ<br>ントを表示します。                      |
|         | switch                         | 特定のスイッチのスロットについての監査ロ<br>グを表示します。                       |
|         | switch-number                  | 指定したスイッチ番号のスイッチを選択しま<br>す。                             |
|         | switch active                  | スイッチのアクティブインスタンスを選択し<br>ます。                            |
|         | standby                        | スイッチのスタンバイインスタンスを選択し<br>ます。                            |
|         | 0                              | SPA インターフェイス プロセッサ スロット 0<br>の監査ログを表示します。              |
|         | F0                             | Embedded-Service-Processor スロット0の監査<br>ログを表示します。       |
|         | R0                             | Route-Processor スロット0の監査ログを表示<br>します。                  |
|         | FP active                      | アクティブな Embedded-Service-Processor ス<br>ロットの監査ログを表示します。 |
|         | RP active                      | アクティブな Route-Processor スロットの監査<br>ログを表示します。            |
| コマンドモード | 特権 EXEC(#)                     |                                                        |
| コマンド履歴  | リリース                           | 変更内容                                                   |
|         | Cisco IOS XE Gibraltar 16.10.1 | このコマンドが導入されました。                                        |

131

**使用上のガイドライン** このコマンドは、Cisco IOS XE Gibraltar 16.10.1 で SELinux 許可モード機能の一部として導入さ れました。show platform software audit コマンドは、アクセス違反イベントを含むシステム ロ グを表示します。

> Cisco IOS XE Gibraltar 16.10.1 では、許可モードでの操作は、IOS XE プラットフォームの特定 のコンポーネント(プロセスまたはアプリケーション)を制限する目的で利用できます。許可 モードでは、アクセス違反イベントが検出され、システムログが生成されますが、イベントま たは操作自体はブロックされません。このソリューションは、主にアクセス違反検出モードで 動作します。

次に、show software platform software audit summary コマンドの出力例を示します。

Device# show platform software audit summary

AUDIT LOG ON switch 1 AUCIT LOG ON switch 1 AVC Denial count: 58

### 次に、show software platform software audit all コマンドの出力例を示します。

Device# show platform software audit all

\_\_\_\_\_ AUDIT LOG ON switch 1 \_\_\_\_\_ ====== START ========= type=AVC msg=audit(1539222292.584:100): avc: denied { read } for pid=14017 comm="mcp trace filte" name="crashinfo" dev="rootfs" ino=13667 scontext=system\_u:system\_r:polaris\_trace\_filter\_t:s0 tcontext=system u:object r:polaris disk crashinfo t:s0 tclass=lnk file permissive=1 type=AVC msg=audit(1539222292.584:100): avc: denied { getattr } for pid=14017 comm="mcp trace filte" path="/mnt/sd1" dev="sda1" ino=2 scontext=system\_u:system\_r:polaris\_trace\_filter\_t:s0 tcontext=system\_u:object\_r:polaris\_disk\_crashinfo\_t:s0 tclass=dir permissive=1 type=AVC msg=audit(1539222292.586:101): avc: denied { getattr } for pid=14028 comm="ls" path="/tmp/ufs/crashinfo" dev="tmpfs" ino=58407 scontext=system\_u:system\_r:polaris\_trace\_filter\_t:s0 tcontext=system u:object r:polaris ncd tmp t:s0 tclass=dir permissive=1 type=AVC msg=audit(1539222292.586:102): avc: denied { read } for pid=14028 comm="ls" name="crashinfo" dev="tmpfs" ino=58407 scontext=system u:system r:polaris trace filter t:s0 tcontext=system u:object r:polaris ncd tmp t:s0 tclass=dir permissive=1 type=AVC msg=audit(1539438600.896:119): avc: denied { execute } for pid=8300 comm="sh" name="id" dev="loop0" ino=6982 scontext=system\_u:system\_r:polaris\_auto\_upgrade\_server\_rp\_t:s0 tcontext=system u:object r:bin t:s0 tclass=file permissive=1 type=AVC msg=audit(1539438600.897:120): avc: denied { execute no trans } for pid=8300 comm="sh" path="/tmp/sw/mount/cat9k-rpbase.2018-10-02 00.13 mhungund.SSA.pkg/nyquist/usr/bin/id" dev="loop0" ino=6982 scontext=system u:system r:polaris auto upgrade server rp t:s0 tcontext=system u:object\_r:bin\_t:s0 tclass=file permissive=1 type=AVC msg=audit(1539438615.535:121): avc: denied { name connect } for pid=26421 comm="nginx" dest=8098 scontext=system\_u:system\_r:polaris\_nginx\_t:s0 tcontext=system\_u:object\_r:polaris\_caf\_api\_port\_t:s0 tclass=tcp\_socket permissive=1 type=AVC msg=audit(1539438624.916:122): avc: denied { execute no trans } for pid=8600 comm="auto\_upgrade\_se" path="/bin/bash" dev="rootfs" ino=7276 scontext=system u:system r:polaris auto upgrade server rp t:s0 tcontext=system\_u:object\_r:shell\_exec\_t:s0 tclass=file permissive=1 type=AVC msg=audit(1539438648.936:123): avc: denied { execute no trans } for pid=9307

comm="auto upgrade se" path="/bin/bash" dev="rootfs" ino=7276 scontext=system u:system r:polaris auto upgrade server rp t:s0 tcontext=system u:object r:shell\_exec\_t:s0 tclass=file permissive=1 type=AVC msg=audit(1539438678.649:124): avc: denied { name connect } for pid=26421 comm="nginx" dest=8098 scontext=system\_u:system\_r:polaris\_nginx\_t:s0 tcontext=system\_u:object\_r:polaris\_caf\_api\_port\_t:s0 tclass=tcp\_socket permissive=1 type=AVC msg=audit(1539438696.969:125): avc: denied { execute no trans } for pid=10057 comm="auto\_upgrade\_se" path="/bin/bash" dev="rootfs" ino=7276 scontext=system u:system r:polaris auto upgrade server rp t:s0 tcontext=system\_u:object\_r:shell\_exec\_t:s0 tclass=file permissive=1 type=AVC msg=audit(1539438732.973:126): avc: denied { execute no trans } for pid=10858 comm="auto upgrade se" path="/bin/bash" dev="rootfs" ino=7276 scontext=system u:system r:polaris auto upgrade server rp t:s0 tcontext=system u:object r:shell exec t:s0 tclass=file permissive=1 type=AVC msg=audit(1539438778.008:127): avc: denied { execute no trans } for pid=11579 comm="auto upgrade se" path="/bin/bash" dev="rootfs" ino=7276 scontext=system u:system r:polaris auto upgrade server rp t:s0 tcontext=system u:object r:shell exec t:s0 tclass=file permissive=1 type=AVC msg=audit(1539438800.156:128): avc: denied { name connect } for pid=26421 comm="nginx" dest=8098 scontext=system u:system r:polaris nginx t:s0 tcontext=system u:object r:polaris caf api port t:s0 tclass=tcp socket permissive=1 type=AVC msg=audit(1539438834.099:129): avc: denied { execute\_no\_trans } for pid=12451 comm="auto upgrade se" path="/bin/bash" dev="rootfs" ino=7276 scontext=system u:system r:polaris auto upgrade server rp t:s0 tcontext=system u:object r:shell exec t:s0 tclass=file permissive=1 type=AVC msg=audit(1539440246.697:149): avc: denied { name connect } for pid=26421 comm="nginx" dest=8098 scontext=system u:system r:polaris nginx t:s0 tcontext=system\_u:object\_r:polaris\_caf\_api\_port\_t:s0 tclass=tcp\_socket permissive=1 type=AVC msg=audit(1539440299.119:150): avc: denied { name\_connect } for pid=26421 comm="nginx" dest=8098 scontext=system\_u:system\_r:polaris\_nginx\_t:s0 tcontext=system u:object r:polaris caf api port t:s0 tclass=tcp socket permissive=1 ====== END ========

### 次に、show software platform software audit switch コマンドの出力例を示します。

#### Device# show platform software audit switch active R0

======= START ========= type=AVC msg=audit(1539222292.584:100): avc: denied { read } for pid=14017 comm="mcp\_trace\_filte" name="crashinfo" dev="rootfs" ino=13667 scontext=system u:system r:polaris trace filter t:s0 tcontext=system u:object r:polaris disk crashinfo t:s0 tclass=lnk file permissive=1 type=AVC msg=audit(1539222292.584:100): avc: denied { getattr } for pid=14017 comm="mcp trace filte" path="/mnt/sd1" dev="sda1" ino=2 scontext=system\_u:system\_r:polaris\_trace\_filter\_t:s0 tcontext=system\_u:object\_r:polaris\_disk\_crashinfo\_t:s0 tclass=dir permissive=1 type=AVC msg=audit(1539222292.586:101): avc: denied { getattr } for pid=14028 comm="ls" path="/tmp/ufs/crashinfo" dev="tmpfs" ino=58407 scontext=system u:system r:polaris trace filter t:s0 tcontext=system\_u:object\_r:polaris\_ncd\_tmp\_t:s0 tclass=dir permissive=1 type=AVC msg=audit(1539222292.586:102): avc: denied { read } for pid=14028 comm="ls" name="crashinfo" dev="tmpfs" ino=58407 scontext=system u:system r:polaris trace filter t:s0 tcontext=system\_u:object\_r:polaris\_ncd\_tmp\_t:s0 tclass=dir permissive=1 type=AVC msg=audit(1539438624.916:122): avc: denied { execute no trans } for pid=8600 comm="auto\_upgrade\_se" path="/bin/bash" dev="rootfs" ino=7276 scontext=system u:system r:polaris auto upgrade server rp t:s0 tcontext=system u:object r:shell exec t:s0 tclass=file permissive=1 type=AVC msg=audit(1539438648.936:123): avc: denied { execute\_no\_trans } for pid=9307 comm="auto upgrade se" path="/bin/bash" dev="rootfs" ino=7276 scontext=system u:system r:polaris auto upgrade server rp t:s0 tcontext=system\_u:object\_r:shell\_exec\_t:s0 tclass=file permissive=1 type=AVC msg=audit(1539438678.649:124): avc: denied { name connect } for pid=26421

comm="nginx" dest=8098 scontext=system u:system r:polaris nginx t:s0 tcontext=system\_u:object\_r:polaris\_caf\_api\_port\_t:s0 tclass=tcp\_socket permissive=1 type=AVC msg=audit(1539438696.969:125): avc: denied { execute\_no\_trans } for pid=10057 comm="auto\_upgrade\_se" path="/bin/bash" dev="rootfs" ino=7276 scontext=system u:system r:polaris auto upgrade server rp t:s0 tcontext=system\_u:object\_r:shell\_exec\_t:s0 tclass=file permissive=1 type=AVC msg=audit(1539438732.973:126): avc: denied { execute no trans } for pid=10858 comm="auto upgrade se" path="/bin/bash" dev="rootfs" ino=7276 scontext=system u:system r:polaris auto upgrade server rp t:s0 tcontext=system\_u:object\_r:shell\_exec\_t:s0 tclass=file permissive=1 type=AVC msg=audit(1539438778.008:127): avc: denied { execute\_no\_trans } for pid=11579 comm="auto\_upgrade\_se" path="/bin/bash" dev="rootfs" ino=7276 scontext=system u:system r:polaris auto upgrade server rp t:s0 tcontext=system u:object r:shell exec t:s0 tclass=file permissive=1 type=AVC msg=audit(1539438800.156:128): avc: denied { name connect } for pid=26421 comm="nginx" dest=8098 scontext=system\_u:system\_r:polaris\_nginx\_t:s0 tcontext=system\_u:object\_r:polaris\_caf\_api\_port\_t:s0 tclass=tcp\_socket permissive=1 type=AVC msg=audit(1539438834.099:129): avc: denied { execute no trans } for pid=12451 comm="auto\_upgrade\_se" path="/bin/bash" dev="rootfs" ino=7276 scontext=system u:system r:polaris auto upgrade server rp t:s0 tcontext=system u:object r:shell exec t:s0 tclass=file permissive=1 type=AVC msg=audit(1539438860.907:130): avc: denied { name\_connect } for pid=26421 comm="nginx" dest=8098 scontext=system u:system r:polaris nginx t:s0 tcontext=system\_u:object\_r:polaris\_caf\_api\_port\_t:s0 tclass=tcp\_socket permissive=1 ======= END =========

------

# show platform software fed active punt cpuq rates

パントされたパスにおけるドロップを含むパケットのパントレートを表示するには、特権EXEC モードで show platform software fed active punt cpuq rates コマンドを使用します。

show platform software fed active | standby punt cpuq rates

| 構文の説明          | active   standby                                                    |                    | スイッチに<br>選択肢があ                         | 関する情報を表示します。次の<br>ります。                  |  |  |  |
|----------------|---------------------------------------------------------------------|--------------------|----------------------------------------|-----------------------------------------|--|--|--|
|                |                                                                     |                    | ・active<br>る情報                         | : アクティブなスイッチに関す<br>を表示します。              |  |  |  |
|                |                                                                     |                    | ・ <b>standby</b><br>イッチ                | y:存在する場合、スタンバイス<br>に関する情報を表示します。        |  |  |  |
|                |                                                                     |                    | (注)                                    | このキーワードはサポートさ<br>れていません。                |  |  |  |
|                | punt                                                                |                    | パント情報                                  | を指定します。                                 |  |  |  |
|                | cpuq CPU<br>す。                                                      |                    |                                        | PU受信キューに関する情報を指定しま<br>-。                |  |  |  |
|                | rates                                                               |                    | パケットの                                  | パントレートを指定します。                           |  |  |  |
| コマンドモード        | 特権 EXEC(#)                                                          |                    |                                        |                                         |  |  |  |
|                | リリース                                                                | 変更                 | 内容                                     |                                         |  |  |  |
|                | Cisco IOS XE ジブラ                                                    | ルタル16.10.1 この:     | コマンドが導入されま                             | した。                                     |  |  |  |
| <br>使用上のガイドライン | このコマンドの出力<br>示されます。                                                 | には、10秒、1分、         | 5分の各間隔のレート                             | が1秒あたりのパケット数で表                          |  |  |  |
|                | 例                                                                   |                    |                                        |                                         |  |  |  |
|                | 次に、show platform software fed active punt cpuq rates コマンドの出力例を示します。 |                    |                                        |                                         |  |  |  |
|                | Device#show platform software fed active punt cpuq rates            |                    |                                        |                                         |  |  |  |
|                | Punt Rate CPU Q Sta                                                 | tistics            |                                        |                                         |  |  |  |
|                | Packets per second                                                  | averaged over 10 s | econds, 1 min and 5 m                  | mins                                    |  |  |  |
|                | Q   Queue<br>no   Name                                              | e   Rx<br>  10s    | ====================================== | Drop   Drop   Drop<br>10s   1min   5min |  |  |  |

\_\_\_\_\_\_

I

| 0  | CPU_Q_DOT1X_AUTH                | 0   | 0   | 0   | 0 | 0 | 0 |
|----|---------------------------------|-----|-----|-----|---|---|---|
| 1  | CPU_Q_L2_CONTROL                | 0   | 0   | 0   | 0 | 0 | 0 |
| 2  | CPU_Q_FORUS_TRAFFIC             | 336 | 266 | 320 | 0 | 0 | 0 |
| 3  | CPU_Q_ICMP_GEN                  | 0   | 0   | 0   | 0 | 0 | 0 |
| 4  | CPU_Q_ROUTING_CONTROL           | 0   | 0   | 0   | 0 | 0 | 0 |
| 5  | CPU_Q_FORUS_ADDR_RESOLUTION     | 0   | 0   | 0   | 0 | 0 | 0 |
| 6  | CPU_Q_ICMP_REDIRECT             | 0   | 0   | 0   | 0 | 0 | 0 |
| 7  | CPU_Q_INTER_FED_TRAFFIC         | 0   | 0   | 0   | 0 | 0 | 0 |
| 8  | CPU_Q_L2LVX_CONTROL_PKT         | 0   | 0   | 0   | 0 | 0 | 0 |
| 9  | CPU_Q_EWLC_CONTROL              | 0   | 0   | 0   | 0 | 0 | 0 |
| 10 | CPU_Q_EWLC_DATA                 | 0   | 0   | 0   | 0 | 0 | 0 |
| 11 | CPU_Q_L2LVX_DATA_PKT            | 0   | 0   | 0   | 0 | 0 | 0 |
| 12 | CPU_Q_BROADCAST                 | 0   | 0   | 0   | 0 | 0 | 0 |
| 13 | CPU_Q_LEARNING_CACHE_OVFL       | 0   | 0   | 0   | 0 | 0 | 0 |
| 14 | CPU_Q_SW_FORWARDING             | 0   | 0   | 0   | 0 | 0 | 0 |
| 15 | CPU_Q_TOPOLOGY_CONTROL          | 0   | 0   | 0   | 0 | 0 | 0 |
| 16 | CPU_Q_PROTO_SNOOPING            | 0   | 0   | 0   | 0 | 0 | 0 |
| 17 | CPU_Q_DHCP_SNOOPING             | 0   | 0   | 0   | 0 | 0 | 0 |
| 18 | CPU_Q_TRANSIT_TRAFFIC           | 0   | 0   | 0   | 0 | 0 | 0 |
| 19 | CPU_Q_RPF_FAILED                | 0   | 0   | 0   | 0 | 0 | 0 |
| 20 | CPU_Q_MCAST_END_STATION_SERVICE | 0   | 0   | 0   | 0 | 0 | 0 |
| 21 | CPU_Q_LOGGING                   | 0   | 0   | 0   | 0 | 0 | 0 |
| 22 | CPU_Q_PUNT_WEBAUTH              | 0   | 0   | 0   | 0 | 0 | 0 |
| 23 | CPU_Q_HIGH_RATE_APP             | 0   | 0   | 0   | 0 | 0 | 0 |
| 24 | CPU_Q_EXCEPTION                 | 0   | 0   | 0   | 0 | 0 | 0 |
| 25 | CPU_Q_SYSTEM_CRITICAL           | 0   | 0   | 0   | 0 | 0 | 0 |
| 26 | CPU_Q_NFL_SAMPLED_DATA          | 0   | 0   | 0   | 0 | 0 | 0 |
| 27 | CPU_Q_LOW_LATENCY               | 0   | 0   | 0   | 0 | 0 | 0 |
| 28 | CPU_Q_EGR_EXCEPTION             | 0   | 0   | 0   | 0 | 0 | 0 |
| 29 | CPU_Q_FSS                       | 0   | 0   | 0   | 0 | 0 | 0 |
| 30 | CPU_Q_MCAST_DATA                | 0   | 0   | 0   | 0 | 0 | 0 |
| 31 | CPU_Q_GOLD_PKT                  | 0   | 0   | 0   | 0 | 0 | 0 |

次の表で、この出力に表示される重要なフィールドを説明します。

### 表 8: show platform software fed active punt cpuq rates フィールドの説明

| フィールド         | 説明                             |
|---------------|--------------------------------|
| Queue<br>Name | キューの名前。                        |
| Rx            | 1秒あたりのパケットの受信レート(10秒、1分、5分)。   |
| ドロップ          | 1秒あたりのパケットのドロップレート(10秒、1分、5分)。 |

# show platform software fed punt packet-capture display

CPU 使用率が高いときのパケットキャプチャ情報を表示するには、特権 EXEC モードで show platform software fed active punt packet-capture display コマンドを使用します。

show platform software fed active punt packet-capture display detailed | hexdump

| 構文の説明      | {active   standby}                                                                                                    | スイッチに関する情報を表示します。次の<br>選択肢があります。                                                                   |
|------------|----------------------------------------------------------------------------------------------------|----------------------------------------------------------------------------------------------------|
|            |                                                                                                    | • active : アクティブなスイッチに関す<br>る情報を表示します。                                                             |
|            |                                                                                                    | <ul> <li>standby:存在する場合、スタンバイス<br/>イッチに関する情報を表示します。</li> </ul>                                     |
|            |                                                                                                    | (注) standby キーワードはサポー<br>トされていません。                                                                 |
|            | punt                                                                                                    | パント情報を指定します。                                                                                       |
|            | packet-capture display                                                                                                    | キャプチャされたパケットに関する情報を<br>指定します。                                                                      |
|            | detailed                                                                                                    | キャプチャされたパケットに関する詳細な<br>情報を指定します。                                                                   |
|            | hex-dump                                                                                                    | キャプチャされたパケットに関する16進数<br>形式の情報を指定します。                                                               |
| コマンドモード    | 特権 EXEC(#)                                                                                                    |                                                                                                    |
| コマンド履歴     | リリース                                                                                                    | 変更内容                                                                                               |
|            | Cisco IOS XE ジブラルタル 16.10.1                                                                                                    | このコマンドが導入されました。                                                                                    |
| 使用上のガイドライン | このコマンドの出力には、CPU使用率が上限しきい値を超えているときのCPUバウンドパケット、インバンド CPU トラフィックレート、および実行中の CPU プロセスに関する定期的なログと永続的なログが表示されます。                     |                                                                                                    |
| <br>例      | 次に、 <b>show platform software fed active pun</b><br>出力例を示します。                                                                   | t packet-capture display detailed コマンドの                                                            |
|            | Device# show platform software fed activ<br>Punt packet capturing: disabled. Buffer<br>Total captured so far: 101 packets. Capt | <b>e punt packet-capture display detailed</b><br>wrapping: disabled<br>ure capacity : 4096 packets |

----- Packet Number: 1, Timestamp: 2018/09/04 23:22:10.179 ----interface : GigabitEthernet2/0/2 [if-id: 0x00000032] (physical) ether hdr : dest mac: 0100.0ccc.cccd, src mac: 2c36.f8fc.4884 ether hdr : ethertype: 0x0032 Doppler Frame Descriptor : 000000044004E04 C00F402D94510000 00000000000000000 0000400401000000 000000001000050 0000006D000100 00000025836200 000000000000000 Packet Data Dump (length: 68 bytes) : 01000CCCCCD2C36 F8FC48840032AAAA 030000C010B0000 0000080012C36F8 FC4880000000080 012C36F8FC488080 040000140002000F 007100000020001 244E733E ----- Packet Number: 2, Timestamp: 2018/09/04 23:22:10.179 ----interface : GigabitEthernet2/0/2 [if-id: 0x00000032] (physical) ether hdr : dest mac: 0180.c200.0000, src mac: 2c36.f8fc.4884 ether hdr : ethertype: 0x0026 ! ! !

# show platform software fed switch punt packet-capture cpu-top-talker

パケットキャプチャの属性の発生を表示するには、特権 EXEC モードで show platform softwarefed switch punt packet-capture cpu-top-talker コマンドを使用します。

show platform software fed switch switch number | active | standby punt packet-capture
cpu-top-talker cause-code | dst\_ipv4 | dst\_ipv6 | dst\_l4 | dst\_mac | eth\_type | incoming-interface
| ipv6\_hoplt | protocol | src\_dst\_port | src\_ipv4 | src\_ipv6 | src\_l4 | src\_mac | summary | ttl
| vlan

構文の説明 switch{switch-number|active|standby} スイッチに関する情報を表示します。次の選択肢があ ります。 • active:アクティブなスイッチに関する情報を表示 します。 • standby:存在する場合、スタンバイスイッチに関 する情報を表示します。 standby キーワードはサポートされていま (注) せん。 (注) switch キーワードは、スタック非対応デバイ スおよび StackWise Virtual をサポートしてい ないデバイスではサポートされません。 cause-code 原因コードの発生を表示します。 dst ipv4 宛先 IPv4 インターフェイスでの発生を表示します。 dst ipv6 宛先 IPv6 インターフェイスでの発生を表示します。 dst 14 レイヤ4宛先ポートの発生を表示します。 dst\_mac 宛先 MAC アドレスの発生を表示します。 eth\_type イーサネットフレームタイプの発生を表示します。 incoming-interface 着信インターフェイスの発生を表示します。 ipv6 hoplt IPv6のホップリミットの発生を表示します。 protocol レイヤ4プロトコルの発生を表示します。 src\_dst\_port レイヤ4送信元宛先ポートの発生を表示します。 src\_ipv4 送信元 IPv4 インターフェイスの発生を表示します。

I

|                | src_ipv6                                                                                                    | 送信元 IPv6 インターフェイスの発生を表示します。                                                                                    |  |  |
|----------------|----------------------------------------------------------------------------------------------------|----------------------------------------------------------------------------------------------------|--|--|
|                | src_l4                                                                                                    | レイヤ4送信元の発生を表示します。                                                                                              |  |  |
|                | src_mac                                                                                                    | 送信元 MAC アドレスの発生を表示します。                                                                                         |  |  |
|                | summary                                                                                                    | すべての属性の発生のサマリーを表示します。                                                                                          |  |  |
|                | ttl                                                                                                    | IPv4 存続可能時間(TTL)の発生を表示します。                                                                                     |  |  |
|                | vlan                                                                                                    | VLAN の発生を表示します。                                                                                                |  |  |
| コマンドモード        | 特権 EXEC(#)                                                                                                    |                                                                                                    |  |  |
| コマンド履歴         | リリース                                                                                                    | 変更内容                                                                                                    |  |  |
|                | Cisco IOS XE Bengaluru 17                                                                                                    | .6.1 このコマンドが導入されました。                                                                                           |  |  |
| <br>使用上のガイドライン | アクティブスイッチから。<br>性の発生を取得します。                                                                                                    | のパケットのデバッグを開始および停止して、パケットキャプチャ属                                                                                |  |  |
| 例              | 次に、 <b>debugplatform software fed switch active punt packet-capture start</b> コマンドの出<br>力例を示します。                                                        |                                                                                                    |  |  |
|                | Device# <b>debug platform</b> =<br>Punt packet capturing s<br>Device#                                                                                   | software fed active punt packet-capture start<br>tarted.                                                       |  |  |
|                | "Jan 28 12:51:14.978: %FED_PONJECT-6-PKT_CAPTORE_FOLL: F0/0: Ied: Punject pkt capture<br>buffer is full. Use show command to display the punted packets |                                                                                                    |  |  |
|                | 次に、debugplatform software fed switch active punt packet-capture stop コマンドの出<br>力例を示します。                                                                 |                                                                                                    |  |  |
|                | Device# debug platform software fed active punt packet-capture stop                                                                                     |                                                                                                    |  |  |
|                | Punt packet capturing stopped. Captured 4096 packet(s)                                                                                                  |                                                                                                    |  |  |
|                | これらのコマンドは、属性ごとに最大 10 個の一意の値を降順で示します。                                                                                                    |                                                                                                    |  |  |
|                | 次に、show platform software fed switch active punt packet-capture cpu-top-talkercause-code コマンドの出力例を示します。                                                 |                                                                                                    |  |  |
|                | Device# show platform software fed switch active punt packet-capture cpu-top-talker                                                                     |                                                                                                    |  |  |
|                | cause-code<br>Punt packet capturing:<br>Total captured so far:<br>Sr.no. Value/Key Occ<br>1 Layer2 control pro                                          | disabled. Buffer wrapping: disabled<br>4096 packets. Capture capacity : 4096 packets<br>urrence<br>tocols 4096 |  |  |
|                | 次に、 <b>show platform softw</b><br>コマンドの出力例を示し                                                                                                    | <b>vare fed switch active punt packet-capture cpu-top-talkerdst_mac</b><br>ます。                                 |  |  |

Device# show platform software fed switch active punt packet-capture cpu-top-talker dst\_mac Punt packet capturing: disabled. Buffer wrapping: disabled

Total captured so far: 4096 packets. Capture capacity : 4096 packets Sr.no. Value/Key Occurrence 1 01:80:c2:00:00:00 4096

### 次に、show platform software fed switch active punt packet-capture

**cpu-top-talkerincoming-interface** コマンドの出力例を示します。

Device# show platform software fed switch active punt packet-capture cpu-top-talker incoming-interface Punt packet capturing: disabled. Buffer wrapping: disabled

Total captured so far: 4096 packets. Capture capacity : 4096 packets Sr.no. Value/Key Occurrence 1 TwentyFiveGigE1/0/1 1366

2 TwentyFiveGigE1/0/16 1365

3 TwentyFiveGigE1/0/18 1365

### 次に、show platform software fed switch activepunt packet-capture cpu-top-talkersrc\_mac

```
コマンドの出力例を示します。
```

Device# show platform software fed switch active punt packet-capture cpu-top-talker src\_mac

Punt packet capturing: disabled. Buffer wrapping: disabled Total captured so far: 4096 packets. Capture capacity : 4096 packets Sr.no. Value/Key Occurrence 1 70:b3:17:1e:9e:8f 1366 2 70:b3:17:1e:9e:90 1365 3 70:b3:17:1e:9e:91 1365

### 次に、show platform software fed switch activepunt packet-capture cpu-top-talkersummary

コマンドの出力例を示します。このコマンドは、属性ごとに1つの最も高い出力を示 します。

Device# show platform software fed switch active punt packet-capture cpu-top-talker summary

Punt packet capturing: disabled. Buffer wrapping: disabled Total captured so far: 4096 packets. Capture capacity : 4096 packets

L2 Top Talkers: 1366 Source mac 70:b3:17:1e:9e:8f 4096 Dest mac 01:80:c2:00:00:00

L3 Top Talkers:

L4 Top Talkers:

Internal Top Talkers: 1366 Interface TwentyFiveGigE1/0/1 4096 CPU Queue Layer2 control protocols

# show platform software ilpower

デバイス上のすべてのPoEポートのインラインパワーの詳細を表示するには、特権 EXECモー ドで show platform software ilpower コマンドを使用します。

show platform software ilpower {details | port {GigabitEthernet interface-number } | system slot-number }

| 構文の説明   | details                             | すべてのインターフェイスのインラインパワーの詳細を表示<br>します。        |
|---------|-------------------------------------|--------------------------------------------|
|         | port                                | インライン パワー ポートの設定を表示します。                    |
|         | GigabitEthernet<br>interface-number | GigabitEthernet インターフェイス番号。値の範囲は0~9で<br>す。 |
|         | system slot-number                  | インライン パワー システムの設定を表示します。                   |
| コマンドモード | —— 特権 EXEC(#)                       |                                            |
| コマンド履歴  | リリース                                | 変更内容                                       |
|         | Cisco IOS XE Everest 16.6.1         | このコマンドが追加されまし<br>た。                        |
|         |                                     |                                            |

例

次に、show platform software ilpower details コマンドの出力例を示します。

| Devi  | ce# show platform softw | ware ilpower details |
|-------|-------------------------|----------------------|
| ILP 1 | Port Configuration for  | interface Gi1/0/1    |
| -     | Initialization Done:    | Yes                  |
|       | ILP Supported:          | Yes                  |
|       | ILP Enabled:            | Yes                  |
| 1     | POST:                   | Yes                  |
| I     | Detect On:              | No                   |
| ]     | Powered Device Detected | d No                 |
| ]     | Powered Device Class Do | one No               |
| (     | Cisco Powered Device:   | No                   |
| ]     | Power is On:            | No                   |
| ]     | Power Denied:           | No                   |
| ]     | Powered Device Type:    | Null                 |
| 1     | Powerd Device Class:    | Null                 |
| ]     | Power State:            | NULL                 |
| (     | Current State:          | NGWC_ILP_DETECTING_S |
| 1     | Previous State:         | NGWC_ILP_SHUT_OFF_S  |
| I     | Requested Power in mill | li watts: 0          |
| 6     | Short Circuit Detected: | : 0                  |
| 0     | Short Circuit Count:    | 0                    |
| (     | Cisco Powerd Device Det | tect Count: 0        |
| 0     | Spare Pair mode:        | 0                    |
|       | IEEE Detect:            | Stopped              |
|       | IEEE Short:             | Stopped              |
|       | Link Down:              | Stopped              |

Voltage sense: Stopped Spare Pair Architecture: 1 Signal Pair Power allocation in milli watts: 0 Spare Pair Power On: 0 Powered Device power state: 0 Timer: Power Good: Stopped Power Denied: Stopped Cisco Powered Device Detect: Stopped
# show platform software memory

指定したスイッチのメモリ情報を表示するには、特権 EXEC モードで show platform software memory コマンドを使用します。

show platform software memory [chunk | database | messaging] process slot

| 構文の説明 |           |                                      |
|-------|-----------|--------------------------------------|
| 構文の説明 | chunk     | (任意)指定したプロセスのチャンクメモリ情報を表示します。        |
|       | database  | (任意) 指定したプロセスのデータベースメモリ情報を表示します。     |
|       | messaging | (任意)指定したプロセスのメッセージングメモリ情報を表示しま<br>す。 |
|       |           | 表示される情報は、内部デバッグのみを目的としています。          |

I

process

設定されているレベル。次のオプションがあります。

- **bt-logger** : Binary-Tracing Logger プロセス。
- btrace-manager : Btrace Manager プロセス。
- chassis-manager : Chassis Manager プロセス。
- cli-agent : CLI Agent プロセス。
- cmm : CMM プロセス。
- **dbm** : Database Manager プロセス。
- **dmiauthd** : DMI Authentication Daemon  $\mathcal{T}\Box \mathcal{T} \mathcal{A}_{\circ}$
- emd: Environmental Monitoring プロセス。
- fed : Forwarding Engine Driver  $\mathcal{P}\Box \forall \mathcal{Z}_{\circ}$
- forwarding-manager : Forwarding Manager プロセス。
- geo: Geo Manager プロセス。
- gnmi : GNMI プロセス。
- host-manager : Host Manager プロセス。
- interface-manager : Interface Manager プロセス。
- iomd : Input/Output Module daemon (IOMd) プロセス。
- ios : IOS プロセス。
- iox-manager : IOx Manager プロセス。
- license-manager : License Manager プロセス。
- logger : Logging Manager プロセス。
- mdt-pubd : Model Defined Telemetry Publisher  $\mathcal{T} \Box \forall \mathcal{I}_{\sim}$
- ndbman : Netconf DataBase Manager プロセス。
- nesd: Network Element Synchronizer Daemon プロセス。
- nginx : Nginx Webserver プロセス。
- nif\_mgr : NIF Manager プロセス。
- platform-mgr : Platform Manager プロセス。
- pluggable-services : Pluggable Services プロセス。
- replication-mgr : Replication Manager プロセス。
- shell-manager : Shell Manager プロセス。

- sif : Stack Interface (SIF) Manager  $\mathcal{T} \Box \forall \mathcal{Z}_{\circ}$
- smd : Session Manager  $\mathcal{P}\Box \forall \mathcal{Z}_{\circ}$
- stack-mgr : Stack Manager プロセス。
- syncfd: SyncmDaemon プロセス。
- table-manager : Table Manager + -だ。
- thread-test : Multithread Manager  $\mathcal{T} \Box \Box \mathcal{Z}_{\circ}$
- virt-manager : Virtualization Manager  $\mathcal{T} \Box \Box \mathcal{Z}_{\circ}$

| slot | レベルが設定されているプロセスを実行中のハードウェアスロット。<br>次のオプションがあります。                                                                                                    |  |  |  |  |  |
|------|----------------------------------------------------------------------------------------------------|--|--|--|--|--|
|      | <ul> <li>number:レベルが設定されているハードウェアモジュールの SIP<br/>スロット番号。たとえば、スイッチの SIP スロット2の SIP を指<br/>定する場合は、「2」と入力します。</li> </ul>                                    |  |  |  |  |  |
|      | <ul> <li>SIP-slot / SPA-bay: SIP スイッチ スロットの数とその SIP の共有<br/>ポートアダプタ(SPA) ベイの数。たとえば、スイッチスロット<br/>3の SIP のベイ 2の SPA を指定する場合は、「3/2」と入力しま<br/>す。</li> </ul> |  |  |  |  |  |
|      | • <b>F0</b> : Embedded Service Processor $ \land \square  >  \land 0_{\circ} $                                                                          |  |  |  |  |  |
|      | • FP active:アクティブな Embedded Service Processor。                                                                                                    |  |  |  |  |  |
|      | • FP standby : スタンバイの Embedded Service Processor。                                                                                                    |  |  |  |  |  |
|      | • R0 : スロット 0 のルート プロセッサ。                                                                                                    |  |  |  |  |  |
|      | • RP active : アクティブなルート プロセッサ。                                                                                                    |  |  |  |  |  |
|      | • RP standby : スタンバイのルートプロセッサ。                                                                                                    |  |  |  |  |  |
|      | • switch active : アクティブなスイッチ。                                                                                                    |  |  |  |  |  |
|      | • switch standby : スタンバイスイッチ。                                                                                                    |  |  |  |  |  |
|      | <ul> <li>number:レベルが設定されているハードウェアモジュールの<br/>SIP スロット番号。たとえば、スイッチの SIP スロット2の<br/>SIP を指定する場合は、「2」と入力します。</li> </ul>                                     |  |  |  |  |  |
|      | • <i>SIP-slot / SPA-bay</i> : SIP スイッチスロットの数とその SIP の共<br>有ポートアダプタ(SPA)ベイの数。たとえば、スイッチス<br>ロット 3 の SIP のベイ 2 の SPA を指定する場合は、「3/2」<br>と入力します。             |  |  |  |  |  |
|      | • <b>F0</b> :                                                                                                    |  |  |  |  |  |
|      | • FP active:アクティブな Embedded Service Processor。                                                                                                    |  |  |  |  |  |
|      | • R0 : スロット 0 のルート プロセッサ。                                                                                                    |  |  |  |  |  |
|      | • RP active : アクティブなルート プロセッサ。                                                                                                    |  |  |  |  |  |

**コマンドデフォルト** デフォルトの動作や値はありません。

**コマンドモード** 特権 EXEC (#)

| コマンド履歴 |                             |                 |  |  |
|--------|-----------------------------|-----------------|--|--|
| コマンド履歴 | リリース                        | 変更内容            |  |  |
|        | Cisco IOS XE Everest 16.6.1 | このコマンドが導入されました。 |  |  |

次に、Cisco Catalyst 9000 シリーズ ESP スロット 0 の Forwarding Manager プロセスについての簡略化した形式(brief キーワード)のメモリ情報を表示する出力例を示します。

| Device# | show | platform | software | memory | forwarding-manager | switch | 1 fp | active | brief |
|---------|------|----------|----------|--------|--------------------|--------|------|--------|-------|
|---------|------|----------|----------|--------|--------------------|--------|------|--------|-------|

| Summary57025405619788121888AOM object192037419203104AOM links array8803798803154smc_message8195758195114AOM update state6403806403164dpidb-config208776203544351fman-infra-avl1780161536801521AOM batch1523731523094AOM asynchronous conte1283881283244                                                                                                    | 116716 |
|----------------------------------------------------------------------------------------------------|--------|
| AOM object192037419203104AOM links array8803798803154smc_message8195758195114AOM update state6403806403164dpidb-config208776203544351fman-infra-avl1780161536801521AOM batch1523731523094AOM asynchronous conte1283881283244                                                                                                    |        |
| AOM links array8803798803154smc_message8195758195114AOM update state6403806403164dpidb-config208776203544351fman-infra-avl1780161536801521AOM batch1523731523094AOM asynchronous conte1283881283244                                                                                                    | 0      |
| smc_message         819575         819511         4           AOM update state         640380         640316         4           dpidb-config         208776         203544         351           fman-infra-avl         178016         153680         1521           AOM batch         152373         152309         4           AOM asynchronous conte         128388         128324         4 | 0      |
| AOM update state6403806403164dpidb-config208776203544351fman-infra-avl1780161536801521AOM batch1523731523094AOM asynchronous conte1283881283244                                                                                                    | 0      |
| dpidb-config208776203544351fman-infra-avl1780161536801521AOM batch1523731523094AOM asynchronous conte1283881283244                                                                                                    | 0      |
| fman-infra-avl1780161536801521AOM batch1523731523094AOM asynchronous conte1283881283244                                                                                                    | 24     |
| AOM batch         152373         152309         4           AOM asynchronous conte         128388         128324         4                                                                                                    | 0      |
| AOM asynchronous conte 128388 128324 4                                                                                                    | 0      |
|                                                                                                    | 0      |
| AOM basic data 124824 124760 5                                                                                                    | 1      |
| eventutil 118939 118299 50                                                                                                    | 10     |
| AOM tree node 96465 96385 5                                                                                                    | 0      |
| AOM tree root 72377 72313 4                                                                                                    | 0      |
| acl 36090 31914 504                                                                                                    | 243    |
| fman-infra-inc 35326 24366 115097                                                                                                    | 114412 |
| AOM uplink update node 32386 32322 4                                                                                                    | 0      |
| unknown 30528 23808 424                                                                                                    | а<br>а |
| uineer 27232 27152 5                                                                                                    | -      |
| $f_{man=infra=cos} = 26872 = 24712 = 164$                                                                                                    | 29     |
| cce-class 19/27 15/11 251                                                                                                    | 29     |
| 12 control protocol 15472 13411 231                                                                                                    | 164    |
| 12  control protocol 15472 	12696 	525                                                                                                    | 104    |
| Iman=Inira=cce 15272 15576 106                                                                                                    | 0      |
| Smc_Channel 15223 15159 4                                                                                                    | 105    |
| unknown 14208 8736 447                                                                                                    | 105    |
| Chunk 12513 12033 33                                                                                                    | 3      |
| CCE-DING 8496 /552 82                                                                                                    | 23     |
| MATM mac entry 8040 5928 544                                                                                                    | 412    |
| adj /064 6312 157                                                                                                    | 110    |
| route-pix 6116 5412 157                                                                                                    | 113    |
| Filter_rules 4912 4896 1                                                                                                    | 0      |
| fman-infra-dpidb 4130 2338 112                                                                                                    | 0      |
| SMC Buffer 3794 3202 43                                                                                                    | 6      |
| urpf-list 3028 2100 85                                                                                                    | 27     |
| lookup 2480 2160 30                                                                                                    | 10     |
| MATM mac table 2432 1600 148                                                                                                    | 96     |
| cdllib 1688 1672 1                                                                                                    | 0      |
| route-tbl 1600 1264 21                                                                                                    | 0      |
| FNF Flowdef 1492 1460 3                                                                                                    | 1      |
| acl-ref 1120 1024 8                                                                                                    | 2      |
| cgm-lib 1120 880 410                                                                                                    | 395    |
| pbr_if_cfg 1088 976 205                                                                                                    | 198    |
| FNF Monitor 1048 1032 1                                                                                                    | 0      |
| pbr routemap 960 864 18                                                                                                    | 12     |
|                                                                                                    |        |

! !

次の表に、この出力で表示される重要なフィールドの説明を示します。

| 表 9: show platform software memory brief のフィールドの説明 |
|----------------------------------------------------|
|----------------------------------------------------|

| フィールド     | 説明                     |
|-----------|------------------------|
| module    | サブモジュールの名前。            |
| allocated | 割り当て済みのメモリ(バイト数)。      |
| 要求済み      | アプリケーションによって要求されたバイト数。 |
| allocs    | 個別の割り当てイベントの試行回数。      |
| frees     | 解放イベントの数。              |

# show platform software process list

プラットフォームで実行中のプロセスのリストを表示するには、特権 EXEC モードで show platform software process list コマンドを使用します。

show platform software process list switch *switch-number* | active | standby 0 | F0 | R0 [name process-name | process-id process-ID | sort memory | summary]

| 構文の説明   | switch switch-number           | スイッチに厚<br>0 ~ 9 です。 | 目する情報を表示します。                               | 。 switch-number 引数の有効な値は |  |  |  |
|---------|--------------------------------|---------------------|--------------------------------------------|--------------------------|--|--|--|
|         | active                         | スイッチのフ              | マクティブ インスタンス                               | に関する情報を表示します。            |  |  |  |
|         | standby                        | スイッチのス              | ペタンバイ インスタンス                               | に関する情報を表示します。            |  |  |  |
|         | 0                              | 共有ポートご<br>に関する情報    | アダプタ(SPA)インター<br>Bを表示します。                  | -フェイス プロセッサ スロット 0       |  |  |  |
|         | FO                             | Embedded Se<br>す。   | rvice Processor (ESP) ス                    | ロット0に関する情報を表示しま          |  |  |  |
|         | R0                             | ルートプロー              | セッサ(RP)スロット0                               | に関する情報を表示します。            |  |  |  |
|         | name process-name              | (任意)指定<br>を入力します    | Eされたプロセスに関す;<br><sup>-</sup> 。             | る情報を表示します。プロセス名          |  |  |  |
|         | process-id process-ID          | (任意)指定<br>ID を入力し   | 意)指定されたプロセス ID に関する情報を表示します。プロセス<br>入力します。 |                          |  |  |  |
|         | sort                           | (任意)プロ              | 1セスに従いソートされ7                               | に情報を表示します。               |  |  |  |
|         | memory                         | (任意)メモ              | ミリに従いソートされた                                | 青報を表示します。                |  |  |  |
|         | summary                        | (任意)ホス              | 、トデバイスのプロセス                                | メモリのサマリーを表示します。          |  |  |  |
| コマンドモード | 特権 EXEC(#)                     |                     |                                            |                          |  |  |  |
| コマンド履歴  | リリース                           | 変更阿                 | 内容                                         |                          |  |  |  |
|         | Cisco IOS XE Gibraltar         | 6.10.1 出力の<br>が表え   | D <b>Size</b> 列が変更され、常駒<br>示されるようになりまし     | Eセットサイズ(RSS)の値(KB)<br>た。 |  |  |  |
|         | Cisco IOS XE Everest           | 6.6.1 この:           | コマンドが追加されまし                                |                          |  |  |  |
| <br>例   | 次に、 <b>show platform</b><br>す。 | oftware proce       | ess list switch active R0 ⊐                | マンドの出力例を示しま              |  |  |  |

#### Switch# show platform software process list switch active R0 summary

| Total number of pro | ce | sses: 278   |
|---------------------|----|-------------|
| Running             | :  | 2           |
| Sleeping            | :  | 276         |
| Disk sleeping       | :  | 0           |
| Zombies             | :  | 0           |
| Stopped             | :  | 0           |
| Paging              | :  | 0           |
| 5 5                 |    |             |
| Up time             | :  | 8318        |
| Idle time           | :  | 0           |
| User time           | •  | 216809      |
| Kernel time         | ÷  | 78931       |
| 101101 01110        | •  | ,0001       |
| Virtual memory      | •  | 12933324800 |
| Pages resident      | :  | 634061      |
| Major page faults   | :  | 2228        |
| Minor page faults   | :  | 3491744     |
| Minor page radies   | ·  | 5451744     |
| Architecture        |    | mine 61     |
| Momory (kP)         | •  | 11120304    |
| Memory (KB)         |    | 2076050     |
| Physical            | :  | 3976852     |
| TOLAL               | :  | 39/6852     |
| Used                | :  | 2/66952     |
| F.ree               | :  | 1209900     |
| Active              | :  | 2141344     |
| Inactive            | :  | 1589672     |
| Inact-dirty         | :  | 0           |
| Inact-clean         | :  | 0           |
| Dirty               | :  | 4           |
| AnonPages           | :  | 1306800     |
| Bounce              | :  | 0           |
| Cached              | :  | 1984688     |
| Commit Limit        | :  | 1988424     |
| Committed As        | :  | 3358528     |
| High Total          | :  | 0           |
| High Free           | :  | 0           |
| Low Total           | :  | 3976852     |
| Low Free            | :  | 1209900     |
| Mapped              | :  | 520528      |
| NFS Unstable        |    | 0           |
| Page Tables         | :  | 17328       |
| Slab                | :  | 0           |
| VMmalloc Chunk      | :  | 1069542588  |
| VMmalloc Total      | :  | 1069547512  |
| VMmallog Haad       | :  | 2500        |
| Writeback           | :  | 2,500       |
| WIILEDACK           | •  | 0           |
| Hugerages Iotai     | •  | 0           |
| HugePages Free      | :  | 0           |
| HugePages Ksvd      | :  | 0           |
| HugePage Size       | :  | 2048        |
| a (1.5.)            |    |             |
| Swap (KB)           |    | <u>_</u>    |
| 'l'otal             | :  | U           |
| Used                | :  | U           |
| Free                | :  | U           |
| Cached              | :  | 0           |
| Buffers (kB)        | •  | 439528      |
| -311010 (112)       | •  |             |
| Load Average        |    |             |
| 1-Min               | :  | 1.13        |
| 5-Min               | :  | 1.18        |
|                     |    |             |

15-Min : 0.92

| 次に、 | show platform software process list switch active R0 コマンドの出力例を示しま |
|-----|-------------------------------------------------------------------|
| す。  |                                                                   |

| デバイス# show platform | n software | proce | ss list sw | itch act | ive RO     |      |
|---------------------|------------|-------|------------|----------|------------|------|
| Name                | Pid        | PPid  | Group Id   | Status   | Priority   | Size |
| systemd             |            |       | 1          | s        | 20         | 7892 |
| kthreadd            | 2          | 0     | -<br>-     | S        | 20         | 0    |
| ksoftirad/0         | 2          | 2     | 0          | S        | 20         | 0    |
| kworker/0:0H        | 5          | 2     | 0          | S        | 0          | 0    |
| rcu sched           | 7          | 2     | 0          | S        | 20         | 0    |
| rcu bh              | 8          | 2     | 0          | S        | 20         | 0    |
| migration/0         | 9          | 2     | 0          | S        | 4294967196 | 0    |
| migration/1         | 10         | 2     | 0          | S        | 4294967196 | 0    |
| ksoftirad/1         | 11         | 2     | 0          | S        | 20         | 0    |
| kworker/1:0H        | 13         | 2     | 0          | S        | 0          | 0    |
| migration/2         | 14         | 2     | 0          | S        | 4294967196 | 0    |
| ksoftirad/2         | 15         | 2     | 0          | S        | 20         | 0    |
| kworker/2:0H        | 17         | 2     | 0          | S        | 0          | 0    |
| systemd-journal     | 221        | 1     | 221        | S        | 20         | 4460 |
| kworker/1:3         | 246        | 2     | 0          | S        | 20         | 0    |
| systemd-udevd       | 253        | 1     | 253        | S        | 2.0        | 5648 |
| kvm-irafd-clean     | 617        | 2     | 0          | S        | 0          | 0    |
| scsieh 6            | 62.0       | 2     | 0          | S        | 2.0        | 0    |
| scsi tmf 6          | 621        | 2     | 0          | S        | 0          | 0    |
| usb-storage         | 622        | 2     | 0          | S        | 20         | 0    |
| scsi eh 7           | 625        | 2     | 0          | S        | 20         | 0    |
| scsi tmf 7          | 626        | 2     | 0          | S        | 0          | 0    |
| usb-storage         | 627        | 2     | 0          | S        | 20         | 0    |
| kworker/7:1         | 630        | 2     | 0          | S        | 20         | 0    |
| bioset              | 631        | 2     | 0          | S        | 0          | 0    |
| kworker/3:1H        | 648        | 2     | 0          | S        | 0          | 0    |
| kworker/0:1H        | 667        | 2     | 0          | S        | 0          | 0    |
| kworker/1:1H        | 668        | 2     | 0          | S        | 0          | 0    |
| bioset              | 669        | 2     | 0          | S        | 0          | 0    |
| kworker/6:2         | 698        | 2     | 0          | S        | 20         | 0    |
| kworker/2:2         | 699        | 2     | 0          | S        | 20         | 0    |
| kworker/2:1H        | 703        | 2     | 0          | S        | 0          | 0    |
| kworker/7:1H        | 748        | 2     | 0          | S        | 0          | 0    |
| kworker/5:1H        | 749        | 2     | 0          | S        | 0          | 0    |
| kworker/6:1H        | 754        | 2     | 0          | S        | 0          | 0    |
| kworker/7:2         | 779        | 2     | 0          | S        | 20         | 0    |
| auditd              | 838        | 1     | 838        | S        | 16         | 2564 |
|                     |            |       |            |          |            |      |

•

.

次の表で、この出力で表示される重要なフィールドについて説明します。

| フィールド    | 説明                                                                             |
|----------|--------------------------------------------------------------------------------|
| Name     | プロセスに関連付けられているコマンド名が<br>表示されます。同じプロセスのスレッドでも、<br>スレッドごとにコマンドの値が異なる場合が<br>あります。 |
| Pid      | プロセスを識別して追跡するためにオペレー<br>ティングシステムで使用されるプロセスIDが<br>表示されます。                       |
| PPID     | 親プロセスのプロセス ID が表示されます。                                                         |
| Group Id | グループ ID が表示されます。                                                               |
| Status   | 人間が判読可能な形式でプロセスのステータ<br>スが表示されます。                                              |
| Priority | 無効にされたスケジューリングの優先順位が<br>表示されます。                                                |
| Size     | Cisco IOS XE Gibraltar 16.10.1 よりも前:                                           |
|          | 仮想メモリのサイズが表示されます。                                                              |
|          | Cisco IOS XE Gibraltar 16.10.1 以降:                                             |
|          | RAM でそのプロセスに割り当てられているメ<br>モリ量を示す常駐セットサイズ (RSS) が表示<br>されます。                    |

表 10: show platform software process list のフィールドの説明

## show platform software process memory

各システムプロセスで使用されているメモリの量を表示するには、特権 EXEC モードで show platform software process memory コマンドを使用します。

#### show platform process memory

switch { switch-number | active | standby } { 0 | F0 | FP | R0 } { all [sorted | virtual [sorted] ] | name process-name { maps | smaps [summary] } | process-id { maps | smaps [summary] } }

| 構文の説明 | switch switch-number           | スイッチに関する情報を表示します。スイッ<br>チ番号を入力します。              |  |  |  |  |
|-------|--------------------------------|-------------------------------------------------|--|--|--|--|
|       | active                         | デバイスのアクティブインスタンスを指定し<br>ます。                     |  |  |  |  |
|       | standby                        | デバイスのスタンバイインスタンスを指定し<br>ます。                     |  |  |  |  |
|       | 0                              | 共有ポートアダプタ(SPA)インターフェイ<br>ス プロセッサ スロット 0 を指定します。 |  |  |  |  |
|       | FO                             | Embedded Service Processor(ESP)スロット0<br>を指定します。 |  |  |  |  |
|       | FP                             | Embedded Service Processor(ESP)を指定します。          |  |  |  |  |
|       | R0                             | ルートプロセッサ(RP)スロットOを指定し<br>ます。                    |  |  |  |  |
|       | all                            | すべてのプロセスを一覧表示します。                               |  |  |  |  |
|       | sorted                         | (任意)常駐セットサイズ(RSS)に基づいて<br>出力をソートします。            |  |  |  |  |
|       | virtual                        | (任意) 仮想メモリを指定します。                               |  |  |  |  |
|       | nameprocess-name               | プロセス名を指定します。                                    |  |  |  |  |
|       | maps                           | プロセスのメモリマップを指定します。                              |  |  |  |  |
|       | smaps summary                  | プロセスの smaps の要約を指定します。                          |  |  |  |  |
|       | process-id process-id          | プロセス ID を指定します。                                 |  |  |  |  |
|       |                                | 変更内容                                            |  |  |  |  |
|       | Cisco IOS XE Gibraltar 16.10.1 | このコマンドが導入されました。                                 |  |  |  |  |

### コマンド モード

### 特権 EXEC(#)

### 次に例を示します。

次に、show platform software process memory active R0 all コマンドの出力例を示します。

Device# show platform software process memory switch active R0 all

| Name            | Private | Shared | Неар | PSS  | RSS   | Pid  |
|-----------------|---------|--------|------|------|-------|------|
| systemd         | 3068    | 1808   | 1064 | 3229 | 4876  | 1    |
| systemd-journal | 832     | 2352   | 132  | 1327 | 3184  | 118  |
| systemd-udevd   | 1012    | 1996   | 396  | 1191 | 3008  | 159  |
| dbus-daemon     | 996     | 2196   | 132  | 1262 | 3192  | 407  |
| virtlogd        | 2832    | 1940   | 264  | 3064 | 4772  | 3406 |
| droputil.sh     | 3368    | 2344   | 2964 | 3474 | 5712  | 3411 |
| libvirtd.sh     | 252     | 2336   | 132  | 358  | 2588  | 3416 |
| reflector.sh    | 3400    | 2308   | 2976 | 3484 | 5708  | 3420 |
| xinetd          | 172     | 1632   | 132  | 263  | 1804  | 3424 |
| sleep           | 92      | 872    | 132  | 118  | 964   | 3425 |
| oom.sh          | 756     | 2304   | 528  | 844  | 3060  | 3434 |
| rpcbind         | 464     | 1604   | 132  | 606  | 2068  | 3442 |
| rpc.statd       | 744     | 1636   | 132  | 845  | 2380  | 3485 |
| boothelper_evt. | 284     | 1348   | 132  | 338  | 1632  | 3486 |
| inotifywait     | 132     | 1004   | 132  | 156  | 1136  | 3493 |
| rpc.mountd      | 676     | 1372   | 132  | 753  | 2048  | 3504 |
| rotee           | 484     | 2384   | 36   | 620  | 2868  | 3584 |
| sleep           | 88      | 944    | 132  | 116  | 1032  | 3649 |
| rotee           | 488     | 2296   | 36   | 613  | 2784  | 3705 |
| rotee           | 480     | 2376   | 36   | 610  | 2856  | 3718 |
| inotifywait     | 156     | 1136   | 132  | 184  | 1292  | 3759 |
| iptbl.sh        | 1956    | 2300   | 1640 | 2040 | 4256  | 3787 |
| rotee           | 488     | 2460   | 36   | 637  | 2948  | 3894 |
| inotifywait     | 144     | 1236   | 132  | 175  | 1380  | 4017 |
| xinetd          | 196     | 1624   | 132  | 287  | 1820  | 4866 |
| xinetd          | 184     | 1508   | 132  | 257  | 1692  | 5887 |
| rollback_timer. | 4900    | 2348   | 4584 | 4984 | 7248  | 5891 |
| xinetd          | 176     | 1588   | 132  | 257  | 1764  | 5893 |
| rotee           | 472     | 2332   | 36   | 601  | 2804  | 6031 |
| inotifywait     | 136     | 1092   | 132  | 163  | 1228  | 6037 |
| psvp.sh         | 3368    | 1368   | 2992 | 3389 | 4736  | 6077 |
| rotee           | 468     | 1152   | 36   | 476  | 1620  | 6115 |
| inotifywait     | 144     | 480    | 132  | 149  | 624   | 6122 |
| pvp.sh          | 4056    | 1384   | 3680 | 4077 | 5440  | 6127 |
| rotee           | 584     | 1152   | 36   | 592  | 1736  | 6165 |
| inotifywait     | 144     | 480    | 132  | 149  | 624   | 6245 |
| pman.sh         | 1240    | 1352   | 924  | 1260 | 2592  | 6353 |
| rotee           | 480     | 1152   | 36   | 488  | 1632  | 6470 |
| pman.sh         | 1240    | 1348   | 924  | 1262 | 2588  | 6499 |
| rotee           | 488     | 1152   | 36   | 496  | 1640  | 6666 |
| pman.sh         | 1236    | 1348   | 800  | 1258 | 2584  | 6718 |
| auto_upgrade_cl | 7000    | 1360   | 6640 | 7020 | 8360  | 6736 |
| rotee           | 484     | 1152   | 36   | 492  | 1636  | 6909 |
| pman.sh         | 1240    | 1348   | 928  | 1262 | 2588  | 6955 |
| auto_upgrade_se | 644     | 1552   | 40   | 679  | 2196  | 7029 |
| rotee           | 484     | 1152   | 36   | 492  | 1636  | 7149 |
| bt_logger       | 3832    | 9368   | 48   | 4595 | 13200 | 7224 |
| pman.sh         | 1240    | 1348   | 800  | 1262 | 2588  | 7295 |
| pman.sh         | 1240    | 1348   | 800  | 1262 | 2588  |      |

次の表で、この出力で表示される重要なフィールドについて説明します。

| フィールド   | 説明                                                                             |
|---------|--------------------------------------------------------------------------------|
| PID     | プロセスを識別して追跡するためにオペレー<br>ティングシステムで使用されるプロセスIDが<br>表示されます。                       |
| RSS     | RAM でそのプロセスに割り当てられているメ<br>モリ量を示す常駐セットサイズ(キロバイト<br>(KB))が表示されます。                |
| PSS     | プロセスの比例セットサイズが表示されます。<br>これは、メモリ内のページの数であり、各ペー<br>ジはそれを共有するプロセスの数で除算され<br>ます。  |
| Неар    | ユーザが割り当てたすべてのメモリの場所が<br>表示されます。                                                |
| Shared  | 共有クリーン+共有ダーティ                                                                  |
| Private | プライベートクリーン+プライベートダーティ                                                          |
| Name    | プロセスに関連付けられているコマンド名が<br>表示されます。同じプロセスのスレッドでも、<br>スレッドごとにコマンドの値が異なる場合が<br>あります。 |

表 11 : show platform software process memory のフィールドの説明

### show platform software process slot switch

プラットフォーム ソフトウェア プロセスのスイッチ情報を表示するには、特権 EXEC モード で show platform software process slot switch コマンドを使用します。

show platform software process slot switch switch-number | active | standby 0 | F0 | R0 monitor [cycles no-of-times [interval delay[lines number]]]

| 構文の説明      | switch-number                                                                                                    | スイッチ番号。                                                                                                |  |  |  |  |
|------------|----------------------------------------------------------------------------------------------------|----------------------------------------------------------------------------------------------------|--|--|--|--|
|            | active                                                                                                    | アクティブインスタンスを指定します。                                                                                     |  |  |  |  |
|            | standby                                                                                                    | スタンバイ インスタンスを指定します。                                                                                    |  |  |  |  |
|            | 0                                                                                                    | 共有ポート アダプタ(SPA)インターフェ<br>イスプロセッサスロット0を指定します。                                                           |  |  |  |  |
|            | F0                                                                                                    | Embedded Service Processor (ESP) スロット<br>0 を指定します。                                                     |  |  |  |  |
|            | R0                                                                                                    | ルートプロセッサ(RP)スロット0を指定<br>します。                                                                           |  |  |  |  |
|            | monitor                                                                                                    | 実行中のプロセスをモニタします。                                                                                       |  |  |  |  |
|            | cycles no-of-tmes                                                                                                    | <ul> <li>(任意) monitor コマンドを実行する回数を</li> <li>設定します。有効な値は、1~4294967295</li> <li>です。デフォルトは5です。</li> </ul> |  |  |  |  |
|            | interval delay                                                                                                    | (任意)それぞれの遅延を設定します。有<br>効値は0~300です。デフォルトは3で<br>す。                                                       |  |  |  |  |
|            | lines number                                                                                                    | (任意)表示される出力の行数を設定しま<br>す。有効値は 0 ~ 512 です。デフォルトは<br>0 です。                                               |  |  |  |  |
| コマンドモード    | <br>特権 EXEC(#)                                                                                                    |                                                                                                    |  |  |  |  |
| コマンド履歴     | <br>リリー 変更内容<br>ス                                                                                                    |                                                                                                    |  |  |  |  |
|            | このコマンドが導入されました。                                                                                                    |                                                                                                    |  |  |  |  |
| 使用上のガイドライン | <b>show platform software process slot switch</b> コマ<br><b>location</b> コマンドの出力に、Linux <b>top</b> コマン<br>力には、 <b>top</b> コマンドで表示される「空きメヨ | マンドと <b>show processes cpu platform monitor</b><br>ドの出力が表示されます。これらのコマンドの出<br>Eリ」と「使用メモリ」が表示されます。これら    |  |  |  |  |

のコマンドによって「空きメモリ」と「使用メモリ」に表示される値は、その他のプラット フォームメモリ関連 CLIの出力で表示される値とは一致しません。

次に、show platform software process slot monitor コマンドの出力例を示します。

#### Switch # show platform software process slot switch active R0 monitor

top - 00:01:52 up 1 day, 11:20, 0 users, load average: 0.50, 0.68, 0.83
Tasks: 311 total, 2 running, 309 sleeping, 0 stopped, 0 zombie
Cpu(s): 7.4%us, 3.3%sy, 0.0%ni, 89.2%id, 0.0%wa, 0.0%hi, 0.1%si, 0.0%st
Mem: 3976844k total, 3955036k used, 21808k free, 419312k buffers
Swap: 0k total, 0k used, 0k free, 1946764k cached

| PID   | USER | PR | NI  | VIRT  | RES  | SHR  | S | %CPU | %MEM | TIME+     | COMMAND         |
|-------|------|----|-----|-------|------|------|---|------|------|-----------|-----------------|
| 5693  | root | 20 | 0   | 3448  | 1368 | 912  | R | 7    | 0.0  | 0:00.07   | top             |
| 17546 | root | 20 | 0   | 2044m | 244m | 79m  | S | 7    | 6.3  | 186:49.08 | fed main event  |
| 18662 | root | 20 | 0   | 1806m | 678m | 263m | S | 5    | 17.5 | 215:32.38 | linux_iosd-imag |
| 30276 | root | 20 | 0   | 171m  | 42m  | 33m  | S | 5    | 1.1  | 125:06.77 | repm            |
| 17835 | root | 20 | 0   | 935m  | 74m  | 63m  | S | 4    | 1.9  | 82:28.31  | sif_mgr         |
| 18534 | root | 20 | 0   | 182m  | 150m | 10m  | S | 2    | 3.9  | 8:12.08   | smand           |
| 1     | root | 20 | 0   | 8440  | 4740 | 2184 | S | 0    | 0.1  | 0:09.52   | systemd         |
| 2     | root | 20 | 0   | 0     | 0    | 0    | S | 0    | 0.0  | 0:00.00   | kthreadd        |
| 3     | root | 20 | 0   | 0     | 0    | 0    | S | 0    | 0.0  | 0:02.86   | ksoftirqd/0     |
| 5     | root | 0  | -20 | 0     | 0    | 0    | S | 0    | 0.0  | 0:00.00   | kworker/0:0H    |
| 7     | root | RT | 0   | 0     | 0    | 0    | S | 0    | 0.0  | 0:01.44   | migration/0     |
| 8     | root | 20 | 0   | 0     | 0    | 0    | S | 0    | 0.0  | 0:00.00   | rcu_bh          |
| 9     | root | 20 | 0   | 0     | 0    | 0    | S | 0    | 0.0  | 0:23.08   | rcu_sched       |
| 10    | root | 20 | 0   | 0     | 0    | 0    | S | 0    | 0.0  | 0:58.04   | rcuc/0          |
| 11    | root | 20 | 0   | 0     | 0    | 0    | S | 0    | 0.0  | 21:35.60  | rcuc/1          |
| 12    | root | RT | 0   | 0     | 0    | 0    | S | 0    | 0.0  | 0:01.33   | migration/1     |

関連コマンド

| コマンド                                         | 説明                                |
|----------------------------------------------|-----------------------------------|
| show processes cpu platform monitor location | IOS XE プロセスの CPU 使用率に関する情報を表示します。 |

# show platform software status control-processor

プラットフォーム ソフトウェアの制御プロセッサのステータスを表示するには、特権 EXEC モードで show platform software status control-processor コマンドを使用します。

show platform software status control-processor [brief]

| 構文の説明   | brief (任意)プラットフォームの制御プロセッサのステータスのサマリーを表示します                                                                                                    | 0 |
|---------|----------------------------------------------------------------------------------------------------|---|
| コマンドモード |                                                                                                    |   |
| コマンド履歴  |                                                                                                    |   |
|         | Cisco IOS XE Everest 16.6.1 このコマンドが導入されました。                                                                                                    |   |
| 例       | 次に、 <b>show platform memory software status control-processor</b> コマンドの出力例を示<br>します。                                                                                                    |   |
|         | Switch# show platform software status control-processor                                                                                                    |   |
|         | <pre>2-RP0: online, statistics updated 7 seconds ago<br/>Load Average: healthy<br/>1-Min: 1.00, status: healthy, under 5.00<br/>5-Min: 0.90, status: healthy, under 5.00<br/>Memory (kb): healthy<br/>Total: 3976852<br/>Used: 2766284 (70%), status: healthy<br/>Free: 1210568 (30%)<br/>Committed: 3358008 (84%), under 95%<br/>Per-core Statistics<br/>CPU0: CPU Utilization (percentage of time spent)<br/>User: 4.40, System: 1.70, Nice: 0.00, Idle: 93.80<br/>IRQ: 0.00, SIRQ: 0.10, IOwait: 0.00<br/>CPU1: CPU Utilization (percentage of time spent)<br/>User: 3.80, System: 1.20, Nice: 0.00, Idle: 94.90<br/>IRQ: 0.00, SIRQ: 0.10, IOwait: 0.00<br/>CPU2: CPU Utilization (percentage of time spent)<br/>User: 7.00, System: 1.10, Nice: 0.00, Idle: 91.89<br/>IRQ: 0.00, SIRQ: 0.00, IOwait: 0.00<br/>CPU3: CPU Utilization (percentage of time spent)<br/>User: 7.00, System: 1.10, Nice: 0.00, Idle: 91.89<br/>IRQ: 0.00, SIRQ: 0.00, IOwait: 0.00<br/>CPU3: CPU Utilization (percentage of time spent)<br/>User: 4.49, System: 0.69, Nice: 0.00, Idle: 94.80<br/>IRQ: 0.00, SIRQ: 0.00, IOwait: 0.00</pre> |   |
|         | <pre>3-RP0: unknown, statistics updated 2 seconds ago<br/>Load Average: healthy<br/>1-Min: 0.24, status: healthy, under 5.00<br/>5-Min: 0.32, status: healthy, under 5.00<br/>Memory (kb): healthy<br/>Total: 3976852<br/>Used: 2706768 (68%), status: healthy<br/>Free: 1270084 (32%)<br/>Committed: 3299332 (83%), under 95%<br/>Per-core Statistics</pre>                                                                                                    |   |

CPU0: CPU Utilization (percentage of time spent) User: 4.50, System: 1.20, Nice: 0.00, Idle: 94.20 IRQ: 0.00, SIRQ: 0.10, IOwait: 0.00 CPU1: CPU Utilization (percentage of time spent) User: 5.20, System: 0.50, Nice: 0.00, Idle: 94.29 IRQ: 0.00, SIRQ: 0.00, IOwait: 0.00 CPU2: CPU Utilization (percentage of time spent) User: 3.60, System: 0.70, Nice: 0.00, Idle: 95.69 IRQ: 0.00, SIRQ: 0.00, IOwait: 0.00 CPU3: CPU Utilization (percentage of time spent) User: 3.00, System: 0.60, Nice: 0.00, Idle: 96.39 IRQ: 0.00, SIRQ: 0.00, IOwait: 0.00 4-RPO: unknown, statistics updated 2 seconds ago Load Average: healthy 1-Min: 0.21, status: healthy, under 5.00 5-Min: 0.24, status: healthy, under 5.00 15-Min: 0.24, status: healthy, under 5.00 Memory (kb): healthy Total: 3976852 Used: 1452404 (37%), status: healthy Free: 2524448 (63%) Committed: 1675120 (42%), under 95% Per-core Statistics CPU0: CPU Utilization (percentage of time spent) User: 2.30, System: 0.40, Nice: 0.00, Idle: 97.30 IRQ: 0.00, SIRQ: 0.00, IOwait: 0.00 CPU1: CPU Utilization (percentage of time spent) User: 4.19, System: 0.69, Nice: 0.00, Idle: 95.10 IRQ: 0.00, SIRQ: 0.00, IOwait: 0.00 CPU2: CPU Utilization (percentage of time spent) User: 4.79, System: 0.79, Nice: 0.00, Idle: 94.40 IRQ: 0.00, SIRQ: 0.00, IOwait: 0.00 CPU3: CPU Utilization (percentage of time spent) User: 2.10, System: 0.40, Nice: 0.00, Idle: 97.50 IRQ: 0.00, SIRQ: 0.00, IOwait: 0.00 9-RPO: unknown, statistics updated 4 seconds ago Load Average: healthy 1-Min: 0.20, status: healthy, under 5.00 5-Min: 0.35, status: healthy, under 5.00 15-Min: 0.35, status: healthy, under 5.00 Memory (kb): healthy Total: 3976852 Used: 1451328 (36%), status: healthy Free: 2525524 (64%) Committed: 1675932 (42%), under 95% Per-core Statistics CPU0: CPU Utilization (percentage of time spent) User: 1.90, System: 0.50, Nice: 0.00, Idle: 97.60 IRQ: 0.00, SIRQ: 0.00, IOwait: 0.00 CPU1: CPU Utilization (percentage of time spent) User: 4.39, System: 0.19, Nice: 0.00, Idle: 95.40 IRQ: 0.00, SIRQ: 0.00, IOwait: 0.00 CPU2: CPU Utilization (percentage of time spent) User: 5.70, System: 1.00, Nice: 0.00, Idle: 93.30 IRQ: 0.00, SIRQ: 0.00, IOwait: 0.00 CPU3: CPU Utilization (percentage of time spent) User: 1.30, System: 0.60, Nice: 0.00, Idle: 98.00 IRQ: 0.00, SIRQ: 0.10, IOwait: 0.00

### 次に、**show platform memory software status control-processor brief** コマンドの出力例 を示します。

Switch# show platform software status control-processor brief

| Load A | Average |       |       |        |
|--------|---------|-------|-------|--------|
| Slot   | Status  | 1-Min | 5-Min | 15-Min |
| 2-RP0  | Healthy | 1.10  | 1.21  | 0.91   |
| 3-RP0  | Healthy | 0.23  | 0.27  | 0.31   |
| 4-RP0  | Healthy | 0.11  | 0.21  | 0.22   |
| 9-RP0  | Healthy | 0.10  | 0.30  | 0.34   |
|        |         |       |       |        |

| Memory | y (kB)  |         |         |       |         |       |           |       |
|--------|---------|---------|---------|-------|---------|-------|-----------|-------|
| Slot   | Status  | Total   | Used    | (Pct) | Free    | (Pct) | Committed | (Pct) |
| 2-RPO  | Healthy | 3976852 | 2766956 | (70%) | 1209896 | (30%) | 3358352   | (84%) |
| 3-RPO  | Healthy | 3976852 | 2706824 | (68%) | 1270028 | (32%) | 3299276   | (83%) |
| 4-RP0  | Healthy | 3976852 | 1451888 | (37%) | 2524964 | (63%) | 1675076   | (42%) |
| 9-RP0  | Healthy | 3976852 | 1451580 | (37%) | 2525272 | (63%) | 1675952   | (42%) |

#### CPU Utilization

| Slot  | CPU | User | System | Nice | Idle  | IRQ  | SIRQ | IOwait |
|-------|-----|------|--------|------|-------|------|------|--------|
| 2-RP0 | 0   | 4.10 | 2.00   | 0.00 | 93.80 | 0.00 | 0.10 | 0.00   |
|       | 1   | 4.60 | 1.00   | 0.00 | 94.30 | 0.00 | 0.10 | 0.00   |
|       | 2   | 6.50 | 1.10   | 0.00 | 92.40 | 0.00 | 0.00 | 0.00   |
|       | 3   | 5.59 | 1.19   | 0.00 | 93.20 | 0.00 | 0.00 | 0.00   |
| 3-RP0 | 0   | 2.80 | 1.20   | 0.00 | 95.90 | 0.00 | 0.10 | 0.00   |
|       | 1   | 4.49 | 1.29   | 0.00 | 94.20 | 0.00 | 0.00 | 0.00   |
|       | 2   | 5.30 | 1.60   | 0.00 | 93.10 | 0.00 | 0.00 | 0.00   |
|       | 3   | 5.80 | 1.20   | 0.00 | 93.00 | 0.00 | 0.00 | 0.00   |
| 4-RP0 | 0   | 1.30 | 0.80   | 0.00 | 97.89 | 0.00 | 0.00 | 0.00   |
|       | 1   | 1.30 | 0.20   | 0.00 | 98.50 | 0.00 | 0.00 | 0.00   |
|       | 2   | 5.60 | 0.80   | 0.00 | 93.59 | 0.00 | 0.00 | 0.00   |
|       | 3   | 5.09 | 0.19   | 0.00 | 94.70 | 0.00 | 0.00 | 0.00   |
| 9-RP0 | 0   | 3.99 | 0.69   | 0.00 | 95.30 | 0.00 | 0.00 | 0.00   |
|       | 1   | 2.60 | 0.70   | 0.00 | 96.70 | 0.00 | 0.00 | 0.00   |
|       | 2   | 4.49 | 0.89   | 0.00 | 94.60 | 0.00 | 0.00 | 0.00   |
|       | 3   | 2.60 | 0.20   | 0.00 | 97.20 | 0.00 | 0.00 | 0.00   |
|       |     |      |        |      |       |      |      |        |

## show platform software thread list

プラットフォームのスレッドのリストを表示するには、特権 EXEC モードで show platform software thread list コマンドを使用します。

 $show \ platform \ software \ thread \ list \ switch \ \{ \ switch - number \ | \ active \ | \ standby \ \} \ \{ \ 0 \ | \ F0 \ | \ FP \ active \ | \ R0 \ \} \ pname \ \{ \ cdman \ | \ vidman \ | \ all \ \} \ trame \ \{ \ main \ | \ pktio \ | \ rt \ | \ all \ \}$ 

| 構文の説明   | switch switch-number                                                                            | スイッチに関する情報を表示します。スイッ<br>チ番号を入力します。                                                                            |  |  |  |  |  |
|---------|-------------------------------------------------------------------------------------------------|----------------------------------------------------------------------------------------------------|--|--|--|--|--|
|         | active                                                                                          | デバイスのアクティブインスタンスを指定し<br>ます。                                                                                   |  |  |  |  |  |
|         | standby                                                                                         | デバイスのスタンバイインスタンスを指定し<br>ます。                                                                                   |  |  |  |  |  |
|         | 0                                                                                               | 共有ポートアダプタ(SPA)インターフェイ<br>ス プロセッサ スロット 0 を指定します。                                                               |  |  |  |  |  |
|         | FO                                                                                              | Embedded Service Processor (ESP) スロット(<br>を指定します。<br>Embedded Service Processor (ESP) のアクティ<br>ブインスタンスを指定します。 |  |  |  |  |  |
|         | FP active                                                                                       |                                                                                                    |  |  |  |  |  |
|         | R0                                                                                              | ルートプロセッサ(RP)スロットOを指定し<br>ます。                                                                                  |  |  |  |  |  |
|         | pname                                                                                           | プロセス名を指定します。指定できる値は<br>cdman、vidman、および all です。                                                               |  |  |  |  |  |
|         | tname                                                                                           | スレッド名を指定します。指定できる値は<br>main、pktio、rt、および all です。                                                              |  |  |  |  |  |
| コマンド履歴  | リリース                                                                                            | 変更内容                                                                                                    |  |  |  |  |  |
|         | Cisco IOS XE Gibraltar 16.10.1                                                                  | このコマンドが導入されました。                                                                                               |  |  |  |  |  |
| コマンドモード | 特権 EXEC(#)                                                                                      | —————————————————————————————————————                                                                         |  |  |  |  |  |
|         | 次に例を示します。                                                                                       |                                                                                                    |  |  |  |  |  |
|         | 次に、show platform software thread list switch active R0 pname cdman tname all コマンドの出<br>力例を示します。 |                                                                                                    |  |  |  |  |  |

 ${\tt Device}\#$  show platform software thread list switch active R0 pname cdman tname all

| Name<br>TIME+  | Tid<br>Size   | PPid | Group Id | Core | Vcswch | Nvcswch | Status | Priority |
|----------------|---------------|------|----------|------|--------|---------|--------|----------|
| cdman<br>12309 | 8407<br>36976 | 7295 | 8407     | 1    | 0      | 0       | S      | 20       |

次の表で、この出力で表示される重要なフィールドについて説明します。

#### 表 12: show platform software thread list のフィールドの説明

| フィールド    | 説明                                                                             |
|----------|--------------------------------------------------------------------------------|
| Name     | プロセスに関連付けられているコマンド名が<br>表示されます。同じプロセスのスレッドでも、<br>スレッドごとにコマンドの値が異なる場合が<br>あります。 |
| Tid      | プロセス ID が表示されます。                                                               |
| PPid     | 親プロセスのプロセス ID が表示されます。                                                         |
| Group Id | グループ ID が表示されます。                                                               |
| Core     | プロセッサ情報が表示されます。                                                                |
| Vcswch   | 自発的なコンテキストスイッチの回数が表示<br>されます。                                                  |
| Nvcswch  | 非自発的なコンテキストスイッチの回数が表<br>示されます。                                                 |
| Status   | 人間が判読可能な形式でプロセスのステータ<br>スが表示されます。                                              |
| Priority | 無効にされたスケジューリングの優先順位が<br>表示されます。                                                |
| TIME+    | プロセスが開始されてからの経過時間が表示<br>されます。                                                  |
| Size     | RAM でそのプロセスに割り当てられているメ<br>モリ量を示す常駐セットサイズ(キロバイト<br>(KB))が表示されます。                |

# show platform usb status

デバイス上 USB ポートの状態を表示するには、特権 EXEC モードで show platform usb status コマンドを使用します。

show platform usb status

| コマンドモード | 特権 EXEC(#)                                   |                 |
|---------|----------------------------------------------|-----------------|
| コマンド履歴  | リリース                                         | 変更内容            |
|         | Cisco IOS XE Bengaluru 17.5.1                | このコマンドが導入されました。 |
|         | What is a shown a latter was a status of the | いの山力周なテレナナ      |

次に、show platform usb status コマンドの出力例を示します。

Device> enable Device# show platform usb status USB Disabled

インターフェイスおよびハードウェア コマンド

## show processes cpu platform

IOS XE プロセスの CPU 使用率に関する情報を表示するには、特権 EXEC モードで show processes cpu platform コマンドを使用します。

show processes cpu platform [ [ sorted [1min | 5min | 5sec] ] location
switch { switch-number | active | standby } { F0 | FP active | R0 | RP active } ]

| 構文の説明   | sorted                              | (任意)プラッ<br>示します。                                                       | (任意)プラットフォームのCPU使用率に基づいてソートした出力を表<br>示します。 |   |  |  |  |  |  |  |  |
|---------|-------------------------------------|------------------------------------------------------------------------|--------------------------------------------|---|--|--|--|--|--|--|--|
|         | 1min                                | (任意)1 分間隔                                                              | 「でソートします。                                  |   |  |  |  |  |  |  |  |
|         | 5min                                | (任意)5分間隔でソートします。                                                       |                                            |   |  |  |  |  |  |  |  |
|         | 5sec                                | (任意)5秒間隔                                                               | 「でソートします。                                  |   |  |  |  |  |  |  |  |
|         | location                            | Field Replaceable                                                      | Field Replaceable Unit(FRU)の場所を指定します。      |   |  |  |  |  |  |  |  |
|         | <b>switch</b><br>switch-number      | スイッチに関す                                                                | チに関する情報を表示します。スイッチ番号を入力します。                |   |  |  |  |  |  |  |  |
|         | active                              | デバイスのアクラ                                                               | ティブインスタンスを指定します。                           |   |  |  |  |  |  |  |  |
|         | standby                             | デバイスのスタン                                                               | /バイインスタンスを指定します。                           |   |  |  |  |  |  |  |  |
|         | FO                                  | Embedded Service                                                       | Processor (ESP) スロット0を指定します。               |   |  |  |  |  |  |  |  |
|         | FP active                           | Embedded Service<br>す。                                                 | Processor (ESP) のアクティブインスタンスを指定し           | ま |  |  |  |  |  |  |  |
|         | R0                                  | ルートプロセッ                                                                | 、プロセッサ(RP)スロット0を指定します。                     |   |  |  |  |  |  |  |  |
|         | RP active                           | ルートプロセッ                                                                | プロセッサ (RP) のアクティブインスタンスを指定します。             |   |  |  |  |  |  |  |  |
| コマンド履歴  | リリース                                |                                                                        | 変更内容                                       |   |  |  |  |  |  |  |  |
|         | Cisco IOS XE Gib                    | praltar 16.10.1                                                        | このコマンドが導入されました。                            |   |  |  |  |  |  |  |  |
| コマンドモード | 特権 EXEC(#)                          |                                                                        |                                            |   |  |  |  |  |  |  |  |
|         | 次に例を示します。                           |                                                                        |                                            |   |  |  |  |  |  |  |  |
|         | 次に、show proce                       | esses cpu platform $\exists$                                           | マンドの出力例を示します。                              |   |  |  |  |  |  |  |  |
|         | Device# show pro                    | cesses cpu platform                                                    | ı                                          |   |  |  |  |  |  |  |  |
|         | CPU utilization<br>Core 0: CPU util | CPU utilization for five seconds: 1%, one minute: 3%, five minutes: 2% |                                            |   |  |  |  |  |  |  |  |

| Core 1:<br>Core 2:<br>Core 3:<br>Pid | CPU utili<br>CPU utili<br>CPU utili<br>PPid | Ization<br>Ization<br>Ization<br>5Sec | for five<br>for five<br>for five<br>1Min | second<br>second<br>second<br>5Min | s:<br>s:<br>s:<br>Sta | 2%,<br>3%,<br>2%,<br>tus | one<br>one<br>one | minute:<br>minute:<br>minute:<br>Size | 1%, five minutes:<br>1%, five minutes:<br>5%, five minutes:<br>Name | 1%<br>1%<br>2% |  |
|--------------------------------------|---------------------------------------------|---------------------------------------|------------------------------------------|------------------------------------|-----------------------|--------------------------|-------------------|---------------------------------------|---------------------------------------------------------------------|----------------|--|
| 1                                    | 0                                           | 0%                                    | 0%                                       | 0%                                 | S                     |                          |                   | 4876                                  | systemd                                                             |                |  |
| 2                                    | 0                                           | 0%                                    | 0 %                                      | 0%                                 | S                     |                          |                   | 0                                     | kthreadd                                                            |                |  |
| 3                                    | 2                                           | 0%                                    | 0%                                       | 0%                                 | S                     |                          |                   | 0                                     | ksoftirqd/0                                                         |                |  |
| 5                                    | 2                                           | 0%                                    | 0%                                       | 0%                                 | S                     |                          |                   | 0                                     | kworker/0:0H                                                        |                |  |
| 7                                    | 2                                           | 0%                                    | 0%                                       | 0%                                 | S                     |                          |                   | 0                                     | rcu_sched                                                           |                |  |
| 8                                    | 2                                           | 0%                                    | 0%                                       | 0%                                 | S                     |                          |                   | 0                                     | rcu_bh                                                              |                |  |
| 9                                    | 2                                           | 0%                                    | 0%                                       | 0%                                 | S                     |                          |                   | 0                                     | migration/0                                                         |                |  |
| 10                                   | 2                                           | 0 %                                   | 08                                       | 0 응                                | S                     |                          |                   | 0                                     | watchdog/0                                                          |                |  |
| 11                                   | 2                                           | 0 %                                   | 08                                       | 0 %                                | S                     |                          |                   | 0                                     | watchdog/1                                                          |                |  |
| 12                                   | 2                                           | 0%                                    | 0%                                       | 0%                                 | S                     |                          |                   | 0                                     | migration/1                                                         |                |  |
| 13                                   | 2                                           | 08                                    | 0%                                       | 08                                 | S                     |                          |                   | 0                                     | ksoftirqd/1                                                         |                |  |
| 15                                   | 2                                           | 0%                                    | 0%                                       | 08                                 | S                     |                          |                   | 0                                     | kworker/1:0H                                                        |                |  |
| 16                                   | 2                                           | 0%                                    | 0%                                       | 0%                                 | S                     |                          |                   | 0                                     | watchdog/2                                                          |                |  |
| 17                                   | 2                                           | 0%                                    | 0%                                       | 08                                 | S                     |                          |                   | 0                                     | migration/2                                                         |                |  |
| 18                                   | 2                                           | 0%                                    | 0%                                       | 0%                                 | S                     |                          |                   | 0                                     | ksoftirqd/2                                                         |                |  |
| 20                                   | 2                                           | 0%                                    | 0%                                       | 0%                                 | S                     |                          |                   | 0                                     | kworker/2:0H                                                        |                |  |
| 21                                   | 2                                           | 0%                                    | 0%                                       | 0%                                 | S                     |                          |                   | 0                                     | watchdog/3                                                          |                |  |
| 22                                   | 2                                           | 0%                                    | 0%                                       | 0%                                 | S                     |                          |                   | 0                                     | migration/3                                                         |                |  |
| 23                                   | 2                                           | 0%                                    | 0%                                       | 0%                                 | S                     |                          |                   | 0                                     | ksoftirqd/3                                                         |                |  |
| 24                                   | 2                                           | 0%                                    | 0%                                       | 08                                 | S                     |                          |                   | 0                                     | kworker/3:0                                                         |                |  |
| 25                                   | 2                                           | 0%                                    | 0%                                       | 08                                 | S                     |                          |                   | 0                                     | kworker/3:0H                                                        |                |  |
| 26                                   | 2                                           | 0%                                    | 0%                                       | 05                                 | S                     |                          |                   | 0                                     | kdevtmpis                                                           |                |  |
| 27                                   | 2                                           | 08                                    | 08                                       | 0.8                                | S                     |                          |                   | 0                                     | netns                                                               |                |  |
| 28                                   | 2                                           | 08                                    | 08                                       | 0.8                                | S                     |                          |                   | 0                                     | peri                                                                |                |  |
| 29                                   | 2                                           | 08                                    | 08                                       | 0.8                                | S                     |                          |                   | 0                                     | knungtaska                                                          |                |  |
| 30                                   | 2                                           | 08                                    | 0-8                                      | 08                                 | 5                     |                          |                   | 0                                     | Writeback                                                           |                |  |
| 31                                   | 2                                           | / %                                   | 88                                       | 88                                 | S                     |                          |                   | 0                                     | KSMQ                                                                |                |  |
| 32                                   | 2                                           | 08                                    | 08                                       | 0.8                                | S                     |                          |                   | 0                                     | knugepaged                                                          |                |  |
| 33                                   | 2                                           | 08                                    | 08                                       | 0.8                                | S                     |                          |                   | 0                                     | crypto                                                              |                |  |
| 34                                   | 2                                           | 08                                    | 0.8                                      | 08                                 | 5                     |                          |                   | 0                                     | bloset                                                              |                |  |
| 35                                   | 2                                           | 08                                    | 0.8                                      | 08                                 | 5                     |                          |                   | 0                                     | KDIOCKO                                                             |                |  |
| 30                                   | 2                                           | 08                                    | 08                                       | 0.8                                | S                     |                          |                   | 0                                     | ata_sii                                                             |                |  |
| 31                                   | 2                                           | U &                                   | U to                                     | U ≷<br>O S                         | 5                     |                          |                   | U                                     | rhcroa                                                              |                |  |
| 63                                   | 2                                           | 08                                    | U to                                     | U S                                | 5                     |                          |                   | 0                                     | kswapau                                                             |                |  |
| 64<br>CF                             | 2                                           | U &                                   | U to                                     | U ≷<br>O S                         | 5                     |                          |                   | U                                     | viiistat                                                            |                |  |
| 60                                   | Z                                           | US                                    | US                                       | しる                                 | 5                     |                          |                   | 0                                     | isnotliy_mark                                                       |                |  |

•

### 次に、 show processes cpu platform sorted 5min location switch 5 R0

 ${\tt Device}\#$  show processes cpu platform sorted 5min location switch 5 R0

| lization | for five                                                                                                 | e seconds                                                                                                    | : 0% <b>,</b>                                                                                                    | one                                                                                                    | minu                                                                                                    | ite:                                                                                                    | 08, :                                                                                                    | five                                                                                                    | minutes                                                                                                    | 3: 0응                                                                                                    |                                                                                                    |
|----------|----------------------------------------------------------------------------------------------------|----------------------------------------------------------------------------------------------------|----------------------------------------------------------------------------------------------------|----------------------------------------------------------------------------------------------------|----------------------------------------------------------------------------------------------------|----------------------------------------------------------------------------------------------------|----------------------------------------------------------------------------------------------------|----------------------------------------------------------------------------------------------------|----------------------------------------------------------------------------------------------------|----------------------------------------------------------------------------------------------------|----------------------------------------------------------------------------------------------------|
| CPU util | lization                                                                                                 | for five                                                                                                    | second                                                                                                    | ls:                                                                                                    | 18,                                                                                                    | one                                                                                                    | minut                                                                                                    | e: 1                                                                                                    | %, five                                                                                                    | e minutes:                                                                                                    | 1%                                                                                                    |
| CPU util | lization                                                                                                 | for five                                                                                                    | second                                                                                                    | ls:                                                                                                    | 18,                                                                                                    | one                                                                                                    | minut                                                                                                    | e: 1                                                                                                    | %, fiv∈                                                                                                    | e minutes:                                                                                                    | 1%                                                                                                    |
| CPU util | lization                                                                                                 | for five                                                                                                    | second                                                                                                    | ls:                                                                                                    | 18,                                                                                                    | one                                                                                                    | minut                                                                                                    | e: 1                                                                                                    | %, fiv∈                                                                                                    | e minutes:                                                                                                    | 18                                                                                                    |
| CPU util | lization                                                                                                 | for five                                                                                                    | second                                                                                                    | ls:                                                                                                    | 28,                                                                                                    | one                                                                                                    | minut                                                                                                    | e: 2                                                                                                    | %, five                                                                                                    | e minutes:                                                                                                    | 1%                                                                                                    |
| CPU util | lization                                                                                                 | for five                                                                                                    | second                                                                                                    | ls:                                                                                                    | 0%,                                                                                                    | one                                                                                                    | minut                                                                                                    | e: 0                                                                                                    | %, fiv∈                                                                                                    | e minutes:                                                                                                    | 0 %                                                                                                    |
| CPU util | lization                                                                                                 | for five                                                                                                    | second                                                                                                    | ls:                                                                                                    | 0%,                                                                                                    | one                                                                                                    | minut                                                                                                    | e: 0                                                                                                    | %, fiv∈                                                                                                    | e minutes:                                                                                                    | 0 응                                                                                                    |
| CPU util | lization                                                                                                 | for five                                                                                                    | second                                                                                                    | ls:                                                                                                    | 0%,                                                                                                    | one                                                                                                    | minut                                                                                                    | e: 0                                                                                                    | %, fiv∈                                                                                                    | e minutes:                                                                                                    | 0 %                                                                                                    |
| CPU util | lization                                                                                                 | for five                                                                                                    | second                                                                                                    | ls:                                                                                                    | 0%,                                                                                                    | one                                                                                                    | minut                                                                                                    | e: 0                                                                                                    | %, fiv∈                                                                                                    | e minutes:                                                                                                    | 0%                                                                                                    |
| PPid     | 5Sec                                                                                                    | 1Min                                                                                                    | 5Min                                                                                                    | 5Min Sta                                                                                                    |                                                                                                    | atus Si                                                                                                    |                                                                                                    | ze N                                                                                                    | ame                                                                                                    |                                                                                                    |                                                                                                    |
|          |                                                                                                    |                                                                                                    |                                                                                                    |                                                                                                    |                                                                                                    |                                                                                                    |                                                                                                    |                                                                                                    |                                                                                                    |                                                                                                    |                                                                                                    |
| 15516    | 48                                                                                                    | 48                                                                                                    | 48                                                                                                    | S                                                                                                    |                                                                                                    |                                                                                                    | 2213                                                                                                    | 76 f                                                                                                    | ed mair                                                                                                    | n event                                                                                                    |                                                                                                    |
| 12756    | 18                                                                                                    | 18                                                                                                    | 1%                                                                                                    | S                                                                                                    |                                                                                                    |                                                                                                    | 521                                                                                                    | 40 s                                                                                                    | if_mgr                                                                                                    |                                                                                                    |                                                                                                    |
| 8618     | 0%                                                                                                    | 0 %                                                                                                    | 0%                                                                                                    | S                                                                                                    |                                                                                                    |                                                                                                    | 2                                                                                                    | 60 i                                                                                                    | notify                                                                                                    | vait                                                                                                    |                                                                                                    |
| 31393    | 0%                                                                                                    | 0 %                                                                                                    | 0%                                                                                                    | S                                                                                                    |                                                                                                    |                                                                                                    | 365                                                                                                    | 16 p                                                                                                    | ython2.                                                                                                    | 7                                                                                                    |                                                                                                    |
|          |                                                                                                    |                                                                                                    |                                                                                                    |                                                                                                    |                                                                                                    |                                                                                                    |                                                                                                    |                                                                                                    |                                                                                                    |                                                                                                    |                                                                                                    |
|          | lization<br>CPU uti:<br>CPU uti:<br>CPU uti:<br>CPU uti:<br>CPU uti:<br>CPU uti:<br>CPU uti:<br>PPid<br> | lization for five<br>CPU utilization<br>CPU utilization<br>CPU utilization<br>CPU utilization<br>CPU utilization<br>CPU utilization<br>CPU utilization<br>CPU utilization<br>PPid 5Sec<br>15516 4%<br>12756 1%<br>8618 0%<br>31393 0% | lization for five seconds<br>CPU utilization for five<br>CPU utilization for five<br>CPU utilization for five<br>CPU utilization for five<br>CPU utilization for five<br>CPU utilization for five<br>CPU utilization for five<br>CPU utilization for five<br>PPid 5Sec 1Min<br> | lization for five seconds: 0%,<br>CPU utilization for five second<br>CPU utilization for five second<br>CPU utilization for five second<br>CPU utilization for five second<br>CPU utilization for five second<br>CPU utilization for five second<br>CPU utilization for five second<br>CPU utilization for five second<br>CPU utilization for five second<br>CPU utilization for five second<br>The second<br>CPU utilization for five second<br>CPU utilization for five second<br>CPU utilization for fi | lization for five seconds: 0%, one<br>CPU utilization for five seconds:<br>CPU utilization for five seconds:<br>CPU utilization | lization for five seconds: 0%, one minu<br>CPU utilization for five seconds: 1%,<br>CPU utilization for five seconds: 1%,<br>CPU utilization for five seconds: 1%,<br>CPU utilization for five seconds: 2%,<br>CPU utilization for five seconds: 0%,<br>CPU utilization for five seconds: 0%,<br>CPU utilization | lization for five seconds:0%, one minute:CPU utilization for five seconds:1%, oneCPU utilization for five seconds:1%, oneCPU utilization for five seconds:1%, oneCPU utilization for five seconds:2%, oneCPU utilization for five seconds:0%, oneCPU utilization for five seconds:0%, oneCPU utilization for five seconds:0%, oneCPU utilization for five seconds:0%, oneCPU utilization for five seconds:0%, oneCPU utilization for five seconds:0%, oneCPU utilization for five seconds:0%, onePPid5Sec1Min55164%4%127561%1%86180%0%0%0%313930%0%0%0%0% | lization for five seconds:0%, one minute:0%,CPU utilization for five seconds:1%, one minutCPU utilization for five seconds:1%, one minutCPU utilization for five seconds:1%, one minutCPU utilization for five seconds:2%, one minutCPU utilization for five seconds:2%, one minutCPU utilization for five seconds:0%, one minutCPU utilization for five seconds:0%, one minutCPU utilization for five seconds:0%, one minutCPU utilization for five seconds:0%, one minutCPU utilization for five seconds:0%, one minutCPU utilization for five seconds:0%, one minutCPU utilization for five seconds:0%, one minutCPU utilization for five seconds:0%, one minutCPU utilization for five seconds:0%, one minutCPU utilization for five seconds:0%, one minutCPU utilization for five seconds:0%, one minutSi1Min5MinStatusSi155164%4%4%127561%1%1%86180%0%0%365313930%0%0%365 | lization for five seconds:0%, one minute:0%, five seconds:CPU utilization for five seconds:1%, one minute:1CPU utilization for five seconds:1%, one minute:1CPU utilization for five seconds:1%, one minute:1CPU utilization for five seconds:2%, one minute:2CPU utilization for five seconds:0%, one minute:0CPU utilization for five seconds:0%, one minute:0CPU utilization for five seconds:0%, one minute:0CPU utilization for five seconds:0%, one minute:0CPU utilization for five seconds:0%, one minute:0CPU utilization for five seconds:0%, one minute:0CPU utilization for five seconds:0%, one minute:0PPidSSec1Min5MinStatus155164%4%4%S221376127561%1%1%S5214086180%0%0%S36516313930%0%0%S36516 | lization for five seconds:0%, one minute:0%, five minutesCPU utilization for five seconds:1%, one minute:1%, fiveCPU utilization for five seconds:1%, one minute:1%, fiveCPU utilization for five seconds:1%, one minute:1%, fiveCPU utilization for five seconds:2%, one minute:2%, fiveCPU utilization for five seconds:0%, one minute:0%, fiveCPU utilization for five seconds:0%, one minute:0%, fiveCPU utilization for five seconds:0%, one minute:0%, fiveCPU utilization for five seconds:0%, one minute:0%, fiveCPU utilization for five seconds:0%, one minute:0%, fiveCPU utilization for five seconds:0%, one minute:0%, fiveCPU utilization for five seconds:0%, one minute:0%, fiveCPU utilization for five seconds:0%, one minute:0%, fiveCPU utilization for five seconds:0%, one minute:0%, fivePPid5Sec1Min5MinStatus155164%4%4%S127561%1%1%S127561%1%1%S86180%0%0%365160%0%0%36516python2. | lization for five seconds:0%, one minute:0%, five minutes:0%CPU utilization for five seconds:1%, one minute:1%, five minutes:CPU utilization for five seconds:1%, one minute:1%, five minutes:CPU utilization for five seconds:1%, one minute:1%, five minutes:CPU utilization for five seconds:2%, one minute:2%, five minutes:CPU utilization for five seconds:0%, one minute:0%, five minutes:CPU utilization for five seconds:0%, one minute:0%, five minutes:CPU utilization for five seconds:0%, one minute:0%, five minutes:CPU utilization for five seconds:0%, one minute:0%, five minutes:CPU utilization for five seconds:0%, one minute:0%, five minutes:CPU utilization for five seconds:0%, one minute:0%, five minutes:CPU utilization for five seconds:0%, one minute:0%, five minutes:CPU utilization for five seconds:0%, one minute:0%, five minutes:PPidSSec1MinStatusSizeName155164%4%S221376127561%1%1%S52140127561%1%1%S86180%0%0%365160%0%0%36516python2.7 |

. .

| 31319 | 1     | 0% | 0 % | 0 % | S | 2648 | rotee         |
|-------|-------|----|-----|-----|---|------|---------------|
| 31271 | 1     | 0% | 0 응 | 0 % | S | 3852 | pman.sh       |
| 29671 | 2     | 0% | 0 응 | 0 % | S | 0    | kworker/u16:0 |
| 29341 | 29329 | 0% | 0%  | 0%  | S | 1780 | sntp          |
| 29329 | 1     | 0% | 0 % | 0 % | S | 2788 | stack_sntp.sh |

次に、show processes cpu platform location switch 7 R0 コマンドの出力例を示します。

Device# show processes cpu platform location switch 7 R0

| CPU uti | CPU utilization for five seconds: 3%, one minute: 3%, five minutes: 3% |        |        |     |        |        |       |             |     |         |            |              |      |          |     |
|---------|------------------------------------------------------------------------|--------|--------|-----|--------|--------|-------|-------------|-----|---------|------------|--------------|------|----------|-----|
| Core 0: | CPU                                                                    | utili: | zation | for | five   | second | s:    | 18,         | one | minute  | €:         | 5%,          | five | minutes: | 5%  |
| Core 1: | CPU                                                                    | utili: | zation | for | five   | second | s:    | 18,         | one | minute  | e: 1       | 11%,         | five | minutes: | 5%  |
| Core 2: | CPU                                                                    | utili: | zation | for | five   | second | s:    | 228,        | one | minute  | €:         | 78,          | five | minutes: | 6%  |
| Core 3: | CPU                                                                    | utili  | zation | for | five   | second | s:    | 5% <b>,</b> | one | minute  | ∋:         | 6%,          | five | minutes: | 6%  |
| Core 4: | CPU                                                                    | utili: | zation | for | five   | second | s:    | 0%,         | one | minute  | ∋:         | 08,          | five | minutes: | 0 % |
| Core 5: | CPU                                                                    | utili  | zation | for | five   | second | s:    | 08,         | one | minute  | ∋:         | 0%,          | five | minutes: | 0%  |
| Core 6: | CPU                                                                    | utili: | zation | for | five   | second | s:    | 0%,         | one | minute  | ∋:         | 08,          | five | minutes: | 0 % |
| Core 7: | CPU                                                                    | utili  | zation | for | five   | second | s:    | 08,         | one | minute  | ∋:         | 0%,          | five | minutes: | 6%  |
| Pid     | PI                                                                     | Pid    | 5Sec   | 11  | 1in    | 5Min   | St    | atus        |     | Siz     | ze         | Name         | 9    |          |     |
| 1       |                                                                        |        | <br>^~ |     | <br>∩ջ |        | <br>c |             |     | <br>۱۵۰ | - <b>-</b> |              |      |          |     |
| 1       |                                                                        | 0      | 0%     |     | 0%     | 0.0    | 5     |             |     | 004     |            | bysi<br>lr+b |      |          |     |
| Z       |                                                                        | 0      | 0-5    |     | 0-5    | 0-5    | З     |             |     |         | 0          | KUIII        | eauu |          |     |
| •       |                                                                        |        |        |     |        |        |       |             |     |         |            |              |      |          |     |
| •       |                                                                        |        |        |     |        |        |       |             |     |         |            |              |      |          |     |

:

## show processes cpu platform history

システムのCPU使用率の履歴に関する情報を表示するには、show processes cpu platform history コマンドを使用します。

 $show \ processes \ cpu \ platform \ history \ [1min | 5min | 5sec | 60min ] \ location \ switch \ \{ switch-number | active | standby \} \ \{ 0 | F0 | FP \ active | R0 \}$ 

| 1min                 | (任意)1分間隔のCPU使用率の履歴を表示<br>します。                          |
|----------------------|--------------------------------------------------------|
| 5min                 | (任意)5分間隔のCPU使用率の履歴を表示<br>します。                          |
| 5sec                 | (任意)5 秒間隔の CPU 使用率の履歴を表示<br>します。                       |
| 60min                | (任意)60分間隔のCPU使用率の履歴を表示<br>します。                         |
| location             | Field Replaceable Unit(FRU)の場所を指定し<br>ます。              |
| switch switch-number | スイッチに関する情報を表示します。スイッ<br>チ番号を入力します。                     |
| active               | デバイスのアクティブインスタンスを指定し<br>ます。                            |
| standby              | デバイスのスタンバイインスタンスを指定し<br>ます。                            |
| 0                    | 共有ポートアダプタ(SPA)インターフェイ<br>ス プロセッサ スロット 0 を指定します。        |
| FO                   | Embedded Service Processor(ESP)スロット0<br>を指定します。        |
| FP active            | Embedded Service Processor(ESP)のアクティ<br>ブインスタンスを指定します。 |
| R0                   | ルートプロセッサ (RP) スロット0を指定し<br>ます。                         |

### コマンド履歴

リリース

. . . .

Cisco IOS XE Gibraltar 16.10.1

変更内容

このコマンドが導入されました。

### **コマンドモード** 特権 EXEC (#)

### 次に例を示します。

次に、show processes cpu platform コマンドの出力例を示します。

Device# show processes cpu platform

| CPU uti | lization f | for five | e seconds | : 18,  | one | minu | ite: | 3%, fiv | ve minutes: 2%    |    |  |
|---------|------------|----------|-----------|--------|-----|------|------|---------|-------------------|----|--|
| Core 0: | CPU utili  | zation   | for five  | second | ls: | 28,  | one  | minute: | 2%, five minutes: | 28 |  |
| Core 1: | CPU utili  | zation   | for five  | second | ls: | 28,  | one  | minute: | 1%, five minutes: | 1% |  |
| Core 2: | CPU utili  | zation   | for five  | second | ls: | 3%,  | one  | minute: | 1%, five minutes: | 1% |  |
| Core 3: | CPU utili  | zation   | for five  | second | ls: | 28,  | one  | minute: | 5%, five minutes: | 28 |  |
| Pid     | PPid       | 5Sec     | 1Min      | 5Min   | Sta | tus  |      | Size    | Name              |    |  |
|         |            |          |           |        |     |      |      |         |                   |    |  |
| 1       | 0          | 0%       | 0 %       | 0 %    | S   |      |      | 4876    | systemd           |    |  |
| 2       | 0          | 0%       | 0 %       | 0 %    | S   |      |      | 0       | kthreadd          |    |  |
| 3       | 2          | 0%       | 0 %       | 0 %    | S   |      |      | 0       | ksoftirqd/0       |    |  |
| 5       | 2          | 0%       | 0 %       | 0 %    | S   |      |      | 0       | kworker/0:0H      |    |  |
| 7       | 2          | 0%       | 0 %       | 0 %    | S   |      |      | 0       | rcu_sched         |    |  |
| 8       | 2          | 0 %      | 0 %       | 0 %    | S   |      |      | 0       | rcu_bh            |    |  |
| 9       | 2          | 0 %      | 0 응       | 0 %    | S   |      |      | 0       | migration/0       |    |  |
| 10      | 2          | 0 %      | 0 응       | 0 %    | S   |      |      | 0       | watchdog/0        |    |  |
| 11      | 2          | 0%       | 0%        | 0 %    | S   |      |      | 0       | watchdog/1        |    |  |
| 12      | 2          | 0 %      | 0 응       | 0 %    | S   |      |      | 0       | migration/1       |    |  |
| 13      | 2          | 0%       | 0%        | 0 %    | S   |      |      | 0       | ksoftirqd/1       |    |  |
| 15      | 2          | 0%       | 0%        | 0%     | S   |      |      | 0       | kworker/1:0H      |    |  |
| 16      | 2          | 0%       | 0%        | 0%     | S   |      |      | 0       | watchdog/2        |    |  |
| 17      | 2          | 0%       | 0%        | 0%     | S   |      |      | 0       | migration/2       |    |  |
| 18      | 2          | 0%       | 0%        | 0%     | S   |      |      | 0       | ksoftirqd/2       |    |  |
| 20      | 2          | 0%       | 0%        | 0 %    | S   |      |      | 0       | kworker/2:0H      |    |  |
| 21      | 2          | 0%       | 0 %       | 0 %    | S   |      |      | 0       | watchdog/3        |    |  |
| 22      | 2          | 0%       | 0%        | 0%     | S   |      |      | 0       | migration/3       |    |  |
| 23      | 2          | 0%       | 0%        | 0 %    | S   |      |      | 0       | ksoftirqd/3       |    |  |
| 24      | 2          | 0%       | 0%        | 0%     | S   |      |      | 0       | kworker/3:0       |    |  |
| 25      | 2          | 0%       | 0%        | 0%     | S   |      |      | 0       | kworker/3:0H      |    |  |
| 26      | 2          | 0%       | 0%        | 0 %    | S   |      |      | 0       | kdevtmpfs         |    |  |
| 27      | 2          | 0%       | 0%        | 0%     | S   |      |      | 0       | netns             |    |  |
| 28      | 2          | 0%       | 0%        | 0%     | S   |      |      | 0       | perf              |    |  |
| 29      | 2          | 0%       | 0%        | 0 %    | S   |      |      | 0       | khungtaskd        |    |  |
| 30      | 2          | 0%       | 0%        | 0%     | S   |      |      | 0       | writeback         |    |  |
| 31      | 2          | 7%       | 8%        | 88     | S   |      |      | 0       | ksmd              |    |  |
| 32      | 2          | 0%       | 0%        | 0%     | S   |      |      | 0       | khugepaged        |    |  |
| 33      | 2          | 0%       | 0%        | 0 %    | S   |      |      | 0       | crypto            |    |  |
| 34      | 2          | 0%       | 0%        | 0%     | S   |      |      | 0       | bioset            |    |  |
| 35      | 2          | 0%       | 0 %       | 0 %    | S   |      |      | 0       | kblockd           |    |  |
| 36      | 2          | 0%       | 0 %       | 0 %    | S   |      |      | 0       | ata_sff           |    |  |
| 37      | 2          | 0%       | 0%        | 0 %    | S   |      |      | 0       | rpciod            |    |  |
| 63      | 2          | 0%       | 0 %       | 0 %    | S   |      |      | 0       | kswapd0           |    |  |
| 64      | 2          | 0%       | 0%        | 0 %    | S   |      |      | 0       | vmstat            |    |  |
| 65      | 2          | 0%       | 0%        | 0 %    | S   |      |      | 0       | fsnotify_mark     |    |  |

·

.

次に、show processes cpu platform history 5sec コマンドの出力例を示します。

Device# show processes cpu platform history 5sec

5 seconds ago, CPU utilization: 0% 10 seconds ago, CPU utilization: 0% 15 seconds ago, CPU utilization: 0% 20 seconds ago, CPU utilization: 0%

I

| 25 seconds ago, CPU utilization: 0%  |
|--------------------------------------|
| 30 seconds ago, CPU utilization: 0%  |
| 35 seconds ago, CPU utilization: 0%  |
| 40 seconds ago, CPU utilization: 0%  |
| 45 seconds ago, CPU utilization: 0%  |
| 50 seconds ago, CPU utilization: 0%  |
| 55 seconds ago, CPU utilization: 0%  |
| 60 seconds ago, CPU utilization: 0%  |
| 65 seconds ago, CPU utilization: 0%  |
| 70 seconds ago, CPU utilization: 0%  |
| 75 seconds ago, CPU utilization: 0%  |
| 80 seconds ago, CPU utilization: 0%  |
| 85 seconds ago, CPU utilization: 0%  |
| 90 seconds ago, CPU utilization: 08  |
| 95 seconds ago, CPU utilization: 0%  |
| 100 seconds ago, CFU utilization. 0% |
| 100 seconds ago, CPU utilization: 0% |
| 105 seconds ago, CPU utilization: 0% |
| 110 seconds ago, CPU utilization: 0% |
| 115 seconds ago, CPU utilization: 0% |
| 120 seconds ago, CPU utilization: 0% |
| 125 seconds ago, CPU utilization: 0% |
| 130 seconds ago, CPU utilization: 0% |
| 135 seconds ago, CPU utilization: 0% |
| 140 seconds ago, CPU utilization: 0% |
| 145 seconds ago, CPU utilization: 1% |
| 150 seconds ago, CPU utilization: 0% |
| 155 seconds ago, CPU utilization: 0% |
| 160 seconds ago, CPU utilization: 0% |
| 165 seconds ago, CPU utilization: 0% |
| 170 seconds ago, CPU utilization: 0% |
| 175 seconds ago, CPU utilization: 0% |
| 180 seconds ago, CPU utilization: 0% |
| 185 seconds ago, CPU utilization: 0% |
| 190 seconds ago, CPU utilization: 0% |
| 195 seconds ago, CPU utilization: 0% |
| 200 seconds ago, CPU utilization: 0% |
| 205 seconds ago, CPU utilization: 0% |
| 210 seconds ago, CPU utilization: 0% |
| 215 seconds ago, CPU utilization: 0% |
| 220 seconds ago, CPU utilization: 0% |
| 225 seconds ago, CPU utilization: 0% |
| 230 seconds ago, CPU utilization: 0% |
| 235 seconds ago, CPU utilization: 0% |
| 240 seconds ago, CPU utilization: 0% |
| 245 seconds ago, CPU utilization. 0% |
| 250 seconds ago (PII utilization: 0% |
| 200 Seconds ago, ero acrización. 08  |
| •                                    |
| •                                    |
| •                                    |

# show processes cpu platform monitor

IOS XE プロセスの CPU 使用率に関する情報を表示するには、特権 EXEC モードで show processes cpu platform monitor コマンドを使用します。

show processes cpu platform monitor location switch *switch-number* | active | standby 0 | F0 | R0

| 構文の説明          | location                                                                                                    | Field Replaceable Unit (FRU)の場所に関する情報を表示します。                                                                                                    |  |  |  |  |  |  |  |  |
|----------------|----------------------------------------------------------------------------------------------------|----------------------------------------------------------------------------------------------------|--|--|--|--|--|--|--|--|
|                | switch                                                                                                    | スイッチを指定します。                                                                                                    |  |  |  |  |  |  |  |  |
|                | switch-number                                                                                                    | スイッチ番号。                                                                                                    |  |  |  |  |  |  |  |  |
|                | active アクティブインスタンスを指定します。                                                                                                    |                                                                                                    |  |  |  |  |  |  |  |  |
|                | standby                                                                                                    | スタンバイ インスタンスを指定します。                                                                                                    |  |  |  |  |  |  |  |  |
|                | 0                                                                                                    | 共有ポートアダプタ(SPA)インターフェイス プロセッサ スロット 0 を指う<br>します。                                                                                                    |  |  |  |  |  |  |  |  |
|                | <b>F0</b> Embedded Service Processor (ESP) スロット0を指定します。                                                                                                    |                                                                                                    |  |  |  |  |  |  |  |  |
|                | R0                                                                                                    | ルートプロセッサ (RP) スロット0を指定します。                                                                                                    |  |  |  |  |  |  |  |  |
| コマンドモード        | 特権 EXEC(ŧ                                                                                                    | ¥)                                                                                                    |  |  |  |  |  |  |  |  |
| コマンド履歴         | リリース                                                                                                    | 変更内容                                                                                                    |  |  |  |  |  |  |  |  |
|                | Cisco IOS XE                                                                                                    | Everest 16.6.1 このコマンドが導入されました。                                                                                                    |  |  |  |  |  |  |  |  |
| <br>使用上のガイドライン | show platform<br>コマンドの出<br>top コマンドで<br>ドによって「<br>モリ関連 CLI                                                                                                    | software process slot switch コマンドと show processes cpu platform monitor location<br>力に、Linux top コマンドの出力が表示されます。これらのコマンドの出力には、<br>で表示される「空きメモリ」と「使用メモリ」が表示されます。これらのコマン<br>空きメモリ」と「使用メモリ」に表示される値は、その他のプラットフォームメ<br>の出力で表示される値とは一致しません。 |  |  |  |  |  |  |  |  |
| <br>例          | 次に、 <b>show p</b><br>す。                                                                                                    | rocesses cpu monitor location switch active R0 コマンドの出力例を示しま                                                                                                    |  |  |  |  |  |  |  |  |
|                | Switch# <b>show</b>                                                                                                    | processes cpu platform monitor location switch active R0                                                                                                    |  |  |  |  |  |  |  |  |
|                | <pre>top - 00:04:21 up 1 day, 11:22, 0 users, load average: 0.42, 0.60, 0.78 Tasks: 312 total, 4 running, 308 sleeping, 0 stopped, 0 zombie Cpu(s): 7.4%us, 3.3%sy, 0.0%ni, 89.2%id, 0.0%wa, 0.0%hi, 0.1%si, 0.0%st Mem: 3976844k total, 3956928k used, 19916k free, 419312k buffers Swap: 0k total, 0k used, 0k free, 1947036k cached</pre> |                                                                                                    |  |  |  |  |  |  |  |  |
|                | PID USER                                                                                                    | PR NI VIRT RES SHR S %CPU %MEM TIME+ COMMAND                                                                                                    |  |  |  |  |  |  |  |  |

| 6294  | root | 20 | 0   | 3448  | 1368 | 912  | R | 9 | 0.0  | 0:00.07   | top             |
|-------|------|----|-----|-------|------|------|---|---|------|-----------|-----------------|
| 17546 | root | 20 | 0   | 2044m | 244m | 79m  | S | 7 | 6.3  | 187:02.07 | fed main event  |
| 30276 | root | 20 | 0   | 171m  | 42m  | 33m  | S | 7 | 1.1  | 125:15.54 | repm            |
| 16    | root | 20 | 0   | 0     | 0    | 0    | S | 5 | 0.0  | 22:07.92  | rcuc/2          |
| 21    | root | 20 | 0   | 0     | 0    | 0    | R | 5 | 0.0  | 22:13.24  | rcuc/3          |
| 18662 | root | 20 | 0   | 1806m | 678m | 263m | R | 5 | 17.5 | 215:47.59 | linux_iosd-imag |
| 11    | root | 20 | 0   | 0     | 0    | 0    | S | 4 | 0.0  | 21:37.41  | rcuc/1          |
| 10333 | root | 20 | 0   | 6420  | 3916 | 1492 | S | 4 | 0.1  | 4:47.03   | btrace_rotate.s |
| 10    | root | 20 | 0   | 0     | 0    | 0    | S | 2 | 0.0  | 0:58.13   | rcuc/0          |
| 6304  | root | 20 | 0   | 776   | 12   | 0    | R | 2 | 0.0  | 0:00.01   | ls              |
| 17835 | root | 20 | 0   | 935m  | 74m  | 63m  | S | 2 | 1.9  | 82:34.07  | sif_mgr         |
| 1     | root | 20 | 0   | 8440  | 4740 | 2184 | S | 0 | 0.1  | 0:09.52   | systemd         |
| 2     | root | 20 | 0   | 0     | 0    | 0    | S | 0 | 0.0  | 0:00.00   | kthreadd        |
| 3     | root | 20 | 0   | 0     | 0    | 0    | S | 0 | 0.0  | 0:02.86   | ksoftirqd/0     |
| 5     | root | 0  | -20 | 0     | 0    | 0    | S | 0 | 0.0  | 0:00.00   | kworker/0:0H    |
| 7     | root | RT | 0   | 0     | 0    | 0    | S | 0 | 0.0  | 0:01.44   | migration/0     |

### 関連コマンド

| コマンド                                       | 説明                                     |
|--------------------------------------------|----------------------------------------|
| show platform software process slot switch | プラットフォーム ソフトウェア プロセスのスイッ<br>チ情報を表示します。 |

## show processes memory

各システムプロセスで使用されているメモリの量を表示するには、show processes memory コマンドを特権 EXEC モードで使用します。

|            | show processes memory [process-id   sorted [allocated   getbufs   holding                                                                              | ]]                      |  |  |  |  |  |
|------------|----------------------------------------------------------------------------------------------------|-------------------------|--|--|--|--|--|
| <br>構文の説明  | process-id (任意)特定のプロセスのプロセスID (PID)。プロセスIDを指定<br>したプロセスの詳細のみが表示されます。                                                                                   | すると、指定                  |  |  |  |  |  |
|            | <b>sorted</b> (任意) [Allocated]、[Get Buffers]、または [Holding] の列でソートされたメモリ<br>データを表示します。 <b>sorted</b> キーワードを単独で使用した場合、データはデフ<br>ルトで [Holding] 列でソートされます。 |                         |  |  |  |  |  |
|            | allocated (任意) [Allocated] 列でソートされたメモリデータを表示します。                                                                                                    |                         |  |  |  |  |  |
|            | getbufs (任意) [Getbufs] (Get Buffers) 列でソートされたメモリデータを                                                                                                   |                         |  |  |  |  |  |
|            | <b>holding</b> (任意) [Holding]列でソートされたメモリデータを表示します。こ<br>がデフォルトです。                                                                                       | のキーワード                  |  |  |  |  |  |
| コマンドモード    | 特権 EXEC(#)                                                                                                    |                         |  |  |  |  |  |
| コマンド履歴     | リリース変更内容                                                                                                    |                         |  |  |  |  |  |
|            | Cisco IOS XE Everest 16.6.1 このコマンドが導入されました。                                                                                                    |                         |  |  |  |  |  |
| 使用上のガイドライン | show processes memory コマンドと show processes memory sorted コマンドは、名<br>用済みメモリ、空きメモリの概要を表示し、その後にプロセスとそれらがメモリ<br>のリストを表示します。                                | ☆計メモリ、使<br>リに与える影響      |  |  |  |  |  |
|            | 漂準の show processes memory <i>process-id</i> コマンドを使用すると、プロセスは PIE<br>ます。 show processes memory sorted コマンドを使用すると、デフォルトのソー<br>によって行われます。                 | )でソートされ<br>トは [Holding] |  |  |  |  |  |
| (注)        | 特定のプロセスの保持メモリは、他のプロセスによっても割り当てられるため、割り当てら<br>たメモリよりも大きくなる可能性があります。                                                                                     |                         |  |  |  |  |  |
|            | 次に、 <b>show processes memory</b> コマンドの出力例を示します。<br>Device# <b>show processes memory</b>                                                                |                         |  |  |  |  |  |
|            | Durance Decl. matel. 05054000 Heads 0200040 Heads 17505500                                                                                             |                         |  |  |  |  |  |

| Proce | essor | Pool Total: | 25954228 | Used:   | 8368640 Free: | 175855  | 588     |
|-------|-------|-------------|----------|---------|---------------|---------|---------|
| PID   | TTY   | Allocated   | Freed    | Holding | Getbufs       | Retbufs | Process |
| 0     | 0     | 8629528     | 689900   | 6751716 | 0             | 0       | *Init*  |

| 0  | 0 | 24048  | 12928 | 24048     | 0      | 0 | *Sched*          |
|----|---|--------|-------|-----------|--------|---|------------------|
| 0  | 0 | 260    | 328   | 68        | 350080 | 0 | *Dead*           |
| 1  | 0 | 0      | 0     | 12928     | 0      | 0 | Chunk Manager    |
| 2  | 0 | 192    | 192   | 6928      | 0      | 0 | Load Meter       |
| 3  | 0 | 214664 | 304   | 227288    | 0      | 0 | Exec             |
| 4  | 0 | 0      | 0     | 12928     | 0      | 0 | Check heaps      |
| 5  | 0 | 0      | 0     | 12928     | 0      | 0 | Pool Manager     |
| 6  | 0 | 192    | 192   | 12928     | 0      | 0 | Timers           |
| 7  | 0 | 192    | 192   | 12928     | 0      | 0 | Serial Backgroun |
| 8  | 0 | 192    | 192   | 12928     | 0      | 0 | AAA high-capacit |
| 9  | 0 | 0      | 0     | 24928     | 0      | 0 | Policy Manager   |
| 10 | 0 | 0      | 0     | 12928     | 0      | 0 | ARP Input        |
| 11 | 0 | 192    | 192   | 12928     | 0      | 0 | DDR Timers       |
| 12 | 0 | 0      | 0     | 12928     | 0      | 0 | Entity MIB API   |
| 13 | 0 | 0      | 0     | 12928     | 0      | 0 | MPLS HC Counter  |
| 14 | 0 | 0      | 0     | 12928     | 0      | 0 | SERIAL A'detect  |
| •  |   |        |       |           |        |   |                  |
|    |   |        |       |           |        |   |                  |
| •  |   |        |       |           |        |   |                  |
| 78 | 0 | 0      | 0     | 12992     | 0      | 0 | DHCPD Timer      |
| 79 | 0 | 160    | 0     | 13088     | 0      | 0 | DHCPD Database   |
|    |   |        |       | 8329440 1 | otal   |   |                  |

次の表で、この出力に表示される重要なフィールドを説明します。

表 13: show processes memory のフィールドの説明

| フィールド                | 説明                                                                                  |
|----------------------|-------------------------------------------------------------------------------------|
| Processor Pool Total | プロセッサメモリプール用に保持されているメモリの合計量(キロバイト(KB)単位)。                                           |
| Used                 | プロセッサメモリプール内の使用済みメモリの合計量(KB単位)。                                                     |
| Free                 | プロセッサメモリプール内の空きメモリの合計量(KB単位)。                                                       |
| PID                  | プロセス ID。                                                                            |
| TTY                  | プロセスを制御する端末。                                                                        |
| Allocated            | プロセスによって割り当てられたメモリのバイト数。                                                            |
| Freed                | 最初に誰が割り当てたのかに関係なく、プロセスによって開放されたメ<br>モリのバイト数。                                        |
| Holding              | プロセスに現在割り当てられているメモリの量(KB単位)。これには、<br>プロセスによって割り当てられたメモリと、プロセスに割り当てられた<br>メモリが含まれます。 |
| Getbufs              | プロセスがパケットバッファを要求した回数。                                                               |
| Retbufs              | プロセスがパケットバッファを放棄した回数。                                                               |
| Process              | プロセス名。                                                                              |
| *Init*               | システム初期化プロセス。                                                                        |

| フィールド                 | 説明                                                    |
|-----------------------|-------------------------------------------------------|
| *Sched*               | スケジューラプロセス。                                           |
| *Dead*                | 現在は dead 状態にあるグループとしてのプロセス。                           |
| <value> Total</value> | すべてのプロセスによって保持されているメモリの合計量(KB単位)<br>([Holding] 列の合計)。 |

次に、sorted キーワードを使用した場合の show processes memory コマンドの出力例を 示します。この場合、出力は [Holding] 列で最大から最小へとソートされます。

Device# show processes memory sorted

| Proce | essor | Pool Total: | 25954228 | Used:   | 8371280 Free: | 175829  | 948              |
|-------|-------|-------------|----------|---------|---------------|---------|------------------|
| PID   | TTY   | Allocated   | Freed    | Holding | Getbufs       | Retbufs | Process          |
| 0     | 0     | 8629528     | 689900   | 6751716 | 0             | 0       | *Init*           |
| 3     | 0     | 217304      | 304      | 229928  | 0             | 0       | Exec             |
| 53    | 0     | 109248      | 192      | 96064   | 0             | 0       | DHCPD Receive    |
| 56    | 0     | 0           | 0        | 32928   | 0             | 0       | COPS             |
| 19    | 0     | 39048       | 0        | 25192   | 0             | 0       | Net Background   |
| 42    | 0     | 0           | 0        | 24960   | 0             | 0       | L2X Data Daemon  |
| 58    | 0     | 192         | 192      | 24928   | 0             | 0       | X.25 Background  |
| 43    | 0     | 192         | 192      | 24928   | 0             | 0       | PPP IP Route     |
| 49    | 0     | 0           | 0        | 24928   | 0             | 0       | TCP Protocols    |
| 48    | 0     | 0           | 0        | 24928   | 0             | 0       | TCP Timer        |
| 17    | 0     | 192         | 192      | 24928   | 0             | 0       | XML Proxy Client |
| 9     | 0     | 0           | 0        | 24928   | 0             | 0       | Policy Manager   |
| 40    | 0     | 0           | 0        | 24928   | 0             | 0       | L2X SSS manager  |
| 29    | 0     | 0           | 0        | 24928   | 0             | 0       | IP Input         |
| 44    | 0     | 192         | 192      | 24928   | 0             | 0       | PPP IPCP         |
| 32    | 0     | 192         | 192      | 24928   | 0             | 0       | PPP Hooks        |
| 34    | 0     | 0           | 0        | 24928   | 0             | 0       | SSS Manager      |
| 41    | 0     | 192         | 192      | 24928   | 0             | 0       | L2TP mgmt daemon |
| 16    | 0     | 192         | 192      | 24928   | 0             | 0       | Dialer event     |
| 35    | 0     | 0           | 0        | 24928   | 0             | 0       | SSS Test Client  |
| M     |       |             |          |         |               |         |                  |

-More

次に、プロセス ID (process-id) を指定したときの show processes memory コマンドの 出力例を示します。

#### Device# show processes memory 1

Process ID: 1 Process Name: Chunk Manager Total Memory Held: 8428 bytes Processor memory holding = 8428 bytes pc = 0x60790654, size = 6044, count = 1 pc = 0x607A5084, size = 1544, count = 1 pc = 0x6076DBC4, size = 652, count = 1 pc = 0x6076FF18, size = 188, count = 1 I/O memory holding = 0 bytes

Device# show processes memory 2

Process ID: 2 Process Name: Load Meter Total Memory Held: 3884 bytes Processor memory holding = 3884 bytes pc = 0x60790654, size = 3044, count = 1 pc = 0x6076DBC4, size = 652, count = 1

```
pc = 0x6076FF18, size = 188, count = 1
I/O memory holding = 0 bytes
```

関連コマンド

| Command        | Description                        |
|----------------|------------------------------------|
| show memory    | 空きメモリプール統計情報を含む、メモリに関する統計情報を表示します。 |
| show processes | アクティブなプロセスに関する情報を表示します。            |

構文の説明

## show processes memory platform

各 Cisco IOS XE プロセスのメモリ使用率を表示するには、特権 EXEC モードで show processes memory platform コマンドを使用します。

show processes memory platform [ [ detailed { name process-name | process-id process-ID }
[ location | maps [ location ] | smaps [ location ] ] | location | sorted [ location ] ]
{ active | standby } { 0 | F0 | R0 } | accounting ]

| accounting            | (任意)各 Cisco IOS XE プロセスの上位のメ<br>モリアロケータを表示します。                               |
|-----------------------|------------------------------------------------------------------------------|
| detailed              | (任意)指定された Cisco IOS XE プロセスの<br>詳細なメモリ情報を表示します。                              |
| name process-name     | (任意)Cisco IOS XE プロセス名を表示しま<br>す。プロセス名を入力します。                                |
| process-id process-ID | (任意)Cisco IOS XE プロセス ID を表示しま<br>す。プロセス ID を入力します。                          |
| location              | (任意)Field Replaceable Unit(FRU)の場所<br>に関する情報を表示します。                          |
| maps                  | (任意)プロセスのメモリ マップを表示しま<br>す。                                                  |
| smaps                 | (任意) プロセスの静的メモリマップを表示<br>します。                                                |
| sorted                | (任意)Cisco IOS XE プロセスによって使用<br>されている常駐セットサイズ(RSS)メモリに<br>基づいてソートされた出力を表示します。 |
| active                | デバイスのアクティブインスタンスに関する<br>情報を表示します。                                            |
| standby               | デバイスのスタンバイインスタンスに関する<br>情報を表示します。                                            |
| 0                     | 共有ポートアダプタ(SPA)インターフェイス<br>プロセッサ スロット 0 に関する情報を表示し<br>ます。                     |
| FO                    | Embedded Service Processor (ESP) スロット0<br>に関する情報を表示します。                      |

|         | R0                             | ルートプロセッサ(RP)スロット0に関する<br>情報を表示します。                       |
|---------|--------------------------------|----------------------------------------------------------|
| コマンドモード | 特権 EXEC(#)                     |                                                          |
| コマンド履歴  | リリース                           | 変更内容                                                     |
|         | Cisco IOS XE Everest 16.6.1    | このコマンドが導入されまし<br>た。                                      |
|         | Cisco IOS XE Gibraltar 16.10.1 | このコマンドが変更されまし<br>た。キーワード <b>accounting</b> が<br>追加されました。 |
|         |                                | 出力から <b>Total</b> 列が削除されま<br>した。                         |

次に、show processes memory platform コマンドの出力例を示します。

device# show processes memory platform

| Lowest: | 1215272K |       |       |         |       |                 |
|---------|----------|-------|-------|---------|-------|-----------------|
| Pid     | Text     | Data  | Stack | Dynamic | RSS   | Name            |
| 1       | 1246     | 4400  | 132   | 1308    | 4400  | systemd         |
| 96      | 233      | 2796  | 132   | 132     | 2796  | svstemd-journal |
| 105     | 284      | 1796  | 132   | 176     | 1796  | systemd-udevd   |
| 707     | 52       | 2660  | 132   | 172     | 2660  | in.telnetd      |
| 744     | 968      | 3264  | 132   | 1700    | 3264  | brelay.sh       |
| 835     | 52       | 2660  | 132   | 172     | 2660  | in.telnetd      |
| 863     | 968      | 3264  | 132   | 1700    | 3264  | brelay.sh       |
| 928     | 968      | 3996  | 132   | 2312    | 3996  | reflector.sh    |
| 933     | 968      | 3976  | 132   | 2312    | 3976  | droputil.sh     |
| 934     | 968      | 2140  | 132   | 528     | 2140  | oom.sh          |
| 936     | 173      | 936   | 132   | 132     | 936   | xinetd          |
| 945     | 968      | 1472  | 132   | 132     | 1472  | libvirtd.sh     |
| 947     | 592      | 43164 | 132   | 3096    | 43164 | repm            |
| 954     | 45       | 932   | 132   | 132     | 932   | rpcbind         |
| 986     | 482      | 3476  | 132   | 132     | 3476  | libvirtd        |
| 988     | 66       | 940   | 132   | 132     | 940   | rpc.statd       |
| 993     | 968      | 928   | 132   | 132     | 928   | boothelper evt. |
| 1017    | 21       | 640   | 132   | 132     | 640   | inotifywait     |
| 1089    | 102      | 1200  | 132   | 132     | 1200  | rpc.mountd      |
| 1328    | 9        | 2940  | 132   | 148     | 2940  | rotee           |
| 1353    | 39       | 532   | 132   | 132     | 532   | sleep           |
| !       |          |       |       |         |       |                 |

System memory: 3976852K total, 2761580K used, 1215272K free,

! !

次に、show processes memory platform accounting コマンドの出力例を示します。

device# show processes memory platform accounting Hourly Stats

例
! ! !

| smand_rp_0                   | 3624155137                               | 172389        | 3624155138                     | 50                |
|------------------------------|------------------------------------------|---------------|--------------------------------|-------------------|
| 1#a3eu                       | e4361082C/02e5b11a1bd90                  | UE6313        | 2018-09-04 14:23               | 10                |
| linux_losa-imag_r            | p_0 3626295305                           | 49188         | 3624155138                     | 12                |
| 1#5454                       | 20bd869d25eb5ab826182ee                  | e5d9ce        | 2018-09-04 12:03               | <i>c</i> <b>1</b> |
| btman_rp_0                   | 3624/3//92                               | 1/080         | 2953915394                     | 64                |
| 1#d688                       | 8bd9564a3c4iciU49c31ba                   | U/aU36        | 2018-09-04 22:29               |                   |
| <pre>iman_ip_image_ip_</pre> | 0 3624059905                             | 16960         | 4027402242                     | 298               |
| 1#921b                       | a4d9df5b0a6e946a3b270b                   | d6592d        | 2018-09-04 22:55               |                   |
| <pre>ied_main_event_ip</pre> | _0 3626295305                            | 16396         | 4027402242                     | 32                |
| 1#2708                       | 317b13985d892505806cae                   | 2bibUd        | 2018-09-04 12:03               | -                 |
| dbm_rp_0                     | 3626295305                               | 16396         | 4027402242                     | 3                 |
| 1#2687                       | 81802bd7703c5298d37e7a                   | 4e8ac3        | 2018-09-04 12:02               | _                 |
| tamd_proc_rp_0               | 3895208962                               | 12632         | 3624667171                     | 1                 |
| l#5b0e                       | d8188e1518/3abca18a/440                  | 037a44        | 2018-09-04 18:47               | 0                 |
| btman_fp_0                   | 3624233985                               | 12288         | 3624737792                     | 9                 |
| 1#d688                       | 8bd9564a3c4fcf049c31ba                   | 07a036        | 2018-09-04 15:23               |                   |
| sif_mgr_rp_0                 | 3624059907                               | 8216          | 4027402242                     | 4                 |
| 1#de2a                       | 951a8a7bae83ca2c04c568                   | 10eb72        | 2018-09-04 14:21               |                   |
| python2.7_fp_0               | 2954560513                               | 8000          | 2954560513                     | 1                 |
|                              |                                          |               | 2018-09-04 12:16               |                   |
| nginx_rp_0                   | 3357041665                               | 4608          | 4027402242                     | 4                 |
| 1#32e5                       | 6bb09e0509c5fa5ac32093                   | 631206        | 2018-09-04 16:18               |                   |
| rotee_FRU_SLOT_NU            | M 3624667169                             | 4097          | 3624667169                     | 1                 |
| 1#ff68                       | e5150a698cd59fa2598286                   | 14995b        | 2018-09-04 10:43               |                   |
| hman_rp_0                    | 3893617664                               | 1488          | 3893617664                     | 1                 |
| 1#1c4a                       | adada30083c5d6f66dc8ca                   | 8cd4cb        | 2018-09-04 10:42               |                   |
| tams_proc_rp_0               | 3895096320                               | 1024          | 3895096320                     | 1                 |
| 1#a36a                       | 3afa9884c8dc4d40af1e80                   | cacd26        | 2018-09-04 10:42               |                   |
| stack_mgr_rp_0               | 4027402242                               | 904           | 4027402242                     | 4                 |
| 1#ca90                       | 2eab11a18ab056b16554f4                   | 9871e8        | 2018-09-04 14:21               |                   |
| sessmgrd_rp_0                | 3491618816                               | 848           | 3624155138                     | 8                 |
| 1#7202                       | 39fc8bddcabc059768c55a                   | 1640ed        | 2018-09-04 14:32               |                   |
| psd_rp_0                     | 4027402242                               | 696           | 4027402242                     | 4                 |
|                              | 04e0ddd78c2400b3ca3b5f2                  | 298594        | 2018-09-04 14:21               |                   |
| lman rp O                    | 4027402242                               | 592           | 4027402242                     | 4                 |
| 1#dc8e                       | d9e428d36477a617d56c510                  | d5caf2        | 2018-09-04 14:21               |                   |
| bt logger rp 0               | 4027402242                               | 592           | 4027402242                     | 4                 |
| 1#ba88                       | 2be1ed783e72575e97cc09                   | 08e0e8        | 2018-09-04 14:21               |                   |
| repm rp 0                    | 4027402242                               | 592           | 4027402242                     | 4                 |
| 1#ae46                       | 1a05430efa767427f2ab40a                  | aba372        | 2018-09-04 14:21               |                   |
| fman rp rp O                 | 4027402242                               | 592           | 4027402242                     | 3                 |
|                              | f9cc1390911be9e3a7a9c8                   | 9f4cf7        | 2018-09-04 12:16               |                   |
| epc ws liaison fp            | 0 4027402242                             | 592           | 4027402242                     | 4                 |
| 1#4145                       | _<br>1626dcce9d1478b22e2ebbl             | bdcf54        | 2018-09-04 14:21               |                   |
| cli agent rp 0               | 4027402242                               | 592           | 4027402242                     | 4                 |
|                              | 882919daf3a9e210807c61                   | de0552        | 2018-09-04 14:21               |                   |
| cmm rp 0                     | 4027402242                               | 592           | 4027402242                     | 4                 |
|                              | 1d79e96874b1e0621c42c3                   | de6166        | 2018-09-04 14:21               | -                 |
| tms rp 0                     | 4027402242                               | 352           | 4027402242                     | 4                 |
| 1#5c6e                       | fe2e21f15aa16318576d3e                   | -9153c        | 2018-09-04 12:03               | T                 |
| ±πJCOe<br>nload rn 0         | 4027402242                               | 48            | 2010 00 01 12.00<br>4027/022/2 | 1                 |
| P=090_=P_0<br>1#027f         | 102/102212<br>20157206111-762775247      | یں۔<br>00bf1b | 2018-09-04 10-43               | T                 |
| cmand rn 0                   | 362/155127                               | 17            | 2010-09-04 10:43               | 1                 |
| unanu_rp_v                   | 1 = 61 = 4 4 4 7 2 0 1 4 0 2 2 4 5 - 0 - | 1 /           | 2010 00 04 10.42               | T                 |
| 1 # + 1 + /                  |                                          |               |                                |                   |

1#f1f41f61c44d73014023db5d8a46ecf5

callsite\_ID(bytes) max\_diff\_bytes callsite\_ID(calls) process max\_diff\_calls tracekey timestamp(UTC)

2018-09-04 10:42

### 次に、show processes memory platform sorted コマンドの出力例を示します。

device# show processes memory platform sorted System memory: 3976852K total, 2762884K used, 1213968K free, Lowest: 1213968K

| Name            | RSS    | Dynamic | Stack | Data   | Text   | Pid             |
|-----------------|--------|---------|-------|--------|--------|-----------------|
| linux_iosd-imag | 684864 | 80      | 136   | 684864 | 149848 | 7885            |
| wcm             | 264964 | 18004   | 136   | 264964 | 3787   | 9655            |
| fed main event  | 248588 | 103908  | 132   | 248588 | 324    | 17261           |
| cli_agent       | 102084 | 5596    | 136   | 102084 | 391    | 4268            |
| dbm             | 93388  | 3680    | 132   | 93388  | 357    | 4856            |
| platform_mgr    | 77912  | 1796    | 136   | 77912  | 1087   | 17067<br>!<br>! |
|                 |        |         |       |        |        | !               |

device# show processes memory platform sorted location switch active R0 System memory: 3976852K total, 2762884K used, 1213968K free, Lowest: 1213968K

| Name                        | RSS                  | Dynamic        | Stack      | Data                 | Text        | Pid              |
|-----------------------------|----------------------|----------------|------------|----------------------|-------------|------------------|
| linux_iosd-imag             | <br>684864<br>264964 |                | 136<br>136 | <br>684864<br>264964 | 149848      | <br>7885<br>9655 |
| fed main event<br>cli_agent | 248588<br>102084     | 103908<br>5596 | 132<br>136 | 248588<br>102084     | 324<br>391  | 17261<br>4268    |
| dbm<br>platform mgr         | 93388<br>77912       | 3680<br>1796   | 132<br>136 | 93388<br>77912       | 357<br>1087 | 4856<br>17067    |
| 1 ··· _ J                   |                      |                |            |                      |             | !<br>!<br>!      |

## show processes platform

プラットフォームで実行中の IOS-XE プロセスに関する情報を表示するには、特権 EXEC モー ドで show processes platform コマンドを使用します。

show processes platform [detailed name process-name] [location
switch { switch-number | active | standby } { 0 | F0 | FP active | R0 } ]

| detailed                | (任意)指定した IOS-XE プロセスの詳細な情報を表示します。                    |
|-------------------------|------------------------------------------------------|
| nameprocess-name        | (任意)プロセス名を指定します。                                     |
| location                | (任意)Field Replaceable Unit(FRU)の場所を指定します。            |
| switch<br>switch-number | (任意)スイッチに関する情報を表示します。                                |
| active                  | (任意)デバイスのアクティブインスタンスを指定します。                          |
| standby                 | (任意)デバイスのスタンバイインスタンスを指定します。                          |
| 0                       | 共有ポートアダプタ(SPA)インターフェイス プロセッサ スロット 0 を<br>指定します。      |
| FO                      | Embedded Service Processor (ESP) スロット0を指定します。        |
| FP active               | Embedded Service Processor (ESP) のアクティブインスタンスを指定します。 |
| RO                      | ルートプロセッサ (RP) スロット0を指定します。                           |

コマンド履歴

リリース

変更内容

Cisco IOS XE Gibraltar 16.10.1

このコマンドが導入されました。

## **コマンドモード** 特権 EXEC (#)

次に例を示します。

7

次に、show processes platform コマンドの出力例を示します。

Device# show processes platform

2 S

CPU utilization for five seconds: 1%, one minute: 2%, five minutes: 1% Pid PPid Status Size Name \_\_\_\_\_ \_\_\_\_\_ 0 S 4876 systemd 1 0 S 0 kthreadd 2 3 2 S 0 ksoftirqd/0 5 2 S 0 kworker/0:0H

| 8   | 2 | S      | 0 | rcu_bh        |
|-----|---|--------|---|---------------|
| 9   | 2 | S      | 0 | migration/0   |
| 10  | 2 | S      | 0 | watchdog/0    |
| 11  | 2 | S      | 0 | watchdog/1    |
| 12  | 2 | S      | 0 | migration/1   |
| 13  | 2 | S      | 0 | ksoftirad/1   |
| 15  | 2 | S      | 0 | kworker/1.0H  |
| 16  | 2 | 0      | 0 | watchdog /2   |
| 17  | 2 | 0      | 0 | watchidog/2   |
| 10  | 2 | 5      | 0 | migration/2   |
| 18  | 2 | 5      | 0 | ksollinga/2   |
| 20  | 2 | S      | 0 | kworker/2:0H  |
| 21  | 2 | S      | 0 | watchdog/3    |
| 22  | 2 | S      | 0 | migration/3   |
| 23  | 2 | S      | 0 | ksoftirqd/3   |
| 24  | 2 | S      | 0 | kworker/3:0   |
| 25  | 2 | S      | 0 | kworker/3:0H  |
| 26  | 2 | S      | 0 | kdevtmpfs     |
| 27  | 2 | S      | 0 | netns         |
| 28  | 2 | S      | 0 | perf          |
| 29  | 2 | S      | 0 | khungtaskd    |
| 30  | 2 | S      | 0 | writeback     |
| 31  | 2 | g      | 0 | kemd          |
| 30  | 2 | 0      | 0 | khugopagod    |
| 22  | 2 | 0      | 0 | kiiugepageu   |
| 33  | 2 | S      | U | crypto        |
| 34  | 2 | S      | U | bloset        |
| 35  | 2 | S      | 0 | kblockd       |
| 36  | 2 | S      | 0 | ata_sff       |
| 37  | 2 | S      | 0 | rpciod        |
| 63  | 2 | S      | 0 | kswapd0       |
| 64  | 2 | S      | 0 | vmstat        |
| 65  | 2 | S      | 0 | fsnotify_mark |
| 66  | 2 | S      | 0 | nfsiod _      |
| 74  | 2 | S      | 0 | bioset        |
| 75  | 2 | S      | 0 | bioset        |
| 76  | 2 | S      | 0 | bioset        |
| 77  | 2 | S      | 0 | bioset        |
| 78  | 2 | S      | 0 | hioset        |
| 70  | 2 | g      | 0 | bioset        |
| 00  | 2 | 5      | 0 | bioset        |
| 00  | 2 | 2      | 0 | bioset        |
| 01  | 2 | 2      | 0 | biosec        |
| 82  | 2 | S      | 0 | bloset        |
| 83  | 2 | S      | 0 | bioset        |
| 84  | 2 | S      | 0 | bioset        |
| 85  | 2 | S      | 0 | bioset        |
| 86  | 2 | S      | 0 | bioset        |
| 87  | 2 | S      | 0 | bioset        |
| 88  | 2 | S      | 0 | bioset        |
| 89  | 2 | S      | 0 | bioset        |
| 90  | 2 | S      | 0 | bioset        |
| 91  | 2 | S      | 0 | bioset        |
| 92  | 2 | S      | 0 | bioset        |
| 93  | 2 | S      | 0 | hioset        |
| дл  | 2 | c<br>c | 0 | hioset        |
| 27  | 2 | 2      | 0 | biogot        |
| 90  | 2 | 5      | 0 | DIUSEL        |
| 02  | 2 | 5      | 0 | DIUSEL        |
| 9/  | 2 | S      | 0 | DIOSET        |
| 100 | 2 | S      | 0 | 1pv6_addrconf |
| 102 | 2 | S      | 0 | deferwq       |

次の表で、この出力で表示される重要なフィールドについて説明します。

| 表 | 14 : show | processes | platform のこ | フィー | ールドの説明 |
|---|-----------|-----------|-------------|-----|--------|
|---|-----------|-----------|-------------|-----|--------|

| フィールド  | 説明                                                                             |
|--------|--------------------------------------------------------------------------------|
| Pid    | プロセス ID が表示されます。                                                               |
| PPid   | 親プロセスのプロセス ID が表示されます。                                                         |
| Status | 人間が判読可能な形式でプロセスのステータ<br>スが表示されます。                                              |
| Size   | RAMでそのプロセスに割り当てられているメ<br>モリ量を示す常駐セットサイズ(キロバイト<br>(KB))が表示されます。                 |
| Name   | プロセスに関連付けられているコマンド名が<br>表示されます。同じプロセスのスレッドでも、<br>スレッドごとにコマンドの値が異なる場合が<br>あります。 |

# show power

電源の情報と、デバイスに設定されているさまざまなポートプライオリティの累積電力割り当 てを表示するには、特権 EXEC モードで show power コマンドを使用します。

| show power | [detail | inline | module] |
|------------|---------|--------|---------|
|------------|---------|--------|---------|

| 構文の説明   | detail                        | (任意)デバイスに設定されている累積電力割り当てお<br>よび Power over Ethernet (PoE)ポートプライオリティ<br>の詳細情報を表示します。 |
|---------|-------------------------------|-------------------------------------------------------------------------------------|
|         | inline                        | (任意)インライン パワー ステータスを表示します。                                                          |
|         | module                        | (任意) 電源モジュールのステータスを表示します。                                                           |
| コマンドモード | 特権 EXEC(#)                    |                                                                                     |
| コマンド履歴  | リリース                          | 変更内容                                                                                |
|         | Cisco IOS XE Everest 16.6.1   | このコマンドが導入されまし<br>た。                                                                 |
|         | Cisco IOS XE Amsterdam 17.3.1 | コマンド出力が拡張され、PoE<br>ポートの優先順位に割り当て<br>られた電力の情報が表示され<br>るようになりました。                     |

次に、show power コマンドの出力例を示します。

Device# show power

| Power             |                |                        |                |            |         |     |        | Fan S    | tates |
|-------------------|----------------|------------------------|----------------|------------|---------|-----|--------|----------|-------|
| Supply            | Mode           | L No                   |                | Туре       | Capacit | У   | Status | 1        | 2     |
| PS1               | C9400          | <br>)-PWR-3200         | <br>AC         | ac         | 1570 W  | -   | active | <br>aooq | aood  |
| PS2               | C9400          | )-PWR-3200             | AC             | ac         | 1570 W  |     | active | good     | good  |
| PS3               | C9400          | )-PWR-3200             | AC             | ac         | 1570 W  |     | active | good     | good  |
| PS4               | C9400          | )-PWR-3200             | AC             | ac         | 1570 W  |     | active | good     | good  |
| Power S<br>(in Wa | ummary<br>tts) | /<br>Used              | Maxim<br>Avail | um<br>able |         |     |        |          |       |
| System<br>Inline  | Power<br>Power | 3070<br>480            | 3070<br>3210   |            |         |     |        |          |       |
| Total             |                | 3550                   | 6280           |            |         |     |        |          |       |
| PoE<br>Priorit    | У              | PoE Shutd<br>Allocatio | own<br>n (Watt | s)         | Thresho | ld( | Watts) |          |       |
|                   |                |                        |                |            |         |     |        | <br>     |       |

例

| Priority-0 | 240 | 1545 |
|------------|-----|------|
| Priority-1 | 30  | 1575 |
| Priority-2 | 0   | 1575 |
| Priority-3 | 0   | 1575 |
| Priority-4 | 0   | 1575 |
| Priority-5 | 0   | 1575 |
| Priority-6 | 0   | 1575 |
| Priority-7 | 0   | 1575 |
|            |     |      |

表 15: show power の重要なフィールドの説明

| フィールド                   | 説明                                               |
|-------------------------|--------------------------------------------------|
| PoEシャットダウン割<br>り当て(ワット) | PoE ポートの優先順位に割り当てられる電力                           |
| しきい値 (ワット)              | PoE ポートを起動するために必要な最小電力。                          |
|                         | • 優先度7: 優先度7~ 優先度0のポートを起動するために必要な<br>最小電力        |
|                         | • 優先度 6: 優先度 6 ~ 優先度 0 のポートを起動するために必要な<br>最小電力   |
|                         | • 優先度 5 : 優先度 5 ~ 優先度 0 のポートを起動するために必要な<br>最小電力  |
|                         | •優先度4:優先度4~優先度0のポートを起動するために必要な<br>最小電力           |
|                         | •優先度3:優先度3~優先度0のポートを起動するために必要な<br>最小電力           |
|                         | • 優先度 2: 優先度 2 ~ 優先度 0 のポートを起動するために必要な<br>最小電力   |
|                         | •優先度1:優先度1~優先度0のポートを起動するために必要な<br>最小電力           |
|                         | <ul> <li>優先度0:優先度0のポートを起動するために必要な最小電力</li> </ul> |

PoE 自動シャットダウンカットオフ電力は、現在のシステム電力(最大ではない)と 異なる PoE ポートに割り当てられた電力の合計です。次に例を示します。

• 優先度 0 カットオフ電力 = システム電力 + 優先度 0 ポートを起動するために必要 な最小電力。つまり、3070 + 60 = 3130。

ハードウェアレジスタは、スケーリング係数 15 を使用してプログラムされるため、最も近い 15 の倍数が使用されます。3130 に最も近い 15 の倍数は 3135 であるため、3135 は優先度 0 のポートのカットオフ電力としてプログラムされます。

優先度1カットオフ電力=システム電力+優先度0ポートを起動するために必要な最小電力+優先度1ポートを起動するために必要な最小電力(3070+60+60=3190)。

3190 に最も近い 15 の倍数は 3195 であるため、3195 は優先度 1 ポートのカットオ フ電力としてプログラムされます。

3550 に最も近い 15 の倍数は 3555 であるため、3555 は優先度 7 ポートのカットオ フ電力としてプログラムされます。

電源モジュールが取り外されると、ハードウェアは電力要件に基づいてシャットダウ ンするポートを特定します。

# show power inline priority

インターフェイスに設定されている管理モードおよび動作モードの Power over Ethernet (PoE) ポートの状態と優先順位を表示するには、特権 EXEC モードで show power inline priority コマ ンドを使用します。

show power inline priority interface-id

| 構文の説明   | interface-id                  | (任意)物理インタース | フェイスの ID を指定します。                                                |
|---------|-------------------------------|-------------|-----------------------------------------------------------------|
| コマンドモード | 特権 EXEC(#)                    |             |                                                                 |
| コマンド履歴  | リリース                          |             | 変更内容                                                            |
|         | Cisco IOS XE Everest 16.6.1   |             | このコマンドが導入されまし<br>た。                                             |
|         | Cisco IOS XE Amsterdam 17.3.1 |             | コマンド出力が拡張され、PoE<br>ポートの優先順位に割り当て<br>られた電力の情報が表示され<br>るようになりました。 |
|         |                               |             |                                                                 |

例

次に、show power inline priority コマンドの出力例を示します。次の表に、出力フィー ルドについて説明します。

Device> show power inline priority gigabitEthernet 1/0/1

| Power inli<br>Interface              | ne auto s<br>Admin<br>State                           | hutdown:<br>Oper<br>State | Enal | bled<br>Admin<br>Priority | Oper<br>Priority |
|--------------------------------------|-------------------------------------------------------|---------------------------|------|---------------------------|------------------|
|                                      |                                                       |                           |      |                           |                  |
| Gi1/0/1                              | static                                                | on                        |      | 5                         | 0                |
| Priority<br>Prior                    | Power Pe<br>ity(Watts<br>                             | r<br>)<br>                |      |                           |                  |
| 0<br>1<br>2<br>3<br>4<br>5<br>6<br>7 | 0<br>1440<br>2880<br>0<br>2880<br>0<br>2880<br>0<br>0 |                           |      |                           |                  |

| フィールド                        | Description                                                                                  |
|------------------------------|----------------------------------------------------------------------------------------------|
| Admin State                  | 管理モード: auto、off、static                                                                       |
| Oper State                   | 動作モード:                                                                                       |
|                              | •on:受電デバイスが検出され、電力が適用されています。                                                                 |
|                              | • off: PoE が適用されていません。                                                                       |
|                              | • faulty:装置検出または受電デバイスが障害の状態です。                                                              |
|                              | <ul> <li>power-deny:受電デバイスが検出されていますが、PoEが使用できない状態か、最大ワット数が検出された受電デバイスの最大数を超えています。</li> </ul> |
| Admin Priotity               | 管理優先順位レベル:0~7                                                                                |
| Oper Priotity                | 動作優先順位レベル:0~7                                                                                |
| Power Per<br>Priority(Watts) | PoE ポートの優先順位に割り当てられる電力                                                                       |

### 表 16: show power inline priority のフィールドの説明

上記の例では、Gi1/0/1の管理状態はスタティック、優先順位は5に設定されます。 ハードウェアにプログラムされた内部優先順位は0です。

## show power inline detail

指定したインターフェイスのPower over Ethernet (PoE) ステータスに関する詳細情報を表示するには、特権 EXEC モードで show power inline *interface-id* detail コマンドを使用します。

**show power inline** [*interface-id*] **detail** 

| 構文の説明   | interface-id                   | (任意)物理インターフェイスの ID です。                                                                                                    |
|---------|--------------------------------|----------------------------------------------------------------------------------------------------|
| コマンドモード | 特権 EXEC(#)                     |                                                                                                    |
| コマンド履歴  | リリース                           | 変更内容                                                                                                    |
|         | Cisco IOS XE Everest 16.6.1    | このコマンドが導入されまし<br>た。                                                                                                    |
|         | Cisco IOS XE Gibraltar 16.11.1 | このコマンドが変更されまし<br>た。コマンド出力が拡張さ<br>れ、信号ペアとスペアペアに<br>関する情報、および給電側機<br>器 (PSE) によって受電デバイ<br>ス (PD) に割り当てられた物<br>理クラスも表示されるように<br>なりました。 |

例

次に、シングルシグネチャデバイスに対する show power inline detail コマンドの出力 例を示します。

Device# show power inline gigabitethernet 1/0/29 detail

Interface: Gi1/0/29 Inline Power Mode: auto Operational status (Alt-A,B): on, on Device Detected: yes Device Type: Ieee PD Connection Check: SS IEEE Class (Alt-A,B): 5 Physical Assigned Class (Alt-A,B): 5 Discovery mechanism used/configured: Ieee and Cisco Police: off Power Allocated Admin Value: 60.0 Power drawn from the source: 30.0 Power available to the device: 30.0 Allocated Power (Alt-A,B): 30.0 Actual consumption

Measured at the port(watts) (Alt-A,B): 10.5 Maximum Power drawn by the device since powered on: 10.5  $\,$ 

Absent Counter: 0 Over Current Counter: 0 Short Current Counter: 0 Invalid Signature Counter: 0 Power Denied Counter: 0 Power Negotiation Used: IEEE 802.3bt LLDP LLDP Power Negotiation --Sent to PD----Revd from PD--Power Type: Type 2 PSE Type 2 PD Power Source: Primary PSE Power Priority: low critical PD 4PID: 0 1 25.5 Requested Power(W): 25.5 25.5 Allocated Power(W): 40.0 Requested Power ModeA(W): 0.0 6.5 25.5 Allocated Power ModeA(W): 0.0 Requested Power ModeB(W): 0.0 13.0 Allocated Power ModeB(W): 0.0 25.5 4 pair SS PD Ignore PSE Powering Status: PD Powering Status: Ignore SS PD PSE Power Pair ext: Both Alternatives Both Alternatives SS PD DS Class Mode A ext: Class 2 DS Class Mode B ext: SS PD Class 4 Class 4 SS Class ext: Class 5 PSE Type ext: Type 3 PSE Type 3 SS PD PSE Max Avail Power: 51.0 51.2 PSE Auto Class Supp: No No PD Auto Class Req: No No PD Power Down Req: No No PD Power Down Time(sec): 70 0

Four-Pair PoE Supported: Yes Spare Pair Power Enabled: Yes Four-Pair PD Architecture: Shared

次に、PSE によって割り当てられる電力を減らす要求を DS PD から送信した場合の show power inline gigabitEthernet コマンドの出力例を示します。

Device# show power inline gigabitethernet 4/0/48 detail

Interface: Gi4/0/48 Inline Power Mode: auto Operational status (Alt-A,B): on,on Device Detected: yes Device Type: Ieee PD Connection Check: DS IEEE Class (Alt-A,B): 4,4 Physical Assigned Class (Alt-A,B): 4,4 Discovery mechanism used/configured: Ieee and Cisco Police: off Power Allocated Admin Value: 60.0 Power drawn from the source: 60.0 Power available to the device: 60.0 Allocated Power (Alt-A,B): 30.0,30.0 Actual consumption Measured at the port(watts) (Alt-A,B): 10.7,10.7 Maximum Power drawn by the device since powered on: 21.4 Absent Counter: 0

Short Current Counter: 0 Invalid Signature Counter: 0

インターフェイスおよびハードウェア コマンド

Over Current Counter: 0

Power Denied Counter: 0

| Sent to PD | Rcvd from PD                   |
|------------|--------------------------------|
| -          | -                              |
| -          | -                              |
| -          | -                              |
| -          | -                              |
| -          | -                              |
|            | Sent to PD<br>-<br>-<br>-<br>- |

Four-Pair PoE Supported: Yes Spare Pair Power Enabled: Yes Four-Pair PD Architecture: Independent

# show power inline upoe-plus

指定した 802.3bt 準拠ポートまたはすべての 802.3bt 準拠ポートの Power over Ethernet (PoE) ステータスを表示するには、EXEC モードで show power inline upoe-plus コマンドを使用します。

**show power inline upoe-plus** [ *interface-id*]

| 構文の説明   | interface-ia                     | !                          |                       |                                      | (任意)物               | 物理インター                 | ーフェイス            | スの ID です。                                |
|---------|----------------------------------|----------------------------|-----------------------|--------------------------------------|---------------------|------------------------|------------------|------------------------------------------|
| コマンドモード | 特権 EXEC                          | (#)                        |                       |                                      |                     |                        |                  |                                          |
| コマンド履歴  | リリース                             |                            |                       |                                      |                     |                        | 変更               | 内容                                       |
|         | Cisco IOS 2                      | XE Gibra                   | altar 1               | 6.11.1                               |                     |                        | この<br>た。         | コマンドが導入されまし                              |
| 例       | 次に、 <b>show</b><br>ルドについ         | <b>poweri</b><br>て説明       | <b>nline u</b><br>します | ipoe-plus コマ<br>-。                   | ンドの出力               | 例を示しま                  | す。次の             | 表に、出力フィー                                 |
|         | Device# <b>sho</b><br>Available: | <b>w power</b><br>4250.0(1 | <b>inli</b><br>w) U:  | <b>ne upoe-plus</b><br>sed:1031.2(w) | Remainir            | ng:3218.8(w            | 7)               |                                          |
|         | Codes: DS<br>SP                  | - Dual S<br>- Single       | Signat<br>e Pair      | ture device,<br>rset device          | SS - Singl          | le Signatur            | re device        |                                          |
|         | Interface                        | Admin<br>State             | Туре                  | e Oper-State<br>Alt-A,B              | Power<br>Allocated  | r(Watts)<br>d Utilized | Class<br>Alt-A,B | Device Name                              |
|         | Gi1/0/16<br>Gi1/0/21             | auto<br>auto               | SS<br>DS              | on,on<br>on,on                       | 60.0<br>60.0        | 10.5<br>10.5           | 8<br>5,5         | Ieee PD<br>Ieee PD                       |
|         | 次の例では<br>の出力を示                   | 、スイン                       | ッチホ                   | ペートに対する                              | show pow            | er inline up           | oe-plus int      | erface-id コマンド                           |
|         | Device> <b>sh</b>                | ow powe                    | r inl:                | ine upoe-plus                        | gigabitEt           | thernet 1/0            | )/23             |                                          |
|         | Codes: DS<br>SP                  | - Dual S<br>- Single       | Signat<br>e Pair      | ture device,<br>rset device          | SS - Singl          | le Signatur            | ce device        |                                          |
|         | Interface                        | Admin<br>State             | Туре                  | e Oper-State<br>Alt-A,B              | Power<br>Allocated  | r(Watts)<br>d Utilized | Class<br>Alt-A,B | Device Name                              |
|         | Gi1/0/4<br>Gi1/0/15<br>Gi1/0/23  | auto<br>auto<br>auto       | SP<br>SS<br>DS        | on<br>on,on<br>on,on                 | 4.0<br>60.0<br>45.4 | 3.8<br>10.5<br>26.9    | 1<br>6<br>3,4    | Ieee PD<br>Ieee PD<br>Ieee PD<br>Ieee PD |

| フィールド           | 説明                                                           |
|-----------------|--------------------------------------------------------------|
| タイプ<br>(Type)   | 受電デバイスのタイプ:シングルペアセットデバイス、シングルシグネチャ<br>デバイス、またはデュアルシグネチャデバイス。 |
| Oper-State      | ポートのそれぞれの信号ペアおよびスペアペアの状態。                                    |
| Power Allocated | ポートに割り当てられた電力(ワット単位)。                                        |
| Power Utilized  | ポートの受電デバイスの消費電力。                                             |
| Class Alt-A, B  | 対応する信号ペアまたはスペアペア                                             |
| Device Name     | CDP からアドバタイズされた受電デバイスの名前。                                    |

### 表 17: show power inline upoe-plus のフィールドの説明

## show system mtu

グローバル最大伝送ユニット(MTU)、またはスイッチに設定されている最大パケットサイズ を表示するには、特権 EXEC モードで show system mtu コマンドを使用します。

### show system mtu

- **コマンドデフォルト** なし
- コマンドモード 特権 EXEC (#)

| コマンド履歴 | リリース                        | 変更内容                |
|--------|-----------------------------|---------------------|
|        | Cisco IOS XE Everest 16.6.1 | このコマンドが導入されまし<br>た。 |

- 使用上のガイドライン MTU 値および MTU 値に影響を与えるスタック設定の詳細については、system mtu コマンド を参照してください。
- **例** 次に、show system mtu コマンドの出力例を示します。

Device# **show system mtu** Global Ethernet MTU is 1500 bytes.

# show tech-support

システム情報を表示する show コマンドを自動的に実行するには、特権 EXEC モードで show tech-support コマンドを使用します。

### show tech-support

[cef|cf|eigrp|evc|fnf||ipc|ipmulticast|ipsec|mfib|nat|nbar|onep|ospf|page|password|rsvp|subscriber|vrrp|wcp|inf||ipc|ipmulticast|ipsec|mfib|nat|nbar|onep|ospf|page|password|rsvp|subscriber|vrrp|wcp|inf||ipc|ipmulticast|ipsec|mfib|nat|nbar|onep|ospf|page|password|rsvp|subscriber|vrrp|wcp|inf||ipc|ipmulticast|ipsec|mfib|nat|nbar|onep|ospf|page|password|rsvp|subscriber|vrrp|wcp|inf||ipc|ipmulticast|ipsec|mfib|nat|nbar|onep|ospf|page|password|rsvp|subscriber|vrrp|wcp|inf||ipc|ipmulticast|ipsec|mfib|nat|nbar|onep|ospf|page|password|rsvp|subscriber|vrrp|wcp|inf||ipc|ipmulticast|ipsec|mfib|nat|nbar|onep|ospf|page|password|rsvp|subscriber|vrrp|wcp|inf||ipc|ipmulticast|ipsec|mfib|nat|nbar|onep|ospf|page|password|rsvp|subscriber|vrrp|wcp|inf||ipc|ipmulticast|ipsec|mfib|nat|nbar|onep|ospf|page|password|rsvp|subscriber|vrrp|wcp|inf||ipc|ipmulticast|ipsec|mfib|nat|nbar|onep|ospf|page|password|rsvp|subscriber|vrrp|wcp|inf||ipc|ipmulticast|ipsec|mfib|nat|nbar|onep|ospf|page|password|rsvp|subscriber|vrrp|wcp|inf||ipc|ipmulticast|ipsec|mfib|nat|nbar|onep|ospf|page|password|rsvp|subscriber|vrrp|wcp|inf||ipc|ipmulticast|ipsec|mfib|nat|nbar|onep|ospf|page|password|rsvp|subscriber|vrrp|wcp|inf||ipc|ipmulticast|ipsec|mfib|nat|nbar|onep|ospf|page|password|rsvp|subscriber|vrrp|wcp|inf||ipc|ipmulticast|ipsec|mfib|nat|nbar|onep|ospf|page|password|rsvp|subscriber|vrrp||vrrp||wcp||inf||ipc||page|password|rsvp|subscriber|vrrp||vrrp||vrrp||vrrp||vrrp||vrrp||vrrp||vrrp||vrrp||vrrp||vrrp||vrrp||vrrp||vrrp||vrrp||vrrp||vrrp||vrrp||vrrp||vrrp||vrrp||vrrp||vrrp||vrrp||vrrp||vrrp||vrrp||vrrp||vrrp||vrrp||vrrp||vrrp||vrrp||vrrp||vrrp||vrrp||vrrp||vrrp||vrrp||vrrp||vrrp||vrrp||vrrp||vrrp||vrrp||vrrp||vrrp||vrrp||vrrp||vrrp||vrrp||vrrp||vrrp||vrrp||vrrp||vrrp||vrrp||vrrp||vrrp||vrrp||vrrp||vrrp||vrrp||vrrp||vrrp||vrrp||vrrp||vrrp||vrrp||vrrp||vrrp||vrrp||vrrp||vrrp||vrrp||vrrp||vrrp||vrrp||vrrp||vrrp||vrrp||vrrp||vrrp||vrrp||vrrp||vrrp||vrrp||vrrp||vrrp||vrrp||vrrp||vrrp||vrrp||vrrp||vrrp||vrrp||vrrp||vrrp||vrrp||vrrp||vrrp||vrrp||vrrp||vrrp||vrrp

| 構文の説明 | cef            | (任意)CEF 関連情報を表示します。                                                                                                    |
|-------|----------------|----------------------------------------------------------------------------------------------------|
|       | cft            | (任意)CFT 関連情報を表示します。                                                                                                    |
|       | eigrp          | (任意)EIGRP 関連情報を表示します。                                                                                                    |
|       | evc            | (任意)EVC 関連情報を表示します。                                                                                                    |
|       | fnf            | (任意)Flexible NetFlow 関連情報を表示します。                                                                                           |
|       | ірс            | (任意)IPC 関連情報を表示します。                                                                                                    |
|       | ipmulticast    | (任意)IP 関連情報を表示します。                                                                                                    |
|       | ipsec          | (任意)IPSEC 関連情報を表示します。                                                                                                    |
|       | mfib           | (任意)MFIB 関連情報を表示します。                                                                                                    |
|       | nat            | (任意)NAT 関連情報を表示します。                                                                                                    |
|       | nbar           | (任意)NBAR 関連情報を表示します。                                                                                                    |
|       | onep           | (任意)ONEP 関連情報を表示します。                                                                                                    |
|       | ospf           | (任意)OSPF 関連情報を表示します。                                                                                                    |
|       | page<br>}<br>{ | (任意) コマンド出力を1ページずつ表示します。Return キーを押して、出力の<br>たの行を表示するか、スペースバーを使用して、次の情報ページを表示します。<br>使用しない場合、出力がスクロールします(つまり、改ページで停止しません)。 |
|       | :              | コマンド出力を停止するには、Ctrl+Cキーを押します。                                                                                               |
|       | password       | (任意)パスワードおよびその他のセキュリティ情報を出力に残します。使用し<br>ない場合、出力中のパスワードおよびそのほかのセキュリティ関連情報は、ラベ<br>レ「 <removed>」と置き換えられます。</removed>          |
|       | rsvp           | (任意)IP RSVP 関連情報を表示します。                                                                                                    |
|       | subscriber     | (任意) サブスクライバ関連情報を表示します。                                                                                                    |
|       | vrrp           | (任意) VRRP 関連情報を表示します。                                                                                                    |
|       |                |                                                                                                    |

|         | wccp (任意) WCCP 関連情報を表示し     | ます。                   |
|---------|-----------------------------|-----------------------|
| コマンドモード | -<br>特権 EXEC(#)             |                       |
| コマンド履歴  | リリース                        | 変更内容                  |
|         | Cisco IOS XE Everest 16.6.1 | このコマンドが実装されまし<br>た。   |
|         |                             | なります。この出力を効率よく処理するには、 |

**1 トライン** show tech-support ニマントの出力は非常に反くなりより。この出力を効果なく起望りなたは、 ローカルの書き込み可能なストレージ、またはリモートファイルシステムで、この出力をファ イルにリダイレクトします(たとえば、show tech-support > filename)。ファイルに出力をリ ダイレクトすると、出力を Cisco Technical Assistance Center (TAC)の担当者に送信することも 容易になります。

リダイレクトには、次のいずれかの方法を使用できます。

- •> filename:出力をファイルにリダイレクトします。
- •>> filename:出力をファイルにアペンドモードでリダイレクトします。

# show tech-support bgp

BGP 関連のシステム情報を表示する show コマンドを自動的に実行するには、特権 EXEC モー ドで show tech-support bgp コマンドを使用します。

show tech-support bgp [address-family {all | ipv4 [flowspec | multicast | unicast | [mdt
| mvpn] {all | vrf vrf-instance-name } ] |ipv6 [flowspec | multicast | mvpn {all | vrf
vrf-instance-name } | unicast] | l2vpn [evpn | vpls] | link-state [link-state] | [nsap
| rtfilter] [unicast] | [vpnv4 | vpnv6] [flowspec | multicast | unicast] {all | vrf
vrf-instance-name } ] [detail]

| 構文の説明 | address-family     | (任意)指定したアドレスファミリの出力を<br>表示します。      |
|-------|--------------------|-------------------------------------|
|       | address-family all | (任意)すべてのアドレスファミリの出力を<br>表示します。      |
|       | ipv4               | (任意) IPv4 アドレスファミリの出力を表示<br>します。    |
|       | ipv6               | (任意) IPv6 アドレスファミリの出力を表示<br>します。    |
|       | l2vpn              | (任意)L2VPN アドレスファミリの出力を表<br>示します。    |
|       | link-state         | (任意)リンクステートアドレスファミリの<br>出力を表示します。   |
|       | nsap               | (任意)NSAP アドレスファミリの出力を表<br>示します。     |
|       | rtfilter           | (任意)RTフィルタアドレスファミリの出力<br>を表示します。    |
|       | vpnv4              | (任意)VPNv4 アドレスファミリの出力を表<br>示します。    |
|       | vpnv6              | (任意)VPNv6 アドレスファミリの出力を表<br>示します。    |
|       | flowspec           | (任意)アドレスファミリのフロースペック<br>関連情報を表示します。 |
|       | multicast          | (任意)アドレスファミリのマルチキャスト<br>関連情報を表示します。 |

| unicast                        | (任意)アドレスファミリのユニキャス<br>連情報を表示します。                      |
|--------------------------------|-------------------------------------------------------|
| mdt                            | (任意)アドレスファミリのマルチキャ<br>配信ツリー(MDT)関連情報を表示しま             |
| mvpn                           | (任意)アドレスファミリのマルチキャ<br>VPN(MVPN)関連情報を表示します。            |
| vrf                            | VPNルーティング/転送インスタンスの情<br>表示します。                        |
| evpn                           | (任意)アドレスファミリのイーサネット<br>(EVPN)関連情報を表示します。              |
| vpls                           | (任意)アドレスファミリの仮想プライ・<br>ト LAN サービス(VPLS)関連情報を表述<br>ます。 |
| vrf-instance-name              | VPN ルーティング/転送インスタンスの名<br>指定します。                       |
| all                            | すべての VPN NLRI に関する情報を表示<br>す。                         |
| detail                         | (任意)詳細なルート情報を表示します。                                   |
| ユーザ EXEC (>)                   |                                                       |
| 特権 EXEC(#)                     |                                                       |
| リリース                           | 変更内容                                                  |
| Cisco IOS XE Gibraltar 16.10.1 | このコマンドが導入されました。                                       |

使用上のガイドライン show tech-support bgp コマンドは、さまざまな BGP show コマンドの出力を表示し、それらを show-tech ファイルに記録するために使用します。show tech-support bgp コマンドの出力は非 常に長くなります。この出力を効率よく処理するには、ローカルの書き込み可能なストレー ジ、またはリモートファイルシステムで、この出力をファイルにリダイレクトします(たとえ ば、show tech-support > filename)。ファイルに出力をリダイレクトすると、出力を Cisco Technical Assistance Center (TAC)の担当者に送信することも容易になります。

リダイレクトには、次のいずれかの方法を使用できます。

•> filename:出力をファイルにリダイレクトします。

•>> filename:出力をファイルにアペンドモードでリダイレクトします。

show tech-support bgp コマンドを使用すると、次の show コマンドが自動的に実行されます。

コマンドモー

コマンド履歴

- show clock
- show version
- show running-config
- show process cpu sorted
- show process cpu history
- show process memory sorted

**show tech-support bgp address-family***address-family-name address-family-modifier* コマンドを使用 すると、特定のアドレスファミリに対する次の **show** コマンドが自動的に実行されます。

- show bgp address-family-name address-family-modifier summary
- show bgp address-family-name address-family-modifier detail
- show bgp address-family-name address-family-modifier internal
- show bgp address-family-name address-family-modifier neighbors
- show bgp address-family-name address-family-modifier update-group
- show bgp address-family-name address-family-modifier replication
- show bgp address-family-name address-family-modifier community
- show bgp address-family-name address-family-modifier dampening dampened-paths
- show bgp address-family-name address-family-modifier dampening flap-statistics
- show bgp address-family-name address-family-modifier dampening parameters
- show bgp address-family-name address-family-modifier injected-paths
- show bgp address-family-name address-family-modifier cluster-ids
- show bgp address-family-name address-family-modifier cluster-ids internal
- show bgp address-family-name address-family-modifier peer-group
- show bgp address-family-name address-family-modifier pending-prefixes
- show bgp address-family-name address-family-modifier rib-failure

show tech-support bgp コマンドを使用した場合は、上記のコマンドに加えて、セグメントルー ティング固有の次の show コマンドも実行されます。

- show bgp all binding-sid
- show segment-routing client
- show segment-routing mpls state
- show segment-routing mpls gb
- show segment-routing mpls connected-prefix-sid-map protocol ipv4
- · show segment-routing mpls connected-prefix-sid-map protocol backup ipv4

• show mpls traffic-eng tunnel auto-tunnel client bgp

## show tech-support diagnostic

テクニカルサポートに使用する診断情報を表示するには、特権 EXEC モードで show tech-support diagnostic コマンドを使用します。

### show tech-support diagnostic

| 構文の説明   | このコマンドには引数またはキーワードはありません。 |
|---------|---------------------------|
| コマンドモード | 特権 EXEC(#)                |

コマンド履歴

リリース変更内容Cisco IOS XE Gibraltar 16.10.1このコマンドが導入されました。

使用上のガイドライン このコマンドの出力は非常に長くなります。この出力を効率よく処理するには、ローカルの書 き込み可能なストレージ、またはリモートファイルシステムで、この出力をファイルにリダイ レクトします(たとえば、show tech-support diagnostic > flash:*filename*)。

(注) スタック構成をサポートしているデバイスの場合、このコマンドはアップしているすべてのス イッチで実行されます。スタック構成をサポートしていないデバイスの場合、このコマンドは アクティブスイッチでのみ実行されます。

このコマンドの出力には次のコマンドの出力が表示されます。

Catalyst 9400 スイッチ:

- show clock
- show version
- show running-config
- show inventory
- show post
- show diagnostic bootup level
- show diagnostic status
- · show diagnostic content module all
- show diagnostic result module all detail
- · show diagnostic schedule module all
- · show diagnostic description module [module number] test all
- · show logging onboard slot [slot number] clilog detail

- show logging onboard slot [slot number] counter detail
- show logging onboard slot [slot number] environment detail
- show logging onboard slot [slot number] message detail
- · show logging onboard slot [slot number] poe detail
- show logging onboard slot [slot number] status
- · show logging onboard slot [slot number] temperature detail
- · show logging onboard slot [slot number] uptime detail
- show logging onboard slot [slot number] voltage detail
- · show logging onboard RP [active | standby] voltage detail
- show logging onboard RP [active | standby] clilog detail
- · show logging onboard RP [active | standby] counter detail
- show logging onboard RP [active | standby] environment detail
- · show logging onboard RP [active | standby] message detail
- · show logging onboard RP [active | standby] poe detail
- · show logging onboard RP [active | standby] status
- show logging onboard RP [active | standby] temperature detail
- · show logging onboard RP [active | standby] uptime detail

Catalyst 9400 StackWise Virtual リンク (SVL) スイッチ:

- show clock
- show version
- show running-config
- show inventory
- show post
- show diagnostic bootup level
- show diagnostic status
- · show diagnostic content switch all
- show diagnostic schedule switch all
- · show diagnostic result switch [switch number] module [module number] detail
- show diagnostic description switch [switch number] module [module number] test all
- · show logging onboard switch [switch number] slot [slot number] clilog detail
- · show logging onboard switch [switch number] slot [slot number] counter detail

• show logging onboard switch [switch number] slot [slot number] environment detail

- · show logging onboard switch [switch number] slot [slot number] message detail
- show logging onboard switch [switch number] slot [slot number] poe detail
- · show logging onboard switch [switch number] slot [slot number] status
- show logging onboard switch [switch number] slot [slot number] temperature detail
- show logging onboard switch [switch number] slot [slot number] uptime detail
- · show logging onboard switch [switch number] slot [slot number] voltage detail
- show logging onboard switch [active | standby] RP active voltage detail
- show logging onboard switch [active | standby] RP active clilog detail
- show logging onboard switch [active | standby] RP active counter detail
- · show logging onboard switch [active | standby] RP active environment detail
- show logging onboard switch [active | standby] RP active message detail
- · show logging onboard switch [active | standby] RP active poe detail
- show logging onboard switch [active | standby] RP activestatus
- · show logging onboard switch [active | standby] RP active temperature detail
- · show logging onboard switch [active | standby] RP active uptime detail

次に、show tech-support diagnostic コマンドの出力例を示します。 Device# show tech-support diagnostic

----- show diagnostic status -----

<BU> - Bootup Diagnostics, <HM> - Health Monitoring Diagnostics, <OD> - OnDemand Diagnostics, <SCH> - Scheduled Diagnostics

| Card | Description   | Current Running Test | Run by |
|------|---------------|----------------------|--------|
|      |               |                      |        |
| 2    | C9400-LC-24XS | N/A                  | N/A    |
| 3    | C9400-SUP-1   | N/A                  | N/A    |

```
C9400-SUP-1
                                  N/A
                                                             N/A
4
6
    C9400-LC-48UX
                                  N/A
                                                             N/A
_____ ____
----- show post -----
Stored system POST messages:
Switch C9407R
_____
POST: MBIST Tests : Begin
POST: MBIST Tests : End, Status Passed
POST: Module: 3 PHY Loopback: loopback Test: Begin
POST: Module: 3 PHY Loopback: loopback Test: End, Status Passed
POST: Module: 4 PHY Loopback: loopback Test: Begin
POST: Module: 4 PHY Loopback: loopback Test: End, Status Passed
POST: Module: 2 PHY Loopback: loopback Test: Begin
POST: Module: 2 PHY Loopback: loopback Test: End, Status Passed
POST: Module: 6 PHY Loopback: loopback Test: Begin
POST: Module: 6 PHY Loopback: loopback Test: End, Status Passed
----- show diagnostic content module all -----
module 2:
```

Test Interval Thre-

Diagnostics test suite attributes:

M/C/\* - Minimal bootup level test / Complete bootup level test / NA

B/\* - Basic ondemand test / NA

 $\text{P/V}/\star$  - Per port test / Per device test / NA

 $\text{D/N/\star}$  - Disruptive test / Non-disruptive test / NA

 $\ensuremath{\text{S}}\xspace/*$  - Only applicable to standby unit / NA

 $\rm X/\star$  - Not a health monitoring test / NA

 $\mathrm{F}/\star$  - Fixed monitoring interval test / NA

 ${\rm E}/{\rm \star}$  - Always enabled monitoring test / NA

A/I - Monitoring is active / Monitoring is inactive

| ID | Test Name               | Attributes | day | hh:mm:ss.ms | shold |
|----|-------------------------|------------|-----|-------------|-------|
|    |                         |            |     |             |       |
| 1) | TestGoldPktLoopback>    | *BPN*X**I  | not | configured  | n/a   |
| 2) | TestPhyLoopback>        | *BPD*X**I  | not | configured  | n/a   |
| 3) | TestThermal>            | *B*N****A  | 000 | 00:01:30.00 | 1     |
| 4) | TestScratchRegister>    | *B*N****A  | 000 | 00:01:30.00 | 5     |
| 5) | TestUnusedPortLoopback> | *BPN****I  | not | configured  | 1     |
| 6) | TestPortTxMonitoring>   | *BPN****A  | 000 | 00:01:15.00 | 1     |

module 3:

Diagnostics test suite attributes:

M/C/\* - Minimal bootup level test / Complete bootup level test / NA B/\* - Basic ondemand test / NA P/V/\* - Per port test / Per device test / NA D/N/\* - Disruptive test / Non-disruptive test / NA S/\* - Only applicable to standby unit / NA X/\* - Not a health monitoring test / NA F/\* - Fixed monitoring interval test / NA

 $\rm E/\star$  - Always enabled monitoring test / NA

インターフェイスおよびハードウェア コマンド

A/I - Monitoring is active / Monitoring is inactive .----- show diagnostic description module 1 test all ---------- show logging onboard slot 1 clilog detail -----obfl clilog feature is not supported. ----- show logging onboard slot 1 counter detail -----obfl counter feature is not supported. ----- show logging onboard slot 1 environment detail ----obfl environment feature is not supported. ----- show logging onboard slot 1 message detail -----Line card at slot 1 is not present ----- show logging onboard slot 1 poe detail -----Line card at slot 1 is not present ----- show logging onboard slot 1 status ------Line card at slot 1 is not present ----- show logging onboard slot 1 temperature detail -----

インターフェイスおよびハードウェア コマンド

Line card at slot 1 is not present

----- show logging onboard slot 1 uptime detail -----

Line card at slot 1 is not present

----- show logging onboard slot 1 voltage detail -----

Line card at slot 1 is not present

----- show diagnostic description module 2 test all -----

TestGoldPktLoopback :

The GOLD packet Loopback test verifies the MAC level loopback functionality. In this test, a GOLD packet, for which doppler provides the support in hardware, is sent. The packet loops back at MAC level and is matched against the stored packet. It is a non-disruptive test.

#### TestPhyLoopback :

The PHY Loopback test verifies the PHY level loopback functionality. In this test, a packet is sent which loops back at PHY level and is matched against the stored packet. It is a disruptive test and cannot be run as a health monitoring test.

### TestThermal :

This test verifies the temperature reading from the sensor is below the yellow temperature threshold. It is a non-disruptive test and can be run as a health monitoring test.

#### TestScratchRegister :

The Scratch Register test monitors the health of

application-specific integrated circuits (ASICs) by writing values into registers and reading back the values from these registers. It is a non-disruptive test and can be run as a health monitoring test.

#### TestUnusedPortLoopback :

This test verifies the PHY level loopback functionality for admin-down ports. In this test, a packet is sent which loops back at PHY level and is matched against the stored packet. It is a non-disruptive test and can be run as a health monitoring test.

#### TestPortTxMonitoring :

This test monitors the TX counters of a connected interface. This test verifies if the connected port is able to send the packets or not. It is a non-disruptive test and can be run as a health monitoring test.

インターフェイスおよびハードウェア コマンド

## show tech-support poe

PoE 関連のすべてのトラブルシューティングコマンドの出力を表示するには、特権 EXEC モードで show tech-support poe コマンドを使用します。このコマンドでは次のコマンドの出力が表示されます。

### 非 SVL セットアップ

- show clock
- show version
- show running-config
- show log
- show interface
- show interface status
- show controllers ethernet-controller
- show cdp neighbors detail
- show llpd neighbors detail
- show post
- show platform
- show module
- show platform software ilpower details
- show platform software ilpower system switch-id
- show power detail
- show power inline
- show power inline interface-id detail
- show power inline police
- show power inline priority
- show platform software trace message iomd *slot-number/*0
- show platform software trace message iomd slot-number/0 reverse
- show logging onboard slot slot-number poe detail
- show platform hardware fed switch switch-number fwd-asic register read register-name SupDeviceId
- test platform hardware poe get *slot-number* global
- test platform hardware poe get *slot-number* port *port-number*

SVL セットアップ

- show clock
- show version
- show running-config
- show log
- show interface
- show interface status
- show controllers ethernet-controller
- show cdp neighbors
- show cdp neighbors detail
- show llpd neighbors
- show llpd neighbors detail
- show post
- show platform
- show module
- show platform software ilpower details
- show platform software ilpower system switch-id
- show power detail
- show power inline
- show power inline interface-id detail
- show power inline police
- show power inline priority
- show platform software trace message iomd switch switch-number slot-number/0
- show platform software trace message iomd switch-number slot-number/0 reverse
- show logging onboard slot switch switch-num slotslot-number poe detail
- show platform hardware fed switch switch-number fwd-asic register read register-name SupDeviceId
- test platform hardware poe get switch-num slot-number global
- test platform hardware poe get switchswitch-num slot-number port port-number

**コマンドデフォルト** このコマンドには引数またはキーワードはありません。

コマンドモード 特権 EXEC

I

| コマンド履歴 |                                                                                                    |
|--------|----------------------------------------------------------------------------------------------------|
|        | Cisco IOS XE Gibraltar 16.10.1 このコマンドが導入されました。                                                                                                    |
|        | 次に、 <b>show tech-support poe</b> コマンドの出力例を示します。                                                                                                    |
|        | デバイス# <b>show tech-support poe</b><br>show clock                                                                                                    |
|        | 17:39:28.741 PDT Wed Aug 22 2018                                                                                                    |
|        | show version                                                                                                    |
|        | Cisco IOS XE Software, Version Version 16.10.01<br>Cisco IOS Software [Gibraltar], Catalyst L3 Switch Software (CAT9K_LITE_IOSXE), Versio<br>16.10.1, RELEASE SOFTWARE (fc1)<br>Copyright (c) 1986-2018 by Cisco Systems, Inc.<br>Compiled Wed 13-Jun-18 05:27 by mcpre                                                                                                    |
|        | Cisco IOS-XE software, Copyright (c) 2005-2018 by cisco Systems, Inc.<br>All rights reserved. Certain components of Cisco IOS-XE software are<br>licensed under the GNU General Public License ("GPL") Version 2.0. The<br>software code licensed under GPL Version 2.0 is free software that comes<br>with ABSOLUTELY NO WARRANTY. You can redistribute and/or modify such<br>GPL code under the terms of GPL Version 2.0. For more details, see the<br>documentation or "License Notice" file accompanying the IOS-XE software,<br>or the applicable URL provided on the flyer accompanying the IOS-XE<br>software. |
|        | ROM: IOS-XE ROMMON                                                                                                    |
|        | BOOTLDR: System Bootstrap, Version 16.6.2r[FC1], DEVELOPMENT SOFTWARE                                                                                                    |
|        | UUT1 uptime is 47 minutes                                                                                                    |
|        | Uptime for this control processor is 52 minutes                                                                                                    |
|        | System returned to ROM by Image Install at 09:53:40 PDT Wed Aug 22 2018                                                                                                    |
|        | System restarted at 16:51:55 PDT Wed Aug 22 2018                                                                                                    |
|        | System image file is "flash:cat9k_iosxe.BLD_POLARIS_DEV_LATEST_20180806_024152.SSA.conf                                                                                                    |
|        | Last reload reason: Image Install                                                                                                    |
|        |                                                                                                    |
|        |                                                                                                    |
|        | This product contains cryptographic features and is subject to United                                                                                                    |
|        | States and local country laws governing import, export, transfer and                                                                                                    |
|        | use. Delivery of Cisco cryptographic products does not imply                                                                                                    |
|        | third-party authority to import, export, distribute or use encryption.                                                                                                    |

Importers, exporters, distributors and users are responsible for compliance with U.S. and local country laws. By using this product you agree to comply with applicable laws and regulations. If you are unable to comply with U.S. and local laws, return this product immediately.

A summary of U.S. laws governing Cisco cryptographic products may be found at: http://www.cisco.com/wwl/export/crypto/tool/stqrg.html

If you require further assistance please contact us by sending email to export@cisco.com.

Technology Package License Information:

| Technology-package |                            | Technology-package |
|--------------------|----------------------------|--------------------|
| Current            | Туре                       | Next reboot        |
| network-advantage  | Smart License              | network-advantage  |
| dna-advantage      | Subscription Smart License | dna-advantage      |

Smart Licensing Status: UNREGISTERED/EVAL MODE

cisco C9404R (X86) processor (revision V00) with 1940534K/6147K bytes of memory. Processor board ID FXS214202WY 1 Virtual Ethernet interface 168 Gigabit Ethernet interfaces 40 Ten Gigabit Ethernet interfaces 4 Forty Gigabit Ethernet interfaces 32768K bytes of non-volatile configuration memory. 15956620K bytes of physical memory. 11161600K bytes of Bootflash at bootflash:.
11161600K bytes of Bootflash at bootflash-2-0:.
1638400K bytes of Crash Files at crashinfo:.
1638400K bytes of Crash Files at crashinfo-2-0:.
0K bytes of WebUI ODM Files at webui:.

| Base Ethernet MAC Address   | : | 38-0E-4D-9B-05-C0 |
|-----------------------------|---|-------------------|
| Motherboard Assembly Number | : | 49F4              |
| Motherboard Serial Number   | : | FXS214202WY       |
| Model Revision Number       | : | V02               |
| Motherboard Revision Number | : | 1                 |
| Model Number                | : | C9404R            |
| System Serial Number        | : | FXS2145Q20X       |

Switch 02

\_\_\_\_\_

Base Ethernet MAC Address: 38:0e:4d:9b:10:00 Motherboard Assembly Number: 49F4 Motherboard Serial Number: FXS2143001X Model Revision Number: V02 Motherboard Revision Number: 1 Model Number: C9404R System Serial Number: FXS2145Q20C

Configuration register is 0x2

----- show running-config -----

#### Building configuration...

Current configuration : 22900 bytes ! ! Last configuration change at 14:59:57 PDT Mon Sep 11 2017 ! version 16.10 no service pad service timestamps debug datetime msec localtime show-timezone service timestamps log datetime msec localtime show-timezone

```
service compress-config
no platform punt-keepalive disable-kernel-core
platform shell
hostname stack9-mixed2
1
I
vrf definition Mgmt-vrf
 1
 address-family ipv4
 exit-address-family
 !
 address-family ipv6
exit-address-familv
I.
no logging monitor
1
no aaa new-model
boot system switch all flash:packages.conf
clock timezone PDT -7 0
stack-mac persistent timer 4
switch 1 provision ws-c3850-24xs
stack-power stack Powerstack-11
mode redundant strict
1
stack-power switch 1
stack Powerstack-11
1
ip routing
!
crypto pki trustpoint TP-self-signed-2636786964
 enrollment selfsigned
 subject-name cn=IOS-Self-Signed-Certificate-2636786964
revocation-check none
rsakeypair TP-self-signed-2636786964
1
crypto pki certificate chain TP-self-signed-2636786964
 certificate self-signed 01
  30820330 30820218 A0030201 02020101 300D0609 2A864886 F70D0101 05050030
  31312F30 2D060355 04031326 494F532D 53656C66 2D536967 6E65642D 43657274
  69666963 6174652D 32363336 37383639 3634301E 170D3137 30333137 31383331
  31325A17 0D323030 31303130 30303030 305A3031 312F302D 06035504 03132649
  4F532D53 656C662D 5369676E 65642D43 65727469 66696361 74652D32 36333637
  38363936 34308201 22300D06 092A8648 86F70D01 01010500 0382010F 00308201
  0A028201 0100E7C5 F498308A 83FF02DB 48AC4428 2F738E43 8587DD2E D1D43918
  7921617F 563890D7 35707C69 413D9F6D A160A6E2 D741C0B3 8E2969EA 9E732EA8
  D3BD6B75 3465C0E6 0FAC1055 340903A5 0EF67AE4 271D73BF F6C91B39 A13C2423
  9250D266 86E07FBC B41851AC 2B03B570 73300C09 0D1B15D1 E56DDA9A 4D39CDF2
  OC7A0831 C634DFE8 3EA55909 D9EEFEA7 B0EB872E 0E91CA86 B90965CC 326780EA
  28274CB1 EB13CA17 08959E01 8F9D25EC 4F8CE767 394E345C E870D776 10758D21
  9D6BD6CD D7619DD0 28B1E6CB D1032A62 DC215510 BA58895E D3724D3C 2A8481D4
  5E5129F5 65CE9105 47DCFD46 1AA7E20E 1D20E4DD 7C786428 83ACCDCE C5900822
  F85AF081 FF130203 010001A3 53305130 0F060355 1D130101 FF040530 030101FF
  301F0603 551D2304 18301680 149EE39D 6B4CC129 72868658 69880994 7AC71912
  04301D06 03551D0E 04160414 9EE39D6B 4CC12972 86865869 8809947A C7191204
  300D0609 2A864886 F70D0101 05050003 82010100 C42EAF92 1D2324B9 2B0153DD
  A85E607E FA9FA0AD BB677982 B5DAC3F7 DE938EC9 6F948385 9916A359 AF2BBA86
  06F04B7E 5B736DD7 CDD89067 1887C177 9241CDF5 0943000D D940F982 55F3DD8A
  9E52167E 64074D23 A1E93445 1B60E4A0 D923F5FA 19064241 E575D6B9 7E1CCE9C
  3957A4C7 67F86FE4 3CC37107 B003873A 3D986787 7DF29056 29D42E30 4AE1D7AC
  3DABD1E8 940DDDF9 C14DCE35 71C79000 A7AF6B28 AD050608 4E7B16CB 7ED8D32E
  FB4B5FF8 CDA2FFCD 3FDAFEF6 AC279A80 03A7FC31 FEB27C2F D7AEFCAE 1B01850F
  AEEAC787 1F1B6BBB 380AA70F CACE89AF 3B0096B6 05906C96 8D004FDC D35AECFC
```
```
A644C0AF 4F874C6D 67F5769E A6147323 D199FE63
        quit
1
errdisable recovery cause inline-power
errdisable recovery interval 30
license boot level ipservicesk9
diagnostic bootup level minimal
spanning-tree mode rapid-pvst
spanning-tree extend system-id
!
redundancy
mode sso
1
class-map match-any system-cpp-police-topology-control
  description Topology control
class-map match-any system-cpp-police-sw-forward
  description Sw forwarding, L2 LVX data, LOGGING
class-map match-any system-cpp-default
 description EWLC control, EWCL data
!
policy-map port child policy
class non-client-nrt-class
 bandwidth remaining ratio 10
policy-map system-cpp-policy
class system-cpp-police-data
 police rate 600 pps
class system-cpp-police-sys-data
 police rate 100 pps
interface Port-channel1
no switchport
no ip address
1
interface GigabitEthernet0/0
vrf forwarding Mgmt-vrf
ip address 10.5.49.131 255.255.255.0
negotiation auto
T.
interface FortyGigabitEthernet1/1/1
interface TenGigabitEthernet1/0/1
1
interface FortyGigabitEthernet2/1/1
shutdown
!
interface TenGigabitEthernet2/1/1
shutdown
1
interface GigabitEthernet3/0/40
shutdown
!
interface GigabitEthernet9/0/1
power inline port poe-ha
Т
interface GigabitEthernet9/0/11
power inline port priority high
T.
interface Vlan1
no ip address
1
ip forward-protocol nd
ip http server
ip http authentication local
ip http secure-server
```

ip tftp source-interface GigabitEthernet0/0 ip route 20.20.20.0 255.255.255.0 2.2.2.3 ip ssh time-out 60 ip ssh authentication-retries 2 ip ssh version 2 ip ssh server algorithm encryption aes128-ctr aes192-ctr aes256-ctr ip ssh client algorithm encryption aes128-ctr aes192-ctr aes256-ctr ip access-list extended AutoQos-4.0-wlan-Acl-Bulk-Data permit tcp any any eq 22 permit tcp any any eq 465 permit tcp any any eq 143 permit tcp any any eq 993 permit tcp any any eq 995 permit tcp any any eq 1914 permit tcp any any eq ftp permit tcp any any eq ftp-data permit tcp any any eq smtp permit tcp any any eq pop3 ip access-list extended AutoQos-4.0-wlan-Acl-MultiEnhanced-Conf permit udp any any range 16384 32767 permit tcp any any range 50000 59999 ip access-list extended AutoQos-4.0-wlan-Acl-Scavanger permit tcp any any range 2300 2400 permit udp any any range 2300 2400 permit tcp any any range 6881 6999 permit tcp any any range 28800 29100 permit tcp any any eq 1214 permit udp any any eq 1214 permit tcp any any eq 3689 permit udp any any eq 3689 permit tcp any any eq 11999 ip access-list extended AutoQos-4.0-wlan-Acl-Signaling permit tcp any any range 2000 2002 permit tcp any any range 5060 5061 permit udp any any range 5060 5061 ip access-list extended AutoQos-4.0-wlan-Acl-Transactional-Data permit tcp any any eq 443 permit tcp any any eq 1521 permit udp any any eq 1521 permit tcp any any eq 1526 permit udp any any eq 1526 permit tcp any any eq 1575 permit udp any any eq 1575 permit tcp any any eq 1630 permit udp any any eq 1630 permit tcp any any eq 1527 permit tcp any any eq 6200 permit tcp any any eq 3389 permit tcp any any eq 5985 permit tcp any any eq 8080 ! control-plane service-policy input system-cpp-policy ! ! no vstack 1 line con 0 exec-timeout 0 0 stopbits 1 speed 115200

line aux 0

```
stopbits 1
line vty 0 4
login
line vty 5 15
login
!
1
mac address-table notification mac-move
wsma agent exec
profile httplistener
profile httpslistener
!
wsma agent config
profile httplistener
profile httpslistener
1
wsma agent filesys
profile httplistener
profile httpslistener
!
wsma agent notify
profile httplistener
profile httpslistener
T.
!
wsma profile listener httplistener
transport http
!
wsma profile listener httpslistener
transport https
!
ap dot11 airtime-fairness policy-name Default 0
ap group default-group
ap hyperlocation ble-beacon 0
ap hyperlocation ble-beacon 1
ap hyperlocation ble-beacon 2
ap hyperlocation ble-beacon 3
ap hyperlocation ble-beacon 4
end
----- show log -----
```

Syslog logging: enabled (0 messages dropped, 153 messages rate-limited, 0 flushes, 0 overruns, xml disabled, filtering disabled)

No Active Message Discriminator.

No Inactive Message Discriminator.

Console logging: disabled Monitor logging: level debugging, 0 messages logged, xml disabled, filtering disabled Buffer logging: level debugging, 2434 messages logged, xml disabled, filtering disabled Exception Logging: size (4096 bytes) Count and timestamp logging messages: disabled Persistent logging: disabled No active filter modules. Trap logging: level informational, 445 message lines logged Logging Source-Interface: VRF Name: Log Buffer (4096 bytes): 17:38:42.126 PDT: ILP power assign handling event: event 2, pwr assign is done by proto LLDP-MDI Port Gi1/1/0/23: Selected Protocol LLDP-MDI Aug 22 17:38:42.126 PDT: ILP power-via-MDI request from IDB: Received LLDP 802.3at Power-via-MDI TLV from port GigabitEthernet1/1/0/23 Aug 22 17:38:42.126 PDT: Print four wire power via-MDI TLV: FOUR WIRE via mdi class tlv: Four Wire Power Supported : 0 Spare Pair Det Classify Req : 0 PD Desired State : 0 PSE Operation State : 0 Aug 22 17:38:42.126 PDT: Received 4-wire LLDP TLV on Gi1/1/0/23 Aug 22 17:38:42.126 PDT: four\_pair 0, spare\_pair\_det 0, pd\_state 0, pse\_state OGi1/1/0/23

Aug 22 17:38:44.126 PDT: ILP get power-via-MDI TLV for IDB: Sending LLDP TLV on Gi1/1/0/23 Aug 22 17:38:44.126 PDT: Print LLDB power via-MDI TLV: LLDP power via mdi class tlv: PSE Allocation(mW): 130

LLDP GET TLV

```
PD Request(mW) : 130
PD Class : Class 3
PD Priority : low
PD Power Type : Type 2 PSE
Power Source : Primary
mdi_pwr_support: 15
Power Pair : SignalGi1/1/0/23 LLDP GET TLV
```

Aug 22 17:38:44.126 PDT: ILP get power-via-MDI TLV for IDB: PSE Sending 4-wire LLDP TLV on Gi1/1/0/23

Aug 22 17:38:44.126 PDT: Print four wire power via-MDI TLV: FOUR WIRE via mdi class tlv:

Four Wire Power Supported : 1 Spare Pair Det Classify Req : 0 PD Desired State : 0 PSE Operation State : 0Gi1/1/0/23 LLDP GET TLV

Aug 22 17:38:44.261 PDT: ILP get power-via-MDI TLV for IDB: Sending LLDP TLV on Gi1/1/0/23 Aug 22 17:38:44.261 PDT: Print LLDB power via-MDI TLV: LLDP power via mdi class tlv:

```
PSE Allocation(mW): 130
PD Request(mW) : 130
PD Class : Class 3
PD Priority : low
PD Power Type : Type 2 PSE
Power Source : Primary
mdi_pwr_support: 15
Power Pair : SignalGi1/1/0/23 LLDP GET TLV
```

Aug 22 17:38:44.261 PDT: ILP get power-via-MDI TLV for IDB: PSE Sending 4-wire LLDP TLV on Gi1/1/0/23

Aug 22 17:38:44.261 PDT: Print four wire power via-MDI TLV: FOUR WIRE via mdi class tlv:

Four Wire Power Supported : 1 Spare Pair Det Classify Req : 0 PD Desired State : 0 PSE Operation State : 0

Aug 22 17:39:04.397 PDT: ILP power-via-MDI request from IDB: Received LLDP 802.3at Power-via-MDI TLV from port GigabitEthernet1/1/0/47

Aug 22 17:39:04.397 PDT: Print LLDB power via-MDI TLV: LLDP power via mdi class tlv:

```
PSE Allocation(mW): 130
PD Request(mW) : 130
PD Class : Class 3
PD Priority : high
PD Power Type : Type 1 PD
Power Source : Primary
mdi_pwr_support: 0
Power Pair : Signal
```

Aug 22 17:39:04.397 PDT: ILP power assign handling event: event 2, pwr assign is done by proto LLDP-MDI

Port Gi1/1/0/47: Selected Protocol LLDP-MDI

Aug 22 17:39:04.397 PDT: ILP power-via-MDI request from IDB: Received LLDP 802.3at Power-via-MDI TLV from port GigabitEthernet1/1/0/47Gi1/1/0/47 LLDP TLV REQUEST: No change in request/allocation

Gi1/1/0/47 LLDP GET TLV

Aug 22 17:39:06.397 PDT: ILP get power-via-MDI TLV for IDB: Sending LLDP TLV on Gi1/1/0/47 Aug 22 17:39:06.397 PDT: Print LLDB power via-MDI TLV: LLDP power via mdi class tlv:

PSE Allocation(mW): 130
PD Request(mW) : 130
PD Class : Class 3
PD Priority : low
PD Power Type : Type 2 PSE
Power Source : Primary
mdi\_pwr\_support: 15
Power Pair : SignalGi1/1/0/47 LLDP GET TLV

Aug 22 17:39:06.397 PDT: ILP get power-via-MDI TLV for IDB: PSE Sending 4-wire LLDP TLV

show tech-support poe

```
on Gi1/1/0/47
```

Aug 22 17:39:06.397 PDT: Print four wire power via-MDI TLV: FOUR WIRE via mdi class tlv:

Four Wire Power Supported : 1
Spare Pair Det Classify Req : 0
PD Desired State : 0
PSE Operation State : 0
Aug 22 17:39:11.483 PDT: %SYS-5-LOG\_CONFIG\_CHANGE: Console logging disabled
Aug 22 17:39:11.522 PDT: %SYS-5-CONFIG\_I: Configured from console by console
Aug 22 17:39:16.693 PDT: %SYS-6-CLOCKUPDATE: System clock has been updated from 17:39:16
PDT Wed Aug 22 2018 to 17:39:17 PDT Wed Aug 22 2018, configured from console by console

----- show interface status -----

| Port       | Name | Status     | Vlan | Duplex   | Spee  | ed Type           |
|------------|------|------------|------|----------|-------|-------------------|
| Gi1/1/0/1  |      | connected  | 1    | a-full a | -1000 | 10/100/1000BaseTX |
| Gi1/1/0/2  |      | notconnect | 1    | auto     | auto  | 10/100/1000BaseTX |
| Gi1/1/0/3  |      | notconnect | 1    | auto     | auto  | 10/100/1000BaseTX |
| Gi1/1/0/4  |      | notconnect | 1    | auto     | auto  | 10/100/1000BaseTX |
| Gi1/1/0/5  |      | notconnect | 1    | auto     | auto  | 10/100/1000BaseTX |
| Gi1/1/0/6  |      | notconnect | 1    | auto     | auto  | 10/100/1000BaseTX |
| Gi1/1/0/7  |      | notconnect | 1    | auto     | auto  | 10/100/1000BaseTX |
| Gi1/1/0/8  |      | notconnect | 1    | auto     | auto  | 10/100/1000BaseTX |
| Gi1/1/0/9  |      | notconnect | 1    | auto     | auto  | 10/100/1000BaseTX |
| Gi1/1/0/10 |      | notconnect | 1    | auto     | auto  | 10/100/1000BaseTX |
| Gi1/1/0/11 |      | notconnect | 1    | auto     | auto  | 10/100/1000BaseTX |
| Gi1/1/0/12 |      | notconnect | 1    | auto     | auto  | 10/100/1000BaseTX |
| Gi1/1/0/13 |      | notconnect | 1    | auto     | auto  | 10/100/1000BaseTX |
| Gi1/1/0/14 |      | notconnect | 1    | auto     | auto  | 10/100/1000BaseTX |
| Gi1/1/0/15 |      | notconnect | 1    | auto     | auto  | 10/100/1000BaseTX |
| Gi1/1/0/16 |      | notconnect | 1    | auto     | auto  | 10/100/1000BaseTX |

| Gi1/1/0/17 | notconnect | 1 | auto   | auto   | 10/100/1000BaseTX |
|------------|------------|---|--------|--------|-------------------|
| Gi1/1/0/18 | notconnect | 1 | auto   | auto   | 10/100/1000BaseTX |
| Gi1/1/0/19 | notconnect | 1 | auto   | auto   | 10/100/1000BaseTX |
| Gi1/1/0/20 | notconnect | 1 | auto   | auto   | 10/100/1000BaseTX |
| Gi1/1/0/21 | notconnect | 1 | auto   | auto   | 10/100/1000BaseTX |
| Gi1/1/0/22 | notconnect | 1 | auto   | auto   | 10/100/1000BaseTX |
| Gi1/1/0/23 | connected  | 1 | a-full | a-1000 | 10/100/1000BaseTX |
| Gi1/1/0/24 | notconnect | 1 | auto   | auto   | 10/100/1000BaseTX |
| Gi1/1/0/25 | notconnect | 1 | auto   | auto   | 10/100/1000BaseTX |
| Gi1/1/0/26 | notconnect | 1 | auto   | auto   | 10/100/1000BaseTX |
| Gi1/1/0/27 | notconnect | 1 | auto   | auto   | 10/100/1000BaseTX |
| Gi1/1/0/28 | notconnect | 1 | auto   | auto   | 10/100/1000BaseTX |
| Gi1/1/0/29 | notconnect | 1 | auto   | auto   | 10/100/1000BaseTX |
| Gi1/1/0/30 | notconnect | 1 | auto   | auto   | 10/100/1000BaseTX |
| Gi1/1/0/31 | notconnect | 1 | auto   | auto   | 10/100/1000BaseTX |
| Gi1/1/0/32 | notconnect | 1 | auto   | auto   | 10/100/1000BaseTX |
| Gi1/1/0/33 | notconnect | 1 | auto   | auto   | 10/100/1000BaseTX |
| Gi1/1/0/34 | notconnect | 1 | auto   | auto   | 10/100/1000BaseTX |
| Gi1/1/0/35 | notconnect | 1 | auto   | auto   | 10/100/1000BaseTX |
| Gi1/1/0/36 | notconnect | 1 | auto   | auto   | 10/100/1000BaseTX |
| Gi1/1/0/37 | notconnect | 1 | auto   | auto   | 10/100/1000BaseTX |
| Gi1/1/0/38 | notconnect | 1 | auto   | auto   | 10/100/1000BaseTX |
| Gi1/1/0/39 | notconnect | 1 | auto   | auto   | 10/100/1000BaseTX |
| Gi1/1/0/40 | notconnect | 1 | auto   | auto   | 10/100/1000BaseTX |
| Gi1/1/0/41 | notconnect | 1 | auto   | auto   | 10/100/1000BaseTX |
| Gi1/1/0/42 | notconnect | 1 | auto   | auto   | 10/100/1000BaseTX |
| Gi1/1/0/43 | notconnect | 1 | auto   | auto   | 10/100/1000BaseTX |
| Gi1/1/0/44 | notconnect | 1 | auto   | auto   | 10/100/1000BaseTX |
| Gi1/1/0/45 | notconnect | 1 | auto   | auto   | 10/100/1000BaseTX |
| Gi1/1/0/46 | notconnect | 1 | auto   | auto   | 10/100/1000BaseTX |
| Gi1/1/0/47 | connected  | 1 | a-full | a-1000 | 10/100/1000BaseTX |
| Gi1/1/0/48 | notconnect | 1 | auto   | auto   | 10/100/1000BaseTX |

----- show interface -----Vlan1 is administratively down, line protocol is down , Autostate Enabled Hardware is Ethernet SVI, address is e4aa.5d54.2188 (bia e4aa.5d54.2188) MTU 1500 bytes, BW 1000000 Kbit/sec, DLY 10 usec, reliability 255/255, txload 1/255, rxload 1/255 Encapsulation ARPA, loopback not set Keepalive not supported ARP type: ARPA, ARP Timeout 04:00:00 Last input 00:00:02, output never, output hang never Last clearing of "show interface" counters never Input queue: 0/375/0/0 (size/max/drops/flushes); Total output drops: 0 Queueing strategy: fifo Output queue: 0/40 (size/max) 5 minute input rate 0 bits/sec, 0 packets/sec 5 minute output rate 0 bits/sec, 0 packets/sec 619 packets input, 71804 bytes, 0 no buffer Received 0 broadcasts (0 IP multicasts) 0 runts, 0 giants, 0 throttles 0 input errors, 0 CRC, 0 frame, 0 overrun, 0 ignored 0 packets output, 0 bytes, 0 underruns 0 output errors, 0 interface resets 0 unknown protocol drops 0 output buffer failures, 0 output buffers swapped out GigabitEthernet0/0 is up, line protocol is up Hardware is RP management port, address is 380e.4d9b.05d5 (bia 380e.4d9b.05d5) Internet address is 192.168.0.113/24 MTU 1500 bytes, BW 1000000 Kbit/sec, DLY 10 usec, reliability 255/255, txload 1/255, rxload 1/255 Encapsulation ARPA, loopback not set Keepalive set (10 sec)

インターフェイスおよびハードウェア コマンド

Full Duplex, 1000Mbps, link type is auto, media type is RJ45 output flow-control is unsupported, input flow-control is unsupported ARP type: ARPA, ARP Timeout 04:00:00 Last input 00:00:26, output 00:00:08, output hang never Last clearing of "show interface" counters never Input queue: 0/75/0/0 (size/max/drops/flushes); Total output drops: 0 Queueing strategy: fifo Output queue: 0/40 (size/max) 5 minute input rate 0 bits/sec, 0 packets/sec 5 minute output rate 0 bits/sec, 0 packets/sec 2063 packets input, 160652 bytes, 0 no buffer Received 1 broadcasts (0 IP multicasts) 0 runts, 0 giants, 0 throttles 0 input errors, 0 CRC, 0 frame, 0 overrun, 0 ignored 0 watchdog, 0 multicast, 0 pause input 134 packets output, 17698 bytes, 0 underruns 0 output errors, 0 collisions, 0 interface resets 56 unknown protocol drops 0 babbles, 0 late collision, 0 deferred 0 lost carrier, 0 no carrier, 0 pause output O output buffer failures, O output buffers swapped out 0 carrier transitions

----- show controllers ethernet-controller ------

| Transmit | GigabitEth       | ernet1/1/0/1 Red | ceive            |
|----------|------------------|------------------|------------------|
| 29775251 | Total bytes      | 0                | Total bytes      |
| 455564   | Unicast frames   | 0                | Unicast frames   |
| 29156096 | Unicast bytes    | 0                | Unicast bytes    |
| 2882     | Multicast frames | 0                | Multicast frames |
| 240089   | Multicast bytes  | 0                | Multicast bytes  |
| 1068     | Broadcast frames | 0                | Broadcast frames |

#### インターフェイスおよびハードウェア コマンド

| 379066 | Broadcast bytes           | 0 | Broadcast bytes           |
|--------|---------------------------|---|---------------------------|
| 0      | System FCS error frames   | 0 | IpgViolation frames       |
| 0      | MacUnderrun frames        | 0 | MacOverrun frames         |
| 0      | Pause frames              | 0 | Pause frames              |
| 0      | Cos O Pause frames        | 0 | Cos O Pause frames        |
| 0      | Cos 1 Pause frames        | 0 | Cos 1 Pause frames        |
| 0      | Cos 2 Pause frames        | 0 | Cos 2 Pause frames        |
| 0      | Cos 3 Pause frames        | 0 | Cos 3 Pause frames        |
| 0      | Cos 4 Pause frames        | 0 | Cos 4 Pause frames        |
| 0      | Cos 5 Pause frames        | 0 | Cos 5 Pause frames        |
| 0      | Cos 6 Pause frames        | 0 | Cos 6 Pause frames        |
| 0      | Cos 7 Pause frames        | 0 | Cos 7 Pause frames        |
| 0      | Oam frames                | 0 | OamProcessed frames       |
| 0      | Oam frames                | 0 | OamDropped frames         |
| 457497 | Minimum size frames       | 0 | Minimum size frames       |
| 1153   | 65 to 127 byte frames     | 0 | 65 to 127 byte frames     |
| 0      | 128 to 255 byte frames    | 0 | 128 to 255 byte frames    |
| 741    | 256 to 511 byte frames    | 0 | 256 to 511 byte frames    |
| 123    | 512 to 1023 byte frames   | 0 | 512 to 1023 byte frames   |
| 0      | 1024 to 1518 byte frames  | 0 | 1024 to 1518 byte frames  |
| 0      | 1519 to 2047 byte frames  | 0 | 1519 to 2047 byte frames  |
| 0      | 2048 to 4095 byte frames  | 0 | 2048 to 4095 byte frames  |
| 0      | 4096 to 8191 byte frames  | 0 | 4096 to 8191 byte frames  |
| 0      | 8192 to 16383 byte frames | 0 | 8192 to 16383 byte frames |
| 0      | 16384 to 32767 byte frame | 0 | 16384 to 32767 byte frame |
| 0      | > 32768 byte frames       | 0 | > 32768 byte frames       |
| 0      | Late collision frames     | 0 | SymbolErr frames          |
| 56128  | Excess Defer frames       | 0 | Collision fragments       |
| 0      | Good (1 coll) frames      | 0 | ValidUnderSize frames     |
| 0      | Good (>1 coll) frames     | 0 | InvalidOverSize frames    |
| 0      | Deferred frames           | 0 | ValidOverSize frames      |
| 0      | Gold frames dropped       | 0 | FcsErr frames             |

0 Gold frames truncated

- 0 Gold frames successful
- 0 1 collision frames
- 0 2 collision frames
- 0 3 collision frames
- 0 4 collision frames
- 0 5 collision frames
- 0 6 collision frames
- 0 7 collision frames
- 0 8 collision frames
- 0 9 collision frames
- 0 10 collision frames
- 0 11 collision frames
- 0 12 collision frames
- 0 13 collision frames
- 0 14 collision frames
- 0 15 collision frames
- 0 Excess collision frames

LAST UPDATE 817 msecs AGO

----- show cdp neighbors detail -----

% CDP is not enabled

----- show lldp neighbors detail -----

Local Intf: Gil/1/0/47 Chassis id: a418.7579.0110 Port id: Gi0 Port Description: GigabitEthernet0 System Name: AP2c54.2da4.3a3d

```
Cisco IOS Software, C1260 Software (AP3G1-K9W8-M), Version 15.3(3)JNB2, RELEASE SOFTWARE
(fcl)
Technical Support: http://www.cisco.com/techsupport
Copyright (c) 1986-2015 by Cisco Systems, Inc.
Compiled Tue 21-Jul-15 01:31 by prod_rel_team
Time remaining: 106 seconds
System Capabilities: B
Enabled Capabilities: B
Management Addresses - not advertised
Auto Negotiation - supported, enabled
Physical media capabilities:
1000baseT(FD)
1000baseT(FD)
1000baseT(FD)
```

100base-TX(HD)

```
10base-T(FD)
```

System Description:

10base-T(HD)

Media Attachment Unit type: 30

Vlan ID: - not advertised

PoE+ Power-via-MDI TLV:

Power Pair: Signal

Power Class: Class 3

Power Device Type: Type 1 PD

Power Source: PSE

Power Priority: high

Power Requested: 13000 mW

Power Allocated: 13000 mW

----- show post -----

Available:620.0(w) Used:30.8(w) Remaining:589.2(w)

| Interface | Admin | Oper  | Admin  | Oper   | Cutoff | Oper  |
|-----------|-------|-------|--------|--------|--------|-------|
|           | State | State | Police | Police | Power  | Power |
|           |       |       |        |        |        |       |
| Gi1/1/0/1 | auto  | off   | none   | n/a    | n/a    | n/a   |
| Gi1/1/0/2 | auto  | off   | none   | n/a    | n/a    | n/a   |
| Gi1/1/0/3 | auto  | off   | none   | n/a    | n/a    | n/a   |
| Gi1/1/0/4 | auto  | off   | none   | n/a    | n/a    | n/a   |
| Gi1/1/0/5 | auto  | off   | none   | n/a    | n/a    | n/a   |
| Gi1/1/0/6 | auto  | off   | none   | n/a    | n/a    | n/a   |
| Gi1/1/0/7 | auto  | off   | none   | n/a    | n/a    | n/a   |

| Gi1/1/0/8  | auto | off | none | n/a | n/a | n/a |
|------------|------|-----|------|-----|-----|-----|
| Gi1/1/0/9  | auto | off | none | n/a | n/a | n/a |
| Gi1/1/0/10 | auto | off | none | n/a | n/a | n/a |
| Gi1/1/0/11 | auto | off | none | n/a | n/a | n/a |
| Gi1/1/0/12 | auto | off | none | n/a | n/a | n/a |
| Gi1/1/0/13 | auto | off | none | n/a | n/a | n/a |
| Gi1/1/0/14 | auto | off | none | n/a | n/a | n/a |
| Gi1/1/0/15 | auto | off | none | n/a | n/a | n/a |
| Gi1/1/0/16 | auto | off | none | n/a | n/a | n/a |
| Gi1/1/0/17 | auto | off | none | n/a | n/a | n/a |
| Gi1/1/0/18 | auto | off | none | n/a | n/a | n/a |
| Gi1/1/0/19 | auto | off | none | n/a | n/a | n/a |
| Gi1/1/0/20 | auto | off | none | n/a | n/a | n/a |
| Gi1/1/0/21 | auto | off | none | n/a | n/a | n/a |
| Gi1/1/0/22 | auto | off | none | n/a | n/a | n/a |
| Gi1/1/0/23 | auto | on  | none | n/a | n/a | 6.9 |
| Gi1/1/0/24 | auto | off | none | n/a | n/a | n/a |
| Gi1/1/0/25 | auto | off | none | n/a | n/a | n/a |
| Gi1/1/0/26 | auto | off | none | n/a | n/a | n/a |
| Gi1/1/0/27 | auto | off | none | n/a | n/a | n/a |
| Gi1/1/0/28 | auto | off | none | n/a | n/a | n/a |
| Gi1/1/0/29 | auto | off | none | n/a | n/a | n/a |
| Gi1/1/0/30 | auto | off | none | n/a | n/a | n/a |
| Gi1/1/0/31 | auto | off | none | n/a | n/a | n/a |
| Gi1/1/0/32 | auto | off | none | n/a | n/a | n/a |
| Gi1/1/0/33 | auto | off | none | n/a | n/a | n/a |
| Gi1/1/0/34 | auto | off | none | n/a | n/a | n/a |
| Gi1/1/0/35 | auto | off | none | n/a | n/a | n/a |
| Gi1/1/0/36 | auto | off | none | n/a | n/a | n/a |
| Gi1/1/0/37 | auto | off | none | n/a | n/a | n/a |
| Gi1/1/0/38 | auto | off | none | n/a | n/a | n/a |
| Gi1/1/0/39 | auto | off | none | n/a | n/a | n/a |

| Gi1/1/0/43 | auto | off | none | n/a | n/a | n/a  |
|------------|------|-----|------|-----|-----|------|
| Gi1/1/0/44 | auto | off | none | n/a | n/a | n/a  |
| Gi1/1/0/45 | auto | off | none | n/a | n/a | n/a  |
| Gi1/1/0/46 | auto | off | none | n/a | n/a | n/a  |
| Gi1/1/0/47 | auto | on  | none | n/a | n/a | 8.8  |
| Gi1/1/0/48 | auto | off | none | n/a | n/a | n/a  |
|            |      |     |      |     |     |      |
| Totals:    |      |     |      |     |     | 15.7 |

Available:1180.0(w) Used:41.8(w) Remaining:1138.2(w)

| Interface  | Admin  | Oper  | Admin  | Oper   | Cutoff | Oper  |
|------------|--------|-------|--------|--------|--------|-------|
|            | State  | State | Police | Police | Power  | Power |
|            |        |       |        |        |        |       |
| Gi2/1/0/1  | auto   | off   | none   | n/a    | n/a    | n/a   |
| Gi2/1/0/2  | auto   | off   | none   | n/a    | n/a    | n/a   |
| Gi2/1/0/3  | auto   | off   | none   | n/a    | n/a    | n/a   |
| Gi2/1/0/4  | auto   | off   | none   | n/a    | n/a    | n/a   |
| Gi2/1/0/5  | auto   | off   | none   | n/a    | n/a    | n/a   |
| Gi2/1/0/6  | auto   | off   | none   | n/a    | n/a    | n/a   |
| Gi2/1/0/7  | auto   | off   | none   | n/a    | n/a    | n/a   |
| Gi2/1/0/8  | auto   | off   | none   | n/a    | n/a    | n/a   |
| Gi2/1/0/9  | auto   | off   | none   | n/a    | n/a    | n/a   |
| Gi2/1/0/10 | ) auto | off   | none   | n/a    | n/a    | n/a   |
| Gi2/1/0/11 | l auto | off   | none   | n/a    | n/a    | n/a   |
| Gi2/1/0/12 | 2 auto | off   | none   | n/a    | n/a    | n/a   |
| Gi2/1/0/13 | 3 auto | off   | none   | n/a    | n/a    | n/a   |
| Gi2/1/0/14 | auto   | off   | none   | n/a    | n/a    | n/a   |

| Gi2/1/0/15 | auto | off | none | n/a  | n/a  | n/a  |
|------------|------|-----|------|------|------|------|
| G12/1/0/10 | auto |     |      |      |      | n/a  |
| G12/1/0/10 | auto | 011 | none | 11/a | 11/a | 11/a |
| G12/1/0/1/ | auto | OII | none | n/a  | n/a  | n/a  |
| Gi2/1/0/18 | auto | off | none | n/a  | n/a  | n/a  |
| Gi2/1/0/19 | auto | off | none | n/a  | n/a  | n/a  |
| Gi2/1/0/20 | auto | off | none | n/a  | n/a  | n/a  |
| Gi2/1/0/21 | auto | on  | none | n/a  | n/a  | 5.7  |
| Gi2/1/0/22 | auto | off | none | n/a  | n/a  | n/a  |
| Gi2/1/0/23 | auto | off | none | n/a  | n/a  | n/a  |
| Gi2/1/0/24 | auto | off | none | n/a  | n/a  | n/a  |
| Te2/1/0/25 | auto | off | none | n/a  | n/a  | n/a  |
| Te2/1/0/26 | auto | off | none | n/a  | n/a  | n/a  |
| Te2/1/0/27 | auto | off | none | n/a  | n/a  | n/a  |
| Te2/1/0/28 | auto | off | none | n/a  | n/a  | n/a  |
| Te2/1/0/29 | auto | off | none | n/a  | n/a  | n/a  |
| Te2/1/0/30 | auto | off | none | n/a  | n/a  | n/a  |
| Te2/1/0/31 | auto | off | none | n/a  | n/a  | n/a  |
| Te2/1/0/32 | auto | off | none | n/a  | n/a  | n/a  |
| Te2/1/0/33 | auto | off | none | n/a  | n/a  | n/a  |
| Te2/1/0/34 | auto | off | none | n/a  | n/a  | n/a  |
| Te2/1/0/35 | auto | off | none | n/a  | n/a  | n/a  |
| Te2/1/0/36 | auto | on  | none | n/a  | n/a  | 10.3 |
| Te2/1/0/37 | auto | off | none | n/a  | n/a  | n/a  |
| Te2/1/0/38 | auto | off | none | n/a  | n/a  | n/a  |
| Te2/1/0/39 | auto | off | none | n/a  | n/a  | n/a  |
| Te2/1/0/40 | auto | off | none | n/a  | n/a  | n/a  |
| Te2/1/0/41 | auto | off | none | n/a  | n/a  | n/a  |
| Te2/1/0/42 | auto | off | none | n/a  | n/a  | n/a  |
| Te2/1/0/43 | auto | off | none | n/a  | n/a  | n/a  |
| Te2/1/0/44 | auto | off | none | n/a  | n/a  | n/a  |
| Te2/1/0/45 | auto | off | none | n/a  | n/a  | n/a  |
| Te2/1/0/46 | auto | off | none | n/a  | n/a  | n/a  |

|            |      | show power | inline prid | ority |     |     |
|------------|------|------------|-------------|-------|-----|-----|
| Totals:    |      |            |             |       | 1   | ō.O |
|            |      |            |             |       |     |     |
| Te2/1/0/48 | auto | off        | none        | n/a   | n/a | n/a |
| Te2/1/0/47 | auto | off        | none        | n/a   | n/a | n/a |

| Interface  | Admin | Oper  | Admin    |
|------------|-------|-------|----------|
|            | State | State | Priority |
|            |       |       |          |
|            |       |       |          |
| Gi1/1/0/1  | auto  | off   | low      |
| Gi1/1/0/2  | auto  | off   | low      |
| Gi1/1/0/3  | auto  | off   | low      |
| Gi1/1/0/4  | auto  | off   | low      |
| Gi1/1/0/5  | auto  | off   | low      |
| Gi1/1/0/6  | auto  | off   | low      |
| Gi1/1/0/7  | auto  | off   | low      |
| Gi1/1/0/8  | auto  | off   | low      |
| Gi1/1/0/9  | auto  | off   | low      |
| Gi1/1/0/10 | auto  | off   | low      |
| Gi1/1/0/11 | auto  | off   | low      |
| Gi1/1/0/12 | auto  | off   | low      |
| Gi1/1/0/13 | auto  | off   | low      |
| Gi1/1/0/14 | auto  | off   | low      |
| Gi1/1/0/15 | auto  | off   | low      |
| Gi1/1/0/16 | auto  | off   | low      |
| Gi1/1/0/17 | auto  | off   | low      |
| Gi1/1/0/18 | auto  | off   | low      |
| Gi1/1/0/19 | auto  | off   | low      |
| Gi1/1/0/20 | auto  | off   | low      |
| Gi1/1/0/21 | auto  | off   | low      |

| Gi1/1/0/22 | auto  | off   | low      |
|------------|-------|-------|----------|
| Gi1/1/0/23 | auto  | on    | low      |
| Gi1/1/0/24 | auto  | off   | low      |
| Gi1/1/0/25 | auto  | off   | low      |
| Gi1/1/0/26 | auto  | off   | low      |
| Gi1/1/0/27 | auto  | off   | low      |
| Gi1/1/0/28 | auto  | off   | low      |
| Gi1/1/0/29 | auto  | off   | low      |
| Gi1/1/0/30 | auto  | off   | low      |
| Gi1/1/0/31 | auto  | off   | low      |
| Gi1/1/0/32 | auto  | off   | low      |
| Gi1/1/0/33 | auto  | off   | low      |
| Gi1/1/0/34 | auto  | off   | low      |
| Gi1/1/0/35 | auto  | off   | low      |
| Gi1/1/0/36 | auto  | off   | low      |
| Gi1/1/0/37 | auto  | off   | low      |
| Gi1/1/0/38 | auto  | off   | low      |
| Gi1/1/0/39 | auto  | off   | low      |
| Gi1/1/0/40 | auto  | off   | low      |
| Gi1/1/0/41 | auto  | off   | low      |
| Gi1/1/0/42 | auto  | off   | low      |
| Gi1/1/0/43 | auto  | off   | low      |
| Gi1/1/0/44 | auto  | off   | low      |
| Gi1/1/0/45 | auto  | off   | low      |
| Gi1/1/0/46 | auto  | off   | low      |
| Gi1/1/0/47 | auto  | on    | low      |
| Gi1/1/0/48 | auto  | off   | low      |
| Interface  | Admin | Oper  | Admin    |
|            | State | State | Priority |
|            |       |       |          |
|            |       |       |          |

Gi2/1/0/1 auto off

low

| Gi2/1/0/2  | auto | off | low |
|------------|------|-----|-----|
| Gi2/1/0/3  | auto | off | low |
| Gi2/1/0/4  | auto | off | low |
| Gi2/1/0/5  | auto | off | low |
| Gi2/1/0/6  | auto | off | low |
| Gi2/1/0/7  | auto | off | low |
| Gi2/1/0/8  | auto | off | low |
| Gi2/1/0/9  | auto | off | low |
| Gi2/1/0/10 | auto | off | low |
| Gi2/1/0/11 | auto | off | low |
| Gi2/1/0/12 | auto | off | low |
| Gi2/1/0/13 | auto | off | low |
| Gi2/1/0/14 | auto | off | low |
| Gi2/1/0/15 | auto | off | low |
| Gi2/1/0/16 | auto | off | low |
| Gi2/1/0/17 | auto | off | low |
| Gi2/1/0/18 | auto | off | low |
| Gi2/1/0/19 | auto | off | low |
| Gi2/1/0/20 | auto | off | low |
| Gi2/1/0/21 | auto | on  | low |
| Gi2/1/0/22 | auto | off | low |
| Gi2/1/0/23 | auto | off | low |
| Gi2/1/0/24 | auto | off | low |
| Te2/1/0/25 | auto | off | low |
| Te2/1/0/26 | auto | off | low |
| Te2/1/0/27 | auto | off | low |
| Te2/1/0/28 | auto | off | low |
| Te2/1/0/29 | auto | off | low |
| Te2/1/0/30 | auto | off | low |
| Te2/1/0/31 | auto | off | low |
| Te2/1/0/32 | auto | off | low |
| Te2/1/0/33 | auto | off | low |

| Te2/1/0/34 | auto | off    | low      |
|------------|------|--------|----------|
| Te2/1/0/35 | auto | off    | low      |
| Te2/1/0/36 | auto | on     | low      |
| Te2/1/0/37 | auto | off    | low      |
| Te2/1/0/38 | auto | off    | low      |
| Te2/1/0/39 | auto | off    | low      |
| Te2/1/0/40 | auto | off    | low      |
| Te2/1/0/41 | auto | off    | low      |
| Te2/1/0/42 | auto | off    | low      |
| Te2/1/0/43 | auto | off    | low      |
| Te2/1/0/44 | auto | off    | low      |
| Te2/1/0/45 | auto | off    | low      |
| Te2/1/0/46 | auto | off    | low      |
| Te2/1/0/47 | auto | off    | low      |
| Te2/1/0/48 | auto | off    | low      |
|            |      | show p | olatform |

# Chassis type: C9404R

#### Switch 1

| Slot | Туре             | State | Insert time (ago) |
|------|------------------|-------|-------------------|
|      |                  |       |                   |
| 1    | C9400-LC-48U     | ok    | 01:17:25          |
| 1/0  | C9400-LC-48U     | ok    | 01:12:31          |
| 2    | C9400-SUP-1XL    | ok    | 01:17:25          |
| 2/0  | C9400-SUP-1XL    | ok    | 01:12:48          |
| 4    | WS-XL48D         | ok    | 01:17:25          |
| 4/0  | WS-XL48D         | ok    | 01:12:30          |
| P1   | C9400-PWR-3200AC | ok    | 01:17:06          |
| P2   | C9400-PWR-2100AC | ok    | 01:17:06          |

| Р9   | C9404-FAN    | ok               | 01:17:04 |
|------|--------------|------------------|----------|
| Slot | CPLD Version | Firmware Version |          |
|      |              |                  |          |
| 1    | 17101705     | 16.6.2r[FC1]     |          |
| 2    | 17101705     | 16.6.2r[FC1]     |          |
| 4    | 17101705     | 16.6.2r[FC1]     |          |

Switch 2

| Slot | Туре             | State    | Insert time (ago) |
|------|------------------|----------|-------------------|
|      |                  |          |                   |
| 1    | C9400-LC-48UX    | ok       | 01:09:55          |
| 1/0  | C9400-LC-48UX    | ok       | 01:11:45          |
| 2    | C9400-SUP-1XL    | ok       | 01:09:55          |
| 2/0  | C9400-SUP-1XL    | ok       | 01:12:01          |
| 4    | C9400-LC-48S     | ok       | 01:09:55          |
| 4/0  | C9400-LC-48S     | ok       | 01:11:56          |
| P1   | C9400-PWR-3200AC | ok       | 01:17:06          |
| ₽2   | C9400-PWR-2100AC | ok       | 01:17:06          |
| P3   | C9400-PWR-2100AC | ok       | 01:17:05          |
| P4   | C9400-PWR-2100AC | ps, fail | 01:17:04          |
| P9   | C9404-FAN        | ok       | 01:17:03          |
|      |                  |          |                   |

| Slot | CPLD Version | Firmware Version |
|------|--------------|------------------|
|      |              |                  |
| 1    | 17101705     | 16.6.2r[FC1]     |
| 2    | 17101705     | 16.6.2r[FC1]     |
| 4    | 17101705     | 16.6.2r[FC1]     |
|      | show module  | 9                |

Chassis Type: C9404R

Switch Number 1

| Mod    | Ports Card Type                                              |                      |               | Model                        | Serial No.               |
|--------|--------------------------------------------------------------|----------------------|---------------|------------------------------|--------------------------|
|        | ++                                                           |                      | +             | +                            |                          |
| 1      | 48 48-Port UPOE 10/100/100                                   | 0 (RJ-45)            | C             | C9400-LC-48U                 | JAE21150CEW              |
| 2      | 10 Supervisor 1 XL Module                                    |                      | C             | C9400-SUP-1XL                | JAE21200AEM              |
| 4      | 48 48-Port 10/100/1000 (RJ                                   | -45)                 | V             | VS-XL48D                     | JAE204700PH              |
|        |                                                              |                      |               |                              |                          |
| Mod    | MAC addresses                                                | Hw                   | Fw            | Sw                           | Status                   |
|        | +                                                            | +                    | +             | -+                           | +                        |
| 1      | E4AA.5D54.BBA4 to E4AA.5D54.                                 | BBD3 0.6             | 16.6.2r[FC1]  | BLD_POLARIS_                 | _DEV_LA ok               |
| 2      | 380E.4D9B.05EC to 380E.4D9B.                                 | 05F5 0.6             | 16.6.2r[FC1]  | BLD_POLARIS_                 | _DEV_LA ok               |
| 4      | E4AA.5D54.141C to E4AA.5D54.                                 | 144B 0.5             | 16.6.2r[FC1]  | BLD_POLARIS_                 | _DEV_LA ok               |
|        |                                                              |                      |               |                              |                          |
| Mod    | Redundancy Role Operatin                                     | g Redunda            | ncy Mode Conf | figured Redunda              | ancy Mode                |
|        | ++                                                           |                      | +             |                              |                          |
| 2      | Active sso                                                   |                      | SSO           |                              |                          |
|        |                                                              |                      |               |                              |                          |
| Swi    | tch Number 2                                                 |                      |               |                              |                          |
|        |                                                              |                      |               |                              |                          |
| Mod    | Ports Card Type                                              |                      |               | Model                        | Serial No.               |
|        | ++                                                           |                      | +             | +                            |                          |
| 1      | 48 48-Port UPOE w/ 24p mGi                                   | g 24p RJ-            | 45 C          | C9400-LC-48UX                | JAE211701E0              |
| 2      | 10 Supervisor 1 XL Module                                    |                      | C             | C9400-SUP-1XL                | JAE21200AFT              |
| 4      | 48 48-Port 1 Gigabit Ether                                   | net (SFP)            | C             | C9400-LC-48S                 | JAE2139034K              |
|        |                                                              |                      |               |                              |                          |
| Mod    | MAC addresses                                                | Hw                   | Fw            | Sw                           | Status                   |
|        | +                                                            | +                    | +             | -+                           | +                        |
| 1      | E4AA.5D54.C5A0 to E4AA.5D54.                                 | C5CF 0.7             | 16.6.2r[FC1]  | BLD POLARIS                  | DEV LA ok                |
| 2      | 380E.4D9B.102C to 380E.4D9B.                                 | 1035 0.6             | 16.6.2r[FC1]  | BLD POLARTS                  | DEV LA ok                |
| 4      | 707D.B9CF.821C to 707D.B9CF                                  | 824B 0.1             | 16.6.2r[FC1]  | BLD POLARTS                  | DEV LA OK                |
| 2<br>4 | 380E.4D9B.102C to 380E.4D9B.<br>707D.B9CF.821C to 707D.B9CF. | 1035 0.6<br>824B 0.1 | 16.6.2r[FC1]  | BLD_POLARIS_<br>BLD_POLARIS_ | _DEV_LA ok<br>_DEV_LA ok |

| Mod                                                                           | Red  | undancy Role     | Opera  | ting R | edundancy | Mode Configure | d Redu | ndancy | Mode |      |
|-------------------------------------------------------------------------------|------|------------------|--------|--------|-----------|----------------|--------|--------|------|------|
| 2                                                                             | Sta  | ndby             | sso    |        |           | sso            |        |        |      |      |
| Chassis MAC address range: 44 addresses from 380e.4d9b.05c0 to 380e.4d9b.05eb |      |                  |        |        |           |                |        |        |      |      |
|                                                                               |      | show             | power  | detai  | 1         |                |        |        |      |      |
| Swit                                                                          | ch:  | 1                |        |        |           |                |        |        |      |      |
| Powe                                                                          | er   |                  |        |        |           |                | Fan S  | tates  |      |      |
| Supp                                                                          | ly   | Model No         |        | Туре   | Capacity  | Status         | 1      | 2      | 3    | 4    |
| PS1                                                                           |      | C9400-PWR-3200A  | с      | ac     | 1570 W    | active         | good   | good   | good | good |
| PS2                                                                           |      | C9400-PWR-2100A  | 0      | ac     | 950 W     | active         | good   | good   | good | good |
| PS C                                                                          | Curr | ent Configuratio | n Mode | : Com  | bined     |                |        |        |      |      |
| PS C                                                                          | Curr | ent Operating St | ate    | : Com  | bined     |                |        |        |      |      |
| Powe                                                                          | er s | upplies currentl | y acti | ve     | : 2       |                |        |        |      |      |
| Powe                                                                          | er s | upplies currentl | y avai | lable  | : 2       |                |        |        |      |      |
|                                                                               |      |                  |        |        |           |                |        |        |      |      |
| Swit                                                                          | ch:  | 2                |        |        |           |                |        |        |      |      |
| Powe                                                                          | er   |                  |        |        |           |                | Fan S  | tates  |      |      |
| Supp                                                                          | ly   | Model No         |        | Туре   | Capacity  | Status         | 1      | 2      | 3    | 4    |
| PS1                                                                           |      | C9400-PWR-3200A  | <br>C  | ac     | 1570 W    | active         | good   | good   | good | good |

950 W

ac 950 W

active

active

good good good good

good good good good

I

ac

## インターフェイスおよびハードウェア コマンド

C9400-PWR-2100AC

C9400-PWR-2100AC

PS2

PS3

| PS4     | C9400-PWR-2100AC        | ac    | n.a.   | faulty | n.a. | n.a. | n.a. | n.a. |
|---------|-------------------------|-------|--------|--------|------|------|------|------|
|         |                         |       |        |        |      |      |      |      |
| PS Curi | rent Configuration Mode |       |        |        |      |      |      |      |
| PS Curi | rent Operating State    | : Cor | mbined |        |      |      |      |      |
|         |                         |       |        |        |      |      |      |      |
| Power s | supplies currently acti | ve    | : 3    |        |      |      |      |      |

Power supplies currently available : 3

#### Switch:1

| Power Summary |      | Maximum   |
|---------------|------|-----------|
| (in Watts)    | Used | Available |
|               |      |           |
| System Power  | 1900 | 1900      |
| Inline Power  | 30   | 620       |
|               |      |           |
| Total         | 1930 | 2520      |

## Switch:2

| Power Summary |      | Maximum   |
|---------------|------|-----------|
| (in Watts)    | Used | Available |
|               |      |           |
| System Power  | 2290 | 2290      |
| Inline Power  | 41   | 1180      |
|               |      |           |
| Total         | 2331 | 3470      |

## Switch:1

| Automa | atic | Lir | necard | Shutdown | : | Disabled |     |
|--------|------|-----|--------|----------|---|----------|-----|
| Power  | Budo | get | Mode   |          | : | Dual     | Sup |

|     |               | autoLC   | Power    |        |               |      | Out o | f In  |
|-----|---------------|----------|----------|--------|---------------|------|-------|-------|
| Mod | Model No      | Priority | State    | Budget | Instantaneous | Peak | Reset | Reset |
|     |               |          |          |        |               |      |       |       |
| 1   | C9400-LC-48U  | 0        | accepted | 65     | 32            | 37   | 65    | 5     |
| 2   | C9400-SUP-1XL | 0        | accepted | 700    | 259           | 301  | 700   | 130   |
| 3   | C9400-SUP-1XL | 0        |          | 700    | 259           | 301  | 0     | 130   |
| 4   | WS-XL48D      | 1        | accepted | 65     | 32            | 35   | 65    | 5     |
|     | Fan Tray      | 0        | accepted | 370    |               |      | 370   |       |
|     |               |          |          |        |               |      |       |       |

Total 1900

Switch:2

Automatic Linecard Shutdown : Disabled Power Budget Mode : Dual Sup

|     |               | autoLC   | Power    |        |               |      | Out c | of In |
|-----|---------------|----------|----------|--------|---------------|------|-------|-------|
| Mod | Model No      | Priority | State    | Budget | Instantaneous | Peak | Reset | Reset |
|     |               |          |          |        |               |      |       |       |
| 1   | C9400-LC-48UX | 0        | accepted | 350    | 134           | 142  | 350   | 15    |
| 2   | C9400-SUP-1XL | 0        | accepted | 700    | 260           | 299  | 700   | 130   |
| 3   | C9400-SUP-1XL | 0        |          | 700    | 260           | 299  | 0     | 130   |
| 4   | C9400-LC-48S  | 1        | accepted | 170    | 41            | 41   | 170   | 5     |
|     | Fan Tray      | 0        | accepted | . 370  |               |      | 370   |       |
|     |               |          |          |        |               |      |       |       |

Total 2290

----- show power inline -----

#### Interface Admin Oper Power(Watts) Device Class From PS To Device Gi1/1/0/1 auto off 0.0 0.0 n/a n/a 0.0 0.0 Gil/1/0/2 auto off n/a n/a 0.0 0.0 Gil/1/0/3 auto off n/a n/a 0.0 Gil/1/0/4 auto off 0.0 n/a n/a 0.0 Gi1/1/0/5 auto off 0.0 n/a n/a Gil/1/0/6 auto off 0.0 0.0 n/a n/a 0.0 Gi1/1/0/7 auto off 0.0 n/a n/a Gi1/1/0/8 auto off 0.0 0.0 n/a n/a Gil/1/0/9 auto off 0.0 0.0 n/a n/a Gil/1/0/10 auto off 0.0 0.0 n/a n/a 0.0 Gi1/1/0/11 auto off 0.0 n/a n/a Gi1/1/0/12 auto off 0.0 0.0 n/a n/a Gil/1/0/13 auto off 0.0 0.0 n/a n/a Gi1/1/0/14 auto off 0.0 0.0 n/a n/a Gil/1/0/15 auto off 0.0 0.0 n/a n/a Gi1/1/0/16 auto off 0.0 0.0 n/a n/a Gil/1/0/17 auto off 0.0 0.0 n/a n/a Gil/1/0/18 auto off 0.0 0.0 n/a n/a Gil/1/0/19 auto off 0.0 0.0 n/a n/a

0.0

0.0

# Available:620.0(w) Used:30.8(w) Remaining:589.2(w)

Gil/1/0/20 auto off

n/a

n/a

| Gil/1/0/21 | auto | off | 0.0  | 0.0  | n/a     | n/a |
|------------|------|-----|------|------|---------|-----|
| Gi1/1/0/22 | auto | off | 0.0  | 0.0  | n/a     | n/a |
| Gi1/1/0/23 | auto | on  | 15.4 | 15.4 | Ieee PD | 3   |
| Gi1/1/0/24 | auto | off | 0.0  | 0.0  | n/a     | n/a |
| Gi1/1/0/25 | auto | off | 0.0  | 0.0  | n/a     | n/a |
| Gi1/1/0/26 | auto | off | 0.0  | 0.0  | n/a     | n/a |
| Gi1/1/0/27 | auto | off | 0.0  | 0.0  | n/a     | n/a |
| Gi1/1/0/28 | auto | off | 0.0  | 0.0  | n/a     | n/a |
| Gi1/1/0/29 | auto | off | 0.0  | 0.0  | n/a     | n/a |
| Gi1/1/0/30 | auto | off | 0.0  | 0.0  | n/a     | n/a |
| Gi1/1/0/31 | auto | off | 0.0  | 0.0  | n/a     | n/a |
| Gi1/1/0/32 | auto | off | 0.0  | 0.0  | n/a     | n/a |
| Gi1/1/0/33 | auto | off | 0.0  | 0.0  | n/a     | n/a |
| Gi1/1/0/34 | auto | off | 0.0  | 0.0  | n/a     | n/a |
| Gi1/1/0/35 | auto | off | 0.0  | 0.0  | n/a     | n/a |
| Gi1/1/0/36 | auto | off | 0.0  | 0.0  | n/a     | n/a |
| Gi1/1/0/37 | auto | off | 0.0  | 0.0  | n/a     | n/a |
| Gi1/1/0/38 | auto | off | 0.0  | 0.0  | n/a     | n/a |
| Gi1/1/0/39 | auto | off | 0.0  | 0.0  | n/a     | n/a |
| Gi1/1/0/40 | auto | off | 0.0  | 0.0  | n/a     | n/a |
| Gi1/1/0/41 | auto | off | 0.0  | 0.0  | n/a     | n/a |
| Gi1/1/0/42 | auto | off | 0.0  | 0.0  | n/a     | n/a |
| Gi1/1/0/43 | auto | off | 0.0  | 0.0  | n/a     | n/a |
| Gi1/1/0/44 | auto | off | 0.0  | 0.0  | n/a     | n/a |
| Gi1/1/0/45 | auto | off | 0.0  | 0.0  | n/a     | n/a |
| Gi1/1/0/46 | auto | off | 0.0  | 0.0  | n/a     | n/a |
| Gi1/1/0/47 | auto | on  | 15.4 | 15.4 | Ieee PD | 3   |
| Gi1/1/0/48 | auto | off | 0.0  | 0.0  | n/a     | n/a |

Totals: 2 on 30.8 30.8

| Interface A | dmin | Oper | Power   | Power(Watts) |         | Class |
|-------------|------|------|---------|--------------|---------|-------|
|             |      |      | From PS | To Device    |         |       |
|             |      |      |         |              |         |       |
|             |      |      |         |              |         |       |
| Gi2/1/0/1   | auto | off  | 0.0     | 0.0          | n/a     | n/a   |
| Gi2/1/0/2   | auto | off  | 0.0     | 0.0          | n/a     | n/a   |
| Gi2/1/0/3   | auto | off  | 0.0     | 0.0          | n/a     | n/a   |
| Gi2/1/0/4   | auto | off  | 0.0     | 0.0          | n/a     | n/a   |
| Gi2/1/0/5   | auto | off  | 0.0     | 0.0          | n/a     | n/a   |
| Gi2/1/0/6   | auto | off  | 0.0     | 0.0          | n/a     | n/a   |
| Gi2/1/0/7   | auto | off  | 0.0     | 0.0          | n/a     | n/a   |
| Gi2/1/0/8   | auto | off  | 0.0     | 0.0          | n/a     | n/a   |
| Gi2/1/0/9   | auto | off  | 0.0     | 0.0          | n/a     | n/a   |
| Gi2/1/0/10  | auto | off  | 0.0     | 0.0          | n/a     | n/a   |
| Gi2/1/0/11  | auto | off  | 0.0     | 0.0          | n/a     | n/a   |
| Gi2/1/0/12  | auto | off  | 0.0     | 0.0          | n/a     | n/a   |
| Gi2/1/0/13  | auto | off  | 0.0     | 0.0          | n/a     | n/a   |
| Gi2/1/0/14  | auto | off  | 0.0     | 0.0          | n/a     | n/a   |
| Gi2/1/0/15  | auto | off  | 0.0     | 0.0          | n/a     | n/a   |
| Gi2/1/0/16  | auto | off  | 0.0     | 0.0          | n/a     | n/a   |
| Gi2/1/0/17  | auto | off  | 0.0     | 0.0          | n/a     | n/a   |
| Gi2/1/0/18  | auto | off  | 0.0     | 0.0          | n/a     | n/a   |
| Gi2/1/0/19  | auto | off  | 0.0     | 0.0          | n/a     | n/a   |
| Gi2/1/0/20  | auto | off  | 0.0     | 0.0          | n/a     | n/a   |
| Gi2/1/0/21  | auto | on   | 11.8    | 11.8         | Ieee PD | 4     |
| Gi2/1/0/22  | auto | off  | 0.0     | 0.0          | n/a     | n/a   |
| Gi2/1/0/23  | auto | off  | 0.0     | 0.0          | n/a     | n/a   |
| Gi2/1/0/24  | auto | off  | 0.0     | 0.0          | n/a     | n/a   |
| Te2/1/0/25  | auto | off  | 0.0     | 0.0          | n/a     | n/a   |

Available:1180.0(w) Used:41.8(w) Remaining:1138.2(w)

| Te2/1/0/26 | auto | off | 0.0  | 0.0  | n/a     | n/a |
|------------|------|-----|------|------|---------|-----|
| Te2/1/0/27 | auto | off | 0.0  | 0.0  | n/a     | n/a |
| Te2/1/0/28 | auto | off | 0.0  | 0.0  | n/a     | n/a |
| Te2/1/0/29 | auto | off | 0.0  | 0.0  | n/a     | n/a |
| Te2/1/0/30 | auto | off | 0.0  | 0.0  | n/a     | n/a |
| Te2/1/0/31 | auto | off | 0.0  | 0.0  | n/a     | n/a |
| Te2/1/0/32 | auto | off | 0.0  | 0.0  | n/a     | n/a |
| Te2/1/0/33 | auto | off | 0.0  | 0.0  | n/a     | n/a |
| Te2/1/0/34 | auto | off | 0.0  | 0.0  | n/a     | n/a |
| Te2/1/0/35 | auto | off | 0.0  | 0.0  | n/a     | n/a |
| Te2/1/0/36 | auto | on  | 30.0 | 30.0 | Ieee PD | 4   |
| Te2/1/0/37 | auto | off | 0.0  | 0.0  | n/a     | n/a |
| Te2/1/0/38 | auto | off | 0.0  | 0.0  | n/a     | n/a |
| Te2/1/0/39 | auto | off | 0.0  | 0.0  | n/a     | n/a |
| Te2/1/0/40 | auto | off | 0.0  | 0.0  | n/a     | n/a |
| Te2/1/0/41 | auto | off | 0.0  | 0.0  | n/a     | n/a |
| Te2/1/0/42 | auto | off | 0.0  | 0.0  | n/a     | n/a |
| Te2/1/0/43 | auto | off | 0.0  | 0.0  | n/a     | n/a |
| Te2/1/0/44 | auto | off | 0.0  | 0.0  | n/a     | n/a |
| Te2/1/0/45 | auto | off | 0.0  | 0.0  | n/a     | n/a |
| Te2/1/0/46 | auto | off | 0.0  | 0.0  | n/a     | n/a |
| Te2/1/0/47 | auto | off | 0.0  | 0.0  | n/a     | n/a |
| Te2/1/0/48 | auto | off | 0.0  | 0.0  | n/a     | n/a |
|            |      |     |      |      |         |     |

Totals: 2 on 41.8 41.8

----- show controllers power inline module 1 -----

Alchemy instance 0, address 0

| Pending event flag | : | NÌ | J N | ΝÌ | NN | NÌ | NN | NI | JN |    |    |    |    |
|--------------------|---|----|-----|----|----|----|----|----|----|----|----|----|----|
| Current State      | : | 00 | 00  | 10 | 93 | D8 | Ε8 |    |    |    |    |    |    |
| Current Event      | : | 11 | 11  | 14 | 00 | 00 | 00 |    |    |    |    |    |    |
| Timers             | : | 22 | 00  | 00 | 00 | 00 | 00 | 00 | 00 | 00 | 00 | 00 | 00 |
| Error State        | : | 14 | 14  | 14 | 14 | 14 | 14 |    |    |    |    |    |    |

: 00 00 00 00 00 00 00 00 00 00 00 00 Error Code Power Status : N N N N N N N N N N N N Auto Config Disconnect : N N N N N N N N N N N N Detection Status : F0 00 10 00 00 00 Current Class : 00 00 00 00 00 00 : 00 00 00 00 Tweetie debug POE Commands pending at sub: Command 0 on each port : 00 00 00 00 00 00 Command 1 on each port : 00 00 00 00 00 00 Command 2 on each port : 00 00 00 00 00 00 Command 3 on each port : 00 00 00 00 00 00 Alchemy instance 1, address E Pending event flag : N N N N N N N N N N N N N Current State : 00 00 10 93 D8 E8 : 11 11 11 00 00 00 Current Event : 2A 00 00 00 00 00 00 00 00 00 00 00 00 : 26 26 26 26 26 2A Timers Error State : 00 00 00 00 00 00 00 00 00 00 00 00 Error Code Power Status : N N N N N N N N N N N N : N N N N N N N N N N N N Auto Config : N N N N N N N N N N N N N : F0 00 00 00 00 00 Disconnect Detection Status Current Class : 00 00 00 00 00 00 Tweetie debug : 00 00 00 00 POE Commands pending at sub: Command 0 on each port : 00 00 00 00 00 00 Command 1 on each port : 00 00 00 00 00 00 Command 2 on each port : 00 00 00 00 00 00 Command 3 on each port : 00 00 00 00 00 00 ----- show platform software ilpower details ------ILP Port Configuration for interface Gi1/1/0/1 Initialization Done: Yes ILP Supported: Yes ILP Enabled: Yes POST: Yes Detect On: No Powered Device Detected No Powered Device Class Done No Cisco Powered Device: No Power is On: No Power Denied: No Powered Device Type: Null Powered Device Class: Null Power State: NULL NGWC ILP DETECTING S Current State:

Previous State: NGWC\_ILP\_DETECTING\_S Requested Power in milli watts: 0 Short Circuit Detected: 0 Short Circuit Count: 0 Cisco Powered Device Detect Count: 0 Spare Pair mode: 0 Spare Pair Architecture: 1 Signal Pair Power allocation in milli watts: 0 Spare Pair Power On: 0 Powered Device power state: 0 Timer: Power Good: Stopped Power Denied: Stopped Cisco Powered Device Detect: Stopped IEEE Detect: Stopped IEEE Short: Stopped Link Down: Stopped Voltage sense: Stopped ILP Port Configuration for interface  ${\rm Gi1}/{\rm 1}/{\rm 0}/{\rm 2}$ Initialization Done: Yes ILP Supported: Yes ILP Enabled: Yes POST: Yes Detect On: No Powered Device Detected No Powered Device Class Done No Cisco Powered Device: No Power is On: No Power Denied: No Powered Device Type: Null Powered Device Class: Null Power State: NULL

```
Current State: NGWC_ILP_DETECTING_S
                    NGWC ILP DETECTING S
   Previous State:
   Requested Power in milli watts:
                                  0
   Short Circuit Detected:
                                     0
   Short Circuit Count: 0
   Cisco Powered Device Detect Count: 0
   Spare Pair mode: 0
   Spare Pair Architecture:
                            1
   Signal Pair Power allocation in milli watts: 0
   Spare Pair Power On: 0
   Powered Device power state:
                               0
  Timer:
      Power Good:
                     Stopped
      Power Denied:
                     Stopped
      Cisco Powered Device Detect: Stopped
      IEEE Detect:
                     Stopped
      IEEE Short:
                      Stopped
      Link Down:
                    Stopped
      Voltage sense:
                           Stopped
----- show platform software ilpower system 3 -----
```

ILP System Configuration

| <br>ojocom contrigatacion |                              |
|---------------------------|------------------------------|
| Slot:                     | 3                            |
| ILP Supported:            | Yes                          |
| Total Power:              | 1101000                      |
| Used Power:               | 49400                        |
| Initialization Done:      | Yes                          |
| Post Done:                | Yes                          |
| Post Result Logged:       | No                           |
| Post Result:              | Success                      |
| Power Summary:            |                              |
| Module:                   | 0                            |
| Power Total:              | 1101000                      |
| Power Used:               | 49400                        |
| Power Threshold:          | 0                            |
| Operation Status:         | On                           |
| Pool:                     | 3                            |
| Pool Valid:               | Yes                          |
| Total Power:              | 1101000                      |
| Power Usage:              | 49400                        |
|                           |                              |
| <br>show po               | ower inline Gi1/1/0/1 detail |
|                           |                              |

Interface: Gil/1/0/1
Inline Power Mode: auto
Operational status: off
Device Detected: no
Device Type: n/a
IEEEE Class: n/a
Discovery mechanism used/configured: Ieee and Cisco
Police: off

Admin Value: 60.0 Power drawn from the source: 0.0 Power available to the device: 0.0

Power Allocated

Actual consumption Measured at the port: 0.0 Maximum Power drawn by the device since powered on: 0.0

```
Absent Counter: 0
Over Current Counter: 0
Short Current Counter: 0
Invalid Signature Counter: 0
Power Denied Counter: 0
```

```
Power Negotiation Used: None
```

| LLDP   | Power  | N00001     | 0x0000 | 00006    | 0x0000 | 001E     | 0x00000000 |
|--------|--------|------------|--------|----------|--------|----------|------------|
| 0x000B | 7000F  | 0x00000    | 000    | 0x00000  | 001    | 0x00000  | 000        |
| Slot 0 | 5 PORT | 15 Registe | ers    |          |        |          |            |
| 0x0000 | 00001  | 0x00000    | 006    | 0x00000  | )1E    | 0x00000  | 000        |
| 0x0001 | 7000F  | 0x00000    | 000    | 0x00000  | 001    | 0x00000  | 000        |
| Slot 0 | 5 PORT | 16 Registe | ers    |          |        |          |            |
| 0x0000 | 00001  | 0x000000   | 06     | 0x000000 | )1E    | 0x000000 | 000        |

| 0x000F000F 0x0000000      | 0x00000001       | 0x00000000 |
|---------------------------|------------------|------------|
| Slot 6 PORT 17 Registers  |                  |            |
| 0x0000001 0x0000006       | 0x000001E        | 0x00000000 |
| 0x000F000F 0x0000000      | 0x0000001        | 0x00000000 |
| Slot 6 PORT 18 Registers  |                  |            |
| 0x0000001 0x0000006       | 0x000001E        | 0x00000000 |
| 0x000F000F 0x0000000      | 0x0000001        | 0x00000000 |
| Slot 6 PORT 19 Registers  |                  |            |
| 0x0000001 0x0000006       | 0x000001E        | 0x00000000 |
| 0x000F000F 0x0000000      | 0x0000001        | 0x00000000 |
| Slot 6 PORT 20 Registers  |                  |            |
| 0x0000001 0x0000006       | 0x000001E        | 0x00000000 |
| 0x000F000F 0x0000000      | 0x0000001        | 0x00000000 |
| Slot 6 PORT 21 Registers  |                  |            |
| 0x0000001 0x0000006       | 0x000001E        | 0x00000000 |
| 0x000F000F 0x0000000      | 0x0000001        | 0x00000000 |
| Slot 6 PORT 22 Registers  |                  |            |
| 0x0000001 0x0000006       | 0x000001E        | 0x00000000 |
| 0x000F000F 0x0000000      | 0x0000001        | 0x00000000 |
| Slot 6 PORT 23 Registers  |                  |            |
| 0x000003A 0x0000034       | 0x000001E        | 0x00000000 |
| 0x000F050F 0x0000E621     | 0x000000A        | 0x00000000 |
| Valid PD Detected on sign | nal pair         |            |
| class value on signal pai | r = 3            |            |
| class done port status 1  | on signal pair   | : TRUE     |
| power good status on sign | nal pair : GOOD  |            |
| power enable status on si | .gnal pair : GOC | D          |
| Slot 6 PORT 24 Registers  |                  |            |
| 0x0000001 0x0000006       | 0x000001E        | 0x00000000 |
| 0x000F000F 0x0000000      | 0x0000001        | 0x00000000 |
| Slot 6 PORT 25 Registers  |                  |            |
| 0x0000001 0x0000006       | 0x000001E        | 0x00000000 |

| 0x000F000F  | 0x00000000   | 0x00000001 | 0x00000000 |
|-------------|--------------|------------|------------|
| Slot 6 PORT | 26 Registers |            |            |
| 0x0000001   | 0x0000006    | 0x000001E  | 0x00000000 |
| 0x000F000F  | 0x00000000   | 0x0000001  | 0x00000000 |
| Slot 6 PORT | 27 Registers |            |            |
| 0x0000001   | 0x0000006    | 0x000001E  | 0x00000000 |
| 0x000F000F  | 0x00000000   | 0x0000001  | 0x00000000 |
| Slot 6 PORT | 28 Registers |            |            |
| 0x0000001   | 0x0000006    | 0x000001E  | 0x00000000 |
| 0x000F000F  | 0x00000000   | 0x0000001  | 0x00000000 |
| Slot 6 PORT | 29 Registers |            |            |
| 0x0000001   | 0x0000006    | 0x000001E  | 0x00000000 |
| 0x000F000F  | 0x00000000   | 0x00000001 | 0x00000000 |
| Slot 6 PORT | 30 Registers |            |            |
| 0x0000001   | 0x0000006    | 0x000001E  | 0x00000000 |
| 0x000F000F  | 0x00000000   | 0x00000001 | 0x00000000 |
| Slot 6 PORT | 31 Registers |            |            |
| 0x0000001   | 0x0000006    | 0x000001E  | 0x00000000 |
| 0x000F000F  | 0x00000000   | 0x00000001 | 0x00000000 |
| Slot 6 PORT | 32 Registers |            |            |
| 0x0000001   | 0x0000006    | 0x000001E  | 0x00000000 |
| 0x000F000F  | 0x00000000   | 0x00000001 | 0x00000000 |
| Slot 6 PORT | 33 Registers |            |            |
| 0x0000001   | 0x0000006    | 0x000001E  | 0x00000000 |
| 0x000F000F  | 0x00000000   | 0x00000001 | 0x00000000 |
| Slot 6 PORT | 34 Registers |            |            |
| 0x0000001   | 0x0000006    | 0x000001E  | 0x00000000 |
| 0x000F000F  | 0x00000000   | 0x00000001 | 0x00000000 |
| Slot 6 PORT | 35 Registers |            |            |
| 0x0000001   | 0x0000006    | 0x000001E  | 0x00000000 |
| 0x000F000F  | 0x00000000   | 0x0000001  | 0x00000000 |
| Slot 6 PORT | 36 Registers |            |            |

# インターフェイスおよびハードウェア コマンド
| 0x0000001   | 0x0000006    | 0x000001E  | 0x00000000 |
|-------------|--------------|------------|------------|
| 0x000F000F  | 0x00000000   | 0x0000001  | 0x00000000 |
| Slot 6 PORT | 37 Registers |            |            |
| 0x0000001   | 0x0000006    | 0x000001E  | 0x00000000 |
| 0x000F000F  | 0x00000000   | 0x0000001  | 0x00000000 |
| Slot 6 PORT | 38 Registers |            |            |
| 0x0000001   | 0x0000006    | 0x000001E  | 0x00000000 |
| 0x000F000F  | 0x00000000   | 0x0000001  | 0x00000000 |
| Slot 6 PORT | 39 Registers |            |            |
| 0x0000001   | 0x0000006    | 0x000001E  | 0x00000000 |
| 0x000F000F  | 0x00000000   | 0x0000001  | 0x00000000 |
| Slot 6 PORT | 40 Registers |            |            |
| 0x0000001   | 0x0000006    | 0x000001E  | 0x00000000 |
| 0x000F000F  | 0x00000000   | 0x00000001 | 0x00000000 |
| Slot 6 PORT | 41 Registers |            |            |
| 0x0000001   | 0x0000006    | 0x000001E  | 0x00000000 |
| 0x000F000F  | 0x00000000   | 0x00000001 | 0x00000000 |
| Slot 6 PORT | 42 Registers |            |            |
| 0x0000001   | 0x0000006    | 0x000001E  | 0x00000000 |
| 0x000F000F  | 0x00000000   | 0x00000001 | 0x00000000 |
| Slot 6 PORT | 43 Registers |            |            |
| 0x0000001   | 0x0000006    | 0x000001E  | 0x00000000 |
| 0x000F000F  | 0x00000000   | 0x0000001  | 0x00000000 |
| Slot 6 PORT | 44 Registers |            |            |
| 0x0000001   | 0x0000006    | 0x000001E  | 0x00000000 |
| 0x000F000F  | 0x00000000   | 0x0000001  | 0x00000000 |
| Slot 6 PORT | 45 Registers |            |            |
| 0x0000001   | 0x0000006    | 0x000001E  | 0x00000000 |
| 0x000F000F  | 0x00000000   | 0x0000001  | 0x00000000 |
| Slot 6 PORT | 46 Registers |            |            |
| 0x0000001   | 0x0000006    | 0x000001E  | 0x00000000 |
| 0x000F000F  | 0x00000000   | 0x0000001  | 0x00000000 |

```
Slot 6 PORT 47 Registers
0x000003A 0x0000034 0x000001E
                                     0x00000000
0x000F050F 0x0000E629 0x000000A
                                      0x00000000
Valid PD Detected on signal pair
class value on signal pair = 3
class done port status 1 on signal pair : TRUE
power good status on signal pair : GOOD
power enable status on signal pair : GOOD
Slot 6 PORT 48 Registers
0x0000001 0x0000006
                         0x000001E 0x0000000
0x000F000F 0x0000000 0x0000001 0x0000000
egotiation --Sent to PD-- --Rcvd from PD--
  Power Type:
                    -
                                         _
  Power Source:
                     _
  Power Priority:
                     -
  Requested Power(W): -
  Allocated Power(W): -
Four-Pair PoE Supported: Yes
Spare Pair Power Enabled: No
Four-Pair PD Architecture: N/A
------ show power inline Te2/1/0/26 detail ------
Interface: Te2/1/0/26
Inline Power Mode: auto
Operational status: off
 Device Detected: no
 Device Type: n/a
 IEEE Class: n/a
Discovery mechanism used/configured: Ieee and Cisco
 Police: off
```

Power Allocated

Admin Value: 60.0 Power drawn from the source: 0.0 Power available to the device: 0.0

Actual consumption

Measured at the port: 0.0

Maximum Power drawn by the device since powered on: 0.0

Absent Counter: 0

Over Current Counter: 0

Short Current Counter: 0

Invalid Signature Counter: 0

Power Denied Counter: 0

Power Negotiation Used: None

| LLDP Power Negotiation | Sent to PD | Rcvd from PD |
|------------------------|------------|--------------|
| Power Type:            | -          | -            |
| Power Source:          | -          | -            |
| Power Priority:        | -          | -            |
| Requested Power(W):    | -          | -            |
| Allocated Power(W):    | -          | -            |
|                        |            |              |

Four-Pair PoE Supported: Yes Spare Pair Power Enabled: No Four-Pair PD Architecture: N/A

----- show power inline police -----

Available:620.0(w) Used:30.8(w) Remaining:589.2(w)

|           | State | State | Police | Police | Power  | Power |
|-----------|-------|-------|--------|--------|--------|-------|
| Interface | Admin | Oper  | Admin  | Oper   | Cutoff | Oper  |

| Gi1/1/0/1  | auto  | off | none | n/a | n/a | n/a |
|------------|-------|-----|------|-----|-----|-----|
| Gi1/1/0/2  | auto  | off | none | n/a | n/a | n/a |
| Gi1/1/0/3  | auto  | off | none | n/a | n/a | n/a |
| Gi1/1/0/4  | auto  | off | none | n/a | n/a | n/a |
| Gi1/1/0/5  | auto  | off | none | n/a | n/a | n/a |
| Gi1/1/0/6  | auto  | off | none | n/a | n/a | n/a |
| Gi1/1/0/7  | auto  | off | none | n/a | n/a | n/a |
| Gi1/1/0/8  | auto  | off | none | n/a | n/a | n/a |
| Gi1/1/0/9  | auto  | off | none | n/a | n/a | n/a |
| Gi1/1/0/10 | auto  | off | none | n/a | n/a | n/a |
| Gi1/1/0/11 | auto  | off | none | n/a | n/a | n/a |
| Gi1/1/0/12 | auto  | off | none | n/a | n/a | n/a |
| Gi1/1/0/13 | auto  | off | none | n/a | n/a | n/a |
| Gi1/1/0/14 | auto  | off | none | n/a | n/a | n/a |
| Gi1/1/0/15 | auto  | off | none | n/a | n/a | n/a |
| Gi1/1/0/16 | auto  | off | none | n/a | n/a | n/a |
| Gi1/1/0/17 | auto  | off | none | n/a | n/a | n/a |
| Gi1/1/0/18 | auto  | off | none | n/a | n/a | n/a |
| Gi1/1/0/19 | auto  | off | none | n/a | n/a | n/a |
| Gi1/1/0/20 | auto  | off | none | n/a | n/a | n/a |
| Gi1/1/0/21 | auto  | off | none | n/a | n/a | n/a |
| Gi1/1/0/22 | auto  | off | none | n/a | n/a | n/a |
| Gi1/1/0/23 | auto  | on  | none | n/a | n/a | 6.9 |
| Gi1/1/0/24 | auto  | off | none | n/a | n/a | n/a |
| Gi1/1/0/25 | auto  | off | none | n/a | n/a | n/a |
| Gi1/1/0/26 | auto  | off | none | n/a | n/a | n/a |
| Gi1/1/0/27 | auto  | off | none | n/a | n/a | n/a |
| Gi1/1/0/28 | auto  | off | none | n/a | n/a | n/a |
| Gi1/1/0/29 | auto  | off | none | n/a | n/a | n/a |
| Gi1/1/0/30 | auto  | off | none | n/a | n/a | n/a |
| Gi1/1/0/31 | auto  | off | none | n/a | n/a | n/a |
| Gi1/1/0/32 | aut.o | off | none | n/a | n/a | n/a |

| Gi1/1/0/33 | auto | off | none | n/a | n/a | n/a  |
|------------|------|-----|------|-----|-----|------|
| Gi1/1/0/34 | auto | off | none | n/a | n/a | n/a  |
| Gi1/1/0/35 | auto | off | none | n/a | n/a | n/a  |
| Gi1/1/0/36 | auto | off | none | n/a | n/a | n/a  |
| Gi1/1/0/37 | auto | off | none | n/a | n/a | n/a  |
| Gi1/1/0/38 | auto | off | none | n/a | n/a | n/a  |
| Gi1/1/0/39 | auto | off | none | n/a | n/a | n/a  |
| Gi1/1/0/40 | auto | off | none | n/a | n/a | n/a  |
| Gi1/1/0/41 | auto | off | none | n/a | n/a | n/a  |
| Gi1/1/0/42 | auto | off | none | n/a | n/a | n/a  |
| Gi1/1/0/43 | auto | off | none | n/a | n/a | n/a  |
| Gi1/1/0/44 | auto | off | none | n/a | n/a | n/a  |
| Gi1/1/0/45 | auto | off | none | n/a | n/a | n/a  |
| Gi1/1/0/46 | auto | off | none | n/a | n/a | n/a  |
| Gi1/1/0/47 | auto | on  | none | n/a | n/a | 8.8  |
| Gi1/1/0/48 | auto | off | none | n/a | n/a | n/a  |
|            |      |     |      |     |     |      |
| Totals:    |      |     |      |     |     | 15.7 |

Available:1180.0(w) Used:41.8(w) Remaining:1138.2(w)

| Interface | Admin | Oper  | Admin  | Oper   | Cutoff | Oper  |
|-----------|-------|-------|--------|--------|--------|-------|
|           | State | State | Police | Police | Power  | Power |
|           |       |       |        |        |        |       |
| Gi2/1/0/1 | auto  | off   | none   | n/a    | n/a    | n/a   |
| Gi2/1/0/2 | auto  | off   | none   | n/a    | n/a    | n/a   |
| Gi2/1/0/3 | auto  | off   | none   | n/a    | n/a    | n/a   |
| Gi2/1/0/4 | auto  | off   | none   | n/a    | n/a    | n/a   |
| Gi2/1/0/5 | auto  | off   | none   | n/a    | n/a    | n/a   |
| Gi2/1/0/6 | auto  | off   | none   | n/a    | n/a    | n/a   |
| Gi2/1/0/7 | auto  | off   | none   | n/a    | n/a    | n/a   |
| Gi2/1/0/8 | auto  | off   | none   | n/a    | n/a    | n/a   |
| Gi2/1/0/9 | auto  | off   | none   | n/a    | n/a    | n/a   |

| Gi2/1/0/10 | auto | off | none | n/a | n/a | n/a  |
|------------|------|-----|------|-----|-----|------|
| Gi2/1/0/11 | auto | off | none | n/a | n/a | n/a  |
| Gi2/1/0/12 | auto | off | none | n/a | n/a | n/a  |
| Gi2/1/0/13 | auto | off | none | n/a | n/a | n/a  |
| Gi2/1/0/14 | auto | off | none | n/a | n/a | n/a  |
| Gi2/1/0/15 | auto | off | none | n/a | n/a | n/a  |
| Gi2/1/0/16 | auto | off | none | n/a | n/a | n/a  |
| Gi2/1/0/17 | auto | off | none | n/a | n/a | n/a  |
| Gi2/1/0/18 | auto | off | none | n/a | n/a | n/a  |
| Gi2/1/0/19 | auto | off | none | n/a | n/a | n/a  |
| Gi2/1/0/20 | auto | off | none | n/a | n/a | n/a  |
| Gi2/1/0/21 | auto | on  | none | n/a | n/a | 5.7  |
| Gi2/1/0/22 | auto | off | none | n/a | n/a | n/a  |
| Gi2/1/0/23 | auto | off | none | n/a | n/a | n/a  |
| Gi2/1/0/24 | auto | off | none | n/a | n/a | n/a  |
| Te2/1/0/25 | auto | off | none | n/a | n/a | n/a  |
| Te2/1/0/26 | auto | off | none | n/a | n/a | n/a  |
| Te2/1/0/27 | auto | off | none | n/a | n/a | n/a  |
| Te2/1/0/28 | auto | off | none | n/a | n/a | n/a  |
| Te2/1/0/29 | auto | off | none | n/a | n/a | n/a  |
| Te2/1/0/30 | auto | off | none | n/a | n/a | n/a  |
| Te2/1/0/31 | auto | off | none | n/a | n/a | n/a  |
| Te2/1/0/32 | auto | off | none | n/a | n/a | n/a  |
| Te2/1/0/33 | auto | off | none | n/a | n/a | n/a  |
| Te2/1/0/34 | auto | off | none | n/a | n/a | n/a  |
| Te2/1/0/35 | auto | off | none | n/a | n/a | n/a  |
| Te2/1/0/36 | auto | on  | none | n/a | n/a | 10.3 |
| Te2/1/0/37 | auto | off | none | n/a | n/a | n/a  |
| Te2/1/0/38 | auto | off | none | n/a | n/a | n/a  |
| Te2/1/0/39 | auto | off | none | n/a | n/a | n/a  |
| Te2/1/0/40 | auto | off | none | n/a | n/a | n/a  |
| Te2/1/0/41 | auto | off | none | n/a | n/a | n/a  |

| auto | off                                          | none                                                                             | n/a                                                                                                    | n/a                                                                                                    | n/a                                                                                                    |
|------|----------------------------------------------|----------------------------------------------------------------------------------|----------------------------------------------------------------------------------------------------|----------------------------------------------------------------------------------------------------|----------------------------------------------------------------------------------------------------|
| auto | off                                          | none                                                                             | n/a                                                                                                    | n/a                                                                                                    | n/a                                                                                                    |
| auto | off                                          | none                                                                             | n/a                                                                                                    | n/a                                                                                                    | n/a                                                                                                    |
| auto | off                                          | none                                                                             | n/a                                                                                                    | n/a                                                                                                    | n/a                                                                                                    |
| auto | off                                          | none                                                                             | n/a                                                                                                    | n/a                                                                                                    | n/a                                                                                                    |
| auto | off                                          | none                                                                             | n/a                                                                                                    | n/a                                                                                                    | n/a                                                                                                    |
| auto | off                                          | none                                                                             | n/a                                                                                                    | n/a                                                                                                    | n/a                                                                                                    |
|      |                                              |                                                                                  |                                                                                                    |                                                                                                    |                                                                                                    |
|      |                                              |                                                                                  |                                                                                                    | 1                                                                                                    | 6.0                                                                                                    |
|      | auto<br>auto<br>auto<br>auto<br>auto<br>auto | auto off<br>auto off<br>auto off<br>auto off<br>auto off<br>auto off<br>auto off | auto off none<br>auto off none<br>auto off none<br>auto off none<br>auto off none<br>auto off none<br>auto off none<br>auto off none | autooffnonen/aautooffnonen/aautooffnonen/aautooffnonen/aautooffnonen/aautooffnonen/aautooffnonen/aautooffnonen/a | autooffnonen/an/aautooffnonen/an/aautooffnonen/an/aautooffnonen/an/aautooffnonen/an/aautooffnonen/an/aautooffnonen/an/aautooffnonen/an/aautooffnonen/an/aautooffnonen/an/a |

----- show platform frontend-controller manager 0 1 ------

| sł | nowir                | ng manager info: 1 |       |
|----|----------------------|--------------------|-------|
| Тх | $\operatorname{cmd}$ | cnt SYS App        | 24681 |
| Rx | $\operatorname{cmd}$ | cnt SYS App        | 24681 |
| Тх | $\operatorname{cmd}$ | ignore SYS App     | 0     |
| Тx | $\operatorname{cmd}$ | Q full SYS App     | 0     |
| Тx | $\operatorname{cmd}$ | cnt SYS App        | 17706 |
| Rx | $\operatorname{cmd}$ | cnt SYS App        | 11804 |
| Тx | $\operatorname{cmd}$ | ignore SYS App     | 0     |
| Тx | $\operatorname{cmd}$ | Q full SYS App     | 0     |
| Тx | $\operatorname{cmd}$ | cnt SYS App        | 0     |
| Rx | $\operatorname{cmd}$ | cnt SYS App        | 0     |
| Тх | $\operatorname{cmd}$ | ignore SYS App     | 0     |
| Τx | $\operatorname{cmd}$ | Q full SYS App     | 0     |
| Тx | $\operatorname{cmd}$ | cnt POE App        | 0     |
| Rx | $\operatorname{cmd}$ | cnt POE App        | 0     |
| Тх | $\operatorname{cmd}$ | ignore POE App     | 0     |
| Τx | $\operatorname{cmd}$ | Q full POE App     | 0     |
| Τx | $\operatorname{cmd}$ | cnt FRUFE App      | 0     |
| Rx | $\operatorname{cmd}$ | cnt FRUFE App      | 0     |
| Τx | $\operatorname{cmd}$ | ignore FRUFE App   | 0     |
| Тх | $\operatorname{cmd}$ | Q full FRUFE App   | 0     |
| Тх | $\operatorname{cmd}$ | cnt SYS App        | 1744  |
| Rx | $\operatorname{cmd}$ | cnt SYS App        | 993   |
| Тx | $\operatorname{cmd}$ | ignore SYS App     | 0     |
| Тx | $\operatorname{cmd}$ | Q full SYS App     | 0     |
| Тx | $\operatorname{cmd}$ | cnt IMAGE App      | 13809 |
| Rx | cmd                  | cnt IMAGE App      | 13808 |
| Тx | $\operatorname{cmd}$ | ignore IMAGE App   | 0     |
| Тx | cmd                  | Q full IMAGE App   | 0     |
| Тх | cmd                  | cnt STACK App      | 0     |
| Rx | $\operatorname{cmd}$ | cnt STACK App      | 0     |
| Тx | cmd                  | ignore STACK App   | 0     |
| Тх | cmd                  | Q full STACK App   | 0     |
| Тx | cmd                  | cnt J2A App        | 0     |
| Rx | cmd                  | cnt J2A App        | 0     |
| Тх | cmd                  | ignore J2A App     | 0     |
| Тх | cmd                  | Q full J2A App     | 0     |
| Τx | $\operatorname{cmd}$ | cnt THERM App      | 0     |
| Rx | $\operatorname{cmd}$ | cnt THERM App      | 0     |
| Τx | amd                  | ignore THERM App   | 0     |
|    | Cilla                | rduore runna ubb   | 0     |
| Τx | cmd                  | Q full THERM App   | 0     |

Rx cmd cnt GPIO App 255 Tx cmd ignore GPIO App 2.5.5 Tx cmd Q full GPIO App 255 Tx cmd cnt POE E App -369383984 Rx cmd cnt POE E App -369346528 -1826379312 Tx cmd ignore POE\_E App Tx cmd Q full POE E App -394693324 0 Tx cmd cnt DMSG App Rx cmd cnt DMSG App 0 0 Tx cmd ignore DMSG App 255 Tx cmd Q full DMSG App Tx reg cnt 16 Rx reg cnt 16 Tx reg ignore 0 Tx reg Q full 0 0 Rx invalid frame Rx invalid App 748 Rx invalid Seq 0 Rx invalid checksum 0 0 Nack cnt Send Break count 0 0 Early Send Break count Retransmission cnt 0

----- show platform frontend-controller subordinate 0 1 -----

showing sub info: 1 State OK UNKNOWN REASON Last Reset Reason UART FE Error 0 0 UART PE Error 0 UART DOR Error Rx Buf Overflow 0 Rx Buf Underflow 0 Tx Buf Full 0 Rx Bad Endbyte 0 PLE Invalid App 0 PLE Disabled App 0 PLE Invalid Data 0 0 PLE Invalid Flags PLE App Error 0 PLE Lost Ctxt 0 0 PLE Invalid Req PLE Invalid Reg Len 0 PLE Invalid Msg Len 0 SLE Poe No Port 0 SLE I2C Busy 0 SLE I2C Error 0 SLE I2C Timeout 0 SLE Invalid Reg Len 0 SLE Msg Underrun 0

----- show platform frontend-controller version 0 1 ------

Switch 1 MCU: Software Version 0.109 System Type 6 Device Id 2 Device Revision 0 Hardware Version 41 Bootloader Version 16 ------ test platform hardware poe get switch 1 1 global ------

| Global Regist | er for slot 6 |            |            |
|---------------|---------------|------------|------------|
| 0x00FFFFFF    | 0x00FFFFFF    | 0x80001304 | 0x000000C1 |
| 0x00000000    | 0x0000700     | 0x0FFD0FFD | 0x00000015 |
| 0x000000E     | 0x00000000    | 0x00026195 | 0x00003999 |
| 0x00000700    | 0x00000000    | 0x00000000 | 0x00000000 |
| 0x00000000    | 0x00000000    | 0x00000000 | 0x00000000 |

POE FW loaded successfully

POE health status : G

----- test platform hardware poe get switch 2 1 port -----

| UUT1#OOD           |                |           |            |  |  |  |
|--------------------|----------------|-----------|------------|--|--|--|
| POE PSE FW ver :19 |                |           |            |  |  |  |
| POE Abstract       | ion layer FW v | er = 14   |            |  |  |  |
| Slot 6 PORT 1      | Registers      |           |            |  |  |  |
| 0x0000001          | 0x0000001      | 0x000001E | 0x00000000 |  |  |  |
| 0x000F000F         | 0x0000000      | 0x0000001 | 0x00000000 |  |  |  |
| Slot 6 PORT 2      | Registers      |           |            |  |  |  |
| 0x0000001          | 0x0000006      | 0x000001E | 0x00000000 |  |  |  |
| 0x000F000F         | 0x00000000     | 0x0000001 | 0x00000000 |  |  |  |
| Slot 6 PORT 3      | Registers      |           |            |  |  |  |
| 0x00000001         | 0x0000006      | 0x000001E | 0x00000000 |  |  |  |
| 0x000F000F         | 0x00000000     | 0x0000001 | 0x00000000 |  |  |  |
| Slot 6 PORT 4      | Registers      |           |            |  |  |  |
| 0x0000001          | 0x0000006      | 0x000001E | 0x00000000 |  |  |  |

#### インターフェイスおよびハードウェア コマンド

| 0x000F000F  | 0x00000000   | 0x0000001  | 0x00000000 |
|-------------|--------------|------------|------------|
| Slot 6 PORT | 5 Registers  |            |            |
| 0x00000001  | 0x0000006    | 0x000001E  | 0x00000000 |
| 0x000F000F  | 0x00000000   | 0x00000001 | 0x00000000 |
| Slot 6 PORT | 6 Registers  |            |            |
| 0x00000001  | 0x0000006    | 0x000001E  | 0x00000000 |
| 0x000F000F  | 0x00000000   | 0x00000001 | 0x00000000 |
| Slot 6 PORT | 7 Registers  |            |            |
| 0x00000001  | 0x0000006    | 0x000001E  | 0x00000000 |
| 0x000F000F  | 0x00000000   | 0x00000001 | 0x00000000 |
| Slot 6 PORT | 8 Registers  |            |            |
| 0x00000001  | 0x0000006    | 0x000001E  | 0x00000000 |
| 0x000F000F  | 0x00000000   | 0x00000001 | 0x00000000 |
| Slot 6 PORT | 9 Registers  |            |            |
| 0x00000001  | 0x0000006    | 0x000001E  | 0x00000000 |
| 0x000F000F  | 0x00000000   | 0x00000001 | 0x00000000 |
| Slot 6 PORT | 10 Registers |            |            |
| 0x00000001  | 0x0000006    | 0x000001E  | 0x00000000 |
| 0x000F000F  | 0x00000000   | 0x00000001 | 0x00000000 |
| Slot 6 PORT | 11 Registers |            |            |
| 0x00000001  | 0x0000006    | 0x000001E  | 0x00000000 |
| 0x000F000F  | 0x00000000   | 0x00000001 | 0x00000000 |
| Slot 6 PORT | 12 Registers |            |            |
| 0x00000001  | 0x0000006    | 0x000001E  | 0x00000000 |
| 0x000F000F  | 0x00000000   | 0x00000001 | 0x00000000 |
| Slot 6 PORT | 13 Registers |            |            |
| 0x00000001  | 0x0000006    | 0x000001E  | 0x00000000 |
| 0x000F000F  | 0x00000000   | 0x00000001 | 0x00000000 |
| Slot 6 PORT | 14 Registers |            |            |
| 0x00000001  | 0x0000006    | 0x000001E  | 0x00000000 |
| 0x000F000F  | 0x00000000   | 0x0000001  | 0x00000000 |
| Slot 6 PORT | 15 Registers |            |            |

| 0x0000001   | 0x0000006                                 | 0x000001E      | 0x00000000 |  |  |
|-------------|-------------------------------------------|----------------|------------|--|--|
| 0x000F000F  | 0x00000000                                | 0x00000001     | 0x00000000 |  |  |
| Slot 6 PORT | 16 Registers                              |                |            |  |  |
| 0x0000001   | 0x0000006                                 | 0x000001E      | 0x00000000 |  |  |
| 0x000F000F  | 0x00000000                                | 0x0000001      | 0x00000000 |  |  |
| Slot 6 PORT | 17 Registers                              |                |            |  |  |
| 0x0000001   | 0x0000006                                 | 0x000001E      | 0x00000000 |  |  |
| 0x000F000F  | 0x00000000                                | 0x0000001      | 0x00000000 |  |  |
| Slot 6 PORT | 18 Registers                              |                |            |  |  |
| 0x0000001   | 0x0000006                                 | 0x000001E      | 0x00000000 |  |  |
| 0x000F000F  | 0x00000000                                | 0x0000001      | 0x00000000 |  |  |
| Slot 6 PORT | 19 Registers                              |                |            |  |  |
| 0x0000001   | 0x0000006                                 | 0x000001E      | 0x00000000 |  |  |
| 0x000F000F  | 0x00000000                                | 0x0000001      | 0x00000000 |  |  |
| Slot 6 PORT | 20 Registers                              |                |            |  |  |
| 0x0000001   | 0x0000006                                 | 0x000001E      | 0x00000000 |  |  |
| 0x000F000F  | 0x00000000                                | 0x0000001      | 0x00000000 |  |  |
| Slot 6 PORT | 21 Registers                              |                |            |  |  |
| 0x0000001   | 0x0000006                                 | 0x000001E      | 0x00000000 |  |  |
| 0x000F000F  | 0x00000000                                | 0x0000001      | 0x00000000 |  |  |
| Slot 6 PORT | 22 Registers                              |                |            |  |  |
| 0x0000001   | 0x0000006                                 | 0x000001E      | 0x00000000 |  |  |
| 0x000F000F  | 0x00000000                                | 0x0000001      | 0x00000000 |  |  |
| Slot 6 PORT | 23 Registers                              |                |            |  |  |
| 0x000003A   | 0x0000034                                 | 0x000001E      | 0x00000000 |  |  |
| 0x000F050F  | 0x0000E621                                | A0000000A      | 0x00000000 |  |  |
| Valid PD De | tected on signa                           | l pair         |            |  |  |
| class value | e on signal pair                          | 2 = 3          |            |  |  |
| class done  | port status 1 c                           | on signal pair | : TRUE     |  |  |
| power good  | status on signa                           | l pair : GOOD  |            |  |  |
| power enabl | power enable status on signal pair : GOOD |                |            |  |  |
| Slot 6 PORT | 24 Registers                              |                |            |  |  |

| 0x0000001   | 0x0000006    | 0x000001E | 0x00000000 |
|-------------|--------------|-----------|------------|
| 0x000F000F  | 0x00000000   | 0x0000001 | 0x00000000 |
| Slot 6 PORT | 25 Registers |           |            |
| 0x0000001   | 0x0000006    | 0x000001E | 0x00000000 |
| 0x000F000F  | 0x00000000   | 0x0000001 | 0x00000000 |
| Slot 6 PORT | 26 Registers |           |            |
| 0x00000001  | 0x0000006    | 0x000001E | 0x00000000 |
| 0x000F000F  | 0x00000000   | 0x0000001 | 0x00000000 |
| Slot 6 PORT | 27 Registers |           |            |
| 0x0000001   | 0x0000006    | 0x000001E | 0x00000000 |
| 0x000F000F  | 0x00000000   | 0x0000001 | 0x00000000 |
| Slot 6 PORT | 28 Registers |           |            |
| 0x0000001   | 0x0000006    | 0x000001E | 0x00000000 |
| 0x000F000F  | 0x00000000   | 0x0000001 | 0x00000000 |
| Slot 6 PORT | 29 Registers |           |            |
| 0x0000001   | 0x0000006    | 0x000001E | 0x00000000 |
| 0x000F000F  | 0x00000000   | 0x0000001 | 0x00000000 |
| Slot 6 PORT | 30 Registers |           |            |
| 0x0000001   | 0x0000006    | 0x000001E | 0x00000000 |
| 0x000F000F  | 0x00000000   | 0x0000001 | 0x00000000 |
| Slot 6 PORT | 31 Registers |           |            |
| 0x0000001   | 0x0000006    | 0x000001E | 0x00000000 |
| 0x000F000F  | 0x00000000   | 0x0000001 | 0x00000000 |
| Slot 6 PORT | 32 Registers |           |            |
| 0x0000001   | 0x0000006    | 0x000001E | 0x00000000 |
| 0x000F000F  | 0x00000000   | 0x0000001 | 0x00000000 |
| Slot 6 PORT | 33 Registers |           |            |
| 0x0000001   | 0x0000006    | 0x000001E | 0x00000000 |
| 0x000F000F  | 0x00000000   | 0x0000001 | 0x00000000 |
| Slot 6 PORT | 34 Registers |           |            |
| 0x0000001   | 0x0000006    | 0x000001E | 0x00000000 |
| 0x000F000F  | 0x00000000   | 0x0000001 | 0x00000000 |

| Slot 6 PORT | 35 Registers |           |            |
|-------------|--------------|-----------|------------|
| 0x00000001  | 0x0000006    | 0x000001E | 0x00000000 |
| 0x000F000F  | 0x00000000   | 0x0000001 | 0x00000000 |
| Slot 6 PORT | 36 Registers |           |            |
| 0x00000001  | 0x0000006    | 0x000001E | 0x00000000 |
| 0x000F000F  | 0x00000000   | 0x0000001 | 0x00000000 |
| Slot 6 PORT | 37 Registers |           |            |
| 0x00000001  | 0x0000006    | 0x000001E | 0x00000000 |
| 0x000F000F  | 0x00000000   | 0x0000001 | 0x00000000 |
| Slot 6 PORT | 38 Registers |           |            |
| 0x00000001  | 0x0000006    | 0x000001E | 0x00000000 |
| 0x000F000F  | 0x00000000   | 0x0000001 | 0x00000000 |
| Slot 6 PORT | 39 Registers |           |            |
| 0x00000001  | 0x0000006    | 0x000001E | 0x00000000 |
| 0x000F000F  | 0x00000000   | 0x0000001 | 0x00000000 |
| Slot 6 PORT | 40 Registers |           |            |
| 0x00000001  | 0x0000006    | 0x000001E | 0x00000000 |
| 0x000F000F  | 0x00000000   | 0x0000001 | 0x00000000 |
| Slot 6 PORT | 41 Registers |           |            |
| 0x00000001  | 0x0000006    | 0x000001E | 0x00000000 |
| 0x000F000F  | 0x00000000   | 0x0000001 | 0x00000000 |
| Slot 6 PORT | 42 Registers |           |            |
| 0x00000001  | 0x0000006    | 0x000001E | 0x00000000 |
| 0x000F000F  | 0x00000000   | 0x0000001 | 0x00000000 |
| Slot 6 PORT | 43 Registers |           |            |
| 0x00000001  | 0x0000006    | 0x000001E | 0x00000000 |
| 0x000F000F  | 0x00000000   | 0x0000001 | 0x00000000 |
| Slot 6 PORT | 44 Registers |           |            |
| 0x0000001   | 0x0000006    | 0x000001E | 0x00000000 |
| 0x000F000F  | 0x00000000   | 0x0000001 | 0x00000000 |
| Slot 6 PORT | 45 Registers |           |            |
| 0x0000001   | 0x0000006    | 0x000001E | 0x00000000 |

| 0x000F000F    | 0x00000000     | 0x0000001      | 0x00000000 |
|---------------|----------------|----------------|------------|
| Slot 6 PORT 4 | 6 Registers    |                |            |
| 0x00000001    | 0x0000006      | 0x000001E      | 0x00000000 |
| 0x000F000F    | 0x00000000     | 0x0000001      | 0x00000000 |
| Slot 6 PORT 4 | 7 Registers    |                |            |
| 0x000003A     | 0x0000034      | 0x000001E      | 0x00000000 |
| 0x000F050F    | 0x0000E62A     | 0x000000A      | 0x00000000 |
| Valid PD Det  | ected on signa | l pair         |            |
| class value   | on signal pair | = 3            |            |
| class done p  | ort status 1 o | n signal pair  | : TRUE     |
| power good s  | tatus on signa | l pair : GOOD  |            |
| power enable  | status on sig  | nal pair : GOO | D          |
| Slot 6 PORT 4 | 8 Registers    |                |            |
| 0x00000001    | 0x0000006      | 0x000001E      | 0x00000000 |
| 0x000F000F    | 0x00000000     | 0x0000001      | 0x00000000 |
|               |                |                |            |

Global Register for slot 11

| 0x00FFFFFF  | 0x00FFFFFF | 0x80001304 | 0x000000C1 |
|-------------|------------|------------|------------|
| 0x0000000   | 0x0000700  | 0x0FFD0FFD | 0x0000015  |
| 0x0000000E  | 0x00000000 | 0x0002503F | 0x000039AF |
| 0x00000700  | 0x00000000 | 0x00000000 | 0x00000000 |
| 0x0000000x0 | 0x00000000 | 0x00000000 | 0x00000000 |

```
POE FW loaded successfully
POE health status : GOOD
POE PSE FW ver :19
POE Abstraction layer FW ver = 14
Slot 11 PORT 1 Registers
0x00000001 0x0000001 0x0000001 0x0000000
0x000F000F 0x0000000 0x0000001 0x0000000
Slot 11 PORT 2 Registers
0x00000001 0x0000006 0x0000001E 0x0000000
```

| 0x000F000F   | 0x0000000    | 0x0000001 | 0x00000000 |
|--------------|--------------|-----------|------------|
| Slot 11 PORT | 3 Registers  |           |            |
| 0x00000001   | 0x0000006    | 0x000001E | 0x00000000 |
| 0x000F000F   | 0x00000000   | 0x0000001 | 0x00000000 |
| Slot 11 PORT | 4 Registers  |           |            |
| 0x00000001   | 0x0000006    | 0x000001E | 0x00000000 |
| 0x000F000F   | 0x0000000    | 0x0000001 | 0x00000000 |
| Slot 11 PORT | 5 Registers  |           |            |
| 0x00000001   | 0x0000006    | 0x000001E | 0x00000000 |
| 0x000F000F   | 0x00000000   | 0x0000001 | 0x00000000 |
| Slot 11 PORT | 6 Registers  |           |            |
| 0x00000001   | 0x0000006    | 0x000001E | 0x00000000 |
| 0x000F000F   | 0x0000000    | 0x0000001 | 0x00000000 |
| Slot 11 PORT | 7 Registers  |           |            |
| 0x00000001   | 0x0000006    | 0x000001E | 0x00000000 |
| 0x000F000F   | 0x0000000    | 0x0000001 | 0x00000000 |
| Slot 11 PORT | 8 Registers  |           |            |
| 0x00000001   | 0x0000006    | 0x000001E | 0x00000000 |
| 0x000F000F   | 0x0000000    | 0x0000001 | 0x00000000 |
| Slot 11 PORT | 9 Registers  |           |            |
| 0x00000001   | 0x0000006    | 0x000001E | 0x00000000 |
| 0x000F000F   | 0x0000000    | 0x0000001 | 0x00000000 |
| Slot 11 PORT | 10 Registers |           |            |
| 0x00000001   | 0x0000006    | 0x000001E | 0x00000000 |
| 0x000F000F   | 0x0000000    | 0x0000001 | 0x00000000 |
| Slot 11 PORT | 11 Registers |           |            |
| 0x00000001   | 0x0000006    | 0x000001E | 0x00000000 |
| 0x000F000F   | 0x00000000   | 0x0000001 | 0x00000000 |
| Slot 11 PORT | 12 Registers |           |            |
| 0x00000001   | 0x0000006    | 0x000001E | 0x00000000 |
| 0x000F000F   | 0x0000000    | 0x0000001 | 0x00000000 |
| Slot 11 PORT | 13 Registers |           |            |

| 0x00000001   | 0x0000006        | 0x000001E       | 0x00000000 |
|--------------|------------------|-----------------|------------|
| 0x000F000F   | 0x00000000       | 0x00000001      | 0x00000000 |
| Slot 11 PORT | 14 Registers     |                 |            |
| 0x00000001   | 0x0000006        | 0x000001E       | 0x00000000 |
| 0x000F000F   | 0x00000000       | 0x0000001       | 0x00000000 |
| Slot 11 PORT | 15 Registers     |                 |            |
| 0x00000001   | 0x0000006        | 0x000001E       | 0x00000000 |
| 0x000F000F   | 0x00000000       | 0x0000001       | 0x00000000 |
| Slot 11 PORT | 16 Registers     |                 |            |
| 0x00000001   | 0x0000006        | 0x000001E       | 0x00000000 |
| 0x000F000F   | 0x00000000       | 0x0000001       | 0x00000000 |
| Slot 11 PORT | 17 Registers     |                 |            |
| 0x00000001   | 0x0000006        | 0x000001E       | 0x00000000 |
| 0x000F000F   | 0x00000000       | 0x0000001       | 0x00000000 |
| Slot 11 PORT | 18 Registers     |                 |            |
| 0x00000001   | 0x0000006        | 0x000001E       | 0x00000000 |
| 0x000F000F   | 0x0000000        | 0x0000001       | 0x00000000 |
| Slot 11 PORT | 19 Registers     |                 |            |
| 0x0000001    | 0x0000006        | 0x000001E       | 0x00000000 |
| 0x000F000F   | 0x00000000       | 0x0000001       | 0x00000000 |
| Slot 11 PORT | 20 Registers     |                 |            |
| 0x00000001   | 0x0000006        | 0x000001E       | 0x00000000 |
| 0x000F000F   | 0x00000000       | 0x0000001       | 0x00000000 |
| Slot 11 PORT | 21 Registers     |                 |            |
| 0x0039003A   | 0x00060044       | 0x011E011E      | 0x00000000 |
| 0x09B809B8   | 0xE60DE60F       | 0x0009000A      | 0x00000000 |
| Valid PD Det | ected on signal  | l pair          |            |
| class value  | on signal pair   | = 4             |            |
| class done p | ort status 1 or  | n signal pair   | : TRUE     |
| power good s | status on signal | l pair : GOOD   |            |
| power good s | status on spare  | pair : GOOD     |            |
| power enable | status on sign   | nal pair : GOOD | C          |

| power enable | e status on spa: | re pair : GOOD |            |
|--------------|------------------|----------------|------------|
| Slot 11 PORT | 22 Registers     |                |            |
| 0x0000001    | 0x0000006        | 0x000001E      | 0x00000000 |
| 0x000F000F   | 0x0000000        | 0x0000001      | 0x00000000 |
| Slot 11 PORT | 23 Registers     |                |            |
| 0x0000001    | 0x0000006        | 0x000001E      | 0x00000000 |
| 0x000F000F   | 0x00000000       | 0x0000001      | 0x0000000  |
| Slot 11 PORT | 24 Registers     |                |            |
| 0x00000001   | 0x0000006        | 0x000001E      | 0x00000000 |
| 0x000F000F   | 0x00000000       | 0x0000001      | 0x00000000 |
| Slot 11 PORT | 25 Registers     |                |            |
| 0x00000001   | 0x0000006        | 0x000001E      | 0x00000000 |
| 0x000F000F   | 0x00000000       | 0x0000001      | 0x00000000 |
| Slot 11 PORT | 26 Registers     |                |            |
| 0x00000001   | 0x0000006        | 0x000001E      | 0x0000000  |
| 0x000F000F   | 0x00000000       | 0x0000001      | 0x0000000  |
| Slot 11 PORT | 27 Registers     |                |            |
| 0x00000001   | 0x0000006        | 0x000001E      | 0x0000000  |
| 0x000F000F   | 0x00000000       | 0x0000001      | 0x0000000  |
| Slot 11 PORT | 28 Registers     |                |            |
| 0x00000001   | 0x0000006        | 0x000001E      | 0x0000000  |
| 0x000F000F   | 0x00000000       | 0x0000001      | 0x00000000 |
| Slot 11 PORT | 29 Registers     |                |            |
| 0x00000001   | 0x0000006        | 0x000001E      | 0x0000000  |
| 0x000F000F   | 0x00000000       | 0x0000001      | 0x0000000  |
| Slot 11 PORT | 30 Registers     |                |            |
| 0x00000001   | 0x0000006        | 0x000001E      | 0x00000000 |
| 0x000F000F   | 0x00000000       | 0x0000001      | 0x00000000 |
| Slot 11 PORT | 31 Registers     |                |            |
| 0x00000001   | 0x0000006        | 0x000001E      | 0x00000000 |
| 0x000F000F   | 0x0000000        | 0x0000001      | 0x00000000 |
| Slot 11 PORT | 32 Registers     |                |            |

| 0x00000001          | 0x0000006       | 0x000001E      | 0x00000000 |
|---------------------|-----------------|----------------|------------|
| 0x000F000F          | 0x00000000      | 0x00000001     | 0x00000000 |
| Slot 11 PORT        | 33 Registers    |                |            |
| 0x00000001          | 0x0000006       | 0x000001E      | 0x00000000 |
| 0x000F000F          | 0x00000000      | 0x00000001     | 0x00000000 |
| Slot 11 PORT        | 34 Registers    |                |            |
| 0x00000001          | 0x0000006       | 0x000001E      | 0x00000000 |
| 0x000F000F          | 0x00000000      | 0x00000001     | 0x00000000 |
| Slot 11 PORT        | 35 Registers    |                |            |
| 0x00000001          | 0x0000006       | 0x000001E      | 0x00000000 |
| 0x000F000F          | 0x00000000      | 0x0000001      | 0x00000000 |
| Slot 11 PORT        | 36 Registers    |                |            |
| 0x000003A           | 0x0000044       | 0x0000011E     | 0x00000000 |
| 0x000F09B8          | 0x0000E631      | 0x000000A      | 0x00000000 |
| Valid PD Det        | ected on signa  | al pair        |            |
| class value         | on signal pair  | c = 4          |            |
| class done <u>p</u> | oort status 1 o | on signal pair | : TRUE     |
| power good s        | status on signa | al pair : GOOD |            |
| power enable        | e status on sig | gnal pair : GO | OD         |
| Slot 11 PORT        | 37 Registers    |                |            |
| 0x00000001          | 0x0000006       | 0x000001E      | 0x00000000 |
| 0x000F000F          | 0x00000000      | 0x00000001     | 0x00000000 |
| Slot 11 PORT        | 38 Registers    |                |            |
| 0x00000001          | 0x0000006       | 0x000001E      | 0x00000000 |
| 0x000F000F          | 0x00000000      | 0x0000001      | 0x00000000 |
| Slot 11 PORT        | 39 Registers    |                |            |
| 0x00000001          | 0x0000006       | 0x000001E      | 0x00000000 |
| 0x000F000F          | 0x00000000      | 0x0000001      | 0x00000000 |
| Slot 11 PORT        | 40 Registers    |                |            |
| 0x00000001          | 0x0000006       | 0x000001E      | 0x00000000 |
| 0x000F000F          | 0x00000000      | 0x0000001      | 0x00000000 |
| Slot 11 PORT        | 41 Registers    |                |            |

| 0x0000001    | 0x0000006    | 0x000001E | 0x0000000  |
|--------------|--------------|-----------|------------|
| 0x000F000F   | 0x0000000    | 0x0000001 | 0x0000000  |
| Slot 11 PORT | 42 Registers |           |            |
| 0x0000001    | 0x0000006    | 0x000001E | 0x0000000  |
| 0x000F000F   | 0x00000000   | 0x0000001 | 0x0000000  |
| Slot 11 PORT | 43 Registers |           |            |
| 0x0000001    | 0x0000006    | 0x000001E | 0x0000000  |
| 0x000F000F   | 0x0000000    | 0x0000001 | 0x00000000 |
| Slot 11 PORT | 44 Registers |           |            |
| 0x0000001    | 0x0000006    | 0x000001E | 0x00000000 |
| 0x000F000F   | 0x00000000   | 0x0000001 | 0x00000000 |
| Slot 11 PORT | 45 Registers |           |            |
| 0x0000001    | 0x0000006    | 0x000001E | 0x00000000 |
| 0x000F000F   | 0x00000000   | 0x0000001 | 0x00000000 |
| Slot 11 PORT | 46 Registers |           |            |
| 0x0000001    | 0x0000006    | 0x000001E | 0x00000000 |
| 0x000F000F   | 0x00000000   | 0x0000001 | 0x00000000 |
| Slot 11 PORT | 47 Registers |           |            |
| 0x0000001    | 0x0000006    | 0x000001E | 0x00000000 |
| 0x000F000F   | 0x00000000   | 0x0000001 | 0x00000000 |
| Slot 11 PORT | 48 Registers |           |            |
| 0x0000001    | 0x0000001    | 0x000001E | 0x00000000 |
| 0x000F000F   | 0x0000000    | 0x0000001 | 0x00000000 |
|              |              |           |            |

----- show platform software ilpower details -----

#### ILP Port Configuration for interface Gi1/1/0/1

| Initialization Done: | Yes |
|----------------------|-----|
| ILP Supported:       | Yes |
| ILP Enabled:         | Yes |
| POST:                | Yes |
| Detect On:           | No  |

| Powered Device Detected    | l I            | No          |  |
|----------------------------|----------------|-------------|--|
| Powered Device Class Do    | one l          | No          |  |
| Cisco Powered Device:      | I              | No          |  |
| Power is On:               | No             |             |  |
| Power Denied:              | No             |             |  |
| Powered Device Type:       | I              | Null        |  |
| Powered Device Class:      | I              | Null        |  |
| Power State:               | NULL           |             |  |
| Current State:             | NGWC_ILP_DET   | ECTING_S    |  |
| Previous State:            | NGWC_ILP_DET   | ECTING_S    |  |
| Requested Power in mill    | li watts:      | 0           |  |
| Short Circuit Detected     | :              | 0           |  |
| Short Circuit Count:       | 0              |             |  |
| Cisco Powered Device De    | etect Count: ( | 0           |  |
| Spare Pair mode:           | 0              |             |  |
| Spare Pair Architecture: 1 |                |             |  |
| Signal Pair Power allo     | cation in mil: | li watts: O |  |
| Spare Pair Power On:       | 0              |             |  |
| Powered Device power st    | tate:          | 0           |  |
| Timer:                     |                |             |  |
| Power Good:                | Stopped        |             |  |
| Power Denied:              | Stopped        |             |  |
| Cisco Powered Devid        | ce Detect:     | Stopped     |  |
| IEEE Detect:               | Ctonnod        |             |  |
|                            | scopped        |             |  |

Stopped

Stopped

Link Down:

Voltage sense:

## speed

ポートの速度を指定するには、インターフェイス コンフィギュレーション モードで speed コ マンドを使用します。デフォルト値に戻すには、このコマンドの no 形式を使用します。

|   | Ń   | 2 |
|---|-----|---|
| ( | (注) |   |

10

使用可能な設定オプションは、スイッチモデルおよび取り付けられているトランシーバモジュー ルによって異なります。オプションには、10、100、1000、2500、5000、10000、25000、40000、 100000があります。

speed 10 | 100 | 1000 | 2500 | 5000 | auto [10 | 100 | 1000 | 2500 | 5000] | nonegotiate no speed

構文の説明

| 構文の説明          | 10 ポートが 10 Mbps で稼働することを指定します。                                                                              |                                                                                                    |                                               |        |  |  |
|----------------|----------------------------------------------------------------------------------------------------|----------------------------------------------------------------------------------------------------|-----------------------------------------------|--------|--|--|
|                | 100                                                                                                    | 100 ポートが 100 Mbps で稼働することを指定します。                                                                                                |                                               |        |  |  |
|                | 1000                                                                                                    | ポートが1000 Mbps で稼働することを指定します。このオプションは、10/100/100<br>Mb/s ポートでだけ有効になって表示されます。                                                     |                                               |        |  |  |
|                | 2500                                                                                                    | 2500 ポートが 2500 Mbps で稼働することを指定します。このオプションは、マル<br>ガビット対応のイーサネット ポートでのみ有効であり、表示されます。                                              |                                               |        |  |  |
|                | 5000                                                                                                    | 5000 ポートが 5000 Mbps で稼働することを指定します。このオプションは、マルチギガビット対応のイーサネット ポートでのみ有効であり、表示されます。                                                |                                               |        |  |  |
|                | auto                                                                                                    | 稼働時のポートの速度を、リンクのもう一方の終端のポートを基準にして自動的<br>に検出します。auto キーワードと一緒に10、100、1000、2500、または5000 キー<br>ワードを使用した場合、ポートは指定の速度でのみ自動ネゴシエートします。 |                                               |        |  |  |
|                | nonegotiate                                                                                                 | 自動ネゴシエーション                                                                                                    | 、をディセーブルにし、ポートは 1000 Mbps で稼働します              | -<br>0 |  |  |
| コマンドデフォルト      | デフォルト                                                                                                    | は auto です。                                                                                                    |                                               |        |  |  |
| コマンドモード        | インターフ                                                                                                    | ェイス コンフィギュレー                                                                                                    | $- \dot{\nu} \exists \nu \text{ (config-if)}$ |        |  |  |
| コマンド履歴         | リリース                                                                                                    |                                                                                                    | 変更内容                                          |        |  |  |
|                | Cisco IOS 2                                                                                                 | XE Everest 16.6.1                                                                                                    | このコマンドが導入されました。                               |        |  |  |
| <br>使用上のガイドライン | 10 ギガビット イーサネット ポートでは速度を設定できません。                                                                            |                                                                                                    |                                               |        |  |  |
|                | 1000BASE-T Small Form-Factor Pluggable(SFP)モジュールを除き、SFPモジュールポートが自動ネゴシエーションをサポートしていたいデバイスに接続されている場合け、ネゴシェートし |                                                                                                    |                                               |        |  |  |

ないように(nonegotiate)速度を設定できます。

速度が auto に設定されている場合、スイッチはもう一方のリンクの終端にあるデバイスと速度設定についてネゴシエートし、速度をネゴシエートされた値に強制的に設定します。デュプレックス設定はリンクの両端での設定が引き継がれますが、これにより、デュプレックス設定に矛盾が生じることがあります。

ラインの両端が自動ネゴシエーションをサポートしている場合、デフォルトの自動ネゴシエー ション設定を使用することを強く推奨します。一方のインターフェイスでは自動ネゴシエー ションをサポートし、もう一方の終端ではサポートしていない場合、サポートしている側には auto 設定を使用し、サポートしていない終端にはデュプレックスおよび速度を設定します。

/!\

**注意** インターフェイス速度とデュプレックスモードの設定を変更すると、再設定中にインターフェ イスがシャットダウンし、再びイネーブルになる場合があります。

スイッチの速度およびデュプレックスのパラメータの設定に関する注意事項は、このリリース に対応するソフトウェアコンフィギュレーションガイドの「Configuring Interface Characteristics」 の章を参照してください。

設定を確認するには、show interfaces 特権 EXEC コマンドを使用します。

次に、ポートの速度を 100 Mbps に設定する例を示します。

Device(config)# interface gigabitethernet1/0/1
Device(config-if)# speed 100

次に、10 Mbps でだけポートが自動ネゴシエートするように設定する例を示します。

Device(config)# interface gigabitethernet1/0/1
Device(config-if)# speed auto 10

次に、10 Mbps または 100 Mbps でだけポートが自動ネゴシエートするように設定する 例を示します。

Device(config)# interface gigabitethernet1/0/1
Device(config-if)# speed auto 10 100

274

例

## switchport block

不明なマルチキャストまたはユニキャストパケットが転送されないようにするには、インター フェイスコンフィギュレーションモードで switchport block コマンドを使用します。不明なマ ルチキャストまたはユニキャストパケットの転送を許可するには、このコマンドの no 形式を 使用します。

switchport block multicast | unicast no switchport block multicast | unicast

| 構文の説明          | multicast 不明のマルチキャスト トラフィックがブロックされるように指定します。                                                                                                    |                                                |  |  |
|----------------|----------------------------------------------------------------------------------------------------|------------------------------------------------|--|--|
|                | <ul> <li>(注) 純粋なレイヤ2マルチキャストトラフィックだけがブロックされます。</li> <li>ヘッダーに IPv4 または IPv6の情報を含むマルチキャストパケットはブロックされません。</li> </ul>                                                                    |                                                |  |  |
|                | unicast 不明のユニキャスト トラフ                                                                                                    | ィックがブロックされるように指定します。                           |  |  |
| <br>コマンド デフォルト | - 不明なマルチキャストおよびユニキャスト トラフィックはブロックされていません。                                                                                                    |                                                |  |  |
| コマンドモード        | インターフェイス コンフィギュレーシ                                                                                                    | $\checkmark \exists \succ \text{ (config-if)}$ |  |  |
| <br>コマンド履歴     | リリース                                                                                                    | 変更内容                                           |  |  |
|                | Cisco IOS XE Everest 16.6.1                                                                                                    | このコマンドが導入されまし<br>た。                            |  |  |
| 使用上のガイドライン     | デフォルトでは、不明な MAC アドレスを持つすべてのトラフィックがすべてのポートに送信<br>されます。保護ポートまたは非保護ポート上の不明なマルチキャストまたはユニキャストトラ<br>フィックをブロックすることができます。不明なマルチキャストまたはユニキャストトラフィッ<br>クが保護ポートでブロックされない場合、セキュリティに問題のある場合があります。 |                                                |  |  |
|                | マルチキャスト トラフィックでは、ポート ブロッキング機能は純粋なレイヤ 2 パケットだけ<br>をブロックします。ヘッダーに IPv4 または IPv6 の情報を含むマルチキャスト パケットはブ<br>ロックされません。                                                                      |                                                |  |  |
|                | 不明なマルチキャストまたはユニキャストトラフィックのブロックは、保護ポート上で自動的<br>にイネーブルにはなりません。明示的に設定する必要があります。                                                                                                    |                                                |  |  |
|                | パケットのブロックに関する情報は、このリリースに対応するソフトウェアコンフィギュレー<br>ション ガイドを参照してください。                                                                                                    |                                                |  |  |
|                | 次の例では、インターフェイス上で不明なユニキャストトラフィックをブロックする<br>方法を示します。                                                                                                    |                                                |  |  |
|                | <pre>Device(config-if) # switchport block</pre>                                                                                                    | unicast                                        |  |  |
|                |                                                                                                    |                                                |  |  |

設定を確認するには、 show interfaces *interface-id* switchport 特権 EXEC コマンドを入 力します。

### system mtu

ギガビットイーサネットおよび10ギガビットイーサネットポートのスイッチドパケットのグ ローバル最大パケットサイズまたは MTU サイズを設定するには、グローバル コンフィギュ レーション モードで system mtu コマンドを使用します。グローバル MTU 値をデフォルト値 に戻すには、このコマンドの no 形式を使用します。

system mtu bytes no system mtu

**構文の説明**  *bytes* グローバル MTU のサイズ(バイト単位)。指定できる範囲は、1500 ~ 9198 バイトで す。デフォルトは 1500 バイトです。

**コマンドデフォルト** すべてのポートのデフォルトの MTU サイズは 1500 バイトです。

**コマンドモード** グローバル コンフィギュレーション(config)

| コマンド履歴 | リリース                        | 変更内容                |
|--------|-----------------------------|---------------------|
|        | Cisco IOS XE Everest 16.6.1 | このコマンドが導入されまし<br>た。 |

使用上のガイドライン 設定を確認するには、show system mtu 特権 EXEC コマンドを入力します。

スイッチはインターフェイス単位では MTU をサポートしていません。

特定のインターフェイスタイプで許容範囲外の値を入力した場合、その値は受け入れられません。

例

次に、グローバル システム MTU サイズを 6000 バイトに設定する例を示します。

Device(config)# **system mtu 6000** Global Ethernet MTU is set to 6000 bytes. Note: this is the Ethernet payload size, not the total Ethernet frame size, which includes the Ethernet header/trailer and possibly other tags, such as ISL or 802.1q tags.

## **tlv-type**(デバイス分類子の条件)

特定のプロトコルの TLV の一致に基づいてプロファイルを設定するには、デバイス分類子の 条件モードで tlv-type コマンドを使用します。

{cdp|dhcp|lldp}tlv-type number value{integer num | string name | regex regular expression }

| <br>構文の説明  | cdp                                                                                 | デバイスの Cisco Discovery Protocol を指定します。                                                                                                    |  |  |
|------------|-------------------------------------------------------------------------------------|----------------------------------------------------------------------------------------------------|--|--|
|            | dhcp                                                                                | デバイスの DHCP プロトコルを指定します。                                                                                                    |  |  |
|            | lldp                                                                                | デバイスの Link Layer Discovery Protocol を指定します。                                                                                                    |  |  |
|            | number                                                                              | <i>number</i> では、アプリケーション TLV タイプ情報を設定します。number の範<br>囲は 1 ~ 255 です。                                                                                                   |  |  |
|            | value                                                                               | アプリケーション TLV 値情報を設定します。                                                                                                    |  |  |
|            | integer num                                                                         | 一致する整数値を定義します。                                                                                                    |  |  |
|            | string name                                                                         | 一致する文字列名の値を定義します。                                                                                                    |  |  |
|            | <b>regex</b> 正規表<br>現                                                               | 一致する正規表現を定義します。                                                                                                    |  |  |
| コマンドデフォルト  | 指定されたプロ                                                                             | コトコルの TLV の一致に基づくプロファイリングは設定されていません。                                                                                                    |  |  |
| コマンドモード    | デバイス分類                                                                              | 子の条件                                                                                                    |  |  |
| コマンド履歴     | リリース                                                                                | 変更内容                                                                                                    |  |  |
|            | Cisco IOS XE Bengaluru 17.4.1 このコマンドが導入されました。                                       |                                                                                                    |  |  |
|            | Cisco IOS XE E                                                                      | Bengaluru 17.6.1 キーワード regex が導入されました。                                                                                                    |  |  |
| 使用上のガイドライン | サポートされているプロトコルは、CDP、DHCP、およびLLDPです。HTTP、OUIなどのプロ<br>トコルはサポートされていません。                |                                                                                                    |  |  |
|            | 例                                                                                   |                                                                                                    |  |  |
|            | 次に、特定のプロトコルの TLV の一致に基づいてプロファイルを定義する例を示しま<br>す。                                     |                                                                                                    |  |  |
|            | Device> enable<br>Device# config<br>Device(config<br>Device(config<br>Device(config | e<br>gure terminal<br>)# device classifier condition ts-cond1<br>-device-classifier-condition)# cdp tlv-type 1 value String TSO1<br>-device-classifier-condition)# exit |  |  |

Device(config)# **device classifier device-type Terminal-Server** Device(config-device-classifier-dtype)# **condition ts-condl** 

Device(config) # end

```
Device> enable
Device# configure terminal
Device(config)# device classifier condition ts-cond1
Device(config-device-classifier-condition)# cdp tlv-type 4 value integer 0x0029
Device(config)# device classifier device-type Terminal-Server
Device(config-device-classifier-dtype)# condition ts-cond2
        Device(config)# end
Device> enable
Device# configure terminal
Device(config-device-classifier condition ts-cond1
Device(config)# device classifier condition ts-cond1
Device(config)# device classifier-condition)# cdp tlv-type 5 value regex fibre*
Device(config-device-classifier-condition)# exit
Device(config-device-classifier-condition)# exit
Device(config-device-classifier-condition)# exit
Device(config)# device classifier device-type Terminal-Server
```

 $\texttt{Device(config-device-classifier-dtype) \# \ condition \ ts-cond3}$ 

Device(config) # **end** 

# voice-signalingvlan(ネットワークポリシーコンフィギュ レーション)

音声シグナリング アプリケーション タイプのネットワークポリシー プロファイルを作成する には、ネットワークポリシー コンフィギュレーション モードで voice-signaling vlan コマンド を使用します。ポリシーを削除するには、このコマンドの no 形式を使用します。

**voice-signaling vlan** *vlan-id* [cos *cos-value* | dscp *dscp-value*] | dot1p [cos *l2-priority* | dscp *dscp*] | none | untagged

| 構文の説明      | vlan-id                      | (任意)音声トラフィック用の VLAN。                                                | 指定できる範囲は1~4094です。                                |  |  |  |
|------------|------------------------------|---------------------------------------------------------------------|--------------------------------------------------|--|--|--|
|            | cos cos-value                | (任意)設定された VLAN に対するレー<br>(CoS)を指定します。指定できる範囲<br>す。                  | イヤ2プライオリティ Class of Service<br>囲は0~7です。デフォルト値は5で |  |  |  |
|            | dscp dscp-value              | (任意)設定された VLAN に対する D<br>を指定します。指定できる範囲は 0 ~                        | iffserv コード ポイント(DSCP)値<br>63 です。デフォルト値は 46 です。  |  |  |  |
|            | dot1p                        | (任意)IEEE 802.1p プライオリティ タ<br>VLAN)を使用するように電話を設定し                    | オリティ タギングおよび VLAN 0(ネイティブ<br>電話を設定します。           |  |  |  |
|            | none                         | (任意)音声 VLAN に関して Cisco IP Phone に指示しません。電話は電話のキーパッドから入力された設定を使用します。 |                                                  |  |  |  |
|            | untagged                     | (任意) タグなしの音声トラフィックを<br>これが電話のデフォルトになります。                            | と送信するように電話を設定します。                                |  |  |  |
| コマンド デフォルト | -<br>音声シグナリンク<br>ていません。      | ブアプリケーション タイプのネットワー                                                 | クポリシー プロファイルは定義され                                |  |  |  |
|            | デフォルトの CoS 値は、5 です。          |                                                                     |                                                  |  |  |  |
|            | デフォルトの DSCP 値は、46 です。        |                                                                     |                                                  |  |  |  |
|            | デフォルトのタギング モードは、untagged です。 |                                                                     |                                                  |  |  |  |
| コマンドモード    | ネットワークポリ                     | リシー プロファイル コンフィギュレーシ                                                | ヨン                                               |  |  |  |
| コマンド履歴     | リリース                         |                                                                     | 変更内容                                             |  |  |  |
|            | Cisco IOS XE Ev              | erest 16.6.1                                                        | このコマンドが導入されまし<br>た。                              |  |  |  |

使用上のガイドライン プロファイルを作成し、ネットワークポリシー プロファイル コンフィギュレーション モード を開始するには、network-policy profile グローバル コンフィギュレーション コマンドを使用 します。

> voice-signaling アプリケーション タイプは、音声メディアと異なる音声シグナリング用のポリ シーを必要とするネットワークトポロジ用です。すべての同じネットワーク ポリシーが voice policy TLV にアドバタイズされたポリシーとして適用される場合、このアプリケーションタイ プはアドバタイズしないでください。

> ネットワークポリシー プロファイル コンフィギュレーション モードの場合、VLAN、Class of Service (CoS)、Diffserv コード ポイント (DSCP)の値、およびタギング モードを指定する ことで、音声シグナリング用のプロファイルを作成することができます。

これらのプロファイルの属性は、Link Layer Discovery Protocol for Media Endpoint Devices (LLDP-MED)の network-policy Time Length Value (TLV)に含まれます。

ネットワークポリシー プロファイル コンフィギュレーション モードから特権 EXEC モードに 戻る場合は、exit コマンドを入力します。

次の例では、プライオリティ2の CoS を持つ VLAN 200 用の音声シグナリングを設定 する方法を示します。

デバイス(config)# **network-policy profile 1** デバイス(config-network-policy)# **voice-signaling vlan 200 cos 2** 

次の例では、DSCP 値 45 を持つ VLAN 400 用の音声シグナリングを設定する方法を示 します。

デバイス(config)# network-policy profile 1 デバイス(config-network-policy)# voice-signaling vlan 400 dscp 45

次の例では、プライオリティタギングを持つネイティブ VLAN 用の音声シグナリング を設定する方法を示します。

デバイス(config-network-policy)# voice-signaling vlan dot1p cos 4

# voicevlan(ネットワークポリシーコンフィギュレーション)

音声アプリケーションタイプのネットワークポリシー プロファイルを作成するには、ネット ワークポリシー コンフィギュレーションモードで voice vlan コマンドを使用します。ポリシー を削除するには、このコマンドの no 形式を使用します。

voice vlan *vlan-id* [cos *cos-value* | dscp *dscp-value*] | dot1p [cos *l2-priority* | dscp *dscp*] | none | untagged

| 構文の説明          | vlan-id                                          | (任意)音声トラフィック用の                                                                                          | の VLAN。指定できる範囲は1~4094 です。                                   |  |  |  |
|----------------|--------------------------------------------------|----------------------------------------------------------------------------------------------------|-------------------------------------------------------------|--|--|--|
|                | cos cos-value                                    | <i>cos-value</i> (任意) 設定された VLAN に対するレイヤ2プライオリティ Class of Servic (CoS) を指定します。指定できる範囲は0~7です。デフォルト値は5つす。 |                                                             |  |  |  |
|                | dscp dscp-value                                  | (任意)設定された VLAN に<br>を指定します。指定できる範疇                                                                      | 対する Diffserv コード ポイント(DSCP)値<br>囲は 0 ~ 63 です。デフォルト値は 46 です。 |  |  |  |
|                | dot1p                                            | (任意)IEEE 802.1p プライオ<br>VLAN)を使用するように電話                                                                 | リティ タギングおよび VLAN 0(ネイティブ<br>fを設定します。                        |  |  |  |
|                | none                                             | (任意)音声 VLAN に関して Cisco IP Phone に指示しません。電話は電話のキーパッドから入力された設定を使用します。                                     |                                                             |  |  |  |
|                | untagged                                         | (任意) タグなしの音声トラス<br>これが電話のデフォルトにな                                                                        | ワイックを送信するように電話を設定します。<br>ります。                               |  |  |  |
| <br>コマンド デフォルト | -<br>音声アプリケーション タイプのネットワークポリシー プロファイルは定義されていません。 |                                                                                                    |                                                             |  |  |  |
|                | デフォルトの DSCP 値は、46 です。                            |                                                                                                    |                                                             |  |  |  |
| コマンドモード        | テフォルトのタ*<br>ネットワークポ!                             | キンク モードは、untagged です。<br>リシー プロファイル コンフィギ                                                               | ュレーション                                                      |  |  |  |
| コマンド履歴         | リリース                                             |                                                                                                    | 変更内容                                                        |  |  |  |
|                | Cisco IOS XE Ev                                  | rerest 16.6.1                                                                                           | このコマンドが導入されまし<br>た。                                         |  |  |  |
| 使用上のガイドライン     | プロファイルをf<br>を開始するには、                             | 乍成し、ネットワークポリシー:<br>network-policy profile グローバ                                                          | プロファイル コンフィギュレーション モード<br>バル コンフィギュレーション コマンドを使用            |  |  |  |

インターフェイスおよびハードウェア コマンド

します。

voice アプリケーションタイプは IP Phone 専用であり、対話形式の音声サービスをサポートするデバイスに似ています。通常、これらのデバイスは、展開を容易に行えるようにし、データアプリケーションから隔離してセキュリティを強化するために、別個の VLAN に配置されます。

ネットワークポリシー プロファイル コンフィギュレーション モードの場合、VLAN、Class of Service (CoS)、Diffserv コード ポイント (DSCP)の値、およびタギング モードを指定する ことで、音声用のプロファイルを作成することができます。

これらのプロファイルの属性は、Link Layer Discovery Protocol for Media Endpoint Devices (LLDP-MED)の network-policy Time Length Value (TLV)に含まれます。

ネットワークポリシー プロファイル コンフィギュレーション モードから特権 EXEC モードに 戻る場合は、exit コマンドを入力します。

次の例では、プライオリティ4の CoS を持つ VLAN 100 用の音声アプリケーションタ イプを設定する方法を示します。

デバイス(config)# **network-policy profile 1** デバイス(config-network-policy)# **voice vlan 100 cos 4** 

次の例では、DSCP 値 34 を持つ VLAN 100 用の音声アプリケーション タイプを設定す る方法を示します。

デバイス(config)# **network-policy profile 1** デバイス(config-network-policy)# **voice vlan 100 dscp 34** 

次の例では、プライオリティ タギングを持つネイティブ VLAN 用の音声アプリケー ション タイプを設定する方法を示します。

デバイス(config-network-policy)# voice vlan dotlp cos 4

voice vlan(ネットワークポリシー コンフィギュレーション)